# MicroVission Controller

Operation And Service Manual • Version 1.4

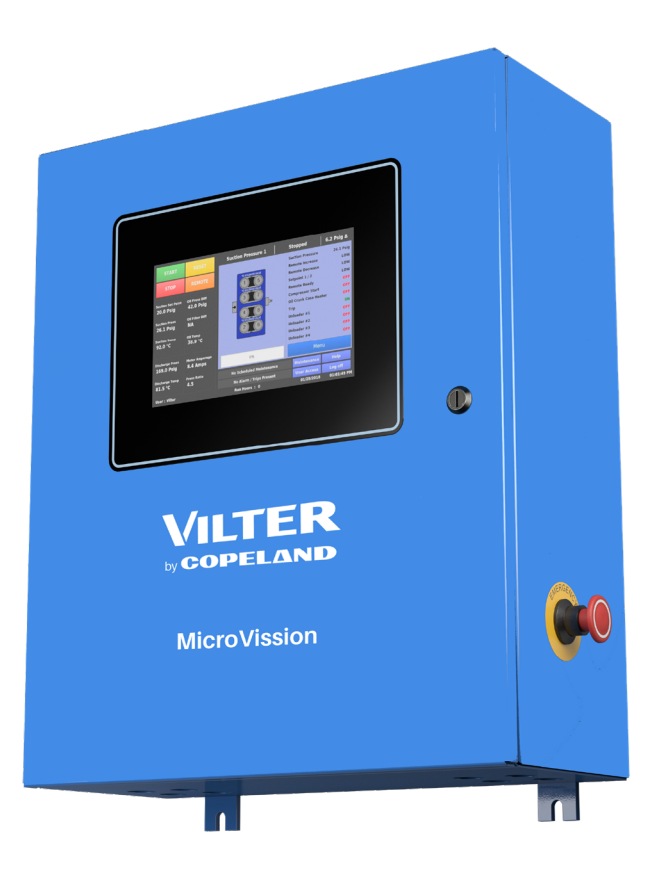

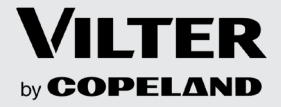

# Important Message

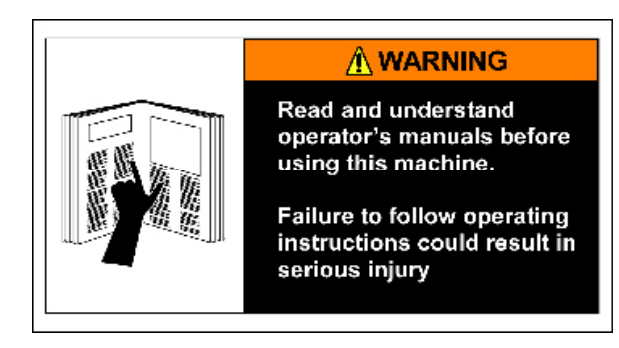

#### READ CAREFULLY BEFORE OPERATING YOUR COMPRESSOR.

The following instructions have been prepared to assist in operation of Vilter<sup>™</sup> MicroVission Controllers.

The entire manual should be reviewed before attempting to operate.

Only qualified personnel shall operate, install and maintain the equipment.

Qualified personnel shall be accredited by a local regulatory agency, which requires that they are continually scrutinized by an organization whose sole mission is to establish, maintain and assure that the highest industry standards are set and met in a continuous and ongoing basis. The credentials shall address topics ranging from plant safety, operating concepts and principles and operations through the basics of refrigeration compliance and PSM (Process Safety Management) requirements.

Follow local workplace occupational safety and health regulations.

Vilter<sup>™</sup> micro-controllers are thoroughly inspected at the factory. However, damage can occur in shipment. For this reason, the equipment should be thoroughly inspected upon arrival. Any damage noted should be reported immediately to the Transportation Company. This way, an authorized agent can examine the unit, determine the extent of damage and take necessary steps to rectify the claim with no serious or costly delays. At the same time, the local Vilter<sup>™</sup> representative or the home office should be notified of any claim made.

All inquires should include the Vilter<sup>™</sup> sales order number, compressor serial and model number. These can be found on the compressor nameplate on the compressor.

All requests for information, services or parts should be directed to:

Copeland Industrial LP (Vilter) Customer Service Department 5555 South Packard Ave Cudahy, WI 53110 USA Telephone: 1-414-373-7615 Fax:1-414-744-3483 E-mail: info.vilter@copeland.com

**Equipment Identification Numbers:** 

| Vilter Order Number: | Software Version: |
|----------------------|-------------------|
| Vilter Order Number: | Software Version: |
| Vilter Order Number: | Software Version: |
| Vilter Order Number: | Software Version: |

This manual contains instructions for the MicroVission Operation & Service Manual. It has been divided into 23 Sections and Appendices.

Section 1: Installation Recommendations

Section 2: Main Screen

Section 3: Hardware Architecture

Section 4: Menu Screen

Section 5: Compressor Control Screen

Section 6: Alarms and Trips Screen

Section 7: Timers Screen

Section 8: Instrument Calibration Screen

- Section 9: Event List Screen
- Section 10: Input/Output Screen
- Section 11: User Access
- Section 12: Configuration Screen
- Section 13: Data Back-Up
- Section 14: Maintenance
- Section 15: Compressor Scheduling
- Section 16: Service Options
- Section 17: Trend Chart
- Section 18: Help Screen
- Section 19: Compressor Sequencing
- Section 20: Auxiliary I/O
- Section 21: Condenser Control
- Section 22: Parts
- Section 23: Warranty Claim Processing

#### Appendices

- Appendix A: Unloaders
- Appendix B: Communication Tables
- Appendix C: Remote Control and Monitoring
- Appendix D: Compressor Sequencing Setup
- Appendix E: Abbreviations Used on the MicroVission Panel Screen

We recommend you to review the manual prior to servicing the MicroVission system parts.

Figures and tables are included to illustrate key concepts.

Safety precautions are shown throughout the manual. They are defined as the following:

**NOTICE** - Notices are shown when there are important information that can help avoid system failure.

WARNING - Warning statements are shown when there are hazardous situations, if not avoided, will result in serious injury or death.

**CAUTION** - Caution statements are shown when there are potentially hazardous situations, if not avoided, will result in damage to equipment.

**NOTE** - Notes are shown when there are additional information pertaining to the instructions explained.

#### Additional Important Notes

- Due to continuing changes and unit updates, always refer to the www.vilter.com to make sure you have the latest manual.
- Any suggestions for manual improvements can be made to Vilter<sup>™</sup> Manufacturing at the contact information on Page iii.

| Section                | Page Number |
|------------------------|-------------|
| Important Message      |             |
| How To Use This Manual | 2           |

#### Section 1 • Installation Recommendations

| Proper Wiring Sizing               | 1-1 |
|------------------------------------|-----|
| Voltage Source                     | 1-1 |
| Grounding                          | 1-2 |
| Mixing Voltages                    | 1-2 |
| DC Signals                         | 1-2 |
| Wiring Methods                     | 1-3 |
| Best Practices                     | 1-4 |
| Transformer, Fusing and UPS Sizing | 1-4 |

### Section 2 • Hardware Architecture

| Overview                                          | 2-1  |
|---------------------------------------------------|------|
| Multi-I/O (Input/Output) Board                    | 2-1  |
| Multi-IO Board Digital I/O                        |      |
| Multi-IO Board Analog I/O                         | 2-4  |
| Digital In-Out Board                              |      |
| Digital In-Out Board I/O                          |      |
| Analog Input Board                                |      |
| Analog Input Board I/O                            |      |
| Analog Input Board Jumper Tables                  | 2-10 |
| Advisory For First Generation Microvission Panels | 2-12 |
|                                                   |      |

#### Section 3 • Main Screen

| Overview                | 3-1 |
|-------------------------|-----|
| Top Status Bar          |     |
| Parameters Bar          |     |
| Control Parameter Box   |     |
| Bottom Status Bar       |     |
| Splash Screen           |     |
| Manual Run Mode Buttons |     |
| Progress Bar            |     |
|                         |     |

### Section 4 • Menu Screen

| Overview           | 4-1 |
|--------------------|-----|
| Navigation Buttons | 4-1 |

# Section 5 • Compressor Control

| Overview                               | 5-1 |
|----------------------------------------|-----|
| How Compressor Control Setpoint Works? | 5-1 |
| Suction Pressure Control               |     |
| Process Temperature Control            | 5-3 |
| Discharge Pressure Control             |     |
| Unload Interval                        |     |
| Auto Cycle                             |     |
| Active Control Mode                    |     |
| Load Limiting                          |     |

| Section                                          | Page Number |
|--------------------------------------------------|-------------|
| Oil Control                                      | 5-12        |
| Compressor Variable Frequency Drive(VFD) Control | 5-13        |
| Pumpdown Control                                 | 5-14        |
| Pulldown Control                                 | 5-15        |

# Section 6 • Alarms and Trips Screen

| Overview                              | 6-1  |
|---------------------------------------|------|
| Warnings                              | 6-1  |
| Inhibits                              | 6-1  |
| Alarms                                | 6-1  |
| Trips                                 | 6-1  |
| Freeze Screens                        | 6-1  |
| Logging – Event List                  | 6-1  |
| Alarms & Trips Setpoints              | 6-2  |
| MicroVission Safety Messages          | 6-4  |
| Low Suction Pressure                  | 6-4  |
| High Discharge Pressure               | 6-4  |
| Low Process Temperature               | 6-4  |
| High Process Temperature              | 6-5  |
| Low Suction Temperature               | 6-5  |
| High Discharge Temperature            | 6-5  |
| Low Crankcase Oil Temperature - Start | 6-6  |
| Low Crankcase Oil Temperature - Run   | 6-6  |
| High Crankcase Oil Temperature        | 6-6  |
| Low Oil Pressure Diff.                | 6-7  |
| High Filter Diff. Pressure - Start    | 6-7  |
| High Filter Diff. Pressure - Run      | 6-8  |
| High Motor Amps                       | 6-8  |
| High Discharge #2 Pressure            | 6-8  |
| High Discharge #2 Temperature         | 6-9  |
| Remote Communication Time-out         | 6-9  |
| Compressor Interlock                  | 6-9  |
| High Level Shutdown                   | 6-10 |
| Starter                               | 6-10 |
| False Start                           | 6-10 |
| IO Comm                               | 6-11 |
| Low Oil Level                         | 6-11 |
| Low Discharge Pressure                | 6-11 |
| Low Discharge Temperature             | 6-11 |
| Low Oil Filter In Pressure            | 6-12 |
| Low Oil Filter Out Pressure           | 6-12 |
| Low Discharge #2 Pressure             | 6-12 |
| Low Discharge #2 Temperature          | 6-12 |
| Auxiliary Safety Messages             | 6-13 |
| Digital Aux In 1                      | 6-14 |
| Digital Aux In 2                      | 6-14 |
| Digital Aux In 3                      | 6-15 |
| Digital Aux In 4                      | 6-15 |
| Analog Aux In 1                       | 6-16 |
| Analog Aux In 2                       | 6-17 |
| Analog Aux In 3                       | 6-17 |
| Analog Aux In 4                       | 6-18 |
| Analog Aux In 5                       | 6-18 |

| Section                         | Page Number |
|---------------------------------|-------------|
| Analog Aux In 6                 | 6-19        |
| Analog Aux In 7                 | 6-19        |
| Analog Aux In 8                 |             |
| Result Variable Safety Messages |             |
| Digital Result Variable         |             |
| Analog Result Variable          |             |
|                                 |             |

# Section 7 • Timers

| Overview7·      | ·1 |
|-----------------|----|
| Timer Setpoints | ·1 |

### Section 8 • Instruments Calibration

| Overview                        | 8-1  |
|---------------------------------|------|
| I/O                             | 8-1  |
| Pressure & Temperature Inputs   | 8-1  |
| Device Calibration              | 8-1  |
| Channel Calibration             |      |
| Analog Inputs – Pressure        |      |
| Analog Inputs – Temperature     |      |
| Analog Inputs                   | 8-6  |
| Motor Current                   | 8-6  |
| 4-20mA Scale                    |      |
| Process Temperature or Pressure |      |
| Auxiliary Inputs                | 8-8  |
| Device Calibration              | 8-8  |
| Channel Calibration             |      |
| Analog Outputs                  | 8-10 |
| 5                               |      |

### Section 9 • Events List

| verview           | 9-1 |
|-------------------|-----|
| vent List Columns | 9-1 |

# Section 10 • Input/Output States Screen

| )verview |
|----------|
|----------|

#### Section 11 • User Access

| Overview                                                 |      |
|----------------------------------------------------------|------|
| Login                                                    |      |
| Manage Accounts                                          |      |
| Screen Security Levels                                   | 11-3 |
| Server security Levels manufacture and a security levels |      |

# Section 12 • Configuration Screen

| Overview                 |  |
|--------------------------|--|
| Compressor Control       |  |
| Oil Monitoring           |  |
| Oil Level Trip           |  |
| Touch Screen             |  |
| Anti-Recycle             |  |
| Compressor VED           |  |
| Restart On Power Failure |  |

#### Section Page Number

# Section 13 • Data Backup

| Overview                  |      |
|---------------------------|------|
| Refresh                   |      |
| Save / Load               |      |
| Available Devices         |      |
| Factory Reset             |      |
| Setpoints Report          |      |
| Database Backup Procedure | 13-4 |

### Section 14 • Maintenance Screen

| Overview  |  |
|-----------|--|
| Chart Tab |  |
| Notes Tab |  |
| log Tab   |  |
| 5         |  |

### Section 15 • Compressor Scheduling

| Dverview           | 1 |
|--------------------|---|
| cheduling Setpoint | 1 |

### Section 16 • Service Options

| Overview        |  |
|-----------------|--|
| Digital Outputs |  |
| Analog Outputs  |  |
|                 |  |

### Section 17 • Trend Chart

| Overview           |  |
|--------------------|--|
| Chart Operation    |  |
| Trend Data Storage |  |
| Trend Setup        |  |
| ··                 |  |

# Section Page Number Section 18 • Help Screen

| Overview        | 18-1 |
|-----------------|------|
| Screen Features | 18-1 |

# Section 19 • Compressor Sequencing

| 9-1  |
|------|
| 9-1  |
| 9-2  |
| 9-3  |
| 9-3  |
| 9-5  |
| 9-5  |
| 9-6  |
| 9-7  |
| 9-9  |
| )-10 |
| )-11 |
| )-11 |
| )))) |

# Section 20 • Auxiliary I/O

| Overview                      |  |
|-------------------------------|--|
| Digital Inputs                |  |
| Digital Outputs               |  |
| Analog Inputs                 |  |
| Analog Outputs                |  |
| Auxiliary IO Result Variables |  |
| 5                             |  |

### Section 21 • Condenser Control

| Overview                    |      |
|-----------------------------|------|
| Condenser Control Setpoints |      |
| Step Control                | 21-4 |

# Section 22 • Parts

| How to Read a Parts List And Illustration           | 22-1 |
|-----------------------------------------------------|------|
| Vilter™ Aftermarket Parts Contact Information       | 22-1 |
| MicroVission - Main Enclosure Electrical Components |      |
| MicroVission - SBC Assembly                         |      |
|                                                     |      |

# Section 23 • Warranty Claim Processing

| Warranty Claim Processing                                      |  |
|----------------------------------------------------------------|--|
| Process For Returning Products Covered By The Warranty         |  |
| Procedure For Parts Not Manufactured By Copeland Industrial LP |  |
| Motor and Other Third Party Components Warranty Procedure      |  |

### Section

### Page Number

# Appendix A • Unloaders

| Unloading Schemes                                                                   | A-1                       |
|-------------------------------------------------------------------------------------|---------------------------|
| Table A-0. Unloading Schemes                                                        | A-1                       |
| Unloader Tables                                                                     | A-2                       |
| Table A-1. Type 1 Unloader - Cylinders: 2, 4, or 6 Unloading Percentage: 50% *      | A-2                       |
| Table A-2. Type 2 Unloader - Cylinders: 4 Unloading Percentage: 25%, 50%, 75%   Sir | Igle cylinder on Unload-  |
| er Output #1 *                                                                      | A-2                       |
| Table A-3. Type 3 Unloader - Cylinders: 6 or 12 Unloading Percentage: 33%, 66% *    | A-2                       |
| Table A-4. Type 4 Unloader - Cylinders: 8 or 16 Unloading Percentage: 25%, 50% *    | A-2                       |
| Table A-5. Type 5 Unloader - Cylinders: 8, 16 Unloading Percentage: 25%, 50%, 75%   | *A-3                      |
| Table A-6. Type 6 Unloader - Cylinders: 4 or 8 Unloading Percentage: 50%, 100%*     | A-3                       |
| Table A-7. Type 7 Unloader - Cylinders: 6 or 12 Unloading Percentage: 33%, 66%, 10( | )%*A-3                    |
| Table A-8. Type 8 Unloader - Cylinders: 6 or 12 Unloading Percentage: 17%, 33%, 50  | )%, 66%   Single cylinder |
| on Unloader Output #1 *                                                             | A-3                       |
| Table A-9. Type 9 Unloader - Cylinders: 6 or 12 Unloading Percentage: 17%, 33       | %, 50%, 66%, 83% Single   |
| cylinder on Unloader Output #1 *                                                    | A-4                       |
| Table A-10. Type 10 Unloader - Cylinders: 7 Unloading Percentage: 29%, 57% *        | A-4                       |
| Table A-11. Type 11 - Compressor with no Unloading *                                | A-4                       |
| Table A-12. Type 12 Unloader - Cylinders: 3 Unloading Percentage: 33% *             | A-4                       |
| Table A-13. Type 13 Unloader - Cylinders: 8, 16 Unloading Percentage: 25%, 50%, 75  | %, 100% * A-5             |
| Table A-14. Type 14 Unloader - Cylinders: 6 Unloading Percentage: 33%, 50%, 66% I   | Jnloading - Single cylin- |
| der on Unloader Output #1 $^{st}$                                                   | A-5                       |
| Table A-15. Type 15 Unloader - Cylinders: 8 Unloading Percentage: 13%, 25%, 38%,    | 50%, 63%, 75% Unload-     |
| ing - Single cylinder on Unloader Output #1 and Output #2 $^{st}$                   | A-5                       |
| Table A-16. Type 16 Unloader - Cylinders: 8 Unloading Percentage: 13%, 38%, 63% l   | Jnloading - Single cylin- |
| der on Unloader Output #1 $^{st}$                                                   | A-6                       |
| Table A-17. Type 17 Unloader - Cylinders: 6 Unloading Percentage: 33%, 50%, 66% I   | Jnloading - Single cylin- |
| der on Unloader Output #1 $^{st}$                                                   | A-6                       |
| Table A-18. Type 18 Unloader - Cylinders: 5 Unloading Percentage: 40%, 60%   Sing   | jle cylinder on Unloader  |
| Output #1 *                                                                         | A-6                       |
| Table A-19. Type 19 Unloader - Cylinders: 3 Unloading Percentage: 33%, 66% Sing     | Jle cylinder on Unloader  |
| Output #1 and Output #2*                                                            | A-7                       |
| Table A-20. Type 20 Unloader - Cylinders: 7 Unloading Percentage: 14%, 29%, 43%     | , 57% Single cylinder on  |
| Unloader Output #1                                                                  | A-7                       |

# Appendix B • Communication Tables

| MicroVission Communication Table               | B-1  |
|------------------------------------------------|------|
| Table B-1. Digital Inputs Block                | B-1  |
| Table B-2. Digital Outputs Block               | B-1  |
| Table B-3. Analog Inputs Block                 | B-2  |
| Table B-4. Analog Outputs Block                | B-2  |
| Table B-5. Calculated Values Block             | B-3  |
| Table B-6. Statuses Block                      | B-3  |
| Alarm Status Words                             | B-4  |
| Table B-7. Alarm Status Words                  | B-4  |
| Warning Status Words                           | B-5  |
| Table B-8. Warning Status Words                | B-5  |
| Trip Status Words                              | В-6  |
| Table B-9. Trip Status Words (Words 1 & 2)     | В-6  |
| Table B-9. Trip Status Words (Words 3 & 4)     | B-7  |
| Table B-10. Commands Block                     | B-8  |
| Table B-11. Compressor Control Setpoints Block | В-9  |
| Table B-12. Auto Cycle Block                   | B-10 |
| -                                              |      |

### Page Number

| Table B-13. Stop Load & Force Unload Block            | B-11 |
|-------------------------------------------------------|------|
| Table B-14. Oil Control Block                         | B-11 |
| Table B-15. Compressor VFD Block                      | B-11 |
| Table B-16. Pumpdown Block                            | B-11 |
| Table B-17. Pulldown Block                            | B-12 |
| Table B-18. Alarms/Trips Block (Page 1) (1 of 2)      | B-12 |
| Table B-18. Alarms/Trips Block (Page 1) (2 of 2)      | B-13 |
| Table B-19. Alarms/Trips Block (Page 2)               | B-14 |
| Table B-20. Alarms/Trips Block (Page 3)               | B-14 |
| Table B-21. Timers Block (Page 1)                     | B-14 |
| Table B-22. Timers Block (Page 2)                     | B-15 |
| Table B-23. Configuration (Time) Block                | B-15 |
| Table B-24. Configuration (Other) Block               | B-16 |
| Table B-25. Trend Chart                               | B-17 |
| Table B-26. Compressor Scheduling Block               | B-20 |
| Table B-27. Compressor Sequencing Block               | B-22 |
| Table B-28. Condenser Control Block                   | B-23 |
| Table B-29. Virtual Inputs and Result Variables Block | B-24 |
|                                                       |      |

# Appendix C • Remote Control and Monitoring

Section

| Introduction                                                                              | C-1  |
|-------------------------------------------------------------------------------------------|------|
| Networking                                                                                | C-1  |
| Communication Wire                                                                        | C-1  |
| Ethernet Cable Specifications                                                             | C-1  |
| RS-422/485 Cable Specifications                                                           | C-1  |
| Figure C-1. Configuration Screen (Page 3)                                                 | C-1  |
| Figure C-2. Serial Communication Ports on Single Board Computer                           | C-2  |
| Common Register Setup to Control the MicroVission (Compressor Control) Via Communications | C-2  |
| Figure C-3. Setting MicroVission in Remote Mode                                           | C-3  |
| Compressor Start and Stop Commands                                                        | C-5  |
| Figure C- 4. Remote Cap Hold without Compressor VFD                                       | C-5  |
| Figure C-5. Remote Cap Hold with Compressor VFD                                           | C-5  |
| Remote Control via Direct I/O (Hard-wired)                                                | C-6  |
| Figure C-6. Direct IO Cap Hold without Compressor VFD                                     | C-8  |
| Figure C-7. Direct IO Cap Hold with Compressor VFD                                        | C-8  |
| Control Scenario                                                                          | C-9  |
| Remote Monitoring                                                                         | C-9  |
| Communication Port Setup                                                                  | C-9  |
| Figure C-8. Analog Auxiliary Input (Remote Capacity %) Settings- Calibration Screen       | C-9  |
| Figure C-9. Ethernet Port Detection Failure Message - Home Screen                         | C-10 |
|                                                                                           |      |

# Appendix D • Compressor Sequencing Setup

| MicroVission Compressor Sequencing Setup                                       | D-1 |
|--------------------------------------------------------------------------------|-----|
| Scope                                                                          | D-1 |
| Overview                                                                       | D-1 |
| Configuration Overview                                                         | D-1 |
| Figure D-1. Setup of Compressor for Loading and Unloading Compressors (Page 1) | D-1 |
| Figure D-2. Compressor Sequencing Control Setpoints (Page 2)                   | D-2 |
| Figure D-3. Compressor Control Menu Setup (Load & Unload Setpoints) (Page 1)   | D-3 |
| Compressor Sequencing Equipment List                                           | D-4 |
| Table D-1. Status Symbols                                                      | D-5 |
| Figure D-4. Compressor(s) Started in Sequencing (Page 1)                       | D-6 |
| Configuring Sequencing Table On Compressor                                     | D-6 |
|                                                                                |     |

| Section                                                                             | Page Number |
|-------------------------------------------------------------------------------------|-------------|
| Walk-Through Of Sequencing Loading And Unloading                                    | D-6         |
| Figure D-5. Compressor(s) Load Cycle in Sequencing (Page 1)                         | D-7         |
| Figure D-6. Compressor(s) Unload Cycle in Sequencing (Page 1)                       | D-8         |
| Overview Of Compressor Unloading                                                    | D-8         |
| Compressor Experiencing a Failure                                                   | D-9         |
| Figure D-7. Compressor Sequencing Log (Page 4)                                      | D-9         |
| MicroVission Compressor Sequencing Setup And Configuration Overview                 | D-10        |
| Configuration Overview                                                              | D-11        |
| Figure D-8. Configuration Screen - Compressor Sequencing Setup (Page 3)             | D-11        |
| Figure D-9. Adding Compressors to Devices List (Page 3)                             | D-12        |
| Setting Up the MicroVission Compressor Sequencing Parameters                        | D-12        |
| Adding MicroVission Panels To the Devices List                                      | D-12        |
| Figure D-10. Devices List in Compressor Sequencing Screen (Page 3)                  | D-13        |
| Figure D-11. Testing Connection in Compressor Sequencing Screen (Page 3)            | D-14        |
| Testing the MicroVission Panel Connections                                          | D-14        |
| Deleting MicroVission Panels From the Devices List                                  | D-15        |
| Figure D-12. Deleting Device from Devices List in Compressor Sequencing Screen (Pag | ge 3) D-15  |
| Figure D-13. Setting up Compressors for Sequencing (Page 1)                         | D-16        |
| Setting Up the Compressor Sequencing Table                                          | D-16        |
| Final Steps For Setting Up Compressor Sequencing                                    | D-17        |
| Figure D-14. Placing Compressors in Auto Seq or Seq Stand-By                        | D-17        |
| Figure D-15. Compressors in Ready to Run State (Page 1)                             | D-18        |

# Appendix E • Abbreviations Used on the MicroVission Panel Screen

| Abbreviations Used On the MicroVission Pane | Screen E-1 |  |
|---------------------------------------------|------------|--|
| Table E. Abbreviations Used                 | E-1        |  |

# Table / Figure

# Page Number

# List of Tables and Figures

### Tables

| Table 2-1. Multi-IO Board (Digital I/O)                 |      |
|---------------------------------------------------------|------|
| Table 2-2. Multi-IO Board (Analog I/O)                  |      |
| Table 2-3. Multi-IO Board Analog Input Jumper Tables    |      |
| Table 2-4. Auxiliary (Digital I/O)                      |      |
| Table 2-5. Auxiliary Analog Input                       |      |
| Table 2-6. Analog Input Board Jumper Tables             | 2-10 |
| Table 2-6. Analog Input Board Jumper Tables (continued) | 2-11 |
| Table 11-1. Security Access Levels                      | 11-3 |
| Table 12-1. 12/16 Cylinder Configuration Setup          |      |
| Table 12-2. Condenser Control Setup                     |      |
| Table 12-3. Direct I/O Setup                            | 12-6 |
| Table 19-1. Status Symbols                              |      |
|                                                         |      |

# Figures

| Figure 1-1. MicroVission with Individual Transformer                           |      |
|--------------------------------------------------------------------------------|------|
| Figure 1-2. EMI and MicroVission                                               |      |
| Figure 1-4. Mixed Voltage Wiring                                               |      |
| Figure 1-3. Ground Wiring                                                      |      |
| Figure 1-5. Correct Transformer Wiring Method                                  | 1-3  |
| Figure 1-6. Incorrect Transformer Wiring Method                                |      |
| Figure 2-1. Hardware Architecture Overview                                     |      |
| Figure 2-2. Multi I/O Board Lavout                                             | 2-2  |
| Figure 2-3. Digital Input-Output Board Lavout                                  | 2-6  |
| Figure 2-4 Analog Input Board Layout                                           | 7-8  |
| Figure 2-5. Jumper J4 on the Processor Board                                   | 2-12 |
| Figure 3-1 Main Screen                                                         | 3-1  |
| Figure 3-7 Top Status Bar                                                      | 3-7  |
| Figure 3-3 Parameters Bar                                                      | 3-3  |
| Figure 3-4 Start Dialog Box                                                    | 3-4  |
| Figure 3-5. Rottom Status Bar                                                  | 3-5  |
| Figure 3-6 Warning Pon-up Window                                               | 3-6  |
| Figure 3-7 Splash Screen                                                       | 3-6  |
| Figure 3-8 Manual Run Mode Ruttons and Progress Bar                            | 3-6  |
| Figure 3-9. Pumpdown Operation Running Icon                                    |      |
| Figure 3-10 Pulldown Operation Running Icon                                    |      |
| Figure 3-11 Compressor Sequencing Icon                                         |      |
| Figure 3-12 Condenser Control Operation Running Icon                           | 2_Q  |
| rigure 5-12. Condenser control operation kunning icon                          |      |
| Figure 4-1. Menu Screen                                                        | 4-1  |
|                                                                                |      |
| Figure 5-1. Compressor Control Screen (Page 1) - Suction Pressure Control      | 5-2  |
| Figure 5-2. Compressor Control Screen (Page 3) - Process Temperature Control   | 5-3  |
| Figure 5-3. Compressor Control Screen (Page 1) - Discharge Pressure Control    | 5-4  |
| Figure 5-4. Compressor Control Screen (Page 2) - Auto Cycle (Suction Pressure) | 5-5  |
|                                                                                |      |

| Table / Figure Page Nu                                                                                 | mber      |
|----------------------------------------------------------------------------------------------------|-----------|
| Figure 5-5. Compressor Control Screen (Page 2)- Auto Cycle (Suction Pressure) with Pulldown Running    | 5-6       |
| Figure 5-6. Compressor Control Screen (Page 4) – Auto Cycle (Process Temperature)                      | 5-7       |
| Figure 5-7. Compressor Control Screen (Page 4) – Auto Cycle (Process Temperature) with Pulldown Runnin | ng 5-8    |
| Figure 5-8. Compressor Control Screen (Page 2) - Auto Cycle (Discharge Pressure)                       |           |
| Figure 5-9. Compressor Control Screen (Page 5) – Active Control Mode - I/O Based Setpoint Control      | 5-10      |
| Figure 5-10. Compressor Control Screen (Page 5) - Load Limiting                                        | 5-11      |
| Figure 5-11. Compressor Control Screen (Page 4) - Oil Control                                          | 5-12      |
| Figure 5-12. Compressor Control Screen (Page 3) - VFD Settings Control                                 | 5-13      |
| Figure 5-13. Compressor Control Screen (Page 5) – Pumpdown Control                                     | 5-14      |
| Figure 5-14. Compressor Control Screen (Page 5) – Pulldown Control (Active Control Mode – Suction Pres | sure SP1) |
|                                                                                                    | 5-16      |
| Figure 5-15. Compressor Control Screen (Page 5) – Pulldown Control (Active Control Mode – Process Cont | trol SP1) |
|                                                                                                    | 5-17      |
| Figure 6-1. Alarms and Trips Setpoints (Page 1)                                                        | 6-2       |
| Figure 6-2. Alarms and Trips Setpoints (Page 2)                                                        | 6-3       |
| Figure 6-3. Alarms and Trips Setpoints (Page 3)                                                        | 6-3       |
| Figure 6-4. Digital Inputs (Auxiliary I/O Screen) (Page 1)                                             | 6-13      |
| Figure 6-5. Analog Inputs (Auxiliary I/O Screen) (Page 3)                                              | 6-16      |
| Figure 6-6. Digital Result Variable Safety (Auxiliary I/O Screen) (Page 5)                             | 6-21      |
| Figure 6-7. Analog Result Variable Safety (Auxiliary I/O Screen) (Page 5)                              | 6-22      |
|                                                                                                    |           |
| Figure 7-1. Timers Screen (Page 1)                                                                     | 7-1       |
| Figure 7-2. Timers Screen (Page 2)                                                                     | 7-2       |
|                                                                                                    |           |
| Figure 8-1. Instrument Calibration Screen (Page 1) – Analog Inputs (Suction Pressure)                  |           |
| Figure 8-2. Instrument Calibration Screen (Page 1) – Analog Inputs (Discharge Pressure)                |           |
| Figure 8-3. Instrument Calibration Screen (Page 1) – Analog Inputs (Oil Pressure)                      |           |
| Figure 8-4. Instrument Calibration Screen (Page 1) – Analog Inputs (Filter In Pressure)                |           |
| Figure 8-5. Instrument Calibration Screen (Page 1) – Analog Inputs (Filter Out Pressure)               |           |
| Figure 8-6. Instrument Calibration Screen (Page 2) – Analog Inputs (Suction Temperature)               |           |
| Figure 8-7. Instrument Calibration Screen (Page 2) – Analog Inputs (Discharge Temperature)             | 8-5       |
| Figure 8-8. Instrument Calibration Screen (Page 2) – Analog Inputs (Oil Temperature)                   | 8-5       |
| Figure 8-9. Instrument Calibration Screen (Page 3) – Analog Inputs (Motor Current)                     |           |
| Figure 8-10. Instrument Calibration Screen (Page 3) – Analog Inputs (Process Temperature)              |           |
| Figure 8-11. Instrument Calibration Screen (Page 4) – Auxiliary Inputs                                 |           |
| Figure 8-12. Instrument Calibration Screen (Page 5) – Auxiliary Inputs                                 |           |
| Figure 8-13. Instrument Calibration Screen (Page 6) – Auxiliary Outputs                                | 8-10      |
| Figure 8-14. Instrument Calibration Screen (Page 6) – Auxiliary Outputs Disabled                       | 8-11      |
| Figure 9-1. Event List Screen                                                                          | 9-1       |
|                                                                                                    |           |
| Figure 10-1. Input/Output States Screen (Page 1) - Live I/O Data                                       | 10-1      |
| Figure 10-2. Input/Output States Screen (Page 2) - Live I/O Data                                       | 10-2      |
| Figure 10-3. Input/Output States Screen (Page 3) – Live I/O Data                                       | 10-2      |
| Figure 10-4. Input/Output States Screen (Page 4) – Live I/O Data                                       | 10-3      |
| Figure 10-5. Input/Output States Screen (Page 5) – Live I/O Data                                       | 10-3      |
| Figure 10-6. Input/Output States Screen (Page 6) – Live I/O Data                                       | 10-4      |
| Figure 10-7. Input/Output States Screen (Page 1) - Freeze Data                                         | 10-4      |
| Figure 10-8. Input/Output States Screen (Page 1) – Freeze Data (Trip Condition)                        | 10-5      |
|                                                                                                    |           |
| Figure 11-1. User Access Screen - Login                                                                | 11-1      |
| Figure 11-2. User Access Screen - Manage Accounts                                                      | 11-2      |

# Table / Figure

# Page Number

| Figure 12-1 Configuration Screen (Page 1)                                                            | 17-1  |
|----------------------------------------------------------------------------------------------------|-------|
| Figure 12-2 Configuration Screen (Page 2)                                                            | 12-4  |
| Figure 12-3 Configuration Screen (Page 3) - Communication                                            | 12-7  |
| Figure 12-4 Configuration Screen (Page 4) – Configurable Main Screen Settings                        | 12-8  |
| Figure 12-5 Configurable Parameters on Main Screen                                                   | 17-9  |
| Figure 12-6 Configuration Screen (Page 5) – Aux Analog and Aux Digital Inputs Configuration          | 17-10 |
| Figure 12-7. Configuration Screen (Fage 6) Aux Analog and Aux Digital Inputs Configuration           | 12-10 |
| Figure 12.9. Configuration Screen (Page 7) Virtual Analog and Virtual Digital Inputs Configuration   | 12-11 |
| Figure 12-0. Configuration Screen (Page 2) – Virtual Analog and Virtual Digital Inputs Configuration | 12-12 |
| Tigure 12-5. Configuration Screen (Fage 8) - 1/O Configuration                                       | 12-13 |
| Figure 13-1 Data Backup Screen - Savell oad                                                          | 13-1  |
| Figure 13-7 Data Backup Screen - Migrate and Factory Reset                                           | 13-7  |
| Figure 13-3 Data Backup Screen - Setpoints Report                                                    | 13-3  |
| Figure 13-4. Data Backup Save Load Restart Ponun                                                     | 13-6  |
| Figure 12-5. Data Backup Save Load Missing File List                                                 | 12.6  |
| Figure 12 6. Data Backup Load Missilly File List                                                     | 12 7  |
| Figure 12-7. Data Backup Save Load Oser Comminduon For IP Address                                    | 12-7  |
| Figure 12.9. CD Card Daplacement                                                                     | 12 0  |
| Figure 13-8. SD Card Replacement                                                                     | 13-8  |
| Figure 14-1. Maintenance Screen - Chart                                                              | 14-1  |
| Figure 14-2. Maintenance Screen – Information Icon                                                   | 14-2  |
| Figure 14-3. Maintenance Screen – Information Pop-up Window                                          | 14-2  |
| Figure 14-4. Maintenance Screen – Maintenance Due Soon                                               | 14-3  |
| Figure 14-5. Maintenance Screen – Maintenance Overdue                                                | 14-3  |
| Figure 14-6. Maintenance Screen – Confirmation for Maintenance Sign-Off                              | 14-4  |
| Figure 14-7. Maintenance Screen – Maintenance Screen – Maintenance Sign-Off                          | 14-4  |
| Figure 14-8. Maintenance Screen – Custom Maintenance Task Pop-up                                     | 14-5  |
| Figure 14-9. Maintenance Screen – Notes                                                              | 14-6  |
| Figure 14-10. Maintenance Screen – Log                                                               | 14-7  |
| 5                                                                                                    |       |
| Figure 15-1. Compressor Scheduling Screen                                                            | 15-1  |
| 5 1 5                                                                                                |       |
| Figure 16-1 Service Options Screen (Page 1) - Digital Outputs                                        | 16-1  |
| Figure 16-2. Service Options Screen (Page 1) – Digital Outputs                                       | 16_7  |
| Figure 16.2. Service Options Screen (Page 7) – Occupied Digital Outputs Disabled                     | 16.2  |
| Figure 16.4 Service Options Screen (Page 2) – Analog Outputs                                         | 16 /  |
| Figure 10-4. Service Options Screen (Page 2) – Occupied Analog Outputs Disabled                      | 10-4  |
|                                                                                                    |       |
| Figure 17-1. Irend Chart Screen                                                                      | /-    |
| Figure 17-2. Trend Setup Screen                                                                      | 17-3  |
|                                                                                                    | 10.1  |
| Figure 18-1. Help Screen                                                                             | 18-1  |
| Figure 18-2. Help Screen in Full Screen Mode                                                         | 18-2  |
| Figure 18-3. Help Screen with List of Manuals Hidden                                                 | 18-3  |
| Figure 18-4. Version Pop-up Screen in Help Screen                                                    | 18-4  |
|                                                                                                    |       |
| Figure 19-1. Compressor Sequencing Screen (Page 1) – Sequencing Setup Screen                         | 19-1  |
| Figure 19-2. Compressor Sequencing Screen (Page 2) – Setpoints Configuration                         | 19-3  |
| Figure 19-3. Compressor Sequencing Screen (Page 2) – Control Mode Change                             | 19-4  |
| Figure 19-5. Compressor Sequencing Screen (Page 3) – Detected Devices                                | 19-6  |
| Figure 19-6. Compressor Sequencing Screen (Page 3) – Confirm Delete Device                           | 19-7  |
| Figure 19-7. Compressor Sequencing Screen (Page 3) – Select Delete Device                            | 19-8  |
| Figure 19-8. Compressor Sequencing Screen (Page 3) – Test Connection                                 | 19-9  |
| Figure 19-9. Compressor Sequencing Screen (Page 4) – Compressor Sequencing Events Log                | 19-10 |

| ۲able / Figure                                                                                    | Page Number |
|---------------------------------------------------------------------------------------------------|-------------|
| Figure 19-10. Configuration Screen (Page 3) – Compressor Sequencing Setup                         |             |
| Figure 19-11. Compressor Start Dialog – Auto Seg and Seg Stand-By                                 |             |
| Figure 19-12. Main Window – Auto Seg Stand-By                                                     |             |
| Figure 19-13. Main Window – Auto Seg (Full Load)                                                  |             |
| 5                                                                                                 |             |
| Figure 20-1. Auxiliary I/O Screen (Page 1) – Digital Inputs                                       |             |
| Figure 20-2. Auxiliary I/O Screen (Page 2) – Digital Outputs Enabled with Timer                   |             |
| Figure 20-3. Auxiliary I/O Screen (Page 2) – Digital Outputs Latching Enabled with Timer          |             |
| Figure 20-4. Auxiliary I/O Screen (Page 2) – Digital Outputs Latching Enabled with Digital Input  | :           |
| Figure 20-5. Auxiliary I/O Screen (Page 3) – Analog Inputs                                        |             |
| Figure 20-6. Auxiliary I/O Screen (Page 4) – Analog Outputs PID Control                           |             |
| Figure 20-7. Auxiliary I/O Screen (Page 4) – Analog Outputs Scalable Control                      |             |
| Figure 20-8. Auxiliary I/O Screen (Page 5) – Result Variables – Start Properties                  |             |
| Figure 20-9. Auxiliary I/O Screen (Page 5) – Result Variables – Analog Variable Block Properties  |             |
| Figure 20-10. Auxiliary I/O Screen (Page 5) – Result Variables – Decision Block Properties        |             |
| Figure 20-11. Auxiliary I/O Screen (Page 5) – Result Variables – Digital Variable Block Propertie | s20-11      |
| Figure 20-12. Auxiliary I/O Screen (Page 5) – Result Variables – Analog Safety Block Properties   |             |
| Figure 20-13. Auxiliary I/O Screen (Page 5) – Result Variables – Digital Safety Block Properties  |             |
|                                                                                                   |             |
| Figure 21-1. Condenser Control Setpoints (Page 1)                                                 |             |
| Figure 21-2. Condenser Step Control (Page 2)                                                      |             |
| 5                                                                                                 |             |
| Figure 22-1. MicroVission - Main Enclosure Electrical Components                                  |             |
| Figure 22-2. MicroVission - SBC Assembly                                                          |             |
|                                                                                                   |             |

# **Proper Wiring Sizing**

- Always size wire gauges as specified by the National Electrical Code (NEC) for electronic control devices.
- For improved noise immunity, install one size larger wire gauge than the NEC requirement to assure ample current-carrying capability.
- Never under size wire gauges.

# **Voltage Source**

- Transformers block a large percentage of Electromagnetic Interference (EMI). We recommend that Vilter MicroVission should be isolated with its own control transformer for the most reliable operation. See Figure 1-1: MicroVission with Individual Transformer for reference.
- Avoid connecting MicroVission to breaker panels and central control transformers if possible, as the MicroVission is exposed to large amounts of EMI emitted from the other devices connected to the secondary terminals of the transformer. See Figure 1-2: EMI and MicroVission for reference.

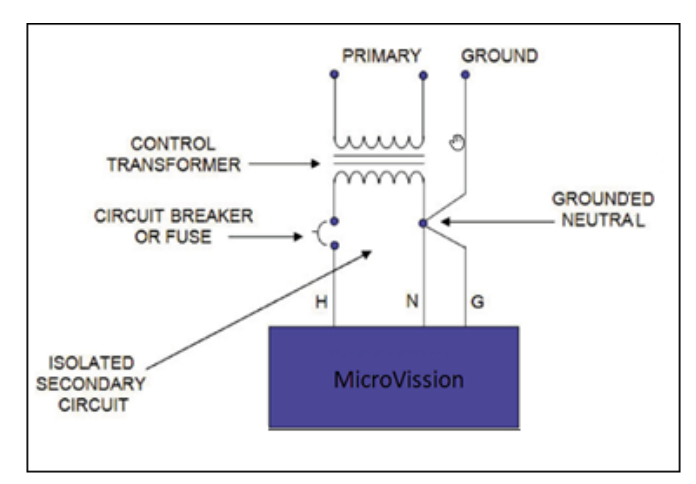

Figure 1-1. MicroVission with Individual Transformer

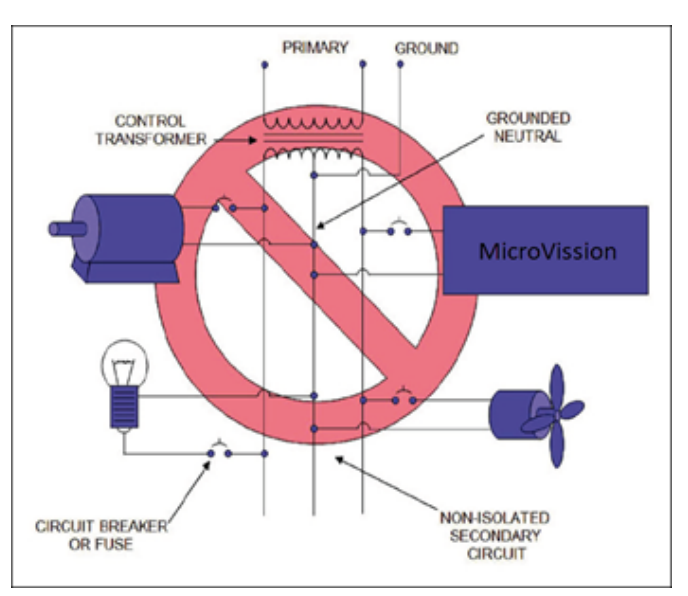

Figure 1-2. EMI and MicroVission

# Grounding

- Ensure that you run continuous grounds from the utility ground to the MicroVission. See Figure 1-3: Ground Wiring.
- Grounds must be copper or aluminum wire.
- Never use conduit grounds.

# **Mixing Voltages**

• Separate different voltages from each other and separate AC from DC, see Figure 1-4: Mixed Voltage Wiring.

- Each voltage level must be run in separate conduit:
  - 460 VAC
  - 230 VAC
  - 120 VAC
  - 24 VAC
  - DC Signals
- If your installation site has wireways or conduit trays, you must install dividers between the different voltages.

# **DC Signals**

• If your installation site has wireways or conduit trays, you must install dividers between the different voltages.

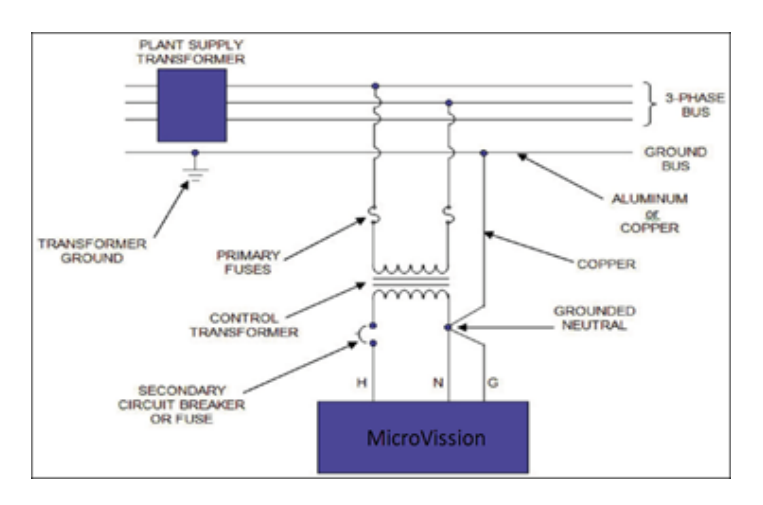

Figure 1-3. Ground Wiring

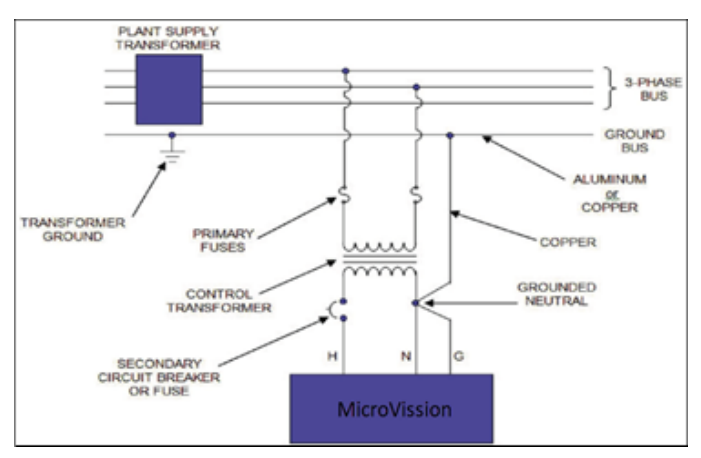

### Figure 1-4. Mixed Voltage Wiring

# Wiring Methods

Ensure each MicroVission panel has its own individual control transformer, see Figure 1-5: Correct Transformer Wiring method and Figure 1-6: Incorrect Transformer Wiring Method.

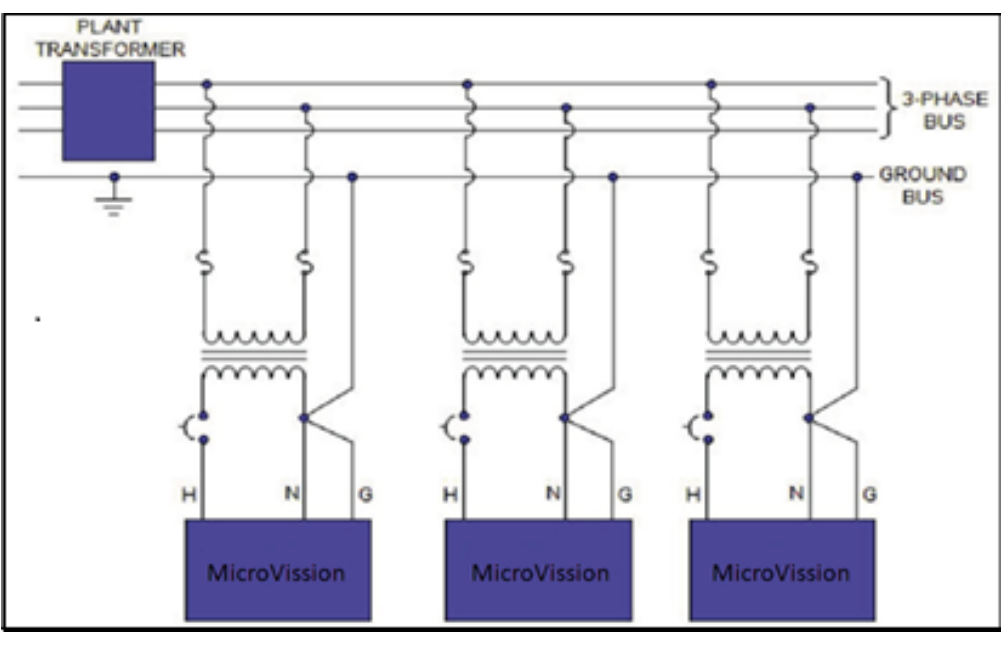

Figure 1-5. Correct Transformer Wiring Method

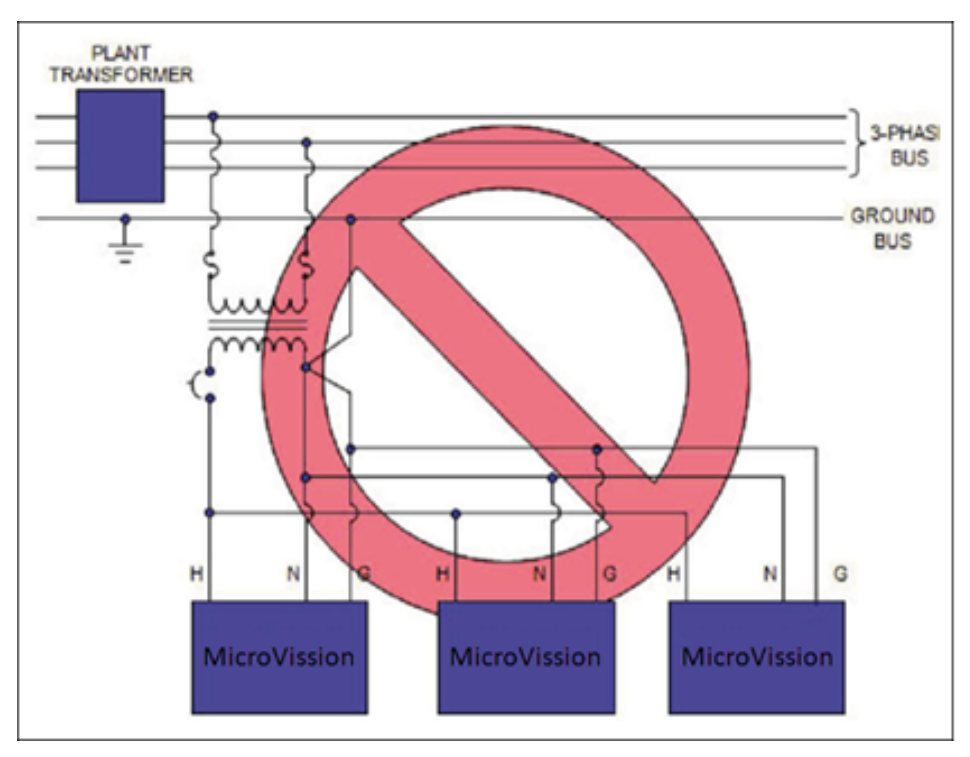

Figure 1-6. Incorrect Transformer Wiring Method

# **Best Practices**

- Do's:
  - Keep AC wires away from circuit boards.
  - Always run conduit into the bottom or sides of an enclosure.
  - Use a water-tight conduit fitting to prevent water from entering the enclosure, if the conduit must be placed in the top of an enclosure.
  - The MicroVission is supplied with pre-punched conduit holes for your use.
- Don'ts:
  - Do not run wires through the MicroVission enclosure that are not related to the compressor control.
  - Do not add relays, timers, transformers, etc. In the MicroVission enclosure without first checking with Vilter<sup>™</sup>.
  - Do not run conduit into the top of an enclosure.
  - Do not run refrigerant tubing inside the enclosure.
  - Do not drill metal enclosures without taking proper precautions to protect circuit boards from damage.

# Transformer, Fusing and UPS Sizing

You can use the following information to determine the power requirements for a MicroVission panel. This information is helpful for sizing transformers or UPS devices that power the MicroVission panel.

- The MicroVission panel contains a single power supply
  - (1) 24VDC @ 4.5 A (108 watts).
- The DC loads that are attached to the power supply are divided approximately as follows;
  - 1. Each press transducer +24VDC @ 30 mA each (x4) = 120 mA.
  - 2. Each RTD (negligible), (the hardware applies a 25 mA pulsed signal, which is not constant).

For estimating purposes, assume: A total sum constant draw for total RTDs used 50 mA.

- 3. Each 4-20mA transmitter for an RTD = 10 mA.
- So, for 120V fusing consider 110 watts for the power supply, PLUS add any additional 120V loads that are connected to the digital outputs + relays added to the panel.
  - 1. Each unloader solenoid = 0.125 amps AC load.
  - 2. Each small solenoid = 50 watts (estimate read the nameplate for exact load rating).
  - 3. Large solenoids (water, hot gas) = 100 watts (estimate read nameplate for exact load rating).
  - 4. Each small pilot relay = 25 watts (estimate read the nameplate for exact load rating).
  - 5. Add load values for panel heaters if used, and heat trace tape if used.

# Overview

The MicroVission control panel utilizes the ARM PC technology with a Linux operating system. For hardware architecture, see Figure 2-1.

The MicroVission has the following attributes

- Low power, Industrial rated ARM CPU
- 10" XGA, high resolution LCD display. (Outdoor viewable LCD optional)
- 8-wire touch screen operator interface
- Flexible and expandable I/O
- NEMA-4 enclosure (NEMA-4X optional)
- Industrial temperature range design

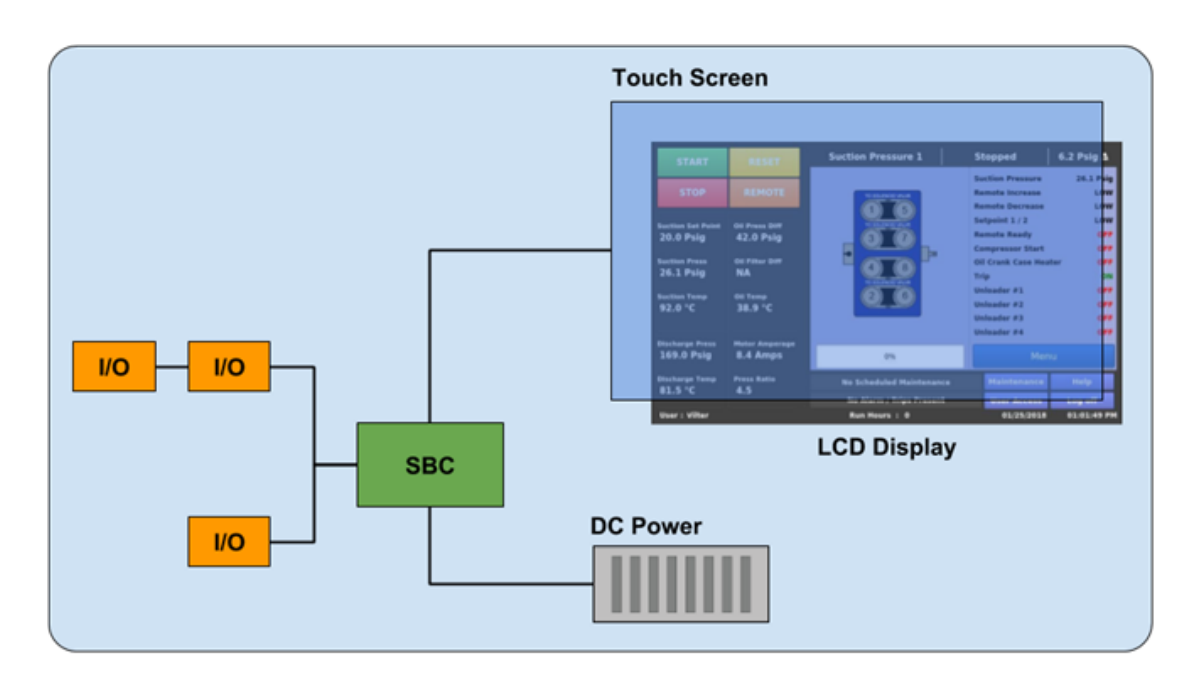

Figure 2-1. Hardware Architecture Overview

# Multi-I/O (Input/Output) Board

This section explains about the Multi-IO board containing Digital Input/Output and Analog Input/Output signals.

The Multi-IO board converts signals generated by the MicroVission program into 120VAC signals as well as detect external 120VAC inputs to signal the MicroVission program. All the signals shown by connectors 1, 2, 3 and 4 are digital, in that there are only two states available either ON or OFF. See board layout, Figure 2-2.

The Multi-IO board converts the varying DC signals into a signal that the MicroVission program can interpret. The signals are considered analog because the input DC signal can vary from the minimum value to the maximum value. All the signals shown by connectors 6, 7, 8, 9 and 10 are analog inputs. This board can also convert signals from the MicroVission program into a current ranging from 4mA to 20mA. These are called analog outputs and shown by connectors 12 and 13. For more information about the board layout see Figure 2-2.

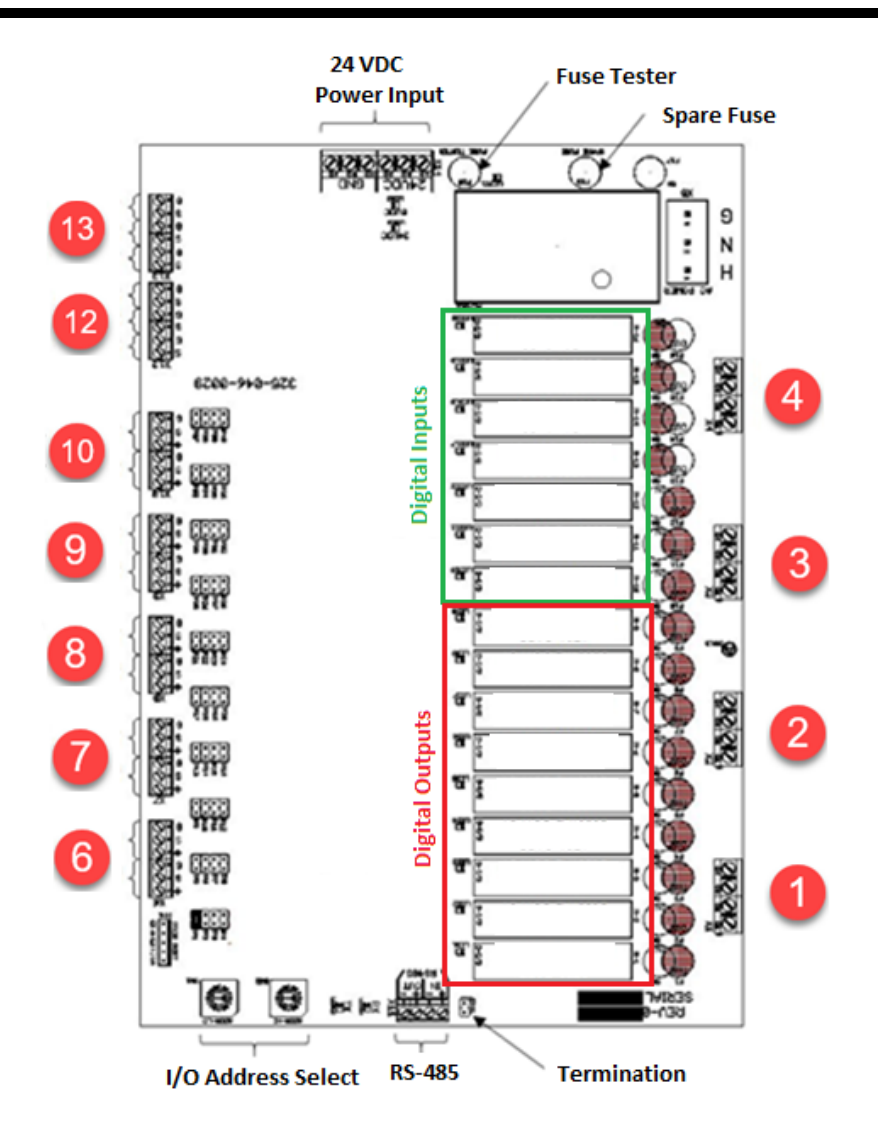

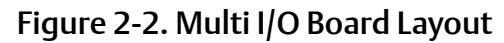

# Multi-IO Board Digital I/O

For information about each Digital I/O signal, see Table 2-1. Multi-IO Board (Digital I/O).

#### Oil Return Solenoid Output

• When state of Low Oil Level Digital Input is found Active Low, this output is energized. When state of Low Oil Level Digital Input is changed to Active High from Active Low state, this output will be deenergized only once Oil Recovery Solenoid Shutoff Delay Timer is Lapsed.

#### Unloader (#1 to #4) Output

 These outputs are active only when the compressor is running. When the MicroVission determines that the compressor should increase or decrease capacity, these outputs will get de-energized or energized respectively in specific sequence as per Compressor Type set in Configuration screen. See Appendix A, Unloaders section for more details.

#### Trip Output

• This output is energized when the system has no Trips. If a trip is issued, the output de-energizes and stays de-energized until the trip condition is cleared.

#### Oil Crank Case Heater Output

• This output is active and energized when the oil temperature is lower than the oil temperature setpoint. It is de-energized when the oil temperature is higher than the oil temperature setpoint.

#### **Compressor Start Output**

 When the MicroVission signals the compressor to start, this output is energized. When the MicroVission signals the compressor to stop, this output is de-energized.

#### Remote Ready Output

- This output is energized when the MicroVission panel is enabled for Direct I/O control. This output will be de-energized in any of these cases:
  - If there is a warning/trip/inhibit condition present in the compressor
  - if there is still Anti-Recycle Time present
  - if the compressor is placed in the manual stop position

#### Setpoint 1/2 Input

• This input is monitored when I/O Based Setpoint Control is Enabled in Compressor Control Screen. When this input is de-energized, the MicroVission uses Setpoint 1 as Control Setpoint for modulating the compressor capacity. When this input is energized, the MicroVission uses Setpoint 2 as Control Setpoint for modulating the compressor capacity. For using Setpoint 2, you should make sure that No. of Controllers is set to 2 in Configuration screen.

#### **Remote Decrease Input**

• This input will be monitored when the MicroVission panel is enabled for Direct I/O control. When this input is energized, the MicroVission will unload compressor by one step.

#### Remote Increase Input

• This input will be monitored when the MicroVission panel is enabled for Direct I/O control. When this input is energized, the MicroVission will load compressor by one step.

#### Remote Start/Stop Input

• This input will be monitored when the MicroVission panel is enabled for Direct I/O control or if Run Permissive option is enabled. When this input is energized, the compressor will be allowed to start in selected run mode. If the compressor is running and this input is found de-energized, the compressor will be stopped and the compressor will have to wait for next start until this input gets energized.

#### Low Oil Level Input

• This input must be energized for the compressor to operate. If this input gets de-energized, the compressor will be stopped and issue a Low Oil Level trip provided Oil Level Trip option is enabled in Configuration screen.

#### High Level Shutdown Input:

• The MicroVission monitors this digital input to check whether the power is removed from the input module during compressor start. This input must be energized for the compressor to operate. If deenergized, the compressor will shut down and issue a High Level Shutdown trip.

| Connector on Multi-IO Board | I/O # | Description                | Channel Type |
|-----------------------------|-------|----------------------------|--------------|
| X1-1                        | 1     | Oil Return Solenoid        | OUTPUT       |
| X1 – 2                      | 2     | Unloader #4                | OUTPUT       |
| X1 – 3                      | 3     | Unloader #3                | OUTPUT       |
| X1-4                        | 4     | Unloader #2                | OUTPUT       |
| X2 – 1                      | 5     | Unloader #1                | OUTPUT       |
| X2 – 2                      | 6     | Trip                       | OUTPUT       |
| X2 – 3                      | 7     | Oil Crank Case Heater      | OUTPUT       |
| X2 – 4                      | 8     | Compressor Start           | OUTPUT       |
| X3 – 1                      | 9     | Remote Ready               | OUTPUT       |
| X3 – 2                      | 10    | Setpoint 1/2               | INPUT        |
| X3 – 3                      | 11    | Remote Decrease            | INPUT        |
| X3 – 4                      | 12    | Remote Increase            | INPUT        |
| X4 – 1                      | 13    | Remote Start/ Stop         | INPUT        |
| X4 – 2                      | 14    | Low Oil Level              | INPUT        |
| X4 – 3                      | 15    | High Level Shutdown        | INPUT        |
| X4 – 4                      | 16    | Compressor Motor Auxiliary | INPUT        |

### Table 2-1. Multi-IO Board (Digital I/O)

| Connector on<br>Multi-IO Board | I/O #                          | Description           | Channel Type | Signals Type                      |
|--------------------------------|--------------------------------|-----------------------|--------------|-----------------------------------|
| X6 – 2                         | 1                              | Process Temperature   | INPUT        | 0-5 V, 0-10 V, 4-20 mA, RTD, ICTD |
| X6 – 5                         | 2                              | Oil Temperature       | INPUT        | 0-5 V, 0-10 V, 4-20 mA, RTD, ICTD |
| X7 – 2                         | 3                              | Discharge Temperature | INPUT        | 0-5 V, 0-10 V, 4-20 mA, RTD, ICTD |
| X7 – 5                         | 4                              | Suction Temperature   | INPUT        | 0-5 V, 0-10 V, 4-20 mA, RTD, ICTD |
| X8 – 2                         | 5                              | Filter Out Pressure   | INPUT        | 0-5 V, 0-10 V, 4-20 mA, RTD, ICTD |
| X8 – 5                         | 6                              | Filter In Pressure    | INPUT        | 0-5 V, 0-10 V, 4-20 mA, RTD, ICTD |
| X9 – 2                         | 7 Oil Manifold Pressure        |                       | INPUT        | 0-5 V, 0-10 V, 4-20 mA, RTD, ICTD |
| X9 – 5                         | 8                              | Discharge Pressure    | INPUT        | 0-5 V, 0-10 V, 4-20 mA, RTD, ICTD |
| X10 – 2                        | 9                              | Suction Pressure      | INPUT        | 0-5 V, 0-10 V, 4-20 mA, RTD, ICTD |
| X10 – 5                        | 10                             | Motor Amps (4-20 mA)  | INPUT        | 0-5 V, 0-10 V, 4-20 mA, RTD, ICTD |
| X12 – 1                        | 11                             | Compressor VFD        | OUTPUT       | 4-20 mA                           |
| X12 – 3                        | 12                             | Auxiliary Output #1   | OUTPUT       | 4-20 mA                           |
| X12 – 5                        | X12 – 513Auxiliary Output #2   |                       | OUTPUT       | 4-20 mA                           |
| X13 – 1                        | X13 – 1 14 Auxiliary Output #3 |                       | OUTPUT       | 4-20 mA                           |
| X13 – 3                        | 15                             | Auxiliary Output #4   | OUTPUT       | 4-20 mA                           |
| X13 – 5                        | 16                             | Auxiliary Output #5   | OUTPUT       | 4-20 mA                           |

Table 2-2. Multi-IO Board (Analog I/O)

#### Compressor Motor Starter Auxiliary Input:

• This input looks for a feedback signal from the compressor starter, confirming that the compressor starter is energized.

# Multi-IO Board Analog I/O

For information about each Analog I/O signal, see Table 2-2. Multi-IO Board (Analog I/O).

#### Process Temperature

• Default signal is RTD. Process temperature calibration is set in the calibration screen.

#### **Oil Temperature**

• Default signal is RTD. Oil temperature calibration is set in the calibration screen.

#### Discharge Temperature

• Default signal is RTD. Discharge temperature calibration is set in the calibration screen.

#### Suction Temperature

• Default signal is RTD. Suction temperature calibration is set in the calibration screen.

#### Filter Out Pressure

• Default signal is 4-20 mA. Filter Out pressure transducer range and calibration are set in the Calibration screen.

#### **Filter In Pressure**

• Default signal is 4-20 mA. Filter In pressure transducer range and calibration are set in the calibration screen.

#### **Oil Manifold Pressure**

• Default signal is 4-20 mA. Oil manifold pressure transducer range and calibration are set in the calibration screen.

#### **Discharge Pressure**

• Default signal is 4-20 mA. Discharge pressure transducer range and calibration are set in the calibration screen.

#### **Suction Pressure**

• Default signal is 4-20 mA. Suction pressure transducer range and calibration is set in the calibration screen.

#### **Motor Amps**

• Default signal is a 4-20 mA. The Motor Amps calibration is set in the calibration screen.

#### **Compressor VFD**

• Default signal is a 4-20 mA output to control compressor motor speed with a Variable Frequency Drive (VFD).

#### Auxiliary Output #1 - #5:

• Optional outputs that can be configured in user defined manner. When Condenser Control option is selected in the configuration screen, Auxiliary Output can be used to control Condenser VFD Fan.

### Multi-IO Board Analog Input Jumper Tables

With the following tables you can configure each channel of the Multi-IO board analog inputs, signal type and range, see Table 2-3.

| Channel 1 | Signal    | JP - 1 | JP - 2 | JP - 3 | JP - 4 | Channel 2 | Signal    | JP - 5 | JP - 6 | JP - 7 | JP - 8 |
|-----------|-----------|--------|--------|--------|--------|-----------|-----------|--------|--------|--------|--------|
| <b>A</b>  | 0-5 VDC   | OUT    | OUT    | OUT    | OUT    |           | 0-5 VDC   | OUT    | OUT    | OUT    | OUT    |
|           | 4-20 mA   | IN     | OUT    | OUT    | OUT    |           | 4-20 mA   | IN     | OUT    | OUT    | OUT    |
| Analog    | ICTD      | OUT    | IN     | OUT    | OUT    | Analog    | ICTD      | OUT    | IN     | OUT    | OUT    |
| Input 1   | 0-10 VOLT | OUT    | OUT    | IN     | OUT    | mput 2    | 0-10 VOLT | OUT    | OUT    | IN     | OUT    |
|           | RTD       | OUT    | OUT    | OUT    | IN     |           | RTD       | OUT    | OUT    | OUT    | IN     |

### Table 2-3. Multi-IO Board Analog Input Jumper Tables

| Channel 3 | Signal    | JP - 9 | JP - 10 | JP - 11 | JP - 12 | Channel 4 | Signal    | JP - 13 | JP - 14 | JP - 15 | JP - 16 |
|-----------|-----------|--------|---------|---------|---------|-----------|-----------|---------|---------|---------|---------|
|           | 0-5 VDC   | OUT    | OUT     | OUT     | OUT     |           | 0-5 VDC   | OUT     | OUT     | OUT     | OUT     |
|           | 4-20 mA   | IN     | OUT     | OUT     | OUT     |           | 4-20 mA   | IN      | OUT     | OUT     | OUT     |
| Analog    | ICTD      | OUT    | IN      | OUT     | OUT     | Analog    | ICTD      | OUT     | IN      | OUT     | OUT     |
| Input 3   | 0-10 VOLT | OUT    | OUT     | IN      | OUT     | mput 4    | 0-10 VOLT | OUT     | OUT     | IN      | OUT     |
|           | RTD       | OUT    | OUT     | OUT     | IN      |           | RTD       | OUT     | OUT     | OUT     | IN      |

| Channel 5 | Signal    | JP - 17 | JP - 18 | JP - 19 | JP - 20 |
|-----------|-----------|---------|---------|---------|---------|
|           | 0-5 VDC   | OUT     | OUT     | OUT     | OUT     |
|           | 4-20 mA   | IN      | OUT     | OUT     | OUT     |
| Analog    | ICTD      | OUT     | IN      | OUT     | OUT     |
| input 5   | 0-10 VOLT | OUT     | OUT     | IN      | OUT     |
|           | RTD       | OUT     | OUT     | OUT     | IN      |

| Channel 6 | Signal    | JP - 21 | JP - 22 | JP - 23 | JP - 24 |
|-----------|-----------|---------|---------|---------|---------|
|           | 0-5 VDC   | OUT     | OUT     | OUT     | OUT     |
|           | 4-20 mA   | IN      | OUT     | OUT     | OUT     |
| Analog    | ICTD      | OUT     | IN      | OUT     | OUT     |
| input 6   | 0-10 VOLT | OUT     | OUT     | IN      | OUT     |
|           | RTD       | OUT     | OUT     | OUT     | IN      |

| Channel 7 | Signal    | JP - 25 | JP - 26 | JP - 27 | JP - 28 |
|-----------|-----------|---------|---------|---------|---------|
|           | 0-5 VDC   | OUT     | OUT     | OUT     | OUT     |
|           | 4-20 mA   | IN      | OUT     | OUT     | OUT     |
| Analog    | ICTD      | OUT     | IN      | OUT     | OUT     |
| Input 7   | 0-10 VOLT | OUT     | OUT     | IN      | OUT     |
|           | RTD       | OUT     | OUT     | OUT     | IN      |

| Channel 8 | Signal    | JP - 29 | JP - 30 | JP - 31 | JP - 32 |
|-----------|-----------|---------|---------|---------|---------|
|           | 0-5 VDC   | OUT     | OUT     | OUT     | OUT     |
|           | 4-20 mA   | IN      | OUT     | OUT     | OUT     |
| Analog    | ICTD      | OUT     | IN      | OUT     | OUT     |
| input 8   | 0-10 VOLT | OUT     | OUT     | IN      | OUT     |
|           | RTD       | OUT     | OUT     | OUT     | IN      |

| Channel 9 | Signal    | JP - 33 | JP - 34 | JP - 35 | JP - 36 | Channel 1          | ) Signal  | JP - 37 | JP - 38 | JP - 39 | JP - 40 |
|-----------|-----------|---------|---------|---------|---------|--------------------|-----------|---------|---------|---------|---------|
|           | 0-5 VDC   | OUT     | OUT     | OUT     | OUT     |                    | 0-5 VDC   | OUT     | OUT     | OUT     | OUT     |
|           | 4-20 mA   | IN      | OUT     | OUT     | OUT     | Analog<br>Input 10 | 4-20 mA   | IN      | OUT     | OUT     | OUT     |
| Analog    | ICTD      | OUT     | IN      | OUT     | OUT     |                    | ICTD      | OUT     | IN      | OUT     | OUT     |
| Input 9   | 0-10 VOLT | OUT     | OUT     | IN      | OUT     |                    | 0-10 VOLT | OUT     | OUT     | IN      | OUT     |
|           | RTD       | OUT     | OUT     | OUT     | IN      |                    | RTD       | OUT     | OUT     | OUT     | IN      |

# **Digital In-Out Board**

The digital input - output board converts signals generated by the MicroVission program into 120VAC signals as well as detect external 120VAC inputs to signal the MicroVission program. All the signals are digital and in that there are only two states available either ON or OFF. See board layout, Figure 2-3.

#### Signal LEDs

 In the following diagram, the Signal LEDs for output are marked in a Blue color and for input they are marked in a Light Blue color. These LEDs indicate when a 120VAC output is being produced or a 120VAC signal is detected.

#### Voltage LEDs

 In the following diagram, the Voltage LEDs are marked in an Orange color. These LEDs indicate the correct voltage of both the 5V DC and 24V DC power sources.

#### Communication LEDs

In the following diagram, the Communication LEDs are marked in a Green color. These LEDs show the active communications between the digital inputoutput board and MicroVission CPU board.

#### Address Dipswitches

 In the following diagram, the Address Dipswitches are marked in a Red color. These dipswitches are used to assign each board its address position. The address is binary and therefore the address of a digital input-output board is 2 (0010).

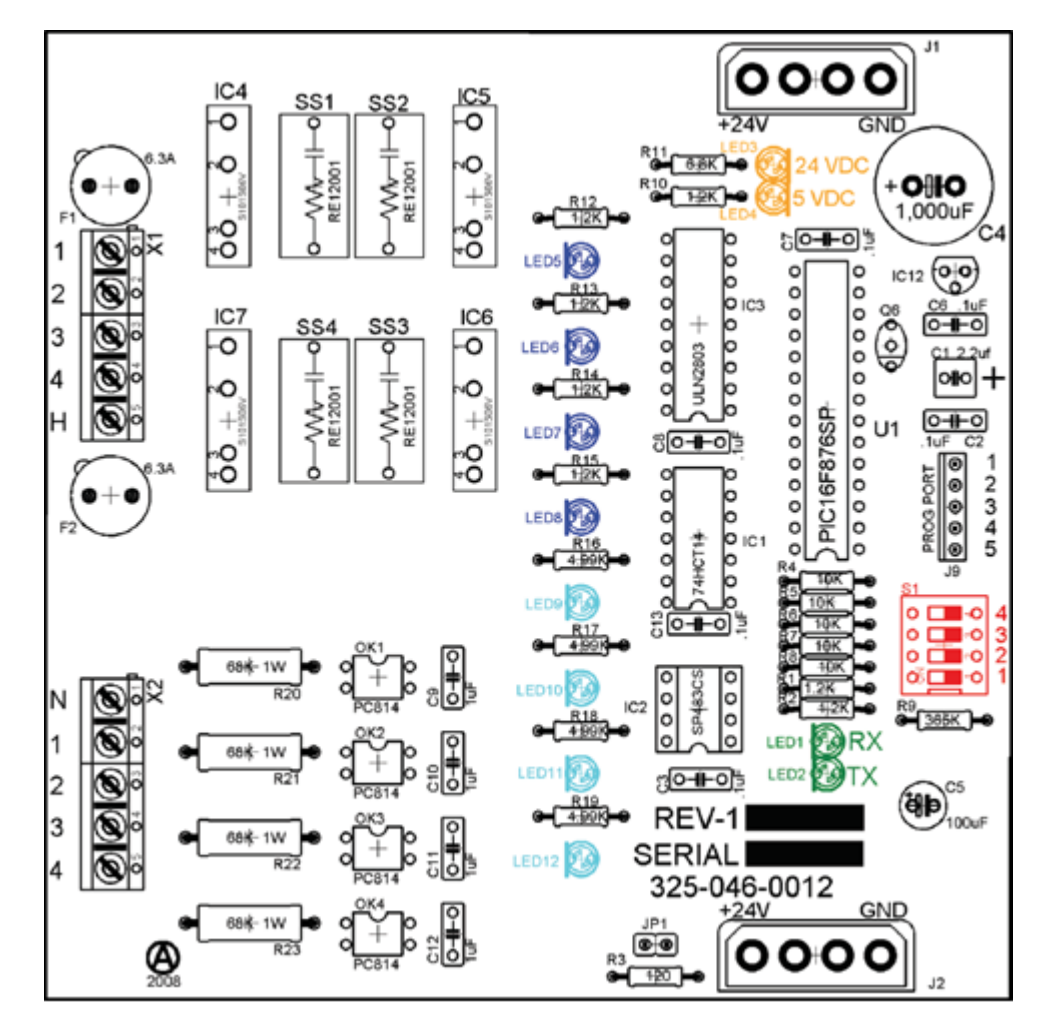

Figure 2-3. Digital Input-Output Board Layout

# Digital In-Out Board I/O

For information about each Digital I/O signal, see Table 2-4. Auxiliary Digital I/O.

#### Auxiliary Digital Output #1 - #4

• With Auxiliary Digital Output you can configure the digital output. When Condenser Control is selected in Configuration screen, these outputs can be used to control to condenser fans /pumps.

#### Auxiliary Digital Input #1 - #4

• These are optional digital inputs you can configure to control, alarm or trip. These are connected to external switched devices.

| Connector on Auxil<br>iary Digital-IO Board | I/O # | Description         | Channel Type |
|---------------------------------------------|-------|---------------------|--------------|
| X1 – 1                                      | 1     | Auxiliary Output #1 | OUTPUT       |
| X1 – 2                                      | 2     | Auxiliary Output #2 | OUTPUT       |
| X1 – 3                                      | 3     | Auxiliary Output #3 | OUTPUT       |
| X1 – 4                                      | 4     | Auxiliary Output #4 | OUTPUT       |
| X2 – 1                                      | 5     | Auxiliary Input #1  | INPUT        |
| X2 – 2                                      | 6     | Auxiliary Input #2  | INPUT        |
| X2 - 3                                      | 7     | Auxiliary Input #3  | INPUT        |
| X2 – 4                                      | 8     | Auxiliary Input #4  | INPUT        |

# Table 2-4. Auxiliary (Digital I/O)

# Analog Input Board

The analog input board converts the varying DC signals into a signal that the MicroVission program can interpret. The signals are considered analog because the input DC signal can vary from the minimum value to the maximum value. See Figure 2-4.

#### **Configuration Jumpers**

 In the following diagram, the configuration jumpers are marked in Purple color. With the jumpers you can configure the signal type and range for incoming analog signals. For the correct jumper setting for a given application, see Table 2-6. Analog Input Board Jumper Tables.

#### Voltage LEDs

• In the following diagram, the Voltage LEDs are marked in Orange color. These LEDs indicate the correct voltage of both the 5V DC and 24V DC power sources.

#### Communication LEDs

In the following diagram, the Communication LEDs are marked in Green color. These LEDs show the active communications between the digital output board and the MicroVission CPU board.

#### **Address Dipswitches**

 In the following diagram, the Address Dipswitches are marked in Red color. These dipswitches are used to assign each board its address position. The address is binary and therefore the address of a analog input board will be 1 (0001).

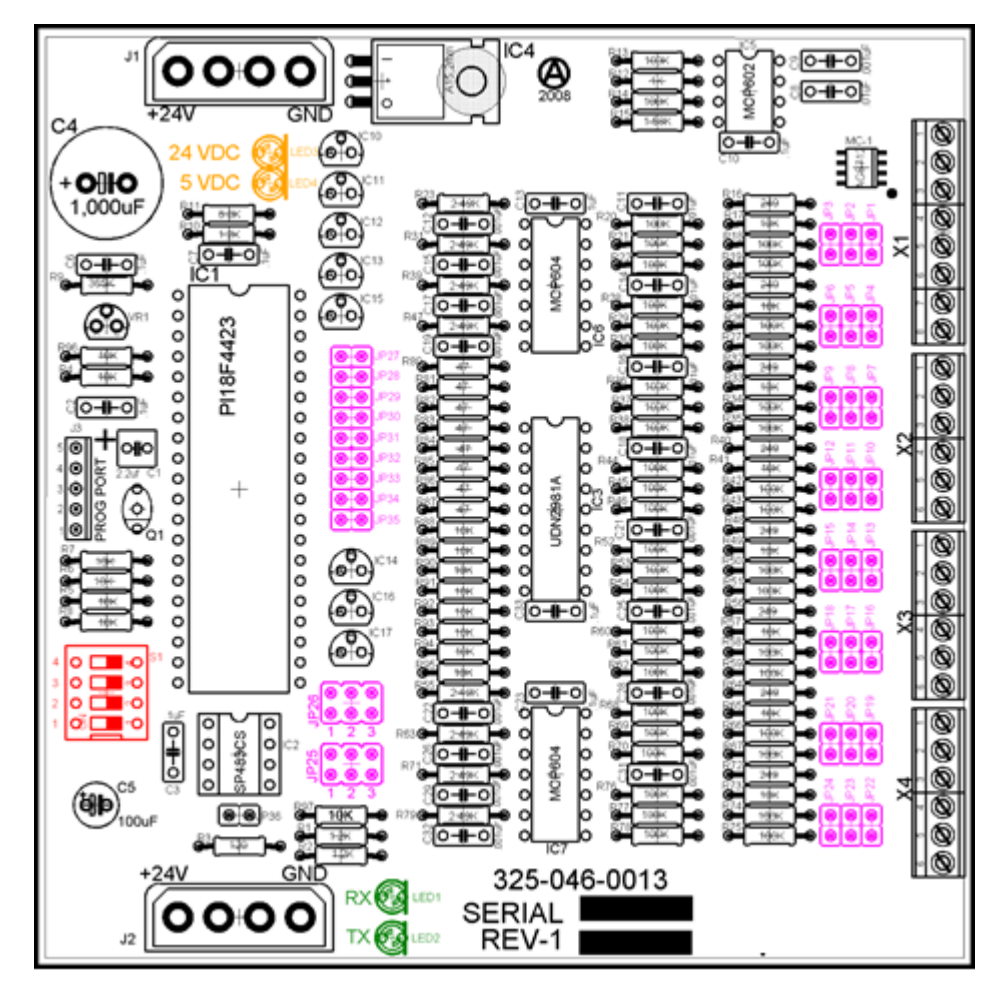

Figure 2-4. Analog Input Board Layout

# Analog Input Board I/O

For information about each Analog input signal, see Table 2-5. Auxiliary Analog Input.

#### Auxiliary Analog Input #1 - #8

• Optional analog inputs that can be configured to control, alarm or trip.

| Connector on<br>Auxiliary Analog<br>Input Board | I/O # | Description        | Channel Type | Signals Type                      |
|-------------------------------------------------|-------|--------------------|--------------|-----------------------------------|
| X1-4                                            | 1     | Auxiliary Input #1 | INPUT        | 0-5 V, 0-10 V, 4-20 mA, RTD, ICTD |
| X1 – 7                                          | 2     | Auxiliary Input #2 | INPUT        | 0-5 V, 0-10 V, 4-20 mA, RTD, ICTD |
| X2 – 2                                          | 3     | Auxiliary Input #3 | INPUT        | 0-5 V, 0-10 V, 4-20 mA, RTD, ICTD |
| X2 – 5                                          | 4     | Auxiliary Input #4 | INPUT        | 0-5 V, 0-10 V, 4-20 mA, RTD, ICTD |
| X3 – 2                                          | 5     | Auxiliary Input #5 | INPUT        | 0-5 V, 0-10 V, 4-20 mA, RTD, ICTD |
| X3 – 5                                          | 6     | Auxiliary Input #6 | INPUT        | 0-5 V, 0-10 V, 4-20 mA, RTD, ICTD |
| X4 – 2                                          | 7     | Auxiliary Input #7 | INPUT        | 0-5 V, 0-10 V, 4-20 mA, RTD, ICTD |
| X4 – 5                                          | 8     | Auxiliary Input #8 | INPUT        | 0-5 V, 0-10 V, 4-20 mA, RTD, ICTD |

# Table 2-5. Auxiliary Analog Input

# Analog Input Board Jumper Tables

With this tables you can configure each channel of the analog input board signal type and range, see Table 2-6.

| Channel 1            | Signal    | JP - 1 | JP - 2 | JP - 3 | JP - 27 | JP - 35 |
|----------------------|-----------|--------|--------|--------|---------|---------|
| Analog<br>Input 1-A* | 0-5 AMP   | OUT    | OUT    | OUT    | OUT     | IN      |
|                      | 0-5 VOLT  | OUT    | OUT    | OUT    | OUT     | OUT     |
|                      | 1-5 VOLT  | OUT    | OUT    | OUT    | OUT     | OUT     |
| Analog               | 0-10 VOLT | OUT    | OUT    | IN     | OUT     | OUT     |
| input 1-B**          | 4-20 mA   | IN     | OUT    | OUT    | OUT     | OUT     |
|                      | ICTD      | OUT    | IN     | OUT    | OUT     | OUT     |
|                      | RTD       | OUT    | OUT    | OUT    | IN      | OUT     |

### Table 2-6. Analog Input Board Jumper Tables

\* Use Analog Input 1-A when 0-5 AMP secondary current transformers are installed in the motor starter.

\*\* Use Analog Input 1-B when current transformers are installed in the motor starter.

| Channel 2 | Signal    | JP - 4 | JP - 5 | JP - 6 | JP - 28 |
|-----------|-----------|--------|--------|--------|---------|
| Analog    | 0-5 VOLT  | OUT    | OUT    | OUT    | OUT     |
|           | 1-5 VOLT  | OUT    | OUT    | OUT    | OUT     |
|           | 0-10 VOLT | OUT    | OUT    | IN     | OUT     |
| Input 2   | 4-20 mA   | IN     | OUT    | OUT    | OUT     |
|           | ICTD      | OUT    | IN     | OUT    | OUT     |
|           | RTD       | OUT    | OUT    | OUT    | IN      |

| Channel 3         | Signal    | JP - 7           | JP - 8 | JP - 9 | JP - 29 |
|-------------------|-----------|------------------|--------|--------|---------|
| Analog<br>Input 3 | 0-5 VOLT  | 0-5 VOLT OUT OUT |        | OUT    | OUT     |
|                   | 1-5 VOLT  | OUT              | OUT    | OUT    | OUT     |
|                   | 0-10 VOLT | OUT              | OUT    | IN     | OUT     |
|                   | 4-20 mA   | IN               | OUT    | OUT    | OUT     |
|                   | ICTD      | OUT              | IN     | OUT    | OUT     |
|                   | RTD       | OUT              | OUT    | OUT    | IN      |

| annel 4 | Signal    | JP - 10 | JP - 11 | JP - 12 | JP - 30 | Channel 5 | Signal    | JP - 13 | JP - 14 | JP - 15 | <b>JP - 3</b> 1 |
|---------|-----------|---------|---------|---------|---------|-----------|-----------|---------|---------|---------|-----------------|
|         | 0-5 VOLT  | OUT     | OUT     | OUT     | OUT     |           | 0-5 VOLT  | OUT     | OUT     | OUT     | OUT             |
|         | 1-5 VOLT  | OUT     | OUT     | OUT     | OUT     |           | 1-5 VOLT  | OUT     | OUT     | OUT     | OUT             |
| Analog  | 0-10 VOLT | OUT     | OUT     | IN      | OUT     | Analog    | 0-10 VOLT | OUT     | OUT     | IN      | OUT             |
| nput 4  | 4-20 mA   | IN      | OUT     | OUT     | OUT     | Input 5   | 4-20 mA   | IN      | OUT     | OUT     | OUT             |
|         | ICTD      | OUT     | IN      | OUT     | OUT     |           | ICTD      | OUT     | IN      | OUT     | OUT             |
|         | RTD       | OUT     | OUT     | OUT     | IN      |           | RTD       | OUT     | OUT     | OUT     | IN              |

C

| Channel 6         | Signal    | JP - 16           | JP - 17 | JP - 18 | JP - 32 |
|-------------------|-----------|-------------------|---------|---------|---------|
| Analog<br>Input 6 | 0-5 VOLT  | OUT               | OUT     | OUT     | OUT     |
|                   | 1-5 VOLT  | OUT               | OUT     | OUT     | OUT     |
|                   | 0-10 VOLT | 0-10 VOLT OUT OUT |         | IN      | OUT     |
|                   | 4-20 mA   | 20 mA IN OL       |         | OUT     | OUT     |
|                   | ICTD      | OUT               | IN      | OUT     | OUT     |
|                   | RTD       | OUT               | OUT     | OUT     | IN      |

## Table 2-6. Analog Input Board Jumper Tables (continued)

| Channel 7         | Signal        | JP - 19 | JP - 20 | JP - 21 | JP - 33 | JP – 25* |
|-------------------|---------------|---------|---------|---------|---------|----------|
|                   | 0-5 VOLT      | OUT     | OUT     | OUT     | OUT     | 2        |
|                   | 1-5 VOLT      | OUT     | OUT     | OUT     | OUT     | 2        |
| Analog<br>Input 7 | 0-10 VOLT     | OUT     | OUT     | IN      | OUT     | 2        |
|                   | 4-20 mA       | IN      | OUT     | OUT     | OUT     | 2        |
|                   | ICTD          | OUT     | IN      | OUT     | OUT     | 2        |
|                   | RTD           | OUT     | OUT     | OUT     | IN      | 2        |
|                   | ACTUATOR      | OUT     | OUT     | OUT     | OUT     | 1        |
|                   | POTENTIOMETER | OUT     | OUT     | OUT     | OUT     | 3        |

#### \* |P-25

- Position 1 = sends +24VDC (unregulated) to "supply" terminal (2.2A limit)
- **Position 2** = sends +24VDC (regulated) to "supply" terminal (25mA limit)
- Position 3 = sends +5VDC (regulated) to "supply" terminal

| Channel 8         | Signal        | JP - 22 | JP - 23 | JP - 24 | JP - 34 | JP – 26* |
|-------------------|---------------|---------|---------|---------|---------|----------|
|                   | 0-5 VOLT      | OUT     | OUT     | OUT     | OUT     | 2        |
|                   | 1-5 VOLT      | OUT     | OUT     | OUT     | OUT     | 2        |
|                   | 0-10 VOLT     | OUT     | OUT     | IN      | OUT     | 2        |
| Analog<br>Input 8 | 4-20 mA       | IN      | OUT     | OUT     | OUT     | 2        |
|                   | ICTD          | OUT     | IN      | OUT     | OUT     | 2        |
|                   | RTD           | OUT     | OUT     | OUT     | IN      | 2        |
|                   | ACTUATOR      | OUT     | OUT     | OUT     | OUT     | 1        |
|                   | POTENTIOMETER | OUT     | OUT     | OUT     | OUT     | 3        |

#### \* **|**P-26

- Position 1 = sends +24VDC (unregulated) to "supply" terminal (2.2A limit)
- **Position 2** = sends +24VDC (regulated) to "supply" terminal (25mA limit)
- Position 3 = sends +5VDC (regulated) to "supply" terminal

# Advisory For First Generation Microvission Panels

If your panel is a first generation MicroVission panel (with a software version newer than 1.0.1150), the software upgrade will require the placement of a jumper on the processor board (mounted on the back of the panel door).

The JP4 jumper should be placed from the center pin to the right pin, as shown in Figure 2-5 below.

All newer programs will require this jumper as well, and it will be factory installed in the newer versions of the panel.

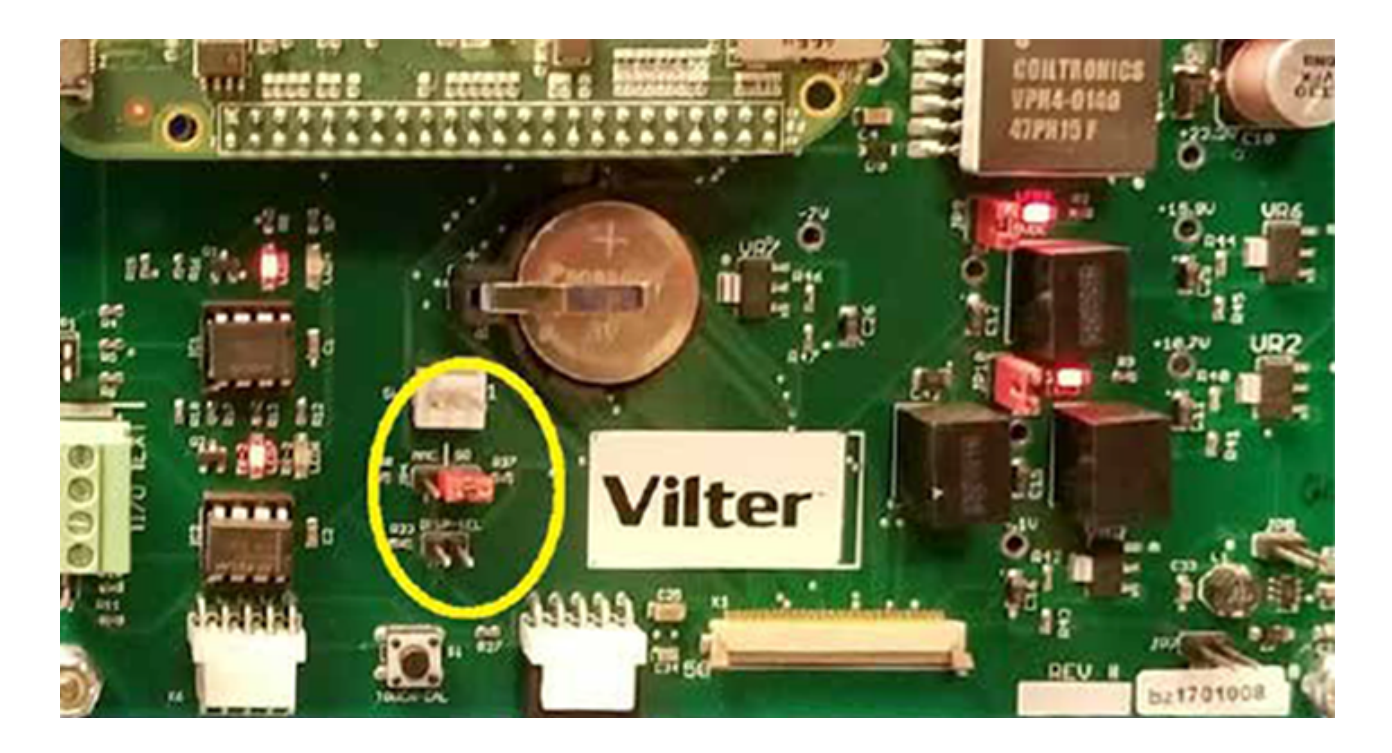

Figure 2-5. Jumper J4 on the Processor Board

# Overview

Main screen is the first screen displayed after turn on the MicroVission Panel. The Main screen is the starting point for all other screens in the system. It displays the values of all important setpoints that can help you to get the status of the compressor at a glance.

The Main screen is divided into four sections such as Top Status Bar, Bottom Status Bar, Parameters Bar and the Splash screen. See Figure 3-1.

When you navigate to any other screen, Top Status Bar, Bottom Status Bar and Parameters Bar remain visible so that you can always view the critical information. The Splash screen is a dynamic section of the Main screen. You can go to other screens through Main screen.

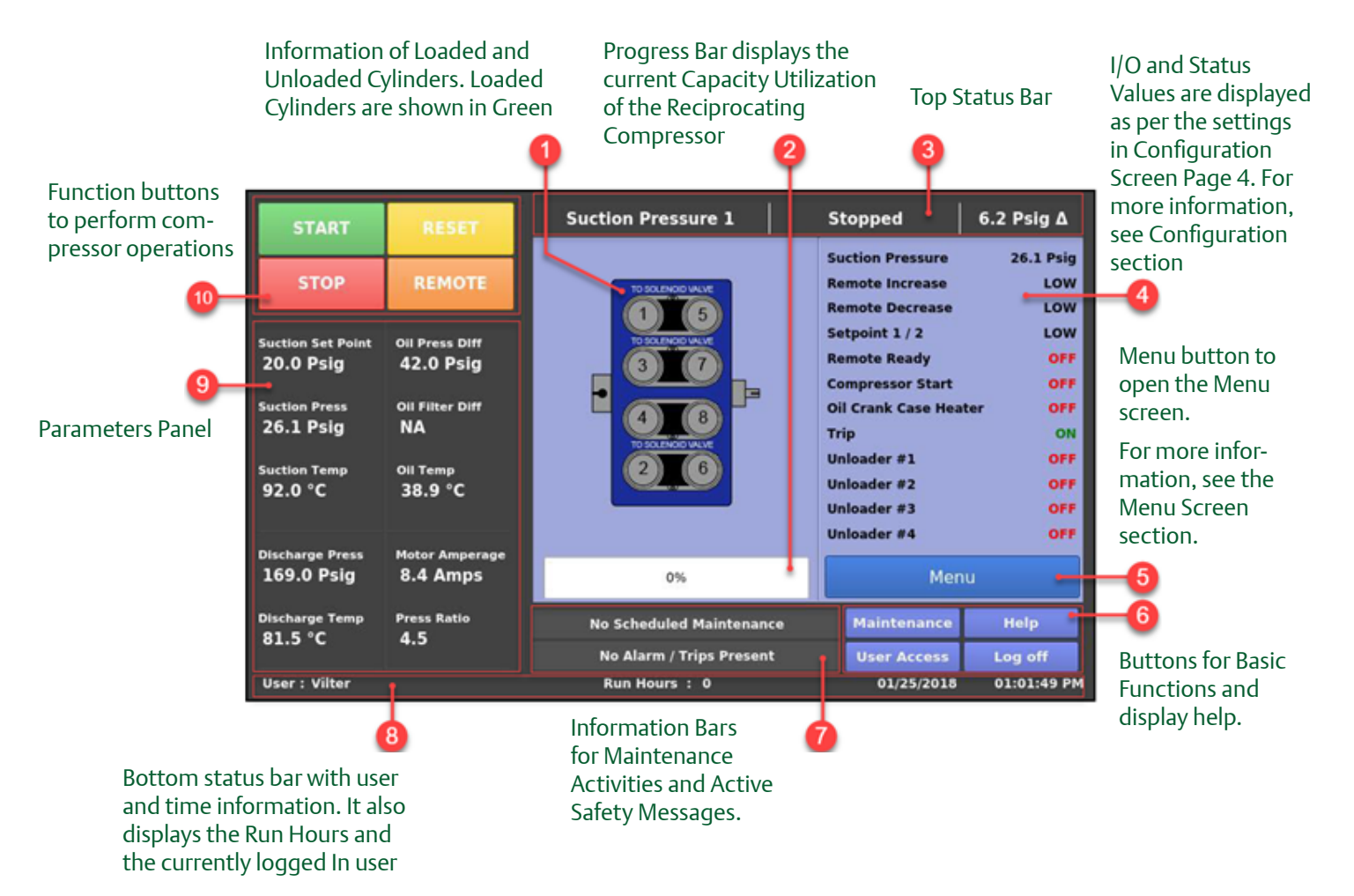

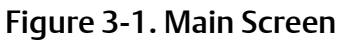

# **Top Status Bar**

The standard view of the Status Bar displays the following information. From left to right, Status Bar shows Control Method, Current Run Mode & the difference between the desired control setpoint and actual value of the process variable. See Figure 3-2.

The Top Status Bar also displays the information that requires user attention or intervention. This information displayed is highlighted in different colors or by flashing additional information bars over standard status bar view.

### Standard Bar - Black

Standard Bar with Black color indicates the condition where the compressor motor is not running.

#### Standard Bar - Green

The Standard Bar with Green color displays the information that the compressor motor is currently running.

Information Bars will flash the information over the top of the status bar. You will see the Status Bar and other Information Bars in a repetitive sequence.

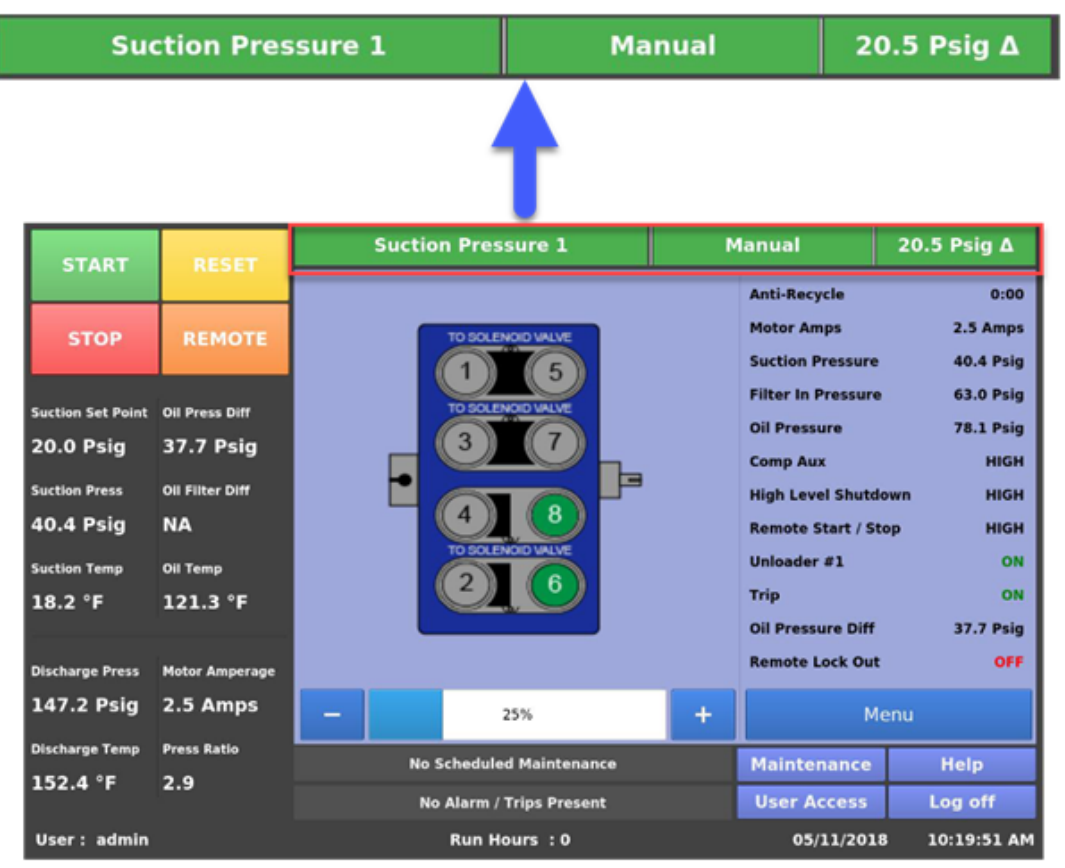

Figure 3-2. Top Status Bar

#### Information Bar - Black

The Information Bar with Black color displays the operational modes, which are different than the normal running condition. For example, the load limit condition. The compressor is unable to completely load due to some setpoint conditions, like high motor current. This is notified on the information bar with Black color.

#### Information Bar - Yellow

The Information Bar with Yellow color displays the alarm conditions. Alarm conditions do not stop the compressor, but these are alerts for you that if they do not take any corrective action, may result in a compressor trip.

### Information Bar - Red

The Information Bar with Red color displays the information that the compressor motor was stopped due to the condition listed on the Information Bar. Compressor trips are designed to protect the equipment and any personnel operating the equipment.

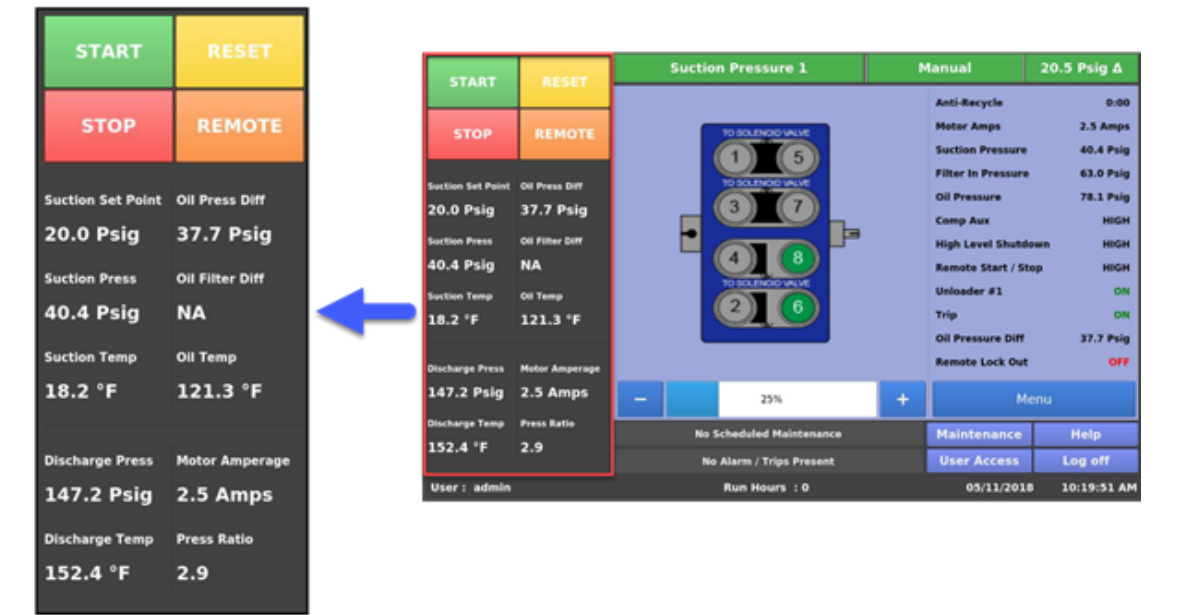

Figure 3-3. Parameters Bar

### Parameters Bar

The Parameters Bar displays the common operational parameters that you want to view to understand the current compressor status at a glance. Additionally, it also give you access to critical buttons such as "STOP" & "START apart from "RESET" & "REMOTE" buttons. See Figure 3-3.

### Start Button

With the START button you can start the compressor in Auto, Manual or Remote mode. When you tap the START button, a start dialog box that gives you several run options appears: Auto, Manual or Remote. See Figure 3-4.

### Stop Button

With STOP button you can stop the compressor. Tap the STOP button to stop the compressor in all cases.

#### **Reset Button**

With RESET button you can clear any current alarms, trips, and status messages displayed on the Information Bar. Tap the RESET button to clear any current alarms, trips and status messages that may be displayed on the information bar.

#### NOTE

If the condition that created the alarm, trip or status message still exits after tapping the "RESET" button, the message reappears on the information bar.

### **Remote Button**

With REMOTE button you can activate/de-activate the Remote Lock Out option. This is a safety feature that prevents any external devices from assuming control and starting the compressor. You can also release the Remote Lock Out, tap the "START" button and then the "REMOTE" button when the start dialog box appears.

# **Control Parameter Box**

The parameter boxes provide updated data on several key control parameters.

### **Control Setpoint**

The top box displays the desired control setpoint that is set in the Compressor Control Screen.

#### **Suction Press**

Displays the current Suction Pressure value.

#### **Suction Temp**

Displays the current Suction Temperature value.

#### **Discharge Press**

Displays the current Discharge Pressure value.

### **Discharge Temp**

Displays the current Discharge Temperature value.

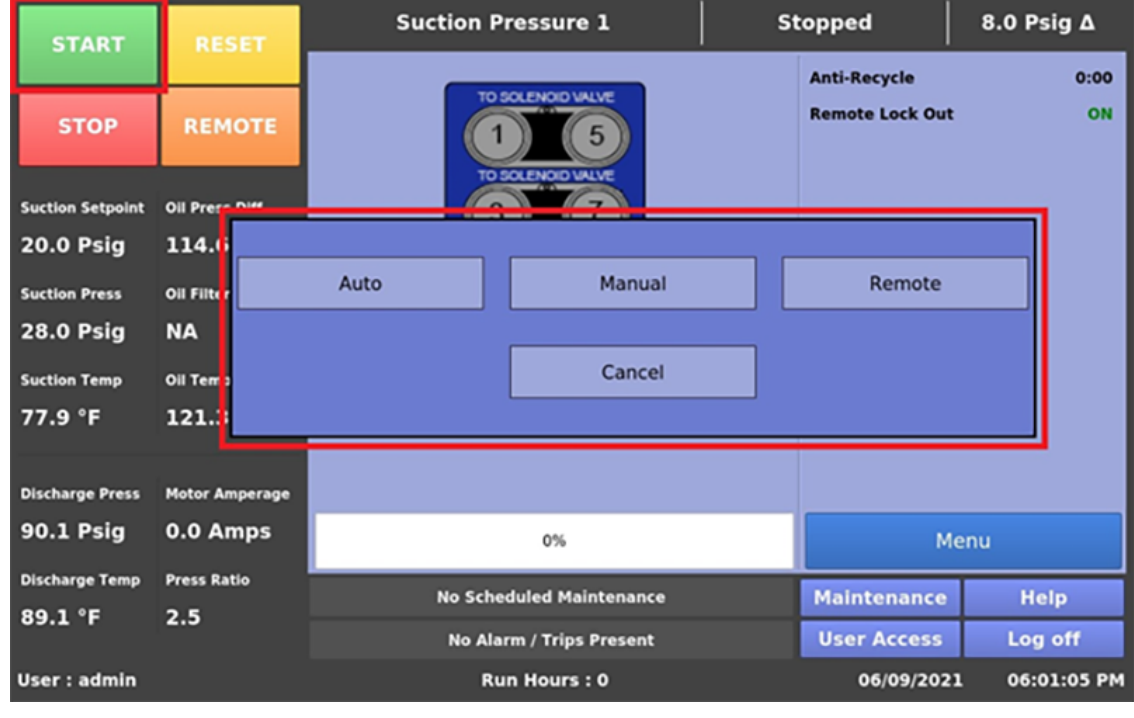

### Figure 3-4. Start Dialog Box
### **Oil Press Diff**

It is the difference between the Oil Manifold Pressure and Suction Pressure.

### **Oil Filter Diff**

Oil Filter Differential is calculated depending on the Oil Monitoring setting in the Configuration screen. When Oil Monitoring Setting is set as:

#### a. No Oil Filter Monitoring

Oil Filter Differential is not calculated and value displayed is NA.

b. Only Oil Filter In

Oil Filter Differential is calculated as Filter Inlet Pressure minus Oil Manifold Pressure.

c. Oil Filter In and Oil Filter Out

Oil Filter Differential is calculated as Filter Inlet Pressure minus Filter Outlet Pressure.

### Oil Temp

Displays the current Oil Temperature value.

### Motor Amperage

Displays the current motor current.

### **Press Ratio**

Displays ratio of Absolute Discharge Pressure to Absolute Suction Pressure.

### **Bottom Status Bar**

The Bottom Status Bar gives you easy access to some basic functions and information. See Figure 3-5.

### **Status Bars**

There are two status bars. The first status bar displays information about scheduled maintenance activities. The second status bar displays all types of currently active safety information like warnings, inhibits, alarms and trips in their respective colors. All warning messages can be collectively seen in a pop-up window. This pop-up is displayed when a warning condition is present and status bar for displaying warnings is pressed. See Figure 3-6.

The Bottom Status Bar displays following information:

- Current User (if any is logged in)
- Compressor Run Hours
- Current Date
- Current Time

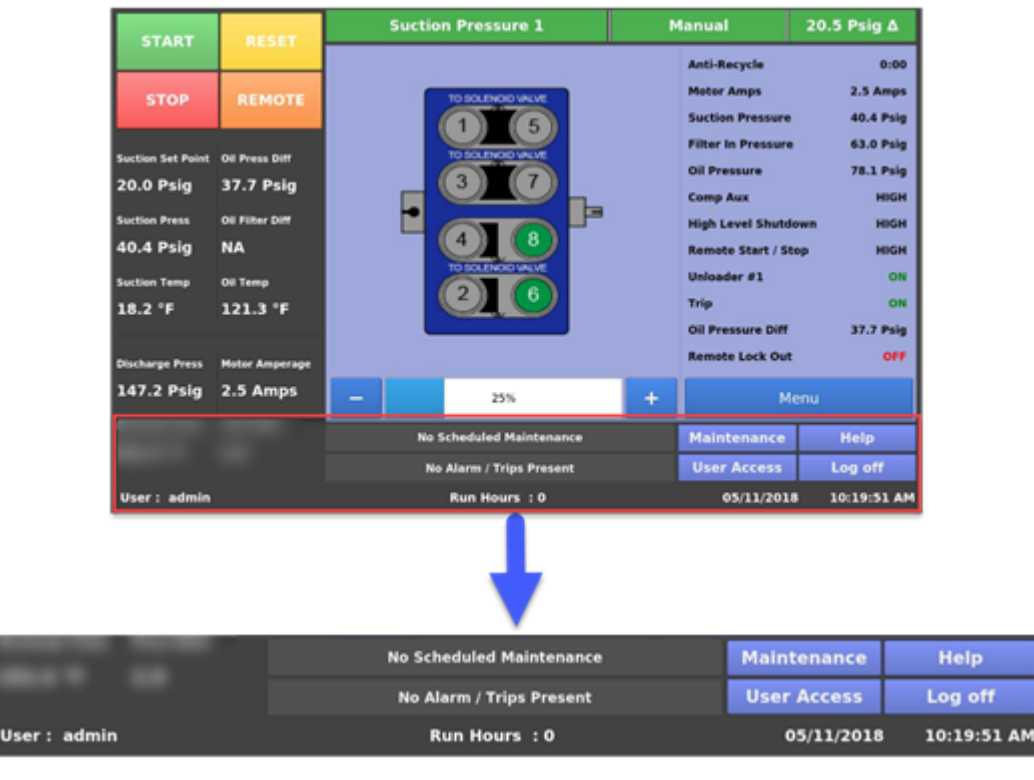

### Figure 3-5. Bottom Status Bar

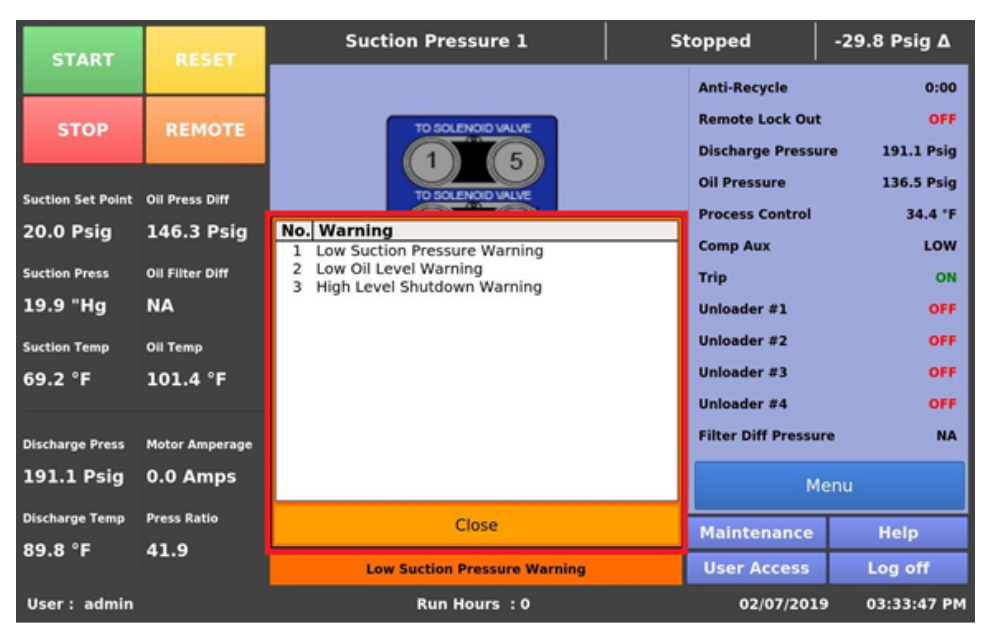

Figure 3-6. Warning Pop-up Window

Right side of the status bar has following function buttons:

### Maintenance Button

To access the maintenance charts and sign off tables tap the Maintenance button.

### **User Access Button**

To login or create more users, tap the User Access button.

### Log off Button

To log out, tap the Log off button.

### **Help Button**

To go to Help screen, tap the Help button. Help button provides operation & service manual, and program information.

### **Splash Screen**

The Splash screen is a dynamic portion of the screen that changes as you navigate through the MicroVission panel screens.

The Splash screen area displays status of loaded and unloaded cylinders through an image, a horizontal Blue progress bar from 0% to 100% to indicate the current capacity utilization of the compressor, the configurable parameters as per settings on Page 4 of the Configuration screen, and the Menu button. To go to other screens on MicroVission, tap the Menu button. Refer Figire 3-7.

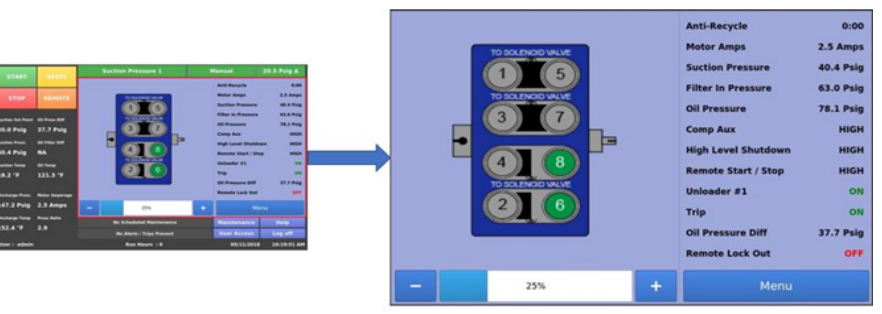

Figure 3-7. Splash Screen

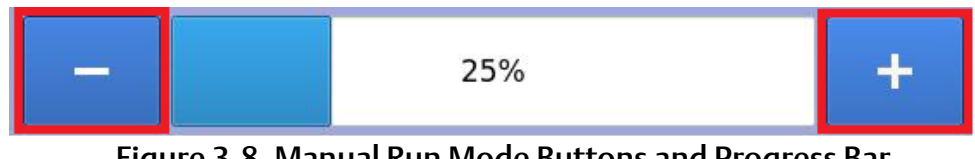

### Figure 3-8. Manual Run Mode Buttons and Progress Bar

### Manual Run Mode Buttons

When you run compressor in Manual run mode, two buttons "+" (plus) and "-" (minus) are available on the display along with both sides of progress bar, see Figure 3-8. With "+" button and "-" button you can increase or decrease compressor capacity respectively in pre-defined steps as per No. of Cylinders and No. of Unloaders settings of Configuration screen.

#### NOTE

Once Compressor is Loading or Unloading a step, next step would be allowed to Load or Unload by pressing "+" or "-" button respectively only after 5 seconds.

### **Progress Bar**

The value shown on the Progress Bar depends on the capacity control the compressor is utilizing.

#### Compressor With VFD Disabled

The percentage value corresponds to the ratio of the number of Loaded Cylinders to the total number of Compressor Cylinders.

### **Compressor With VFD Enabled**

The percentage value corresponds to the average of two values:

- The ratio of the number of Loaded Cylinders to the total number of Compressor Cylinders.
- The compressor VFD Load Percentage.

The compressor VFD Load Percentage is 0 when the VFD output is at 4 mA, and VFD Load Percentage is 100 when the VFD output is at 20 mA.

### Status Icons On Main Screen

Main screen display's the status icons for features like Pumpdown, Pulldown and Compressor Sequencing and Condenser Control.

If Pumpdown operation is running, Main screen displays the icon for Pumpdown feature. See Figure 3-9.

If Pulldown operation is running, Main screen displays the icon for Pulldown feature. See Figure 3-10.

If Compressor is running in Auto-Seq or Auto Seq Stand-By run mode, Main screen will display the icon for Compressor Sequencing Feature. See Figure 3-11.

If Condenser Control operation is running, Main screen displays the icon for Condenser Control feature. See Figure 3-12.

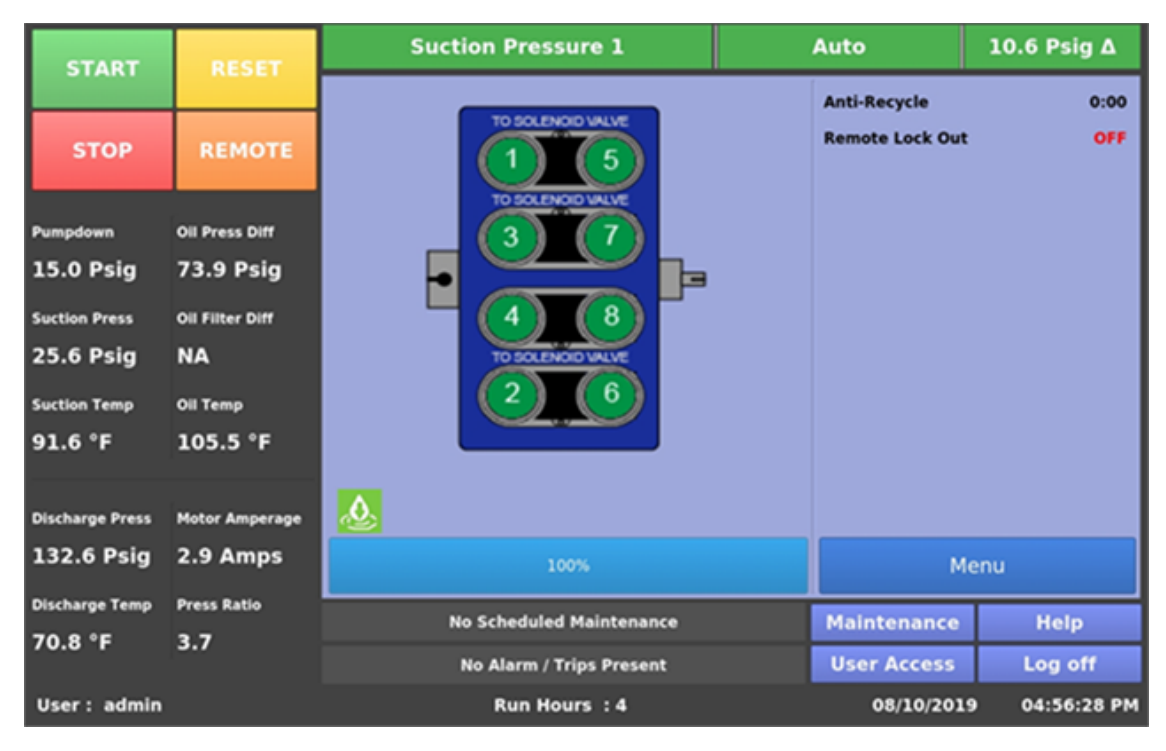

### Figure 3-9. Pumpdown Operation Running Icon

| START           | RESET           | Suction Pressure 1       | Auto           | 5.0 Psig ∆     |
|-----------------|-----------------|--------------------------|----------------|----------------|
| STAIL I         |                 |                          | Anti-Recycle   | 0:00           |
| STOP            | REMOTE          |                          | Remote Lock Ou | t OFF          |
| Pulldown        | Oil Press Diff  |                          |                |                |
| 20.6 Psig       | 73.9 Psig       |                          |                |                |
| Suction Press   | Oil Filter Diff |                          |                |                |
| 25.6 Psig       | NA              | TO SOLENOID VALVE        |                |                |
| Suction Temp    | Oil Temp        |                          |                |                |
| 91.6 °F         | 105.5 °F        |                          |                |                |
| Birchause Broom |                 | Л                        |                |                |
| Discharge Press | Motor Amperage  |                          |                |                |
| 132.6 Psig      | 2.9 Amps        | 100%                     | '              | 1enu           |
| Discharge Temp  | Press Ratio     | No Scheduled Maintenance | Maintenance    | Help           |
| 70.8 °F         | 3.7             | No Alarm / Trips Present | User Access    | Log off        |
| User : admin    |                 | Run Hours : 4            | 08/10/20       | 19 04:55:33 PM |

Figure 3-10. Pulldown Operation Running Icon

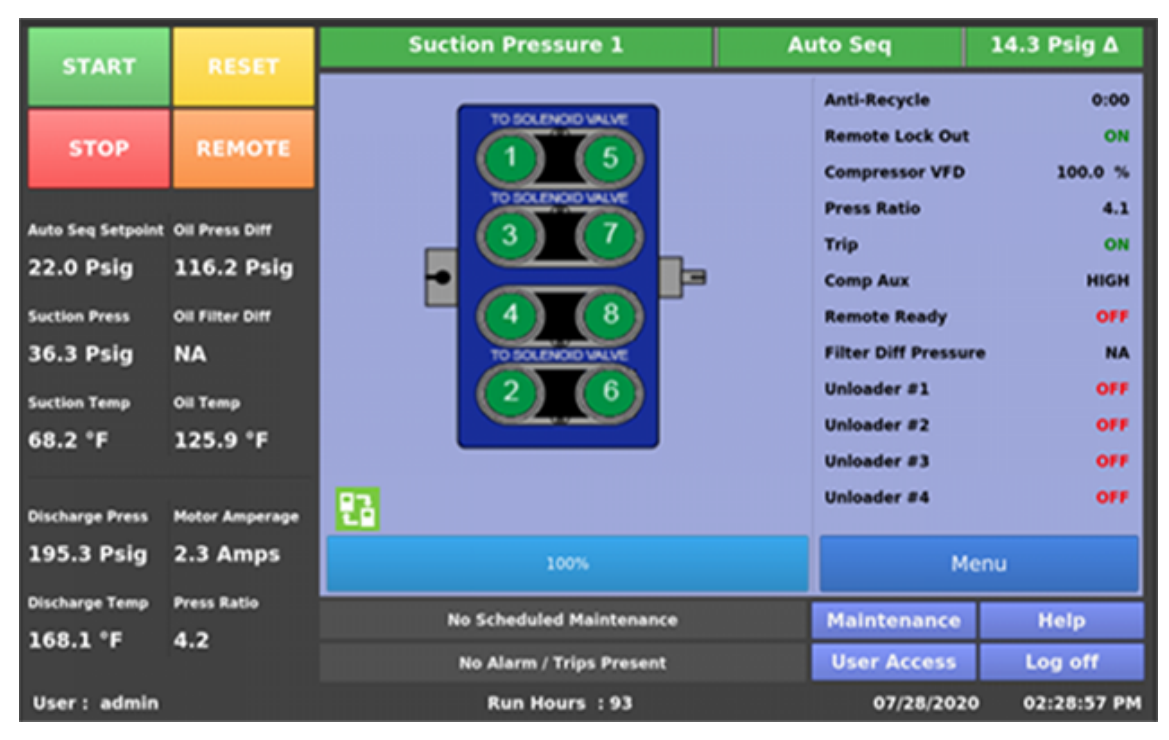

Figure 3-11. Compressor Sequencing Icon

| START            | RESET           | Suction Pressure 1       | Stopped      | 24.7 Psig Δ      |
|------------------|-----------------|--------------------------|--------------|------------------|
|                  |                 |                          | Anti-Recycle | 0:00             |
| STOP             | REMOTE          |                          | Remote Lock  | Out ON           |
| Suction Setpoint | Oil Press Diff  |                          |              |                  |
| 20.0 Psig        | 33.8 Psig       |                          |              |                  |
| Suction Press    | Oil Filter Diff |                          |              |                  |
| 44.7 Psig        | NA              | TO SOLENOID VALVE        |              |                  |
| Suction Temp     | Oil Temp        |                          |              |                  |
| 121.3 °F         | 125.4 °F        |                          |              |                  |
| -                |                 | 50                       |              |                  |
| Discharge Press  | Motor Amperage  | 28°                      |              |                  |
| 63.6 Psig        | 0.0 Amps        | 0%                       |              | Menu             |
| Discharge Temp   | Press Ratio     | No Scheduled Maintenance | Maintenan    | ce Help          |
| 238.3 °F         | 1.3             | No Alarm / Trips Present | User Acce    | ss Log off       |
| User : admin     |                 | Run Hours : 0            | 06/25/       | 2021 04:56:44 AM |

Figure 3-12. Condenser Control Operation Running Icon

### Overview

The Menu screen is the launching point to every other section of the MicroVission panel software. When you exit other screens it will take you to the Menu screen, see Figure 3-1.

### **Navigation Buttons**

### **Compressor Control**

With Compressor Control screen, you can set various compressor control parameters. To go to Compressor Control screen, tap the Compressor Control button.

### Alarms and Trips

With Alarms and Trips screen, you can set the various alarm and trip parameters. To go to Alarms and Trips screen, tap the Alarms and Trips button.

### Timers

With Timers screen, you can set the various time related parameters. To go to Timers screen, tap the Timers button.

### **Compressor Scheduling**

With Compressor Scheduling screen, you can set the scheduler to change the control method at configured dates and times.

### Instrument Calibration

With Instrument Calibration screen, you can calibrate all the system sensors. To go to Instrument Calibration screen, tap the Instrument Calibration button.

### Service Options

With Service Options screen, you can manually turn on/ off digital and analog outputs for maintenance and diagnostics purposes. To go to Service Options screen, tap the Service Options button.

### **Trend Chart**

With Trend Chart screen, you can select up to four parameters for graphical historical data trending. To go to Trend Chart screen, tap the Trend Chart button.

### **Event List**

With Event List screen, you can view the system's events such as trips or alarms.

| START                         | RESET                       | Suction Pressure 1 St    |                       |                | pped        | 22.0 Psig ∆         |  |
|-------------------------------|-----------------------------|--------------------------|-----------------------|----------------|-------------|---------------------|--|
|                               |                             | Menu                     |                       |                |             |                     |  |
| STOP                          | REMOTE                      | Compressor Control       | Instrumer             | nt Calibration | n Tr        | end Chart           |  |
| Suction Setpoint 20.0 Psig    | Oil Press Diff<br>73.9 Psig | Alarms and Trips         | Service Options       |                | E           | vent List           |  |
| Suction Press<br>42.0 Psig    | Oil Filter Diff             | Timers                   | Condenser Control     |                | Input/      | Input/Output States |  |
| Suction Temp<br>40.2 °F       | ош тетр<br>118.8 °F         | Compressor Scheduling    | Compressor Sequencing |                | ig Al       | Auxiliary I/O       |  |
| Discharge Press<br>116.0 Psig | Motor Amperage<br>0.0 Amps  | Configuration            | Data                  | Backup         | Main        |                     |  |
| Discharge Temp                | Press Ratio                 | No Scheduled Ma          | intenance             |                | Maintenance | Help                |  |
|                               |                             | No Alarm / Trips Present |                       |                | User Access | Log off             |  |
| User : admin                  |                             | Run Hours : 0            |                       |                | 04/19/202   | 1 12:05:52 PM       |  |
|                               |                             | Figure 4-1. M            | lenu Scree            | n              |             |                     |  |

#### MicroVission Controller • Operation and Service Manual • Copeland • 35391MV V1.4

### Input/ Output States

With Input/Output States, you can view live data of all analog and digital input and outputs. Also, you can view "snapshot" of all analog and digital input and outputs at the time of the last compressor fault event.

### Configuration

With Configuration screen, you can configure all the initial system parameters. To go to Configuration screen, tap the Configuration button.

### Data Backup

With Data Backup screen, you can back up setpoints, configuration parameters, and calibration settings to a USB memory device. Also, you can restore the previously saved database files.

### **Compressor Sequencing**

With Compressor Sequencing screen, you can set-up compressor to sequence up to nine other compressors. This option is available only when you turn on the Compressor Sequencing option from Configuration screen Page 3.

### Auxiliary IO

With Auxiliary IO screen, you can set-up 4 Auxiliary Digital Inputs, 4 Auxiliary Digital Outputs, 8 Auxiliary Analog Inputs and 5 Auxiliary Analog Outputs. Auxiliary IO option turns on from Configuration screen when any of the auxiliary is turned on.

### **Condenser Control**

With Condenser Control screen, you can set-up Condenser Control Run Mode, Setpoints, Condenser VFD, Condenser Step Control, and Profile. This option is only available if you turn on the Condenser Control option from Configuration screen Page 2.

#### Main

With the Main button, you can go to the Main screen. To go back to the Main screen, tap the Main button.

### Overview

With Compressor Control screen, you can configure majority of the compressor settings. These settings define how the compressor will operate and respond to changing loads. The Compressor Control screen consists of several pages.

#### NOTE

The pages become available depending upon how you configure the compressor control settings.

The use case of this feature is different based on the application. You can change the value of the parameters in several ways. But, to achieve efficient operation, you must fine-tune the settings according to the use case.

For Suction Pressure Control, Process Temperature Control & Discharge Pressure Control, you can use two different set of values for compressor control. These values are categorized as Setpoint 1 and Setpoint 2. Active Control Mode decides which set of values will be used to control the compressors.

# How Compressor Control Setpoint Works?

The MicroVission loads and unloads reciprocating compressor cylinders to maintain the control setpoint. The control setpoint can be either of suction pressure control setpoint, process temperature control setpoint or discharge pressure control setpoint. It depends on the control mode you have selected.

The following figure shows how the MicroVission uses the setpoints and offset values to load / unload compressor in steps after a specific time interval.

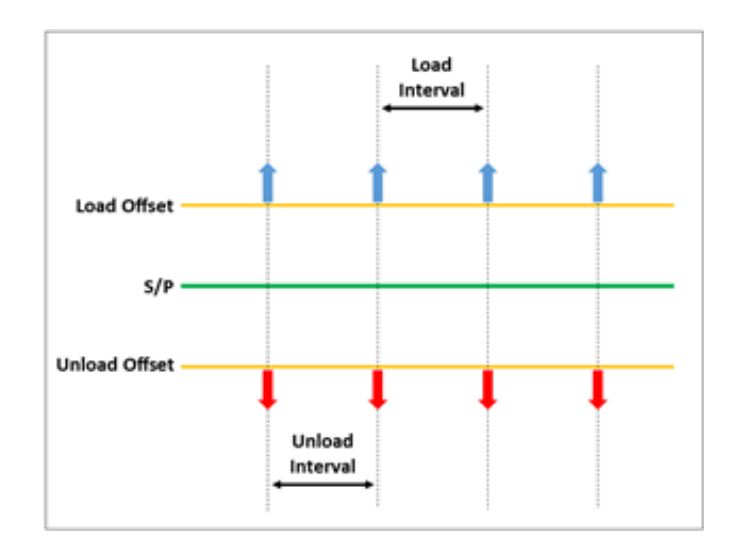

### **Suction Pressure Control**

When the Active Control Mode is set to "Suction Pressure SP1" or "Suction Pressure SP2", the control setpoint is Suction Pressure Control.

### **Pressure Control Setpoint**

It is the suction pressure of the compressor that operates when the compressor is running in Auto, Remote Auto, or Direct I/O Auto mode.

### Load Offset

It is the offset value when added to the "Pressure Control" setpoint, determines the suction pressure for loading the compressor.

### Load Interval

It is the time interval for which control algorithm waits between the steps while loading the compressor.

When the suction pressure of the compressor is equal to or greater than the "Pressure Control" setpoint plus the "Load Offset" value, the control algorithm loads one step and then waits for the load interval time. Once the load interval time is lapsed, the control algorithm again checks if the suction pressure is equal to or greater than the "Pressure Control" setpoint plus the "Load Offset" value. If yes, MicroVission loads the next step.

### Unload Offset

It is the offset value when removed from the "Pressure Control" setpoint, determines the suction pressure for unloading the compressor.

### Unload Interval

It is the time interval for which control algorithm waits between the steps while unloading the compressor.

When the suction pressure of the compressor is less than or equal to the "Pressure Control" setpoint minus the "Unload Offset" value, the control algorithm unloads one step and then waits for the unload interval time. Once the unload interval time is lapsed, the control algorithm will again check if the suction pressure is less than or equal to the "Pressure Control" setpoint minus the "Unload Offset" value. If yes, MicroVission unloads the next step.

| START             | DECET           | Suction Pressure 1        |           | Stopp     | ed         | 2.8 Psig Δ    |  |
|-------------------|-----------------|---------------------------|-----------|-----------|------------|---------------|--|
| START             | RESET           | Compressor Control        |           |           |            |               |  |
| STOP              | REMOTE          | Setpoint                  | Max Limit |           | Mi         | n Limit       |  |
| 5101              |                 | Suction Pressure Control  |           |           |            |               |  |
| Suction Set Point | Oil Press Diff  |                           |           | Setpoint  | 1 Se       | etpoint 2     |  |
| 20.0 Psig         | 107.1 Psig      | Pressure Control Setpoint |           | 20.0 Psig | 24.        | 0 Psig        |  |
| Suction Press     | Oil Filter Diff | Load Offset               |           | 1.5 Psig  | 0.5        | Psig          |  |
| 22.8 Psig         | 30.0 "Hq        | Load Interval             | 5 s       |           | 5 s        | ec            |  |
| Suction Temp      | Oil Temp        | Unload Offset             |           | 1.5 Psig  | 0.5        | 0.5 Psig      |  |
| 69.2 °F           | 117.2 °F        | Unload Interval           |           | 5 sec     | 5 s        | ec            |  |
|                   |                 |                           |           |           |            |               |  |
| Discharge Press   | Motor Amperage  |                           |           |           |            |               |  |
| 203.1 Psig        | 0.0 Amps        | Page 1 2 3 4              | 5 6       | 5         |            | Menu          |  |
| Discharge Temp    | Press Ratio     | No Scheduled Maintena     | nce       | Ma        | intenance  | Help          |  |
| 55.2 °F           | 5.8             | No Alarm / Trips Prese    | nt        | Us        | er Access  | Log off       |  |
| User : admin      |                 | Run Hours : 0             |           |           | 01/29/2019 | 9 02:24:53 PM |  |

Figure 5-1. Compressor Control Screen (Page 1) - Suction Pressure Control

### **Process Temperature Control**

The control setpoint is Process Temperature Control when the Active Control Mode is set to "Process Temperature SP1" or "Process Temperature SP2".

### **Temp Control Setpoint**

It is the process temperature of the compressor that operates when the compressor is running in Auto, Remote Auto, or Direct I/O Auto mode.

### Load Offset

It is the offset value that determines the process temperature for loading the compressor when added to the "Temp Control" setpoint.

### Load Interval

It is the time interval for which control algorithm waits between the steps while loading the compressor.

When the process temperature of the compressor is equal to or greater than the "Temp Control" setpoint plus the "Load Offset" value, the control algorithm loads one step and then waits for the load interval time. Once the load interval time is lapsed, the control algorithm again checks if the process temperature is equal to or greater than the "Temp Control" setpoint plus the "Load Offset" value. If yes, MicroVission loads the next step.

### **Unload Offset**

It is the offset that determines the process temperature for unloading the compressor value when removed from the "Temp Control" setpoint.

### **Unload Interval**

It is the time interval for which control algorithm waits between the steps while unloading the compressor.

When the process temperature of the compressor is less than or equal to the "Temp Control" setpoint minus the "Unload Offset" value, the control algorithm unloads one step and then waits for the unload interval time. Once the unload interval time is lapsed, the control algorithm again checks if the process temperature is less than or equal to the "Temp Control" setpoint minus the "Unload Offset" value. If yes, MicroVission unloads the next step.

| START             | DECET           | Suction Pressure 1         | s           | topped      | 2.8 Psig Δ      |
|-------------------|-----------------|----------------------------|-------------|-------------|-----------------|
| START             | REJET           | Compressor Control         |             |             |                 |
| STOP              | REMOTE          | Setpoint                   | Max Limit   |             | Min Limit       |
|                   |                 | Process Temperature Contro |             |             |                 |
| Suction Set Point | Oil Press Diff  |                            | Set         | tpoint 1    | Setpoint 2      |
| 20.0 Psig         | 107.1 Psig      | Temp Control Setpoint      | 25.0        | °F 2        | 5.0 °F          |
| Suction Press     | Oil Filter Diff | Load Offset                | 2.0 °       | F 2         | .0 °F           |
| 22.8 Psia         | 30.0 "Ha        | Load Interval              | 20 se       | ec 2        | 0 sec           |
| Sustian Tamp      |                 | Unload Offset              | 2.0 °       | F 2         | .0 °F           |
|                   | 117 3 °E        | Unload Interval            | 10 se       | ec 1        | .0 sec          |
| 09.2 F            | 11/.2 F         |                            |             |             |                 |
| Discharge Press   | Motor Amperage  |                            |             |             |                 |
| 203.1 Psig        | 0.0 Amps        | Page 1 2 3 4 5             | 6           |             | Menu            |
| Discharge Temp    | Press Ratio     |                            |             |             | Mend            |
| 55.2 °F           | 5.8             | No Scheduled Maintenance   |             | Maintenance | e Help          |
|                   |                 | No Alarm / Trips Present   | User Access | s Log off   |                 |
| User : admin      |                 | Run Hours : 0              |             | 01/29/20    | 019 02:22:57 PM |

Figure 5-2. Compressor Control Screen (Page 3) - Process Temperature Control

### **Discharge Pressure Control**

The control setpoint is Discharge Pressure Control when the Active Control Mode is set to "Discharge Pressure SP1" or "Discharge Pressure SP2".

### **Pressure Control Setpoint**

It is the discharge pressure of the compressor that operates when the compressor is running in Auto, Remote Auto, or Direct I/O Auto run mode.

### Load Offset

It is the offset value that determines the discharge pressure for loading the compressor when removed from the "Pressure Control" setpoint.

### Load Interval

It is the time interval for which control algorithm waits between the steps while loading the compressor.

When the discharge pressure of the compressor is less than or equal to the "Pressure Control" setpoint minus the "Load Offset" value, the control algorithm loads one step and then waits for the load interval time. Once the load interval time is lapsed, the control algorithm again checks if the discharge pressure is less than or equal to the "Pressure Control" setpoint minus the "Load Offset" value. If yes, MicroVission loads the next step.

### **Unload Offset**

It is the offset value that determines the discharge pressure for unloading the compressor when added to the "Pressure Control" setpoint.

### Unload Interval

It is the time interval for which control algorithm waits between the steps while unloading the compressor.

When the discharge pressure of the compressor is equal to or greater than the "Pressure Control" setpoint plus the "Unload Offset" value, the control algorithm unloads one step and then waits for the unload interval time. Once the unload interval time is lapsed, the control algorithm again checks if the discharge pressure is equal to or greater than the "Pressure Control" setpoint plus the "Unload Offset" value. If yes, MicroVission unloads the next step.

| START           | DECET          | Discharge Pressure 1       | Sto       | opped       | 56.9 Psig ∆ |  |
|-----------------|----------------|----------------------------|-----------|-------------|-------------|--|
| START           | REJET          | Compressor Control         |           |             |             |  |
| STOP            | REMOTE         | Setpoint                   | Max Limit | Mir         | Limit       |  |
| STOP            | KENOTE         | Discharge Pressure Control |           |             |             |  |
| Disch Set Point | Oil Press Diff |                            | Setpo     | oint 1 Se   | tpoint 2    |  |
| 260.0 Psia      | 107.1 Psia     | Pressure Control Setpoint  | 260.0 F   | Psig 260    | .0 Psig     |  |
| C               | 011 5111 1014  | Load Offset                | 4.0 Psi   | g 4.0       | Psig        |  |
| 22 8 Peia       |                | Load Interval              | 4 sec     | 4 se        | ec 🛛        |  |
| 22.0 F319       | 50.0 Hg        | Unload Offset              | 4.0 Psi   | g 4.0       | 4.0 Psig    |  |
| Suction Temp    |                | Unload Interval            | 4 sec     | 4 se        | ec 🛛        |  |
| 69.2 °F         | 117.2 *        |                            |           |             |             |  |
| Discharge Press | Motor Amperage |                            |           |             |             |  |
| 203.1 Psia      | 0.0 Amps       |                            |           |             |             |  |
|                 |                | Page 1 2 3 4               |           |             | Menu        |  |
| Discharge Temp  | Press Ratio    | No Scheduled Maintenance   |           | Maintenance | Help        |  |
| 55.2 F          | 5.0            | No Alarm / Trips Present   |           | User Access | Log off     |  |
| User: admin     |                | Run Hours : 0              |           | 01/29/2019  | 02:12:13 PM |  |

Figure 5-3. Compressor Control Screen (Page 1) - Discharge Pressure Control

### Auto Cycle

The Auto Cycle setpoints are the control points in which the compressor will automatically cycle on and off when placed into "Auto" run mode. You can enable or disable these setpoints using the check boxes. The Auto Cycle function operates only in local "Auto" mode and "Direct I/O (Auto)" mode. If you enable the Auto Cycle feature while running in any other remote mode, the function is ignored.

When the compressor switches from Remote mode to Local "Auto" mode, the auto-cycle feature carries out normal operation.

### **Auto Cycle Suction Pressure**

- **Enable**: The Enable feature, enables the Auto Cycle control. Clear the check box to disable the Auto cycle feature.
- **Start Pressure**: The compressor starts when the suction pressure equals or exceeds this setpoint.

- **Start Delay**: Before the compressor starts, there is a delay for the set time. The delay ensures that suction pressure remains equal to or greater than the "Start Pressure".
- **Stop Pressure**: If the suction pressure is less than or equal to this setpoint, the compressor stops running.
- **Stop Delay**: Before the compressor stops, there is a delay for the set time. The delay ensures that the suction pressure remains less than or equal to the "Stop Pressure".
- Min. Load Shutdown Timer: Enables the Min. Load Shutdown Timer functionality. Clear the check box to disable the Min. Load Shutdown Timer setpoint and feature.

This timer is available and functional only when the cylinders and unloaders are configured with 100% unload configuration. If the Compressor is 100% unloaded continuously for this amount of time then, the compressor stops on Auto-Cycle mode.

| START            | RESET          | Suction Pressure 1       |        | Sto  | opped       | 326.3 Psig Δ   |
|------------------|----------------|--------------------------|--------|------|-------------|----------------|
| <b>STRACT</b>    |                | Compressor Control       |        |      |             |                |
| STOP             | PEMOTE         | Setpoint                 | Max Li | imit |             | Min Limit      |
| STOP             | REMOTE         | Auto Cycle (Suction Pres | ssure) |      |             |                |
| Suction Setpoint | Oil Press Diff | ✓ Enable                 |        |      |             |                |
| 20.0 Psia        | 350.3 "Ha      |                          |        | 9    | Setpoint 1  | Setpoint 2     |
| Custine Deven    | 011 5111-2 014 | Start Pressure           |        | 20   | .0 Psig     | 15.0 Psig      |
| 346.3 Psig       | NA             | Start Delay              |        | 20   | sec         | 24 sec         |
| 54015 F Sig      |                | Stop Pressure            |        | 6.0  | 0 Psig      | 11.0 Psig      |
| Suction Temp     | Oil Temp       | Stop Delay               |        | 20   | sec         | 24 sec         |
| 77.4 °F          | 111.0 °F       |                          |        |      |             |                |
|                  |                | Min. Load Shutdown Timer |        | 60   | 0 sec       |                |
| Discharge Press  | Motor Amperage |                          |        |      |             |                |
| 193.7 Psig       | 0.0 Amps       | Page 1 2 3 4             | 5 6    | 7    |             | Menu           |
| Discharge Temp   | Press Ratio    | No Scheduled Mainter     | nance  |      | Maintenance | Help           |
| 193.3 °F         | 0.6            |                          |        |      | Prantenunce |                |
|                  |                | No Alarm / Trips Pre     | sent   |      | User Access | Log off        |
| User : admin     |                | Run Hours : 0            |        |      | 04/17/20    | 21 03:21:02 AM |

Figure 5-4. Compressor Control Screen (Page 2) - Auto Cycle (Suction Pressure)

- Pulldown Start Pressure: If Pulldown operation is running, then the Auto Cycle functionality uses Pulldown Start Pressure (Shown in Figure 5-5) instead of Setpoint 1 Start Pressure to start the compressor on Auto Cycle.
- **Pulldown Stop Pressure:** If Pulldown operation is running, then the Auto Cycle functionality uses Pulldown Stop Pressure (Shown in Figure 5-5) instead of Setpoint 1 Stop Pressure to stop the compressor on Auto Cycle.

| START RESET     |                 | Suction Pressure 1            | A                        | luto | 5.3 Psig ∆ |                 |  |
|-----------------|-----------------|-------------------------------|--------------------------|------|------------|-----------------|--|
| JIANI           | ALSC I          | Compressor Control            |                          |      |            |                 |  |
| STOP            | REMOTE          | Setpoint Max Limit            |                          |      | Min Limit  |                 |  |
| STOP            | KENOTE          | Auto Cycle (Suction Pressure) |                          |      |            |                 |  |
| Pulldown        | Oil Press Diff  | ✓ Enable                      |                          |      |            |                 |  |
| 30.0 Psig       | 135.4 Psig      |                               | Setpoint 1               | S    | etpoint 2  | Pulldown        |  |
| Suction Press   | Oil Filter Diff | Start Pressure                | 20.0 Psig                | 15.  | .0 Psig    | 34.0 Psig       |  |
| 35.3 Psig       | NA              | Start Delay                   | 20 sec                   | 24   | sec        |                 |  |
| Suction Temp    | Oil Temp        | Stop Pressure                 | 6.0 Psig                 | 11.  | .0 Psig    | 26.0 Psig       |  |
| 77.4 °F         | 111.0 °F        | Stop Delay                    | 20 sec                   | 24   | sec        |                 |  |
|                 |                 | Min. Load Shutdown Timer      | 600 sec                  |      |            |                 |  |
| Discharge Press | Motor Amperage  |                               |                          |      |            |                 |  |
| 193.7 Psig      | 3.6 Amps        | Page 1 2 3 4                  | 5 6                      | 7    |            | Menu            |  |
| Discharge Temp  | Press Ratio     | No Scheduled Maint            | enance                   |      | Maintenan  | ce Help         |  |
| 193.3 °F        | 4.2             | No Alarm / Trips Pr           | No Alarm / Trips Present |      |            | s Log off       |  |
| User : admin    |                 | Run Hours : 0                 |                          |      | 04/17/2    | 021 06:14:35 AM |  |

Figure 5-5. Compressor Control Screen (Page 2)- Auto Cycle (Suction Pressure) with Pulldown Running

#### Auto Cycle Process Temperature

- **Enable**: With Enable option, you can enable the Auto cycle control. Clear the check box to disable the Auto cycle setpoints.
- **Start Temperature**: The compressor starts when the process temperature equals or exceeds this setpoint.
- **Start Delay**: Before the compressor starts, there is a delay for the set time. The delay ensures that process temperature remains equal to or greater than the "Start Pressure".
- **Stop Pressure:** If the process temperature is less than or equal to this setpoint, the compressor stops.

- **Stop Delay**: Before the compressor stops, there is a delay for the set time. The delay ensures that the process temperature remains less than or equal to the "Stop Temperature".
- Min. Load Shutdown Timer: With Min. Load Shutdown Timer, you can enable the Min. Load Shutdown Timer functionality. Clear the box to disable the Min. Load Shutdown Timer setpoint and functionality.

This timer is visible and functional only when the cylinders and unloaders are configured with 100% unload configuration. If the Compressor is 100% unloaded continuously for this amount of time then the compressor stops on Auto-Cycle.

| START RESET      |                | Suction Pressure                 | ı       | St    | topped        | 326.3 Psig  | ۵ (  |
|------------------|----------------|----------------------------------|---------|-------|---------------|-------------|------|
| START            | RESET          | Compressor Control               |         |       |               |             |      |
| STOP             | PEMOTE         | Setpoint                         | Max     | Limit | Ν             | 1in Limit   |      |
| STOP             | REMOTE         | Auto Cycle (Process Temperature) |         |       |               |             |      |
| Suction Setpoint | Oil Press Diff | ✓ Enable                         |         |       |               |             |      |
| 20.0 Psia        | 350.3 "Ha      |                                  |         |       | Setpoint 1    | Setpoint 2  |      |
|                  | 011 5111-0 114 | Start Temperature                |         | 30    | 0.0 °F        | 30.0 °F     |      |
| 346 3 Deig       |                | Start Delay                      |         | 5     | sec           | 5 sec       |      |
| 340.3 FSIg       |                | Stop Temperature                 |         | 10    | 0.0 °F        | 10.0 °F     |      |
| Suction Temp     | Oil Temp       | Stop Delay                       |         | 5     | sec           | 5 sec       |      |
| 77.4 °F          | 111.0 °F       | Min Load Shutdown Timer          |         | 6     | 00 sec        |             |      |
| Discharge Dress  |                | • Min. Loud Shataowin Hinter     |         |       | <b>JO 360</b> |             |      |
| Discharge Press  | Motor Amperage |                                  |         |       |               |             |      |
| 193.7 Psig       | 0.0 Amps       | Page 1 2 3 4                     | 5 6     | 7     |               | Men         | u    |
| Discharge Temp   | Press Ratio    | No Scheduled Maint               | tenance |       | Maintenance   | Help        |      |
| 193.3 °F         | 0.6            | No Alarm / Trips P               | resent  |       | User Access   | Log off     |      |
| User : admin     |                | Run Hours : (                    | 0       |       | 04/17/202     | 21 03:22:17 | 7 AM |

Figure 5-6. Compressor Control Screen (Page 4) – Auto Cycle (Process Temperature)

### Section 5 • Compressor Control

**Pulldown Start Temperature:** If Pulldown operation is running, then the Auto Cycle functionality uses Pulldown Start Temperature (Shown in Figure 5-7) instead of Setpoint 1 Start Temperature to start the compressor on Auto Cycle. **Pulldown Stop Temperature:** If Pulldown operation is running, then the Auto Cycle functionality uses Pulldown Stop Temperature (Shown in Figure 5-7) instead of Setpoint 1 Stop Temperature to stop the compressor on Auto Cycle.

| START           | DESET           | Process Control 1          |                                  | А   | luto       | 5.0 °F Δ       |  |
|-----------------|-----------------|----------------------------|----------------------------------|-----|------------|----------------|--|
| JIANI           | KESET           | Compressor Control         |                                  |     |            |                |  |
| STOP            | REMOTE          | Setpoint                   | Max Lin                          | nit | Min Limit  |                |  |
|                 | HEPOTE -        | Auto Cycle (Process Ter    | Auto Cycle (Process Temperature) |     |            |                |  |
| Pulldown        | Oil Press Diff  | ✓ Enable                   |                                  |     |            |                |  |
| 35.6 °F         | 135.4 Psig      |                            | Setpoint 1                       | S   | etpoint 2  | Pulldown       |  |
| Suction Press   | Oil Filter Diff | Start Temperature          | 30.0 °F                          | 30. | .0 °F      | 39.6 °F        |  |
| 35.3 Psig       | NA              | Start Delay                | 5 sec                            | 5 s | ec         |                |  |
| Suction Temp    | Oil Temp        | Stop Temperature           | 10.0 °F                          | 10. | .0 °F      | 31.6 °F        |  |
| 77.4 °F         | 111.0 °F        | Stop Delay                 | 5 sec                            | 5 s | ec         |                |  |
|                 |                 | ✓ Min. Load Shutdown Timer | 600 sec                          |     |            |                |  |
| Discharge Press | Motor Amperage  |                            |                                  |     |            |                |  |
| 193.7 Psig      | 3.6 Amps        | Page 1 2 3 4               | 5 6                              | 7   |            | Menu           |  |
| Discharge Temp  | Press Ratio     |                            |                                  |     |            |                |  |
| 193.3 °F        | 4.2             | No Scheduled Mainte        | enance                           | _   | Maintenan  | се негр        |  |
|                 |                 | No Alarm / Trips Present   |                                  |     | User Acces | ss Log off     |  |
| User : admin    |                 | Run Hours : 0              |                                  |     | 04/17/2    | 021 06:15:13 A |  |

Figure 5-7. Compressor Control Screen (Page 4) – Auto Cycle (Process Temperature) with Pulldown Running

#### Auto Cycle Discharge Pressure

- Enable: With Enable option, you can enable the Auto cycle control. Clear the check box to disable the Auto cycle setpoints.
- **Start Pressure**: If the discharge pressure is less than or equal to this setpoint, the compressor starts.
- **Start Delay**: Before the compressor starts, there is a delay for the set time. The delay ensures that discharge pressure remains less than or equal to the "Start Pressure".
- **Stop Pressure**: If the discharge pressure is equal to or greater than this setpoint, the compressor stops.

- **Stop Delay**: Before the compressor stops, there is a delay for the set time. The delay ensures that the discharge pressure is equal to or greater than the "Stop Pressure".
- Min. Load Shutdown Timer: With Min. Load Shutdown Timer option, you can enable the Min. Load Shutdown Timer functionality. Clear the check box to disable the Min. Load Shutdown Timer setpoint and functionality.

This timer is visible and functional only when the cylinders and unloaders are configured with 100% unload configuration. If the Compressor is 100% unloaded continuously for this amount of time then the compressor stops on Auto-Cycle.

| START           | RESET           | Discharge Pressur               | e 1      | St    | opped      | 66.3 Psi   | g∆    |  |
|-----------------|-----------------|---------------------------------|----------|-------|------------|------------|-------|--|
|                 |                 | Compressor Control              |          |       |            |            |       |  |
| STOP            | PEMOTE          | Setpoint                        | Max      | Limit |            | Min Limit  |       |  |
| STOP            | REMOTE          | Auto Cycle (Discharge Pressure) |          |       |            |            |       |  |
| Disch Setaolat  | Oil Proce Diff  | ✓ Enable                        |          |       |            |            |       |  |
| 260 0 Psia      | 350 3 "Ha       |                                 |          |       | Setpoint 1 | Setpoint 2 |       |  |
| 200.0 P sig     | 550.5 Hg        | Start Pressure                  |          | 24    | 10.0 Psig  | 240.0 Psig |       |  |
| Suction Press   | Oil Filter Diff | Start Delay                     |          | 5     | sec        | 5 sec      |       |  |
| 346.3 Psig      | NA              | Start Delay                     |          |       |            |            | -     |  |
| Suction Temp    | Oil Temp        | Stop Pressure                   |          | 28    | SOLO PSIG  | 280.0 Psig |       |  |
| 77.4 °F         | 111.0 °F        | Stop Delay                      |          | 5     | sec        | 5 sec      |       |  |
|                 |                 | 🗸 Min. Load Shutdown Time       | r        | 60    | 00 sec     |            |       |  |
| Discharge Press | Motor Amperage  |                                 |          |       |            |            |       |  |
| 193.7 Psig      | 0.0 Amps        | Page 1 2 3 4                    |          |       |            | Me         | nu    |  |
| Discharge Temp  | Press Ratio     | No Colordada Mala               |          | _     |            | u Univ     |       |  |
| 193.3 °F        | 0.6             | No Scheduled Mail               | ntenance |       | Maintenand | e Help     |       |  |
|                 |                 | No Alarm / Trips                | Present  |       | User Acces | s Log of   | ff    |  |
| User : admin    |                 | Run Hours :                     | 0        |       | 04/17/2    | 021 03:19: | 43 AM |  |

Figure 5-8. Compressor Control Screen (Page 2) - Auto Cycle (Discharge Pressure)

### **Active Control Mode**

With the Active Control Mode feature, you can change the type of Active Control Mode such as Suction Pressure, Process Temperature or Discharge Pressure. You can also switch from Setpoint 1 (SP1) and Setpoint 2 (SP2) for each control method. The options available in the drop-down box depend on the number and type of control you have selected in the Configuration screen. This drop-down box is not available for selection when compressor is running in Auto-Seq or Auto Seq Stand-by mode.

### I/O Based Setpoint Control

If you select this check box, it will monitor the Remote Setpoint #1/#2 Digital Input (10th Digital Channel on Multi IO Board). The selection of Active Control Setpoint depends upon the state of Remote Setpoint #1/#2 Digital Input. When Remote Setpoint #1/#2 Digital Input is Energized, Active Control Mode will be Setpoint 2. When Remote Setpoint #1/#2 Digital Input is De-Energized, Active Control Mode will be Setpoint 1.

### Load Limiting

The stop load and force unload feature prevents the compressor from tripping off due to instrument reading. For example, if the suction pressure drops to a low level, the compressor trips off for safety reasons. However, the stop load and force unload algorithm recognizes the potential trip and either stops the compressor from loading or even unloads the compressor step-by-step to prevent the trip.

### **Stop Load Setpoints**

#### High Suction Pressure

 If the suction pressure value is equal to or greater than this setpoint, the algorithm does not allow loading of the compressor. However, if the suction pressure value drops below this setpoint, the algorithm allows loading of the compressor.

#### **High Discharge Pressure**

 If the discharge pressure value is equal to or greater than this setpoint, algorithm does not allow loading of the compressor. However, if the discharge pressure value drops below this setpoint, algorithm allows loading of the compressor.

| START             | DECET          | Suction Pressure          | 1                       | St      | topped 2.8 Ps |            | 2.8 Psig ∆  |
|-------------------|----------------|---------------------------|-------------------------|---------|---------------|------------|-------------|
| START             | RESET          | Compressor Control        |                         |         |               |            |             |
| STOP              | REMOTE         | Setpoint                  | Max Limit               |         |               | Min L      | .imit       |
|                   |                | Active Control Mode       | de Suction Pressure SP1 |         |               |            |             |
| Suction Set Point | Oil Press Diff | IO Based Setpoint Control |                         |         |               |            |             |
| 20.0 Psia         | 107.1 Psia     | Load Limiting             |                         |         |               |            |             |
| Custion Deser     |                |                           |                         | Stop    | Load          | Force I    | Unload      |
| 22 8 Deig         | 30.0 "Ha       | High Suction Pressure     |                         | 84.0 P  | sig           | 87.0 F     | Psig        |
| 22.0 F 51g        | 50.0 Hg        | High Discharge Pressure   |                         | 206.0   | Psig          | 210.0 Psig |             |
| Suction Temp      | Oil Temp       | Low Suction Pressure      |                         | 2.0 Psi | ig            | 0.0 Ps     | ig          |
| 69.2 °F           | 117.2 °F       | High Motor Current        |                         | 5.0 Am  | nps           | 10.0 Amps  |             |
| Discharge Press   | Motor Amperage | Unload Timer              |                         | 30 sec  |               |            |             |
| 203.1 Psig        | 0.0 Amps       |                           |                         | _       |               |            |             |
| 203.21319         | oro Ampa       | Page 1 2 3 4              | 5 6                     | 5       |               |            | Menu        |
| Discharge Temp    | Press Ratio    | No Scheduled Main         | tenance                 |         | Maintenar     | nce        | Help        |
| 55.2 °F           | 5.8            | No Alarm / Trips Present  |                         |         | User Access   |            | Log off     |
| User : admin      |                | Run Hours :               | 0                       |         | 01/29/        | 2019       | 02:15:08 PM |

Figure 5-9. Compressor Control Screen (Page 5) – Active Control Mode - I/O Based Setpoint Control

#### Low Suction Pressure

 If the suction pressure value is equal to or less than this setpoint, algorithm does not allow loading of the compressor. However, if the suction pressure value exceeds this setpoint, algorithm allows loading of the compressor.

#### **High Motor Current**

• If the motor current value is equal to or greater than this setpoint, algorithm does not allow loading of the compressor. However, if the motor current value drops below this setpoint, algorithm allows loading of the compressor.

### **Force Unload Setpoints**

#### **High Suction Pressure**

 If the suction pressure value is equal to or greater than this setpoint, algorithm unloads the compressor by one step. The algorithm continues unloading the compressor step-by-step to minimum load until the suction pressure value drops below this setpoint.

#### **High Discharge Pressure**

• If the discharge pressure value is equal to or greater than this setpoint, algorithm unloads the

compressor by one step. The algorithm continues unloading the compressor step-by-step to minimum load until the discharge pressure value drops below this setpoint.

#### Low Suction Pressure

• If the suction pressure value is equal to or less than this setpoint, the algorithm unloads the compressor by one step. The algorithm continues unloading the compressor step-by-step to minimum load until the suction pressure value exceeds this setpoint.

#### **High Motor Current**

• If the motor current value is equal to or greater than this setpoint, algorithm unloads the compressor by one step. The algorithm continues unloading the compressor step-by-step to minimum load until the motor current value drops below this setpoint.

#### **Unload Timer**

• The Force Unload Algorithm uses this Unload Timer while unloading each step during the force unload conditions. For example, when the suction pressure value is equal to or greater than the "High Suction Pressure" Force Unload setpoint, the algorithm unloads one step and wait for the time as defined by

| START             | RESET           | Suction Pressure          | 1           | St          | opped  |         | 2.8 Psi  | gΔ     |
|-------------------|-----------------|---------------------------|-------------|-------------|--------|---------|----------|--------|
| START             | NESET.          | Compressor Control        |             |             |        |         |          |        |
| STOP              | REMOTE          | Setpoint                  | Max         | Limit       |        | Min     | n Limit  |        |
|                   |                 | Active Control Mode       | Suction Pre | ssure SP1   | •      |         |          |        |
| Suction Set Point | Oil Press Diff  | IO Based Setpoint Control |             |             |        |         |          |        |
| 20.0 Psig         | 107.1 Psig      | Load Limiting             |             |             |        |         |          |        |
| Suction Press     | Oil Filter Diff |                           |             | Stop        | Load   | Force   | e Unload |        |
| 22.8 Psig         | 30.0 "Ha        | High Suction Pressure     |             | 84.0 P      | sig    | 87.0    | Psig     |        |
|                   | 011 7           | High Discharge Pressure   |             | 206.0       | Psig   | 210.    | 0 Psig   |        |
| 69.2 °F           | 117 2 °F        | Low Suction Pressure      |             | 2.0 Ps      | ig     | 0.0     | Psig     |        |
| 03.2 1            | 11/.2 1         | High Motor Current        |             | 5.0 Am      | nps    | 10.0    | Amps     |        |
| Discharge Press   | Motor Amperage  | Unload Timer              |             | 30 sec      |        |         |          |        |
| 203.1 Psig        | 0.0 Amps        | Page 1 2 3 4              | 5 6         | 5           |        |         | М        | enu    |
| Discharge Temp    | Press Ratio     | No Scheduled Main         | tenance     |             | Mainte | nance   | Helj     | 0      |
| 55.2 F            | 5.8             | No Alarm / Trips F        |             | User Access |        | Log o   | off      |        |
| User : admin      |                 | Run Hours :               | : 0         |             | 01/    | 29/2019 | 02:15    | :08 PM |

### Figure 5-10. Compressor Control Screen (Page 5) - Load Limiting

this setpoint. Once the time set is lapsed, the algorithm checks again if the suction pressure value is equal to or greater than the "High Suction Pressure" Force Unload setpoint. If yes, then the algorithm unloads one more step.

### **Oil Control**

This setpoint defines how the MicroVission will manage the crankcase's oil. If the compressor is used in cold climatic conditions, the compressor may not start due to low crankcase oil temperature.

### Oil Crankcase Heater Temperature

• If the oil temperature falls below this setpoint, the oil heater (7th Digital Channel on Multi IO Board) turns ON. Note, there is a 2°F differential associated with this setpoint. For example, when set at 100 °F, the oil heater turns ON at 98 °F and turns OFF at 102 °F.

| START             | DECET               | Suction Pressure          | •1        | Stopped     | 2.8 Psig Δ     |
|-------------------|---------------------|---------------------------|-----------|-------------|----------------|
| STANT             | RESET               | Compressor Control        |           |             |                |
| STOP              | REMOTE              | Setpoint                  | Max       | Limit N     | lin Limit      |
| 5101              | NEW OTE             | State Below Setpoint      |           | • N.O.      | N.C.           |
| Suction Set Point | Oil Press Diff      | Oil Control               |           |             |                |
| 20.0 Psia         | 107.1 Psia          | Oil Crankcase Heater Temp | erature   | 100.0 °F    |                |
| Custing Bases     |                     |                           |           |             |                |
| 22.0 Dain         |                     |                           |           |             |                |
| 22.8 Psig         | 30.0 <sup></sup> Hg |                           |           |             |                |
| Suction Temp      | Oil Temp            |                           |           |             |                |
| 69.2 °F           | 117.2 °F            |                           |           |             |                |
|                   |                     |                           |           |             |                |
| Discharge Press   | Motor Amperage      |                           |           |             |                |
| 203.1 Psig        | 0.0 Amps            | Page 1 2 3 4              | •         |             | Menu           |
| Discharge Temp    | Press Ratio         | No Scheduled Mai          | intenance | Maintenance | Help           |
| 55.2 °F           | 5.8                 | No Alarm / Trips          | Present   | User Access | Log off        |
| User : admin      |                     | Run Hours                 | : 0       | 01/29/20    | L9 02:21:41 PM |

Figure 5-11. Compressor Control Screen (Page 4) - Oil Control

### Compressor Variable Frequency Drive(VFD) Control

With VFD setpoint, you can tune the motor's VFD for the desired operation, see Figure 5-12. Compressor Control screen - VFD Settings Control.

A reciprocating compressor uses the variable speed of a VFD-controlled motor to vary the amount of work or capacity of the compressor.

When you enable VFD Control, the first half of the total available capacity is controlled using load steps. The motor speed is used to control the second half of the total available capacity.

If the compressor needs to load to 100% of its capacity, the control algorithm first loads all the cylinders, and then the motor speed increases to its maximum speed. In the unloading direction, the motor speed first decreases to its minimum speed, and then the cylinders are unloaded.

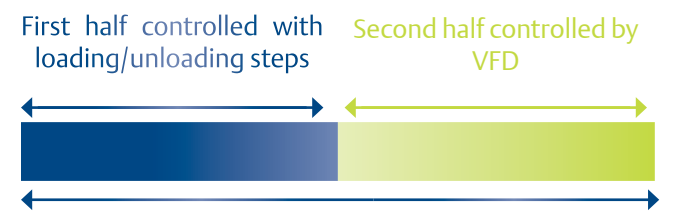

| START             | RESET           | Suction                  | Suction Pressure 1 |           | St     | topped  |         | 2.8 Psig  | j ∆   |
|-------------------|-----------------|--------------------------|--------------------|-----------|--------|---------|---------|-----------|-------|
| START             | NESET.          | Compressor C             | ontrol             |           |        |         |         |           |       |
| STOP              | REMOTE          | Setpoir                  | nt                 | Max Limit |        |         | Mir     | Min Limit |       |
| 5101              | REPIONE         | Compressor V             | FD                 |           | VFD Sp | eed     |         |           |       |
| Custing Cat Balat | OII Dress Diff  | Р                        | 0.0                |           | м      | linimum | м       | laximum   |       |
| 20 0 Peia         | 107 1 Peig      | 1                        | 0.0                |           | 720    | ) rpm   | 120     | 00 rpm    |       |
| 20.0 Faig         | IU/.I Faig      | D                        | 0.0                |           |        |         |         |           |       |
| Suction Press     | Oil Filter Diff | Interval                 | 1 sec              |           |        |         |         |           |       |
| 22.8 Psig         | 30.0 "Hg        | interval                 | 1 300              |           |        |         |         |           |       |
| Suction Temp      | Oil Temp        |                          |                    |           |        |         |         |           |       |
| 69.2 °F           | 117.2 °F        |                          |                    |           |        |         |         |           |       |
| -                 |                 |                          |                    |           |        |         |         |           |       |
| Discharge Press   | Motor Amperage  |                          |                    |           |        |         |         |           |       |
| 203.1 Psig        | 0.0 Amps        | Page 1 2                 | 3 4                | 5         |        |         |         | Me        | inu   |
| Discharge Temp    | Press Ratio     | No Se                    | cheduled Mainte    | nance     |        | Mainten | ance    | Help      |       |
| 55.2 °F           | 5.8             | No.                      | Alarm / Trins Pro  | sent      |        | User Ac | Cass    | Log o     | ff    |
|                   |                 | No Alarm / Trips Present |                    |           |        | USET AC |         | Log o     |       |
| User: admin       |                 |                          | Run Hours : 0      |           |        | 01/2    | 29/2019 | 02:09:    | 44 PM |

Total Capacity

Figure 5-12. Compressor Control Screen (Page 3) - VFD Settings Control

#### NOTE

VFD installation is not covered in this manual. A VFD that is not properly installed and configured has the potential of causing intermittent and dangerous problems. Please consult your VFD manual.

VFD Speed

- With VFD Speed you can define the minimum and maximum speed for the motor.
- P = Proportional (Gain) Setpoint
- Used to adjust the motor speed action in direct proportion to the difference between the control setpoint and the process variable (SP - PV error).
- This is a unit-less quantity and is used for coarse adjustment, and this setpoint should be set to the lowest value that gives adequate control system response.
- Increasing the Proportional setting increases the control system's sensitivity to small process fluctuations and the tendency to hunt.

#### I = Integral (Reset) Setpoint

- Used to adjust the load control action, integrating the error over time, to account for a small error that has remained for a long time.
- This quantity is used for fine adjustment, and this setpoint is used to smooth out process variations.
- This setpoint should be set high enough to prevent

hunting but low enough to prevent control system overshoot.

- D = Derivative (Rate) Setpoint
- Used to adjust the load control action, accounting for how fast the error is changing, positively or negatively. It's a standard PID loop variable, and it is not used for our applications.

#### Interval

• With this setpoint you can define the time interval for calculation of Integral Error.

### **Pumpdown Control**

The Pumpdown Control defines a method of "pumping" down a chiller, which is to draw off refrigerant from it. You can enable or disable Pumpdown control from this page, see Figure 5-13. If you select Pumpdown check box, this feature only functions when the compressor is running in local Auto Mode and Control Mode Configured is Suction Pressure.

If the Pumpdown Operation is Running, Then;

• The Auto-cycle functionality is ignored. Pumpdown mode causes the compressor to cycle off via the Pumpdown Stop Pressure setpoint. The Pumpdown Stop Pressure setpoint is set lower

| START            | RESET           | Suction Pressure 1       |                    | 1      | Auto               | 8.1 Psig Δ  |  |
|------------------|-----------------|--------------------------|--------------------|--------|--------------------|-------------|--|
| START            |                 | Compressor Control       |                    |        |                    |             |  |
| STOP REMOTE      |                 | Setpoint                 | Setpoint Max Limit |        | nit Min Limit      |             |  |
|                  |                 | ✓ Pumpdown               |                    |        |                    |             |  |
| Suction Setpoint | Oil Press Diff  | Setpoint 1               |                    | • Init |                    | Next Start  |  |
| 20.0 Psig        | 114.6 Psig      | Stop Pressure            | 10.0 Psig          |        |                    | Every Start |  |
| Suction Press    | Oil Eilter Diff | Stop Delay               | 15 sec             | Step   | Press 5.0          | Psig        |  |
| 28.1 Psia        | NA              | Setpoint 2               |                    | Delay  | Per Step 5 h       | our 0 min   |  |
| 20.219319        |                 | Stop Pressure            | 15.0 Psig          | Stop   | Press 20.          | 0 Psig      |  |
| Suction Temp     | Oil Temp        | Stop Delay               | 15 sec             | Auto   | Cycle Differential |             |  |
| //.9 °F          | 121.3 -         | Pumpdown Operation       | Run                | Star   | rt Press Offset    | 4.0 Psig    |  |
| Discharge Press  | Motor Amperage  |                          |                    | Stop   | p Press Offset     | 4.0 Psig    |  |
| 90.0 Psig        | -8.6 Amps       |                          |                    |        |                    |             |  |
| Discharge Trees  | Drace Dable     | Page 1 2 3               | 4 5 6              |        |                    | Menu        |  |
|                  | 2 A             | No Scheduled M           | aintenance         |        | Maintenance        | Help        |  |
| 00.0 1           |                 | No Alarm / Trips Present |                    |        | User Access        | Log off     |  |
| User : 3         |                 | Run Hours : 0            |                    |        | 06/16/2023         | 11:54:24 AM |  |

Figure 5-13. Compressor Control Screen (Page 5) – Pumpdown Control

than the Auto-cycle Stop setpoint. Therefore, as the suction pressure is pulled down, the compressor is prevented from shutting down prematurely via the Auto-cycle Stop setpoint by automatically ignoring the Auto-cycle feature.

- Compressor loads/unloads as per Pumpdown Stop Pressure Setpoint. i.e. Pumpdown Stop Pressure setpoint acts as Control setpoint instead of Suction Pressure Control Setpoint.
- The compressor is switched to "Stop" mode after the suction pressure is equal to or goes below the Pumpdown Stop Pressure setpoint.

#### Pumpdown

• With Pumpdown check box, you can enable the Pumpdown feature. If you clear this check box, the Pumpdown setpoints are not available and cannot edit them.

#### **Stop Pressure**

• This setpoint defines the suction pressure value at which the compressor will cycle off. This setpoint is set below the Suction Pressure Auto-cycle Stop Pressure setpoint.

#### Stop Delay

• This setpoint delays the compressor from stopping when the suction pressure is equal to or less than the Stop Pressure.

#### Pumpdown Operation (Run/Stop)

• This button starts/stops the Pumpdown operation. This button is active only when compressor is in Local Auto run mode and the Control Mode configured is Suction Pressure. This button displays "Run" when Pumpdown operation is not started or stopped. The button displays "Stop" when Pumpdown operation is running.

If you select the Pumpdown check box, it enables the Pumpdown feature, and the Pulldown check box becomes unavailable. Similarly, if you select the Pulldown check box, it enables Pulldown feature, and the Pumpdown check box becomes unavailable. This is done to keep the Pumpdown and Pulldown features mutually exclusive.

#### NOTE

If the Pumpdown operation is running and you change the control mode to Process Control, then the Pumpdown operation waits till the control mode is changed back to Suction Pressure, and till then the Process Control setpoint is used to load/unload the compressor, not the Pumpdown Stop Pressure setpoint. Also, if you change the control mode while Pumpdown is running, the Pumpdown operation stops running.

### **Pulldown Control**

The Pulldown control is a method to slowly pull down the suction pressure/process from a higher value. Sometimes, it is required on systems that have liquid recirculation systems or on new building to prevent structural damage by limiting the rate at which the building should be cooled. You can enable or disable the feature from this page, see Figure 5-14. The Pulldown feature only works when compressor is running in Local Auto / Direct I/O Auto mode and when the Control mode is Suction Pressure 1 / Process Control 1.

Pulldown feature provides a method to slowly pull the suction pressure / process control down to operating conditions. You can use the Pulldown feature to pull down suction pressure/process control at defined time intervals.

If Pulldown Operation is Running, Then;

- Compressor loads/unloads as per the Pulldown Setpoint. i.e. Pulldown Setpoint acts as Control setpoint instead of Suction Pressure Control Setpoint / Process Control Setpoint.
- For Suction Pressure, Pulldown Auto Cycle Start Pressure and Pulldown Auto Cycle Stop Pressure is used to start and stop the compressor using auto cycle instead of Suction Pressure Auto Cycle Start and Stop Pressure.
- For Process Temperature, Pulldown Auto Cycle Start Temperature and Pulldown Auto Cycle Stop Temperature is used to start and stop the compressor using auto cycle instead of Process Temperature Auto Cycle Start and Stop Temperature.

You Can Abort Pulldown Operation Through Following Actions:

- Switch run mode to Manual/Remote mode from Auto run mode.
- Switch Active Control Mode from any other mode.
- Stop compressor due to trip or tap the 'STOP' button.

If Suction Pressure is already below Pulldown Stop Pressure Setpoint during Compressor Start, Pulldown operation will not start. Similarly, if Process Temperature is already below Pulldown Stop Temperature Setpoint during Compressor Start, Pulldown operation does not start.

### Pulldown

By using the Pulldown check box, you can enable the Pulldown feature. If you de-select the check box, the Pulldown setpoints are ignored and the feature is not available. The Pulldown setpoints depend on the Active Control Mode Selection. If you select Suction Pressure, then the Pulldown setpoint are in Pressure values or if you select Process Control then the Pulldown setpoints are in Temperature values. See Figure 5-14 and 5-15.

| START            | DESET           | Suction Pressur          | e 1 🛛              | Sto                           | pped           | 8.       | 0 Psig ∆    |
|------------------|-----------------|--------------------------|--------------------|-------------------------------|----------------|----------|-------------|
| START            | RESET           | Compressor Control       |                    |                               |                |          |             |
| STOP             | REMOTE          | Setpoint                 | Setpoint Max Limit |                               | Min Limit      |          | it          |
| 5101             | REMOTE          | Pumpdown                 |                    | ✓ Pulld                       | lown           |          |             |
| Suction Setpoint | Oil Press Diff  | Setpoint 1               |                    | • Initia                      | ate Pulldown   | at Next  | Start       |
| 20.0 Psia        | 114.7 Psia      | Stop Pressure            |                    | Initia                        | ate Pulldown   | at Every | / Start     |
|                  |                 | Stop Delay               |                    | Step P                        | ress 5         | .0 Psig  | I           |
| Suction Press    | Oil Filter Diff | Setpoint 2               |                    | Delay I                       | Per Step 5     | hour     | 0 min       |
| 20.0 PSIg        | NA              | Stop Pressure            |                    | Stop Pr                       | ress 2         | 0.0 Psi  | g           |
| Suction Temp     | Oil Temp        | Stop Delay               |                    | 0 sec Auto Cycle Differential |                |          |             |
| 77.9 °F          | 121.3 °F        | Pumpdown Operation       | Run                | Start                         | t Press Offset | 4.       | 0 Psig      |
| Blackson Broom   |                 |                          |                    | Stop                          | Press Offset   | 4.       | 0 Psig      |
| Discharge Press  | Motor Amperage  |                          |                    | L.                            |                |          |             |
| 90.0 Psig        | 0.0 Amps        | Page 1 2 3               | 4 5 (              | 5 7                           |                |          | Menu        |
| Discharge Temp   | Press Ratio     | No Scheduled Ma          | aintenance         |                               | Maintenanc     | e        | Help        |
| 88.8 °F          | 2.5             | No Alarm / Trips Present |                    |                               | User Access    | 5        | Log off     |
| User:3           |                 | Run Hours                | ::0                |                               | 06/16/20       | 21       | 11:44:49 AM |

Figure 5-14. Compressor Control Screen (Page 5) – Pulldown Control (Active Control Mode – Suction Pressure SP1)

#### Initiate Pulldown at Next Start/Every Start

If you select Initiate Pulldown at Next Start, then Pulldown Operation will start at the next compressor start cycle only, and Pulldown feature will disable after the Pulldown Operation is completed. But, the Pulldown operation will start at every compressor start cycle if you select Initiate Pulldown at Every Start option. You can select only one option.

#### Step Pressure / Temperature

This setpoint defines the step value by which the Pulldown Setpoint decreases in each step when the Pulldown operation is running.

#### **Delay Per Step**

This setpoint defines the time interval between each pulldown step, i.e. Pulldown Setpoint decreases after the Delay Per Step time is elapsed when the Pulldown Operation is running.

#### Stop Pressure / Temperature

This Setpoint defines the value upto which the Pulldown Setpoint decreases, i.e. when the Pulldown Operation is running. The Pulldown Setpoint stops decreasing once the Pulldown Setpoint reaches this setpoint value.

#### Auto Cycle Differential Start Pressure / Temperature Offset

This Setpoint defines the value that is added as an offset in Pulldown Setpoint to calculate the value of Pulldown Auto Cycle Start Pressure/Temperature. When Pulldown operation is running, this value is used to start the compressor in Auto Cycle mode.

| START            | DECET           | Process Control    | 11                       | St    | opped          | :        | 26.1 °F Δ   |  |
|------------------|-----------------|--------------------|--------------------------|-------|----------------|----------|-------------|--|
| START            | RESET           | Compressor Control |                          |       |                |          |             |  |
| STOP             | REMOTE          | Setpoint           | Setpoint Max Limit       |       | mit Min Limit  |          |             |  |
| 5101             | REMOTE          | Pumpdown V Pull    |                          | down  |                |          |             |  |
| Process Setucint | Oil Press Diff  | Setpoint 1         |                          | • Ini | tiate Pulldowr | n at Nex | xt Start    |  |
| 25.0 °F          | 114.6 Psia      | Stop Pressure      |                          | lni 🗌 | tiate Pulldowr | n at Eve | ery Start   |  |
|                  |                 | Stop Delay         |                          | Step  | Temp           | 5.0 °F   |             |  |
| Suction Press    | Oil Filter Diff | Setpoint 2         |                          | Delay | y Per Step     | 5 hour   | r 0 min     |  |
| 20.1 PSIg        | NA              | Stop Pressure      |                          | Stop  | Temp           | 20.0 °   | F           |  |
| Suction Temp     | Oil Temp        | Stop Delay         |                          | Auto  | Cycle Differe  | ntial    |             |  |
| 77.9 °F          | 121.3 °F        | Pumpdown Operation | Run                      | Sta   | rt Temp Offse  | et 4     | 4.0 °F      |  |
| Discharge Dress  |                 |                    |                          | Sto   | p Temp Offse   | t 4      | 4.0 °F      |  |
| Discharge Press  | Motor Amperage  |                    |                          |       |                |          |             |  |
| 90.0 Psig        | 0.0 Amps        | Page 1 2 3 4       | 4 5 6                    | 5 7   |                |          | Menu        |  |
| Discharge Temp   | Press Ratio     | No Scheduled Ma    | intenance                |       | Maintenan      | ce       | Help        |  |
| 88.8 °F          | 2.4             | No Alarm / Trips   | No Alarm / Trips Present |       |                | ss       | Log off     |  |
| User: 3          |                 | Run Hours : 0      |                          |       | 06/16/2        | 2021     | 11:48:33 AM |  |

Figure 5-15. Compressor Control Screen (Page 5) – Pulldown Control (Active Control Mode – Process Control SP1)

#### Auto Cycle Differential Stop Pressure / Temperature Offset

This Setpoint defines the value that is subtracted as an offset from Pulldown Setpoint to calculate the value of Pulldown Auto Cycle Stop Pressure/Temperature. When Pulldown operation is running, this value is used to stop the Compressor on Auto Cycle mode.

### **Example Operation**

Assume that the current Suction Pressure value is at 85 psig and you want to get a setpoint of 20 psig and pulldown time of 48 hrs. You want a 48 hours of pulldown time. Pick a reasonable step pressure of 5 psig for every step. This defines a change of (80 - 20 = 60) psig.

- 1. Note: The first step is applied immediately. So, first step starts at (85 5 = 80) psig
- 2. Number of steps = delta (60 psig change \* 1 step/5 psig) = 12 steps.
- Delay per Step = (48 hours / 12 steps) = 4 hours/ step.
- 4. So for the first 4 hours, the compressor runs at 80 psig.
- 5. Next 4 hours @ 75 psig
- 6. Next 4 hours @ 70 psig
- 7. And so forth.

After the 12<sup>th</sup> step (running at 25 psig), 48 hours elapse, and the new Pulldown setpoint becomes 20 psig, achieving the 20 psig setpoint after 48 hours. After the Pulldown setpoint is equal to Pulldown Stop Pressure, the Pulldown operation completes after three minutes.

When you select the Pulldown check box, Pulldown feature is unavailable and vice versa. This is done to keep the Pulldown and Pumpdown features mutually exclusive.

### NOTE

Pulldown operation stops running if you change the Run Mode while Pulldown is running.

#### NOTE

If the Pulldown Operation is running and the compressor stops due to Auto Cycle, the Pulldown operation continues to run, even though the compressor run mode is not in Local Auto / Direct I/O Auto.

#### NOTE

If you turn on Pulldown operation and start the compressor in Manual/Remote/Process Control 2/ Suction Pressure 2 control mode, it does not run until you stop the compressor. You will need to restart the compressor in Local Auto / Direct I/O Auto and Suction Pressure 1 / Process Control 1 control mode.

#### NOTE

If you start the compressor first in Local Auto / Direct I/O Auto run mode with Suction, Pressure 1 / Process Control 1 control mode and then turn on Pulldown operation, the Pulldown operation does not run until you stop and restart the compressor in Local Auto / Direct I/O Auto run mode and Suction Pressure 1 / Process Control 1 control mode.

### Overview

With Alarms and Trips screen, you can view and adjust compressor safety and alarm settings.

### Warnings

Microvission panel displays Warnings when certain parameters that might inhibit the compressor when started. Warnings are monitored only when compressor is not running. Microvission uses alarm setpoints to detect and generate Warning messages. Warnings appear if the compressor is not running and when the value of the parameter drops below or rises above the configured alarm setpoint.

Warning messages appear in a pop-up window. Warning messages are displayed together in a pop-up window. When you clear the Warning, the corresponding warning messages are also cleared from the Bottom Status Bar.

Warnings are shown in an Orange color banner on the bottom status bar

### Inhibits

The MicroVission uses start Inhibits to prevent the compressor from starting to protect the compressor and the refrigeration system. Inhibits are active only during Pre-Start condition. While starting the compressor, inhibits are checked first before the motor is started. Failed start due to an inhibit do not count toward any of the antirecycle timer including Hot Starts. Unless other specified, inhibits use alarm setpoints to abort the compressor start sequence and generate messages. The Inhibit condition occurs if the value of a parameter drops below or rises above the configured alarm setpoint during the compressor start.

> Inhibits are shown in a Red color banner on the top and bottom status bars

### Alarms

Microvission uses Alarms to alert you of potential problems. For example, if you do not select parameters, it may result in compressor shutdown due to a trip. Alarms are active only when compressor is running. An Alarm condition occurs if the value of a parameter drops below or rises above the configured Alarm setpoint for a continuous delay time (default 5 seconds).

> Alarms are shown in a Yellow color banner on the top and the bottom status bars

### Trips

Trips occur when there exist conditions that exceed the safety limits of the compressor or refrigeration system and stop the compressor. Trips are active only when compressor is running. A Trip condition occurs if the value of a parameter drops below or rises above the configured Trip setpoint for continuous delay time (default 5 seconds). When a Trip condition occurs, compressor run mode changes to 'Stopped' mode.

Trips are shown in a Red color banner on the top and bottom status bars

### NOTE

When more than one safety condition is active/ present, Safety message for each condition (Except Warning) is displayed on Top Status Bar.

### **Freeze Screens**

Trips also trigger the Input/Output screen to take snapshot of all input and output values as Freeze 1 screen. The Freeze screens are useful for you as a troubleshooting tool. Refer to Input/Output States section for Freeze Data (Trip) screen.

### Logging – Event List

All Inhibits, Alarm and Trip conditions are logged in the Event List. It gives a complete operational history. You can access the Event List from the Menu screen. To view Event List, tap the Event List button.

### Alarms & Trips Setpoints

The Alarm and Trips screen consists four tabs such as Setpoint, Max Limit, Min Limit, and Delay. You can configure Alarm and Trip setpoints using the Max Limit & Min Limit tab, and configure delay time using the Delay tab.

| START             | RESET                | Suc                                | Suction Pressure 1       |                 |                             | Stopped                  |              | 2.8 Psig ∆  |  |
|-------------------|----------------------|------------------------------------|--------------------------|-----------------|-----------------------------|--------------------------|--------------|-------------|--|
| START             |                      | Setpo                              | int                      | Max Limit       | Min Limit                   |                          | nit          | Delay       |  |
| STOP              | REMOTE               | Alarm Trip<br>Low Suction Pressure |                          | Low P           | Alarm<br>Low Process Temper |                          | Trip<br>ture |             |  |
| Suction Set Point | Oil Press Diff       | Setpoint 1                         | 3.0 "Hg                  | 1.0 "Hg         | Setpoir                     | nt 1                     | -50.0 °F     | -55.0 °F    |  |
| 20.0 Psig         | 107.0 Psig           | Setpoint 2                         | 1.0 "Hg                  | 2.0 "Hg         | Setpoir                     | nt 2                     | -40.0 °F     | -45.0 °F    |  |
| Suction Press     | Oil Filter Diff      |                                    |                          |                 |                             |                          |              |             |  |
| 22.8 Psig         | NA                   | High Discharge Pressure            |                          |                 | High F                      | High Process Temperature |              |             |  |
| Suction Temp      | Oll Temp<br>117.2 °F | Setpoint 1                         | 210.0 P                  | sig 220.0 Psig  | Setpoir                     | nt 1                     | 100.0 °F     | NULL        |  |
|                   |                      | Setpoint 2                         | 220.0 P                  | sig 230.0 Psig  | Setpoir                     | nt 2                     | 120.0 °F     | NULL        |  |
| Discharge Press   | Motor Amperage       |                                    |                          |                 |                             |                          |              |             |  |
| 203.1 Psig        | 0.0 Amps             | Page 1                             | 2 3                      |                 |                             |                          |              | Menu        |  |
| Discharge Temp    | Press Ratio          |                                    | No Schedu                | led Maintenance |                             | Ma                       | aintenance   | Help        |  |
| 55.2 °F           | 5.8                  |                                    | No Alarm / Trips Present |                 |                             | U                        | ser Access   | Log off     |  |
| User : admin      |                      | Run Hours : 0                      |                          |                 |                             |                          | 01/29/2019   | 11:53:47 AM |  |

Figure 6-1. Alarms and Trips Setpoints (Page 1)

| START                                                        | RESET                                                 | Suction Pr                                                         | Suction Pressure 1                                                              |           | topped                                      | 2.8 Ps                                      | 2.8 Psig ∆ |  |
|--------------------------------------------------------------|-------------------------------------------------------|--------------------------------------------------------------------|---------------------------------------------------------------------------------|-----------|---------------------------------------------|---------------------------------------------|------------|--|
| STAIL                                                        |                                                       | Setpoint                                                           | Max Limit                                                                       | м         | lin Limit                                   | Delay                                       |            |  |
| STOP                                                         | REMOTE                                                | Low Suction Ter                                                    | nperature                                                                       |           | Alarm<br>-45.0 °F                           | Trip<br>-50.0 °F                            |            |  |
| Suction Set Point<br>20.0 Psig<br>Suction Press<br>22 8 Psig | Oil Press Diff<br>107.0 Psig<br>Oil Filter Diff<br>NA | High Discharge<br>Low Crankcase<br>Low Crankcase<br>High Crankcase | Temperature<br>Oil Temperature - Sta<br>Oil Temperature - Ru<br>Oil Temperature | art<br>in | 295.0 °F<br>75.0 °F<br>105.0 °F<br>130.0 °F | 300.0 °F<br>70.0 °F<br>100.0 °F<br>135.0 °F |            |  |
| Suction Temp<br>69.2 °F                                      | Oil Temp<br>117.2 °F                                  |                                                                    |                                                                                 |           |                                             |                                             |            |  |
| Discharge Press<br>203.1 Psig                                | Motor Amperage<br>0.0 Amps                            | Page 1 2 3                                                         | 3                                                                               |           |                                             | N                                           | lenu       |  |
| Discharge Temp                                               | Press Ratio                                           | No Sched                                                           | uled Maintenance                                                                |           | Maintenan                                   | ce Hel                                      | р          |  |
| 55.2 °F                                                      | 5.8                                                   | No Alarr                                                           | n / Trips Present                                                               |           | User Acces                                  | s Log                                       | Log off    |  |
| User : admin                                                 |                                                       | Run                                                                | Hours : 0                                                                       |           | 01/29/2                                     | 2019 11:50                                  | 5:50 AM    |  |

### Figure 6-2. Alarms and Trips Setpoints (Page 2)

| START             | RESET           | Suction Pr            | Suction Pressure 1 |               |          | 2.8 Psig Δ |    |
|-------------------|-----------------|-----------------------|--------------------|---------------|----------|------------|----|
| START             |                 | Setpoint              | Max Limit          | Min Limit     |          | Delay      |    |
| STOP              | REMOTE          |                       |                    | Alarm         |          | Trip       |    |
|                   |                 | Low Oil Pressure D    | iff.               | 30.0 Psig     | . 2      | 5.0 Psig   |    |
| Suction Set Point | Oil Press Diff  | High Filter Diff. Pre | essure - Start     | 38.0 Psig     | 1 4      | 0.0 Psig   |    |
| 20.0 Psig         | 107.1 Psig      | High Filter Diff. Pre | essure - Run       | 12.0 Psig     | 1 ]      | 5.0 Psig   |    |
| Suction Press     | Oil Filter Diff | High Motor Amps       |                    | 15.0 Am;      | os 1     | 5.0 Amps   |    |
| 22.8 Psig         | 30.0 "Hg        |                       |                    |               |          |            |    |
| Suction Temp      | Oll Temp        |                       |                    |               |          |            |    |
| 69.2 °F           | 117.2 °F        |                       |                    |               |          |            |    |
|                   |                 |                       |                    |               |          |            |    |
| Discharge Press   | Motor Amperage  |                       |                    |               |          |            |    |
| 203.1 Psig        | 0.0 Amps        | Page 1 2 3            |                    |               |          | Man        |    |
| Discharge Temp    | Press Ratio     |                       |                    |               |          | Ment       | -  |
| 55.2 °F           | 5.8             | No Sched              | uled Maintenance   | Mainte        | enance   | Help       |    |
| 55.2 F            | 5.0             | No Alarr              | n / Trips Present  | User A        | Access   | Log off    |    |
| User: admin       |                 | Run                   | Hours : 0          | 01            | /29/2019 | 02:02:36   | РМ |
|                   | F               | igure 6-3. Alarms     | and Trips Setpo    | ints (Page 3) |          |            |    |

MicroVission Controller • Operation and Service Manual • Copeland • 35391MV V1.4

### **MicroVission Safety Messages**

The following table lists all possible Warning, Inhibit, Alarm, and Trip messages generated by MicroVission while monitoring safety parameters.

| Warnings                                                                                                    | Inhibits                                                                           | Alarms                                                                                | Trips                                                                                |  |  |  |  |
|----------------------------------------------------------------------------------------------------|------------------------------------------------------------------------------------|---------------------------------------------------------------------------------------|--------------------------------------------------------------------------------------|--|--|--|--|
| Not Running (Idle)                                                                                                    | Pre-Start                                                                          | Running                                                                               | Running                                                                              |  |  |  |  |
| Low Suction Pressure                                                                                                    |                                                                                    |                                                                                       |                                                                                      |  |  |  |  |
| Below messages are displayed on Main screen, if Suction Pressure value drops below configured setpoints. Refer<br>Figure 6- 1 for Alarm & Trip setpoints.         |                                                                                    |                                                                                       |                                                                                      |  |  |  |  |
| There are two different set of Alarm & Trip setpoints which become active depending on Active Control Mode that you have selected from Compressor Control screen. |                                                                                    |                                                                                       |                                                                                      |  |  |  |  |
| Low Suction Pressure<br>Warning                                                                                                    | Low Suction Pressure Inhibit                                                       | Low Suction Pressure<br>Alarm                                                         | Low Suction Pressure<br>Trip                                                         |  |  |  |  |
| Suction Pressure <= Low<br>Suction Pressure Alarm<br>Setpoint 1 / Setpoint 2                                                                                      | Suction Pressure <= Low Suction<br>Pressure Alarm Setpoint 1 /<br>Setpoint 2       | Suction Pressure <=<br>Low Suction Pressure<br>Alarm Setpoint 1 /<br>Setpoint 2       | Suction Pressure <= Low<br>Suction Pressure Alarm<br>Setpoint 1 / Setpoint 2         |  |  |  |  |
|                                                                                                    |                                                                                    |                                                                                       |                                                                                      |  |  |  |  |
| High Discharge Pressu                                                                                                    | re                                                                                 |                                                                                       |                                                                                      |  |  |  |  |
| Below messages are displayed on Main screen, if Discharge Pressure value rises above configured setpoints. Refer<br>Figure 6- 1 for Alarm & Trip setpoints.       |                                                                                    |                                                                                       |                                                                                      |  |  |  |  |
| There are two different set of Alarm & Trip setpoints which become active depending on Active Control Mode that you have selected from Compressor Control screen. |                                                                                    |                                                                                       |                                                                                      |  |  |  |  |
| High Discharge Pressure<br>Warning                                                                                                    | High Discharge Pressure Inhibit                                                    | High Discharge<br>Pressure Alarm                                                      | High Discharge Pressure<br>Trip                                                      |  |  |  |  |
| Discharge Pressure >=<br>High Discharge Pressure<br>Alarm Setpoint 1 /<br>Setpoint 2                                                                              | Discharge Pressure >= High<br>Discharge Pressure Alarm<br>Setpoint 1 / Setpoint 2  | Discharge Pressure<br>>= High Discharge<br>Pressure Alarm<br>Setpoint 1 / Setpoint 2  | Discharge Pressure >=<br>High Discharge Pressure<br>Trip Setpoint 1 / Setpoint<br>2  |  |  |  |  |
|                                                                                                    |                                                                                    |                                                                                       |                                                                                      |  |  |  |  |
| Low Process Temperat                                                                                                    | ure                                                                                |                                                                                       |                                                                                      |  |  |  |  |
| Below messages are display<br>Figure 6- 1 for Alarm & Trip                                                                                                    | yed on Main screen, if Process Tempo<br>setpoints.                                 | erature value drops below                                                             | configured setpoints. Refer                                                          |  |  |  |  |
| There are two different se<br>you have selected from Co                                                                                                    | t of Alarm & Trip setpoints which be<br>mpressor Control screen.                   | come active depending or                                                              | n Active Control Mode that                                                           |  |  |  |  |
| These safeties become act<br>Temperature SP1" or "Proc                                                                                                    | ive only when Active Control Mode<br>cess Temperature SP2".                        | selected from Compressor                                                              | Control screen is "Process                                                           |  |  |  |  |
| Low Process<br>Temperature Warning                                                                                                    | Low Process Temperature Inhibit                                                    | Low Process<br>Temperature Alarm                                                      | Low Process<br>Temperature Trip                                                      |  |  |  |  |
| Process Temperature<br><= Low Process<br>Temperature Alarm<br>Setpoint 1 / Setpoint 2                                                                             | Process Temperature <= Low<br>Process Temperature Alarm<br>Setpoint 1 / Setpoint 2 | Process Temperature<br><= Low Process<br>Temperature Alarm<br>Setpoint 1 / Setpoint 2 | Process Temperature<br><= Low Process<br>Temperature Trip<br>Setpoint 1 / Setpoint 2 |  |  |  |  |

| Warnings                                                                                                    | Inhibits                                                                                                    | Alarms                                                                                 | Trips                                                                      |  |  |  |  |  |
|----------------------------------------------------------------------------------------------------|----------------------------------------------------------------------------------------------------|----------------------------------------------------------------------------------------|----------------------------------------------------------------------------|--|--|--|--|--|
| Not Running (Idle)                                                                                                    | Pre-Start                                                                                                    | Running                                                                                | Running                                                                    |  |  |  |  |  |
| High Process Tempera                                                                                                    | ture                                                                                                    |                                                                                        |                                                                            |  |  |  |  |  |
| Below messages are displa<br>Figure 6- 1 for Alarm setpo                                                                                                   | Below messages are displayed on Main screen, if Process Temperature value rises below configured setpoints. Refer<br>Figure 6- 1 for Alarm setpoints.        |                                                                                        |                                                                            |  |  |  |  |  |
| There are two different set of Alarm setpoints which become active depending on Active Control Mode that you have selected from Compressor Control screen. |                                                                                                    |                                                                                        |                                                                            |  |  |  |  |  |
| These safeties become active only if Active Control Mode selected from Compressor Control is "Process Temperature SP1" or "Process Temperature SP2".       |                                                                                                    |                                                                                        |                                                                            |  |  |  |  |  |
|                                                                                                    |                                                                                                    | High Process                                                                           |                                                                            |  |  |  |  |  |
|                                                                                                    |                                                                                                    | Temperature Alarm                                                                      |                                                                            |  |  |  |  |  |
|                                                                                                    |                                                                                                    | Process Temperature<br>>= High Process<br>Temperature Alarm<br>Setpoint 1 / Setpoint 2 |                                                                            |  |  |  |  |  |
|                                                                                                    |                                                                                                    |                                                                                        |                                                                            |  |  |  |  |  |
| Low Suction Temperat                                                                                                    | ure                                                                                                    |                                                                                        |                                                                            |  |  |  |  |  |
| Below messages are displa<br>Figure 6- 2 for Alarm & Trip                                                                                                  | Below messages are displayed on Main screen, if Suction Temperature value drops below configured setpoints. Refer<br>Figure 6- 2 for Alarm & Trip setpoints. |                                                                                        |                                                                            |  |  |  |  |  |
| Low Suction<br>Temperature Warning                                                                                                    | Low Suction Temperature Inhibit                                                                                                    | Low Suction<br>Temperature Alarm                                                       | Low Suction<br>Temperature Trip                                            |  |  |  |  |  |
| Suction Temperature<br><= Low Suction<br>Temperature Alarm<br>Setpoint                                                                                     | Suction Temperature <= Low<br>Suction Temperature Alarm<br>Setpoint                                                                                          | Suction Temperature<br><= Low Suction<br>Temperature Alarm<br>Setpoint                 | Suction Temperature<br><= Low Suction<br>Temperature Trip<br>Setpoint      |  |  |  |  |  |
|                                                                                                    |                                                                                                    |                                                                                        |                                                                            |  |  |  |  |  |
| High Discharge Tempe                                                                                                    | erature                                                                                                    |                                                                                        |                                                                            |  |  |  |  |  |
| Below messages are displa<br>Refer Figure 6- 2 for Alarm                                                                                                   | ayed on Main screen, if Discharge 1<br>& Trip setpoints.                                                                                                    | Temperature value rises at                                                             | oove configured setpoints.                                                 |  |  |  |  |  |
| High Discharge Temperat<br>Discharge Temp Bypass Tir                                                                                                    | ure Alarm & High Discharge Temp<br>ner is lapsed.                                                                                                    | erature Trip safeties are r                                                            | nonitored only once High                                                   |  |  |  |  |  |
| High Discharge<br>Temperature Warning                                                                                                    | High Discharge Temperature<br>Inhibit                                                                                                    | High Discharge<br>Temperature Alarm                                                    | High Discharge<br>Temperature Trip                                         |  |  |  |  |  |
| Discharge Temperature<br>>= High Discharge<br>Temperature Alarm<br>Setpoint                                                                                | Discharge Temperature >= High<br>Discharge Temperature Alarm<br>Setpoint                                                                                     | Discharge Temperature<br>>= High Discharge<br>Temperature Alarm<br>Setpoint            | Discharge Temperature<br>>= High Discharge<br>Temperature Trip<br>Setpoint |  |  |  |  |  |
|                                                                                                    |                                                                                                    |                                                                                        |                                                                            |  |  |  |  |  |

| Warnings                                                                                                    | Inhibits                                                                               | Alarms                                                                           | Trips                                                                           |  |  |  |  |  |
|----------------------------------------------------------------------------------------------------|----------------------------------------------------------------------------------------|----------------------------------------------------------------------------------|---------------------------------------------------------------------------------|--|--|--|--|--|
| Not Running (Idle)                                                                                                    | Pre-Start                                                                              | Running                                                                          | Running                                                                         |  |  |  |  |  |
| Low Crankcase Oil Ten                                                                                                    | Low Crankcase Oil Temperature - Start                                                  |                                                                                  |                                                                                 |  |  |  |  |  |
| Below messages are displayed on Main screen, if Oil Temperature value drops below configured setpoints. Refer<br>Figure 6- 2 for Alarm & Trip setpoints.                                                                                                    |                                                                                        |                                                                                  |                                                                                 |  |  |  |  |  |
| These safeties become act                                                                                                    | These safeties become active only when Crankcase Oil Temp Changeover Timer is running. |                                                                                  |                                                                                 |  |  |  |  |  |
| Low Crankcase Oil<br>Temperature Start<br>Warning                                                                                                    | Low Crankcase Oil Temperature<br>Start Inhibit                                         | Low Crankcase Oil<br>Temperature Alarm                                           | Low Crankcase Oil<br>Temperature Trip                                           |  |  |  |  |  |
| Oil Temperature <=<br>Low Crankcase Oil<br>Temperature – Start<br>Alarm Setpoint                                                                                                    | Oil Temperature <= Low<br>Crankcase Oil Temperature –<br>Start Alarm Setpoint          | Oil Temperature <=<br>Low Crankcase Oil<br>Temperature – Start<br>Alarm Setpoint | Oil Temperature <=<br>Low Crankcase Oil<br>Temperature – Start Trip<br>Setpoint |  |  |  |  |  |
|                                                                                                    |                                                                                        |                                                                                  |                                                                                 |  |  |  |  |  |
| Low Crankcase Oil Temperature - Run<br>Below messages are displayed on Main screen, if Oil Temperature value drops below configured setpoints. Refer<br>Figure 6- 2 for Alarm & Trip setpoints.<br>These safeties become active only once Crankcase Oil Temp Changeover Timer is lapsed. |                                                                                        |                                                                                  |                                                                                 |  |  |  |  |  |
|                                                                                                    |                                                                                        | Low Crankcase Oil<br>Temperature Alarm                                           | Low Crankcase Oil<br>Temperature Trip                                           |  |  |  |  |  |
|                                                                                                    |                                                                                        | Oil Temperature <=<br>Low Crankcase Oil<br>Temperature – Run<br>Alarm Setpoint   | Oil Temperature <=<br>Low Crankcase Oil<br>Temperature – Run Trip<br>Setpoint   |  |  |  |  |  |
|                                                                                                    |                                                                                        |                                                                                  |                                                                                 |  |  |  |  |  |
| High Crankcase Oil Ter                                                                                                    | mperature                                                                              |                                                                                  |                                                                                 |  |  |  |  |  |
| Below messages are displ<br>Figure 6- 2 for Alarm & Trip                                                                                                    | ayed on Main screen, if Oil Temper<br>setpoints.                                       | rature value rises above c                                                       | onfigured setpoints. Refer                                                      |  |  |  |  |  |
| High Crankcase Oil<br>Temperature Warning                                                                                                    | High Crankcase Oil Temperature<br>Inhibit                                              | High Crankcase Oil<br>Temperature Alarm                                          | High Crankcase Oil<br>Temperature Trip                                          |  |  |  |  |  |
| Oil Temperature >=<br>High Crankcase Oil<br>Temperature Alarm<br>Setpoint                                                                                                    | Oil Temperature >= High<br>Crankcase Oil Temperature<br>Alarm Setpoint                 | Oil Temperature >=<br>High Crankcase Oil<br>Temperature Alarm<br>Setpoint        | Oil Temperature >=<br>High Crankcase Oil<br>Temperature Trip<br>Setpoint        |  |  |  |  |  |
|                                                                                                    |                                                                                        |                                                                                  |                                                                                 |  |  |  |  |  |

| Warnings                                                                                                    | Inhibits                                                                                                    | Alarms                                                                              | Trips                                                                           |  |  |
|----------------------------------------------------------------------------------------------------|----------------------------------------------------------------------------------------------------|-------------------------------------------------------------------------------------|---------------------------------------------------------------------------------|--|--|
| Not Running (Idle)                                                                                                    | Pre-Start                                                                                                    | Running                                                                             | Running                                                                         |  |  |
| Low Oil Pressure Diff.                                                                                                    |                                                                                                    |                                                                                     |                                                                                 |  |  |
| Below messages are displa<br>Figure 6-3 for Alarm & Trip                                                                                                    | Below messages are displayed on Main screen, if Oil Pressure Diff. value drops below configured setpoints. Refer<br>Figure 6-3 for Alarm & Trip setpoints. |                                                                                     |                                                                                 |  |  |
| These safeties become acti                                                                                                    | ive once Oil Pressure Bypass Timer is                                                                                                    | s lapsed.                                                                           |                                                                                 |  |  |
| Oil Pressure Calculation is a                                                                                                    | as follows: Oil Pressure = Oil Manifol                                                                                                    | d Pressure – Suction Press                                                          | ıre                                                                             |  |  |
|                                                                                                    |                                                                                                    | Low Oil Pressure Diff<br>Alarm                                                      | Low Oil Pressure Diff Trip                                                      |  |  |
|                                                                                                    |                                                                                                    | Oil Pressure Diff. <=<br>Low Oil Pressure Diff.<br>Alarm Setpoint                   | Oil Pressure Diff. <= Low<br>Oil Pressure Diff. Trip<br>Setpoint                |  |  |
|                                                                                                    |                                                                                                    |                                                                                     |                                                                                 |  |  |
| High Filter Diff. Pressu                                                                                                    | re - Start                                                                                                    |                                                                                     |                                                                                 |  |  |
| Below messages are displayed on Main screen, if Filter Diff. Pressure value rises above configured setpoints. Refer Figure 6- 3 for Alarm & Trip setpoints. |                                                                                                    |                                                                                     |                                                                                 |  |  |
| These safeties become active only in below two conditions:                                                                                                  |                                                                                                    |                                                                                     |                                                                                 |  |  |
| 1) When Oil Monitoring option selected in Configuration Screen is "Oil Filter In & Oil Filter Out" or "Only Oil Filter In".                                 |                                                                                                    |                                                                                     |                                                                                 |  |  |
| 2) When Filter Diff. Pressure Changeover Timer is running.                                                                                                  |                                                                                                    |                                                                                     |                                                                                 |  |  |
| Filter Diff. Pressure Calculation for Oil Monitoring options, "Oil Filter In & Oil Filter Out" & "Only Oil Filter In" will be respectively as below:        |                                                                                                    |                                                                                     |                                                                                 |  |  |
| a) Filter Diff. Pressure = Oil Filter Inlet Pressure – Oil Filter Outlet Pressure.                                                                          |                                                                                                    |                                                                                     |                                                                                 |  |  |
| b) Filter Diff. Pressure = Oil Filter Inlet Pressure – Oil Manifold Pressure.                                                                               |                                                                                                    |                                                                                     |                                                                                 |  |  |
| High Filter Diff Pressure<br>Start Warning                                                                                                    | High Filter Diff Pressure Start<br>Inhibit                                                                                                    | High Filter Diff Pressure<br>Alarm                                                  | High Filter Diff Pressure<br>Trip                                               |  |  |
| Filter Diff. Pressure >=<br>High Filter Diff. Pressure<br>– Start Alarm Setpoint                                                                            | Filter Diff. Pressure >= High<br>Filter Diff. Pressure – Start Alarm<br>Setpoint                                                                           | Filter Diff. Pressure<br>>= High Filter Diff.<br>Pressure – Start Alarm<br>Setpoint | Filter Diff. Pressure >=<br>High Filter Diff. Pressure<br>– Start Trip Setpoint |  |  |
|                                                                                                    |                                                                                                    |                                                                                     |                                                                                 |  |  |

| Warnings                                                                                                    | Inhibits                                                                                                    | Alarms                                                                                  | Trips                                                                                  |  |  |
|----------------------------------------------------------------------------------------------------|----------------------------------------------------------------------------------------------------|-----------------------------------------------------------------------------------------|----------------------------------------------------------------------------------------|--|--|
| Not Running (Idle)                                                                                                    | Pre-Start                                                                                                    | Running                                                                                 | Running                                                                                |  |  |
| High Filter Diff. Pressu                                                                                                    | re - Run                                                                                                    |                                                                                         |                                                                                        |  |  |
| Below messages are displayed on Main screen, if Filter Diff. Pressure value rises above configured setpoints. Refer<br>Figure 6- 3 for Alarm & Trip setpoints.  |                                                                                                    |                                                                                         |                                                                                        |  |  |
| These safeties become act                                                                                                    | These safeties become active only in below two conditions:                                                                  |                                                                                         |                                                                                        |  |  |
| 1) When Oil Monitoring op                                                                                                    | 1) When Oil Monitoring option selected in Configuration Screen is "Oil Filter In & Oil Filter Out" or "Only Oil Filter In". |                                                                                         |                                                                                        |  |  |
| 2) When Filter Diff. Pressu                                                                                                    | re Changeover Timer is lapsed.                                                                                              |                                                                                         |                                                                                        |  |  |
| Filter Diff. Pressure Calcula respectively as below:                                                                                                    | tion for Oil Monitoring options, "Oi                                                                                        | l Filter In & Oil Filter Out" &                                                         | & "Only Oil Filter In" will be                                                         |  |  |
| a) Filter Diff. Pressure = Oi                                                                                                    | l Filter Inlet Pressure – Oil Filter Out                                                                                    | let Pressure                                                                            |                                                                                        |  |  |
| b) Filter Diff. Pressure = O                                                                                                    | il Filter Inlet Pressure – Oil Manifold                                                                                     | Pressure                                                                                |                                                                                        |  |  |
|                                                                                                    |                                                                                                    | High Filter Diff<br>Pressure Alarm                                                      | High Filter Diff Pressure<br>Trip                                                      |  |  |
|                                                                                                    |                                                                                                    | Filter Diff. Pressure<br>>= High Filter Diff.<br>Pressure – Run Alarm<br>Setpoint       | Filter Diff. Pressure >=<br>High Filter Diff. Pressure<br>– Run Trip Setpoint          |  |  |
|                                                                                                    |                                                                                                    |                                                                                         |                                                                                        |  |  |
| High Motor Amps<br>Below messages are displayed on Main screen, if Motor Amps value rises above configured setpoints. Refer Figure<br>6- 3 for Alarm setpoints. |                                                                                                    |                                                                                         |                                                                                        |  |  |
|                                                                                                    |                                                                                                    | High Motor Amps                                                                         | High Motor Amps Trip                                                                   |  |  |
|                                                                                                    |                                                                                                    | Motor Amps >= High<br>Motor Amps Alarm<br>Setpoint                                      | Motor Amps >= High<br>Motor Amps Trip<br>Setpoint                                      |  |  |
|                                                                                                    |                                                                                                    |                                                                                         |                                                                                        |  |  |
| High Discharge #2 Pre                                                                                                    | ssure                                                                                                    |                                                                                         |                                                                                        |  |  |
| Below messages are displayed on Main screen, if Discharge #2 Pressure value rises above configured setpoints. Refer<br>Figure 6-1 for Alarm & Trip setpoints.   |                                                                                                    |                                                                                         |                                                                                        |  |  |
| There are two different set of Alarm & Trip setpoints which remain active depending on Active Control Mode selected from Compressor Control screen.             |                                                                                                    |                                                                                         |                                                                                        |  |  |
| These safeties are active if No. of Cylinders set in Configuration screen is "12 cyl" or "16 cyl".                                                              |                                                                                                    |                                                                                         |                                                                                        |  |  |
| High Discharge 2<br>Pressure Warning                                                                                                    | High Discharge 2 Pressure Inhibit                                                                                           | High Discharge 2<br>Pressure Alarm                                                      | High Discharge 2<br>Pressure Trip                                                      |  |  |
| Discharge #2 Pressure >=<br>High Discharge Pressure<br>Alarm Setpoint 1 /<br>Setpoint 2                                                                         | Discharge #2 Pressure >= High<br>Discharge Pressure Alarm<br>Setpoint 1 / Setpoint 2                                        | Discharge #2 Pressure<br>>= High Discharge<br>Pressure Alarm<br>Setpoint 1 / Setpoint 2 | Discharge #2 Pressure >=<br>High Discharge Pressure<br>Trip Setpoint 1 / Setpoint<br>2 |  |  |
|                                                                                                    |                                                                                                    |                                                                                         |                                                                                        |  |  |

| Warnings                                                                                                    | Inhibits                                                                    | Alarms                                                                         | Trips                                                                         |  |  |
|----------------------------------------------------------------------------------------------------|-----------------------------------------------------------------------------|--------------------------------------------------------------------------------|-------------------------------------------------------------------------------|--|--|
| Not Running (Idle)                                                                                                    | Pre-Start                                                                   | Running                                                                        | Running                                                                       |  |  |
| High Discharge #2 Ten                                                                                                    | nperature                                                                   |                                                                                |                                                                               |  |  |
| Below messages are displayed on Main screen, if Discharge #2 Temperature value rises above configured setpoints.<br>Refer Figure 6- 2 for Alarm & Trip setpoints.                             |                                                                             |                                                                                |                                                                               |  |  |
| These safeties become acti                                                                                                    | ive only in below two conditions:                                           |                                                                                |                                                                               |  |  |
| 1) When No. of Cylinders                                                                                                    | s set in Configuration screen is "12 c                                      | yl" or "16 cyl".                                                               |                                                                               |  |  |
| 2) High Discharge Temp                                                                                                    | Bypass Timer is lapsed.                                                     |                                                                                |                                                                               |  |  |
| High Discharge 2<br>Temperature Warning                                                                                                    | High Discharge 2<br>Temperature Inhibit                                     | High Discharge 2<br>Temperature Alarm                                          | High Discharge 2<br>Temperature Trip                                          |  |  |
| Discharge #2<br>Temperature >= High<br>Discharge Temperature<br>Alarm Setpoint                                                                                                    | Discharge #2 Temperature >=<br>High Discharge Temperature<br>Alarm Setpoint | Discharge #2<br>Temperature >= High<br>Discharge Temperature<br>Alarm Setpoint | Discharge #2<br>Temperature >= High<br>Discharge Temperature<br>Trip Setpoint |  |  |
|                                                                                                    |                                                                             |                                                                                |                                                                               |  |  |
| Remote Communication                                                                                                    | on Time-out                                                                 |                                                                                |                                                                               |  |  |
| Below messages are displayed on Main screen, if there is no remote communication to the MicroVission for time as set in Communication Failure Detect Timer. Refer Timers screen for setpoint. |                                                                             |                                                                                |                                                                               |  |  |
| Remote Comm. Time-out Alarm is monitored only if "Revert to Local Control" option is set for On Communication Failure setting in Configuration screen.                                        |                                                                             |                                                                                |                                                                               |  |  |
| Remote Comm. Time-out <sup>-</sup><br>Failure setting in Configura                                                                                                    | Trip is monitored only if "Stop Comp<br>tion screen.                        | pressor with Trip" option is                                                   | set for On Communication                                                      |  |  |
|                                                                                                    |                                                                             | Remote Comm Time<br>out Alarm                                                  | Remote Comm Time out<br>Trip                                                  |  |  |
|                                                                                                    |                                                                             | Remote Comm.<br>Inactive Time >=<br>Compressor Failure<br>Detect Timer         | Remote Comm. Inactive<br>Time >= Compressor<br>Failure Detect Timer           |  |  |
|                                                                                                    |                                                                             |                                                                                |                                                                               |  |  |
| Compressor Interlock                                                                                                    |                                                                             |                                                                                |                                                                               |  |  |
| Below message is displayed on Main screen in following conditions:                                                                                                    |                                                                             |                                                                                |                                                                               |  |  |
| 1) If Motor Auxiliary contact fails to close during compressor start.                                                                                                    |                                                                             |                                                                                |                                                                               |  |  |
| 2) If Motor Auxiliary contact opens when compressor is running.                                                                                                    |                                                                             |                                                                                |                                                                               |  |  |
|                                                                                                    | Compressor Interlock Inhibit                                                |                                                                                | Trip                                                                          |  |  |
|                                                                                                    | Motor Auxiliary Contact Fails<br>to Close when Compressor is<br>Starting    |                                                                                | Motor Auxiliary Contact<br>Opens when Compressor<br>is Running                |  |  |
|                                                                                                    |                                                                             |                                                                                |                                                                               |  |  |

| Warnings                                                                                                    | Inhibits                                                                      | Alarms  | Trips                                                                                |  |  |  |
|----------------------------------------------------------------------------------------------------|-------------------------------------------------------------------------------|---------|--------------------------------------------------------------------------------------|--|--|--|
| Not Running (Idle)                                                                                                    | Pre-Start                                                                     | Running | Running                                                                              |  |  |  |
| High Level Shutdown                                                                                                    |                                                                               |         |                                                                                      |  |  |  |
| Below messages are displa                                                                                                    | Below messages are displayed, if power is removed from the input module.      |         |                                                                                      |  |  |  |
| High Level Shutdown switch is wired to the digital input normally closed. Usually connected to a float switch on a vessel containing liquid refrigerant. In case of multiple switches, any open switch will generate a relevant message depending on compressor operating mode. |                                                                               |         |                                                                                      |  |  |  |
| When "Idle Time Trip" check box is truned on in Configuration screen, High Level Shutdown Trip is monitored even if compressor is idle.                                                                                                    |                                                                               |         |                                                                                      |  |  |  |
| High Level Shutdown<br>Warning                                                                                                    | High Level Shutdown Inhibit                                                   |         | High Level Shutdown<br>Trip                                                          |  |  |  |
| High Level Shutdown<br>Digital Input is Active<br>Low                                                                                                    | High Level Shutdown Digital<br>Input is Active Low during<br>Compressor Start |         | High Level Shutdown<br>Digital Input is Active<br>Low while Compressor is<br>Running |  |  |  |
|                                                                                                    |                                                                               |         |                                                                                      |  |  |  |
| <b>Starter</b><br>Below message is displayed on Main screen, if Motor Auxiliary Contact Fails to Open after Compressor shutdown.                                                                                                    |                                                                               |         |                                                                                      |  |  |  |
|                                                                                                    |                                                                               |         | Starter Shutdown Trip                                                                |  |  |  |
|                                                                                                    |                                                                               |         | Motor Auxiliary<br>Contact is Closed after<br>Compressor is Stopped                  |  |  |  |
|                                                                                                    |                                                                               |         |                                                                                      |  |  |  |
| False Start                                                                                                    |                                                                               |         |                                                                                      |  |  |  |
| Below message is displayed on Main screen in following cases if compressor is idle.                                                                                                    |                                                                               |         |                                                                                      |  |  |  |
| 1) Motor Auxiliary contact is closed.                                                                                                    |                                                                               |         |                                                                                      |  |  |  |
| 2) Measured Motor Current value is greater than maximum load rating in amperes.                                                                                                    |                                                                               |         |                                                                                      |  |  |  |
|                                                                                                    |                                                                               |         | False Start                                                                          |  |  |  |
|                                                                                                    |                                                                               |         | Motor Auxiliary Contact<br>is Closed                                                 |  |  |  |
|                                                                                                    |                                                                               |         | OR                                                                                   |  |  |  |
|                                                                                                    |                                                                               |         | Motor Amperage > 20 %<br>Maximum Amps                                                |  |  |  |
| Warnings                                                                                                    | Inhibits                                                                    | Alarms                                                                               | Trips                                                                               |  |
|----------------------------------------------------------------------------------------------------|-----------------------------------------------------------------------------|--------------------------------------------------------------------------------------|-------------------------------------------------------------------------------------|--|
| Not Running (Idle)                                                                                                    | Pre-Start                                                                   | Running                                                                              | Running                                                                             |  |
| IO Comm.                                                                                                    |                                                                             |                                                                                      |                                                                                     |  |
| Below message is displayed<br>& MicroVission SBC Board.                                                                                                    | d on Main screen, if there is problem                                       | in Serial Modbus Commun                                                              | ication between IO Boards                                                           |  |
|                                                                                                    |                                                                             |                                                                                      | I/O Comm Trip                                                                       |  |
|                                                                                                    |                                                                             |                                                                                      | Problem found in<br>Communication<br>between SBC & IO<br>Boards                     |  |
|                                                                                                    |                                                                             |                                                                                      |                                                                                     |  |
| Low Oil Level                                                                                                    |                                                                             |                                                                                      |                                                                                     |  |
| Below messages are display                                                                                                    | yed on Main screen, if Low Oil Level                                        | Digital Input is found Activ                                                         | e Low.                                                                              |  |
| Low Oil Level Trip become                                                                                                    | active only when "Oil Level Trip" che                                       | ck box is truned on in Con                                                           | figuration screen.                                                                  |  |
| Low Oil Level Warning                                                                                                    | Low Oil Level Inhibit                                                       | Low Oil Level Alarm                                                                  | Low Oil Level Trip                                                                  |  |
| Low Oil Level Digital<br>Input is Active Low                                                                                                    | Low Oil Level Digital Input is<br>Active Low                                | Low Oil Level Digital<br>Input is Active Low >=<br>Low Oil Level Alarm<br>Delay Time | Low Oil Level Digital<br>Input is Active Low >=<br>Low Oil Level Trip Delay<br>Time |  |
|                                                                                                    |                                                                             |                                                                                      |                                                                                     |  |
| Low Discharge Pressur                                                                                                    | e                                                                           |                                                                                      |                                                                                     |  |
| Below messages are displa<br>Measuring Instrument. The                                                                                                    | ayed on Main screen, if there is a f<br>ere is no user configured setpoint. | failure while reading Disch                                                          | narge Pressure value from                                                           |  |
| Low Discharge Pressure<br>Warning                                                                                                    | Low Discharge Pressure Inhibit                                              |                                                                                      | Low Discharge Pressure<br>Trip                                                      |  |
| Discharge Pressure <=<br>-66.5 Psig                                                                                                    | Discharge Pressure <= -66.5 Psig                                            |                                                                                      | Discharge Pressure <=<br>-66.5 Psig                                                 |  |
| -                                                                                                    |                                                                             |                                                                                      |                                                                                     |  |
| Low Discharge Temper                                                                                                    | rature                                                                      |                                                                                      |                                                                                     |  |
| Below messages are displayed on Main screen, if there is a failure while reading Discharge Temperature value from<br>Measuring Instrument. There is no user configured setpoint. |                                                                             |                                                                                      |                                                                                     |  |
| Low Discharge<br>Temperature Warning                                                                                                    | Low Discharge Temperature<br>Inhibit                                        |                                                                                      | Low Discharge<br>Temperature Trip                                                   |  |
| Discharge Temperature<br><= -100 °F                                                                                                    | Discharge Temperature <= -100<br>°F                                         |                                                                                      | Discharge Temperature<br><= -100 °F                                                 |  |
|                                                                                                    |                                                                             |                                                                                      |                                                                                     |  |

| Warnings           | Inhibits  | Alarms  | Trips   |
|--------------------|-----------|---------|---------|
| Not Running (Idle) | Pre-Start | Running | Running |

### Low Oil Filter In Pressure

Below messages are displayed on Main screen, if there is a failure while reading Filter Inlet Pressure value from Measuring Instrument. There is no user configured setpoint.

These safeties become active only if Oil Monitoring option selected in Configuration Screen is "Only Oil Filter In" or "Oil Filter In & Oil Filter Out".

| Low Oil Filter In Pressure<br>Warning  | Low Oil Filter In Pressure Inhibit  | Low Oil Filter In Pressure<br>Trip     |
|----------------------------------------|-------------------------------------|----------------------------------------|
| Filter Inlet Pressure <=<br>-66.5 Psig | Filter Inlet Pressure <= -66.5 Psig | Filter Inlet Pressure <=<br>-66.5 Psig |
|                                        |                                     |                                        |

### Low Oil Filter Out Pressure

Below messages are displayed on Main screen, if there is a failure while reading Filter Outlet Pressure value from Measuring Instrument. There is no user configured setpoint.

These safeties become active only if Oil Monitoring option selected in Configuration Screen is "Oil Filter In & Oil Filter Out."

| Low Oil Filter Out                      | Low Oil Filter Out Pressure Inhibit     | Low Oil Filter Out                      |
|-----------------------------------------|-----------------------------------------|-----------------------------------------|
| Pressure Warning                        |                                         | Pressure Trip                           |
| Filter Outlet Pressure <=<br>-66.5 Psig | Filter Outlet Pressure <= -66.5<br>Psig | Filter Outlet Pressure <=<br>-66.5 Psig |

### Low Discharge #2 Pressure

Below messages are displayed on Main screen, if there is a failure while reading Discharge 2 Pressure value from Measuring Instrument. There is no user configured setpoint.

These safeties become active only if No. of Cylinders set in Configuration screen is "12 cyl" or "16 cyl".

| Low Discharge 2 Pressure<br>Warning | Low Discharge 2 Pressure Inhibit | Low Discharge 2 Pressure<br>Trip |
|-------------------------------------|----------------------------------|----------------------------------|
| Discharge 2 Pressure <=             | Discharge 2 Pressure <= -66.5    | Discharge 2 Pressure <=          |
| -66.5 Psig                          | Psig                             | -66.5 Psig                       |

### Low Discharge #2 Temperature

Below messages are displayed on Main screen, if there is a failure while reading Discharge 2 Temperature value from Measuring Instrument. There is no user configured setpoint.

These safeties become active only if No. of Cylinders set in Configuration screen is "12 cyl" or "16 cyl".

| Low Discharge 2         | Low Discharge 2 Temperature |         | Low Discharge 2         |
|-------------------------|-----------------------------|---------|-------------------------|
| Temperature Warning     | Inhibit                     |         | Temperature Trip        |
| Discharge 2 Temperature | Discharge 2 Temperature <=  |         | Discharge 2 Temperature |
| <= -100 °F              | -100 °F                     |         | <= -100 °F              |
|                         | ·                           | <b></b> |                         |

## Auxiliary Safety Messages

The following table lists all possible Warning, Inhibit, Alarm and Trip messages generated by MicroVission while monitoring Auxiliary safety parameters. The names of safeties depend on the Auxiliary name configured in Configuration screen.

| START            | RESET           | Suction               | Pressure 1            | St        | opped       | -4.3 Psig ∆    |
|------------------|-----------------|-----------------------|-----------------------|-----------|-------------|----------------|
| START            |                 | <b>Digital Inputs</b> |                       |           |             |                |
| STOP             | REMOTE          | Digital Aux In 1      |                       | Digital A | ux In 2     |                |
| 5101             | REPIOTE         | Trip/Alarm            | None -                | Trip/A    | Alarm None  | •              |
| Suction Setpoint | Oil Press Diff  | Inhibit               | None -                | Inhibi    | it None     | •              |
| 20.0 Psig        | 58.0 Psig       | Digital Aux In 3      |                       | Digital A | ux In 4     |                |
| Suction Press    | Oil Eilter Diff | Trip/Alarm            | None -                | Trip/A    | Alarm None  |                |
| 15.7 Psia        | NA              | Inhibit               | None -                | Inhibi    | it None     | •              |
|                  | 011 7           |                       |                       |           |             |                |
| Suction Temp     |                 |                       |                       |           |             |                |
| 39.7 °F          | 114.7 °F        |                       |                       |           |             |                |
|                  |                 |                       |                       |           |             |                |
| Discharge Press  | Motor Amperage  |                       |                       |           |             |                |
| 92.8 Psig        | 0.0 Amps        | Page 1 2              | 3 4 5                 | +         |             | Menu           |
| Discharge Temp   | Press Ratio     | No Sc                 | heduled Maintenance   |           | Maintenance | Help           |
| 126.8 °F         | 3.5             |                       |                       |           |             | neip           |
|                  |                 | No /                  | Alarm / Trips Present |           | User Access | Log off        |
| User : admin     |                 |                       | Run Hours : 0         |           | 01/07/202   | 21 03:19:26 AM |

Figure 6-4. Digital Inputs (Auxiliary I/O Screen) (Page 1)

| Warnings           | Inhibits  | Alarms  | Trips   |
|--------------------|-----------|---------|---------|
| Not Running (Idle) | Pre-Start | Running | Running |

## Digital Aux In 1

Below messages are displayed, if Digital Aux In 1 satisfy safety conditions.

Warnings are displayed in IDLE condition and it is monitored under Inhibit check box (Refer Figure 6-4).

If you select "None" in Trips/Alarm then No Alarm and Trip for Digital Aux In 1 is monitored, similarly if you select "None" in Inhibit, then No Warning and Inhibit for Digital Aux In 1 is monitored.

| Digital Aux In 1 Warning                                                     | Digital Aux In 1 Inhibit                                                     | Digital Aux In 1 Alarm                                                                        | Digital Aux In 1 Trip                                                                            |
|------------------------------------------------------------------------------|------------------------------------------------------------------------------|-----------------------------------------------------------------------------------------------|--------------------------------------------------------------------------------------------------|
| Inhibit Checked and<br>"Start Inhibit if ON" and<br>Digital Aux In 1 is HIGH | Inhibit Checked and "Start Inhibit<br>if ON" and Digital Aux In 1 is<br>HIGH | Trip/Alarm Checked<br>and "Alarm if ON" and<br>Digital Aux In 1 is HIGH<br>Trip/Alarm Checked | Trip/Alarm Checked and<br>"Trip if ON" and Digital<br>Aux In 1 is HIGH<br>Trip/Alarm Checked and |
| "Start Inhibit if OFF" and<br>Digital Aux In 1 is LOW                        | if OFF" and Digital Aux In 1 is<br>LOW                                       | and "Alarm if OFF" and<br>Digital Aux In 1 is LOW                                             | "Trip if OFF" and Digital<br>Aux In 1 is LOW                                                     |

## Digital Aux In 2

Below messages are displayed, if Digital Aux In 2 satisfy safety conditions.

Warnings are displayed in IDLE condition and it is monitored under Inhibit check box (Refer Figure 6-4).

If you select "None" in Trips/Alarm, then No Alarm and Trip for Digital Aux In 2 is monitored, similarly if you select "None" in Inhibit, then No Warning and Inhibit for Digital Aux In 2 is monitored.

| Digital Aux In 2 Warning                                                                                                    | Digital Aux In 2 Inhibit                                                                                                    | Digital Aux In 2 Alarm                                                                                                    | Digital Aux In 2 Trip                                                                                                    |
|----------------------------------------------------------------------------------------------------|----------------------------------------------------------------------------------------------------|----------------------------------------------------------------------------------------------------|----------------------------------------------------------------------------------------------------|
| Inhibit Checked and<br>"Start Inhibit if ON" and<br>Digital Aux In 2 is HIGH<br>Inhibit Checked and<br>"Start Inhibit if OFF" and<br>Digital Aux In 2 is LOW | Inhibit Checked and "Start Inhibit<br>if ON" and Digital Aux In 2 is<br>HIGH<br>Inhibit Checked and "Start Inhibit<br>if OFF" and Digital Aux In 2 is<br>LOW | Trip/Alarm Checked<br>and "Alarm if ON" and<br>Digital Aux In 2 is HIGH<br>Trip/Alarm Checked<br>and "Alarm if OFF" and<br>Digital Aux In 2 is LOW | Trip/Alarm Checked and<br>"Trip if ON" and Digital<br>Aux In 2 is HIGH<br>Trip/Alarm Checked and<br>"Trip if OFF" and Digital<br>Aux In 2 is LOW |
|                                                                                                    |                                                                                                    |                                                                                                    |                                                                                                    |

| Warnings           | Inhibits  | Alarms  | Trips   |
|--------------------|-----------|---------|---------|
| Not Running (Idle) | Pre-Start | Running | Running |

### Digital Aux In 3

Below messages are displayed, if Digital Aux In 3 satisfy safety conditions.

Warnings are displayed in IDLE condition and it is monitored under Inhibit check box (Refer Figure 6-4).

When you select "None" in Trips/Alarm then No Alarm and Trip for Digital Aux In 3 is monitored, similarly if you select "None" in Inhibit, then No Warning and Inhibit for Digital Aux In 3 is monitored.

| Digital Aux In 3 Warning   | Digital Aux In 3 Inhibit           | Digital Aux In 3 Alarm   | Digital Aux In 3 Trip     |
|----------------------------|------------------------------------|--------------------------|---------------------------|
| Inhibit Checked and        | Inhibit Checked and "Start Inhibit | Trip/Alarm Checked       | Trip/Alarm Checked and    |
| "Start Inhibit if ON" and  | if ON" and Digital Aux In 3 is     | and "Alarm if ON" and    | "Trip if ON" and Digital  |
| Digital Aux In 3 is HIGH   | HIGH                               | Digital Aux In 3 is HIGH | Aux In 3 is HIGH          |
| Inhibit Checked and        | Inhibit Checked and "Start Inhibit | Trip/Alarm Checked       | Trip/Alarm Checked and    |
| "Start Inhibit if OFF" and | if OFF" and Digital Aux In 3 is    | and "Alarm if OFF" and   | "Trip if OFF" and Digital |
| Digital Aux In 3 is LOW    | LOW                                | Digital Aux In 3 is LOW  | Aux In 3 is LOW           |

## Digital Aux In 4

Below messages are displayed, if Digital Aux In 4 satisfy safety conditions.

Warnings are displayed in IDLE condition and it is monitored under Inhibit check box (Refer Figure 6-4)

If you select "None" in Trips/Alarm then No Alarm and Trip for Digital Aux In 4 is monitored, similarly if you select "None" in Inhibit then No Warning and Inhibit for Digital Aux In 4 is monitored.

| Digital Aux In 4 Warning   | Digital Aux In 4 Inhibit           | Digital Aux In 4 Alarm   | Digital Aux In 4 Trip     |
|----------------------------|------------------------------------|--------------------------|---------------------------|
| Inhibit Checked and        | Inhibit Checked and "Start Inhibit | Trip/Alarm Checked       | Trip/Alarm Checked and    |
| "Start Inhibit if ON" and  | if ON" and Digital Aux In 4 is     | and "Alarm if ON" and    | "Trip if ON" and Digital  |
| Digital Aux In 4 is HIGH   | HIGH                               | Digital Aux In 4 is HIGH | Aux In 4 is HIGH          |
| Inhibit Checked and        | Inhibit Checked and "Start Inhibit | Trip/Alarm Checked       | Trip/Alarm Checked and    |
| "Start Inhibit if OFF" and | if OFF" and Digital Aux In 4 is    | and "Alarm if OFF" and   | "Trip if OFF" and Digital |
| Digital Aux In 4 is LOW    | LOW                                | Digital Aux In 4 is LOW  | Aux In 4 is LOW           |

| START            | RESET           | Suc        | tion Pre                 | essure  | 1          | Sto     | pped   |            | -4.3 Psig Δ |    |
|------------------|-----------------|------------|--------------------------|---------|------------|---------|--------|------------|-------------|----|
| STANT            | KESET           | Analog Inp | uts                      |         |            |         |        |            |             |    |
| STOP             | REMOTE          | Aux 1, 2   | 2, 3                     | Au      | ix 4, 5, 6 | Aux     | 7, 8   |            |             |    |
| STOP             | REMOTE          | Analog Aux | In 1                     |         | Analog Aux | In 2    | An     | alog Aux I | n 3         |    |
| Suction Setpoint | Oil Press Diff  | Alarm/Trip | Neither                  | •       | Alarm/Trip | Neither | - AI   | arm/Trip   | Neither -   |    |
| 20.0 Psig        | 58.1 Psig       | Inhibit    |                          |         | Inhibit    |         |        | Inhibit    |             |    |
| Suction Press    | Oil Filter Diff | Low Alarm  | 0.0 °F                   |         | Low Alarm  | 0.0 °F  | Lo     | w Alarm    | 0.0 °F      |    |
| 15.7 Psig        | NA              | High Alarm | 0.0 °F                   |         | High Alarm | 0.0 °F  | Hi     | gh Alarm   | 0.0 °F      |    |
| Suction Temp     | Oil Temp        | Low Trip   | 0.0 °F                   |         | Low Trip   | 0.0 °F  | Lo     | w Trip     | 0.0 °F      |    |
| 39.7 °F          | 114.9 °F        | High Trip  | 0.0 °F                   |         | High Trip  | 0.0 °F  | Hi     | gh Trip    | 0.0 °F      |    |
|                  |                 | Delay      | 5 sec                    |         | Delay      | 5 sec   | D      | elay       | 5 sec       |    |
| Discharge Press  | Motor Amperage  |            |                          |         |            |         |        |            |             |    |
| 92.8 Psig        | 0.0 Amps        | Page 1     | 2                        | 3       | 4 5        | +       |        |            | Menu        |    |
| Discharge Temp   | Press Ratio     | 1          | No Schedu                | uled Ma | intenance  |         | Mainte | nance      | Help        |    |
| 126.5 °F         | 3.5             |            | No Alarm / Trips Present |         |            | User A  | ccess  | Log off    |             |    |
| User : admin     |                 |            | Run                      | Hours   | : 0        |         | 01     | /07/2021   | 03:22:28 4  | AM |

## Figure 6-5. Analog Inputs (Auxiliary I/O Screen) (Page 3)

| Warnings                                                                                   | Inhibits                                          | Alarms                                            | Trips                                            |  |  |  |  |
|--------------------------------------------------------------------------------------------|---------------------------------------------------|---------------------------------------------------|--------------------------------------------------|--|--|--|--|
| Not Running (Idle)                                                                         | Pre-Start                                         | Running                                           | Running                                          |  |  |  |  |
| Analog Aux In 1                                                                            | Analog Aux In 1                                   |                                                   |                                                  |  |  |  |  |
| Below messages are displa                                                                  | yed, if Analog Aux In 1 satisf                    | fy safety conditions.                             |                                                  |  |  |  |  |
| Warnings are displayed in                                                                  | IDLE condition and it is mon                      | itored under Inhibit check box                    | (Refer Figure 6-5)                               |  |  |  |  |
| If you select "Neither" in A                                                               | larm/Trip then No Alarm and                       | d Trip for Analog Aux In 1 is me                  | onitored.                                        |  |  |  |  |
| Alarm condition occurs if continuous delay time (de                                        | the value of a parameter dro<br>fault 5 seconds). | ops below or rises above the o                    | configured Alarm setpoint for a                  |  |  |  |  |
| Trip condition occurs if th<br>continuous delay time (de                                   | ne value of a parameter dro<br>fault 5 seconds).  | ops below or rises above the                      | configured Trip setpoint for a                   |  |  |  |  |
| Analog Aux In 1 Warning Analog Aux In 1 Inhibit Analog Aux In 1 Alarm Analog Aux In 1 Trip |                                                   |                                                   |                                                  |  |  |  |  |
| Inhibit Checked and                                                                        | Inhibit Checked and                               | "Only Alarm" and Analog<br>Aux In 1 <= Low Alarm  | "Only Trip" and Analog Aux In<br>1 <= Low Trip   |  |  |  |  |
| Analog Aux In 1 <= Low<br>Alarm                                                            | Analog Aux In 1 <= Low<br>Alarm                   | "Only Alarm" and Analog<br>Aux In 1 >= High Alarm | "Only Trip" and Analog Aux In<br>1 >= High Alarm |  |  |  |  |
| Inhibit Checked and<br>Analog Aux In 1 >= High                                             | Inhibit Checked and<br>Analog Aux In 1 >= High    | "Both" and Analog Aux In 1<br><= Low Alarm        | "Both" and Analog Aux In 1<br><= Low Trip        |  |  |  |  |
| Alarm                                                                                      | Alarm                                             | "Both" and Analog Aux In 1<br>>= High Alarm       | "Both" and Analog Aux In 1<br>>= High Trip       |  |  |  |  |

| Warnings                                                                                                | Inhibits                                                             | Inhibits Alarms Trips                             |                                                  |  |  |  |  |
|----------------------------------------------------------------------------------------------------|----------------------------------------------------------------------|---------------------------------------------------|--------------------------------------------------|--|--|--|--|
| Not Running (Idle)                                                                                      | Pre-Start                                                            | Running                                           | Running                                          |  |  |  |  |
| Analog Aux In 2                                                                                         | Analog Aux In 2                                                      |                                                   |                                                  |  |  |  |  |
| Below messages are displa                                                                               | aved, if Analog Aux In 2 satisf                                      | fy safety conditions.                             |                                                  |  |  |  |  |
| Warnings are displayed in                                                                               | IDLE condition and it is mon                                         | itored under Inhibit check box                    | (Refer Figure 6-5)                               |  |  |  |  |
| If you select "Neither" in A                                                                            | Alarm/Trip, then No Alarm ar                                         | nd Trip for Analog Aux In 2 is m                  | nonitored.                                       |  |  |  |  |
| Alarm condition occurs if continuous delay time (de                                                     | the value of a parameter dro<br>fault 5 seconds).                    | ops below or rises above the o                    | configured Alarm setpoint for a                  |  |  |  |  |
| Trip condition occurs if the continuous delay time (de                                                  | ne value of a parameter dro<br>fault 5 seconds).                     | ops below or rises above the                      | configured Trip setpoint for a                   |  |  |  |  |
| Analog Aux In 2 Warning                                                                                 | Analog Aux In 2 Inhibit                                              | Analog Aux In 2 Alarm                             | Analog Aux In 2 Trip                             |  |  |  |  |
| Inhibit Checked and                                                                                     | Inhihit Checked and                                                  | "Only Alarm" and Analog<br>Aux In 2 <= Low Alarm  | "Only Trip" and Analog Aux In<br>2 <= Low Trip   |  |  |  |  |
| Analog Aux In 2 <= Low<br>Alarm                                                                         | Analog Aux In 2 <= Low<br>Alarm                                      | "Only Alarm" and Analog<br>Aux In 2 >= High Alarm | "Only Trip" and Analog Aux In<br>2 >= High Alarm |  |  |  |  |
| Inhibit Checked and<br>Analog Aux In 2 >= High                                                          | Inhibit Checked and<br>Analog Aux In 2 >= High                       | "Both" and Analog Aux In 2<br><= Low Alarm        | "Both" and Analog Aux In 2<br><= Low Trip        |  |  |  |  |
| Alarm                                                                                                   | Alarm<br>"Both" and Analog Aux In 2<br>>= High Alarm<br>>= High Trip |                                                   |                                                  |  |  |  |  |
|                                                                                                    |                                                                      |                                                   |                                                  |  |  |  |  |
| Analog Aux In 3                                                                                         |                                                                      |                                                   |                                                  |  |  |  |  |
|                                                                                                    |                                                                      |                                                   |                                                  |  |  |  |  |
| Below messages are displayed, if Analog Aux in 3 satisfy safety conditions.                             |                                                                      |                                                   |                                                  |  |  |  |  |
| warnings are displayed in IDLE condition and it is monitored under Inhibit check box (Refer Figure 6-5) |                                                                      |                                                   |                                                  |  |  |  |  |
| Alarm condition occurs if                                                                               | the value of a parameter dr                                          | ons below or rises above the                      | configured Alarm setpoint for a                  |  |  |  |  |
| continuous delay time (de                                                                               | fault 5 seconds).                                                    |                                                   | .oningureu Alarin selpoint IOF a                 |  |  |  |  |
| Trip condition occurs if the                                                                            | he value of a parameter dro                                          | ops below or rises above the                      | configured Trip setpoint for a                   |  |  |  |  |

continuous delay time (default 5 seconds).

| Inhibit Checked and<br>Analog Aux In 3 <= Low<br>AlarmInhibit Checked and<br>Analog Aux In 3 <= Low<br>Alarm"Only Alarm" and Analog<br>Aux In 3 <= Low Alarm | Analog Aux In 3 Warning                                                                                           | Analog Aux In 3 Inhibit                                                                                           | Analog Aux In 3 Alarm                                                                                                    | Analog Aux In 3 Trip                                                                                                    |
|----------------------------------------------------------------------------------------------------|----------------------------------------------------------------------------------------------------|----------------------------------------------------------------------------------------------------|----------------------------------------------------------------------------------------------------|----------------------------------------------------------------------------------------------------|
| Alarm     "Both" and Analog Aux In 3     "Both" and Analog Aux In 3       + High Alarm     >= High Alarm     >= High Trip                                    | Inhibit Checked and<br>Analog Aux In 3 <= Low<br>Alarm<br>Inhibit Checked and<br>Analog Aux In 3 >= High<br>Alarm | Inhibit Checked and<br>Analog Aux In 3 <= Low<br>Alarm<br>Inhibit Checked and<br>Analog Aux In 3 >= High<br>Alarm | "Only Alarm" and Analog<br>Aux In 3 <= Low Alarm<br>"Only Alarm" and Analog<br>Aux In 3 >= High Alarm<br>"Both" and Analog Aux In 3<br><= Low Alarm<br>"Both" and Analog Aux In 3<br>>= High Alarm | "Only Trip" and Analog Aux<br>In 3 <= Low Trip<br>"Only Trip" and Analog Aux In<br>3 >= High Alarm<br>"Both" and Analog Aux In 3<br><= Low Trip<br>"Both" and Analog Aux In 3<br>>= High Trip |

| Warnings                                               | Inhibits                                                                                                    | Alarms                                            | Trips                                            |  |  |
|--------------------------------------------------------|----------------------------------------------------------------------------------------------------|---------------------------------------------------|--------------------------------------------------|--|--|
| Not Running (Idle)                                     | Pre-Start                                                                                                    | Running                                           | Running                                          |  |  |
| Analog Aux In 4                                        |                                                                                                    |                                                   |                                                  |  |  |
| Below messages are displa                              | iyed, if Analog Aux In 4 satisf                                                                                                    | y safety conditions.                              |                                                  |  |  |
| Warnings are displayed in                              | IDLE condition and it is mon                                                                                                    | itored under Inhibit check box                    | (Refer Figure 6-5)                               |  |  |
| If you select "Neither" is se                          | elected in Alarm/Trip, then N                                                                                                    | No Alarm and Trip for Analog A                    | ux In 4 is monitored.                            |  |  |
| Alarm condition occurs if continuous delay time (de    | the value of a parameter dro<br>fault 5 seconds).                                                                                                    | ops below or rises above the o                    | configured Alarm setpoint for a                  |  |  |
| Trip condition occurs if the continuous delay time (de | Trip condition occurs if the value of a parameter drops below or rises above the configured Trip setpoint for a continuous delay time (default 5 seconds). |                                                   |                                                  |  |  |
| Analog Aux In 4 Warning                                | Analog Aux In 4 Inhibit                                                                                                    | Analog Aux In 4 Alarm                             | Analog Aux In 4 Trip                             |  |  |
| Inhibit Checked and                                    | Inhibit Checked and                                                                                                    | "Only Alarm" and Analog<br>Aux In 4 <= Low Alarm  | "Only Trip" and Analog Aux<br>In 4 <= Low Trip   |  |  |
| Analog Aux In 4 <= Low<br>Alarm                        | Analog Aux In 4 <= Low<br>Alarm                                                                                                    | "Only Alarm" and Analog<br>Aux In 4 >= High Alarm | "Only Trip" and Analog Aux In<br>4 >= High Alarm |  |  |
| Inhibit Checked and<br>Analog Aux In 4 >= High         | Inhibit Checked and<br>Analog Aux In 4 >= High                                                                                                    | "Both" and Analog Aux In 4<br><= Low Alarm        | "Both" and Analog Aux In 4<br><= Low Trip        |  |  |
| Alarm                                                  | Alarm                                                                                                    | "Both" and Analog Aux In 4<br>>= High Alarm       | "Both" and Analog Aux In 4<br>>= High Trip       |  |  |
|                                                        |                                                                                                    |                                                   |                                                  |  |  |

### Analog Aux In 5

Below messages are displayed, if Analog Aux In 5 satisfy safety conditions.

Warnings are displayed in IDLE condition and it is monitored under Inhibit check box (Refer Figure 6-5)

If you select "Neither" in Alarm/Trip then No Alarm and Trip for Analog Aux In 5 is monitored.

Alarm condition occurs if the value of a parameter drops below or rises above the configured Alarm setpoint for a continuous delay time (default 5 seconds).

Trip condition occurs if the value of a parameter drops below or rises above the configured Trip setpoint for a continuous delay time (default 5 seconds).

| Analog Aux In 5 Warning                                  | Analog Aux In 5 Inhibit                        | Analog Aux In 5 Alarm                             | Analog Aux In 5 Trip                             |
|----------------------------------------------------------|------------------------------------------------|---------------------------------------------------|--------------------------------------------------|
| Inhibit Checked and                                      | Inhibit Checked and                            | "Only Alarm" and Analog<br>Aux In 5 <= Low Alarm  | "Only Trip" and Analog Aux<br>In 5 <= Low Trip   |
| Analog Aux In 5 <= Low<br>Alarm Alarm                    | Analog Aux In 5 <= Low<br>Alarm                | "Only Alarm" and Analog<br>Aux In 5 >= High Alarm | "Only Trip" and Analog Aux In<br>5 >= High Alarm |
| Inhibit Checked and Inh<br>Analog Aux In 5 >= High Analo | Inhibit Checked and<br>Analog Aux In 5 >= High | "Both" and Analog Aux In 5<br><= Low Alarm        | "Both" and Analog Aux In 5<br><= Low Trip        |
| Alarm                                                    | Alarm                                          | "Both" and Analog Aux In 5<br>>= High Alarm       | "Both" and Analog Aux In 5<br>>= High Trip       |

| Warnings                                                                                                    | Inhibits Alarms Trips                                    |                                                   |                                                  |  |  |  |
|----------------------------------------------------------------------------------------------------|----------------------------------------------------------|---------------------------------------------------|--------------------------------------------------|--|--|--|
| Not Running (Idle)                                                                                                    | Pre-Start                                                | Pre-Start Running                                 |                                                  |  |  |  |
| Analog Aux In 6                                                                                                    |                                                          |                                                   |                                                  |  |  |  |
| Below messages are displa                                                                                                    | ived, if Analog Aux In 6 satisf                          | v safety conditions.                              |                                                  |  |  |  |
| Warnings are displayed in IDLE condition and it is monitored under Inhibit check box (Refer Figure 6-5)                                                      |                                                          |                                                   |                                                  |  |  |  |
| If you select "Neither" is selected in Alarm/Trip, then No Alarm and Trip for Analog Aux In 6 is monitored.                                                  |                                                          |                                                   |                                                  |  |  |  |
| Alarm condition occurs if continuous delay time (de                                                                                                    | the value of a parameter dro<br>fault 5 seconds).        | ops below or rises above the o                    | configured Alarm setpoint for a                  |  |  |  |
| Trip condition occurs if th continuous delay time (de                                                                                                    | ne value of a parameter dro<br>fault 5 seconds).         | ops below or rises above the                      | configured Trip setpoint for a                   |  |  |  |
| Analog Aux In 6 Warning                                                                                                    | Analog Aux In 6 Inhibit                                  | Analog Aux In 6 Alarm                             | Analog Aux In 6 Trip                             |  |  |  |
| Inhibit Checked and                                                                                                    | Inhibit Checked and                                      | "Only Alarm" and Analog<br>Aux In 6 <= Low Alarm  | "Only Trip" and Analog Aux<br>In 6 <= Low Trip   |  |  |  |
| Analog Aux III 6 <- Low<br>Alarm                                                                                                    | Allalog Aux III 6 <- Low<br>Alarm                        | "Only Alarm" and Analog<br>Aux In 6 >= High Alarm | "Only Trip" and Analog Aux In<br>6 >= High Alarm |  |  |  |
| Analog Aux In 6 >= High<br>Alarm                                                                                                    | Analog Aux In 6 >= High<br>Alarm                         | "Both" and Analog Aux In 6<br><= Low Alarm        | "Both" and Analog Aux In 6<br><= Low Trip        |  |  |  |
|                                                                                                    | "Both" and Analog Aux In 6<br>>= High Alarm >= High Trip |                                                   |                                                  |  |  |  |
|                                                                                                    |                                                          |                                                   |                                                  |  |  |  |
| Analog Aux In 7                                                                                                    |                                                          |                                                   |                                                  |  |  |  |
| Below messages are displa                                                                                                    | yed, if Analog Aux In 7 satisf                           | y safety conditions.                              |                                                  |  |  |  |
| Warnings are displayed in                                                                                                    | IDLE condition and it is moni                            | itored under Inhibit check box                    | (Refer Figure 6-5)                               |  |  |  |
| If you select "Neither" in A                                                                                                    | Alarm/Trip, then No Alarm ar                             | nd Trip for Analog Aux In 7 is m                  | nonitored.                                       |  |  |  |
| Alarm condition occurs if the value of a parameter drops below or rises above the configured Alarm setpoint for a continuous delay time (default 5 seconds). |                                                          |                                                   |                                                  |  |  |  |
| Trip condition occurs if the value of a parameter drops below or rises above the configured Trip setpoint for a continuous delay time (default 5 seconds).   |                                                          |                                                   |                                                  |  |  |  |
| Analog Aux In 7 Warning                                                                                                    | Analog Aux In 7 Inhibit                                  | Analog Aux In 7 Alarm                             | Analog Aux In 7 Trip                             |  |  |  |
| Inhibit Chacked and                                                                                                    | Inhibit Chackad and                                      | "Only Alarm" and Analog<br>Aux In 7 <= Low Alarm  | "Only Trip" and Analog Aux<br>In 7 <= Low Trip   |  |  |  |
| Analog Aux In 7 <= Low<br>Alarm                                                                                                    | Analog Aux In 7 <= Low<br>Alarm                          | "Only Alarm" and Analog<br>Aux In 7 >= High Alarm | "Only Trip" and Analog Aux In<br>7 >= High Alarm |  |  |  |
| Inhibit Checked and<br>Analog Aux In 7 >= High                                                                                                    | Inhibit Checked and<br>Analog Aux In 7 >= High           | "Both" and Analog Aux In 7<br><= Low Alarm        | "Both" and Analog Aux In 7<br><= Low Trip        |  |  |  |

Alarm

Alarm

| Warnings                                                                                                    | Inhibits                                                                                                    | Alarms                                                                                                    | Trips                                                                                                    |  |  |
|----------------------------------------------------------------------------------------------------|----------------------------------------------------------------------------------------------------|----------------------------------------------------------------------------------------------------|----------------------------------------------------------------------------------------------------|--|--|
| Not Running (Idle)                                                                                                    | Pre-Start                                                                                                    | Pre-Start Running                                                                                                    |                                                                                                    |  |  |
| Analog Aux In 8                                                                                                    |                                                                                                    |                                                                                                    |                                                                                                    |  |  |
| Below messages are displayed, if Analog Aux In 8 satisfy safety conditions.<br>Warnings are displayed in IDLE condition and it is monitored under Inhibit check box (Refer Figure 6-5)<br>If you select "Neither" in Alarm/Trip, then No Alarm and Trip for Analog Aux In 8 is monitored.<br>Alarm condition occurs if the value of a parameter drops below or rises above the configured Alarm setpoint for a<br>continuous delay time (default 5 seconds).<br>Trip condition occurs if the value of a parameter drops below or rises above the configured Trip setpoint for a<br>continuous delay time (default 5 seconds). |                                                                                                    |                                                                                                    |                                                                                                    |  |  |
| Analog Aux In 8 Warning                                                                                                    | Analog Aux In 8 Inhibit                                                                                           | Analog Aux In 8 Alarm                                                                                                    | Analog Aux In 8 Trip                                                                                                    |  |  |
| Inhibit Checked and<br>Analog Aux In 8 <= Low<br>Alarm<br>Inhibit Checked and<br>Analog Aux In 8 >= High<br>Alarm                                                                                                    | Inhibit Checked and<br>Analog Aux In 8 <= Low<br>Alarm<br>Inhibit Checked and<br>Analog Aux In 8 >= High<br>Alarm | "Only Alarm" and Analog<br>Aux In 8 <= Low Alarm<br>"Only Alarm" and Analog<br>Aux In 8 >= High Alarm<br>"Both" and Analog Aux In 8<br><= Low Alarm<br>"Both" and Analog Aux In 8<br>>= High Alarm | "Only Trip" and Analog Aux<br>In 8 <= Low Trip<br>"Only Trip" and Analog Aux In<br>8 >= High Alarm<br>"Both" and Analog Aux In 8<br><= Low Trip<br>"Both" and Analog Aux In 8<br>>= High Trip |  |  |

## **Result Variable Safety Messages**

The following table lists all possible Warning, Inhibit, Alarm and Trip messages generated by MicroVission while monitoring Result Variable safety parameters. The names of safeties depend on the previous block name of the variable assigned in Flow Chart in Auxiliary I/O screen ("Digital Result Variable" in Figure 6-6 and "Analog Result Variable" in Figure 6-7).

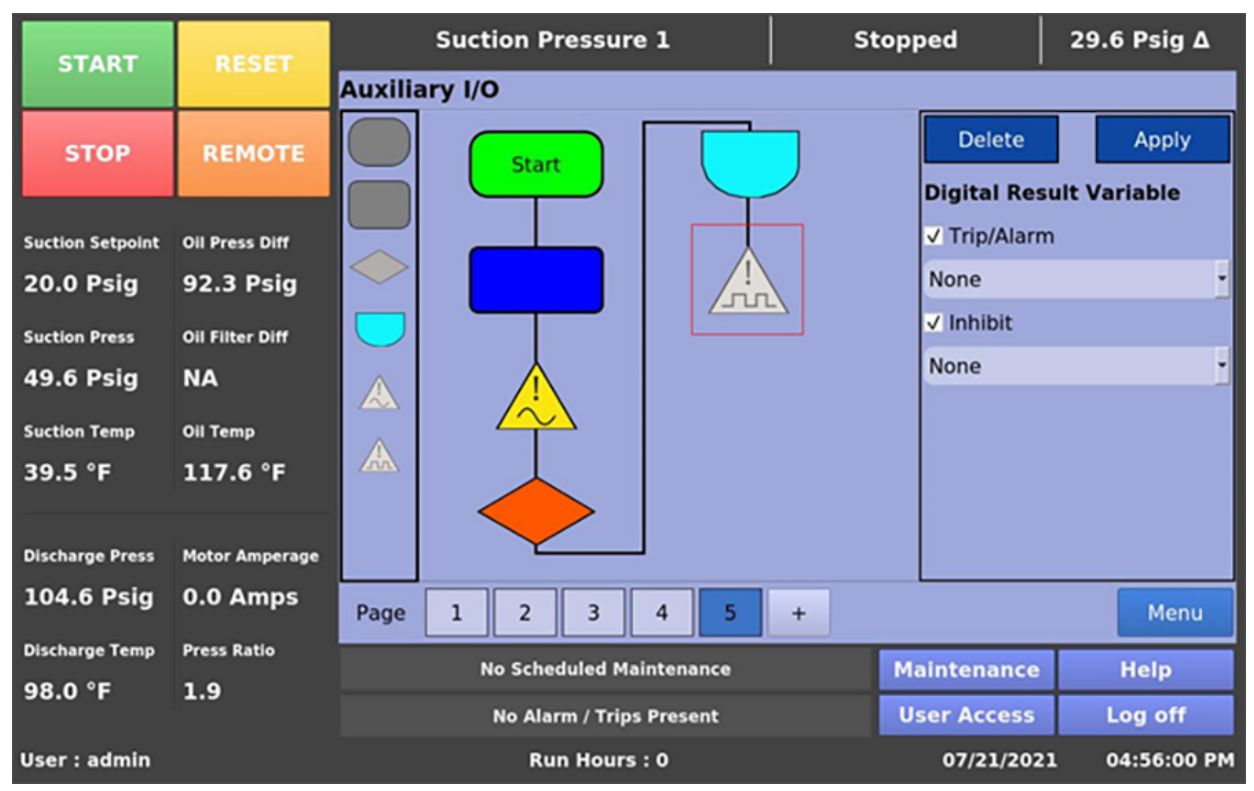

Figure 6-6. Digital Result Variable Safety (Auxiliary I/O Screen) (Page 5)

| Warnings                                                                                                    | Inhibits                                                             | Alarms Trips                                                            |                                                                        |  |  |  |
|----------------------------------------------------------------------------------------------------|----------------------------------------------------------------------|-------------------------------------------------------------------------|------------------------------------------------------------------------|--|--|--|
| Not Running (Idle)                                                                                                    | Pre-Start                                                            | Running                                                                 | Running                                                                |  |  |  |
| Digital Result Variable                                                                                                    |                                                                      |                                                                         |                                                                        |  |  |  |
| Below messages are displayed, if Digital Variable satisfy safety conditions.<br>Warnings are displayed in IDLE condition and it is monitored under Inhibit Check box (Refer Figure 6-6)<br>If you select "None" in Trips/Alarm, then No Alarm and Trip for Digital Variable is monitored, Similarly if you select<br>"None" in Inhibit, then No Warning and Inhibit for Digital Variable is monitored. |                                                                      |                                                                         |                                                                        |  |  |  |
| Digital Result Variable<br>Warning                                                                                                    | Digital Result Variable<br>Inhibit                                   | Digital Result Variable<br>Alarm                                        | Digital Result Variable Trip                                           |  |  |  |
| Inhibit Checked, "Start if<br>ON" and Digital Variable<br>is HIGH                                                                                                    | Inhibit Checked and<br>"Start if ON" and Digital<br>Variable is HIGH | Trip/Alarm Checked and<br>"Alarm if ON" and Digital<br>Variable is HIGH | Trip/Alarm Checked and "Trip<br>if ON" and Digital Variable is<br>HIGH |  |  |  |
| Inhibit Checked, "Start if<br>OFF" and Digital Variable<br>is LOW                                                                                                    | Inhibit Checked and<br>"Start if OFF" and Digital<br>Variable is LOW | Trip/Alarm Checked and<br>"Alarm if OFF" and Digital<br>Variable is LOW | Trip/Alarm Checked and "Trip<br>if OFF" and Digital Variable is<br>LOW |  |  |  |
|                                                                                                    |                                                                      |                                                                         |                                                                        |  |  |  |

| START            | RESET           | Suction Pressure 1       | Stopped     | 36.4 Psig ∆  |
|------------------|-----------------|--------------------------|-------------|--------------|
| STAIL            | NES ET          | Auxiliary I/O            |             |              |
| STOP             | REMOTE          | Start                    |             | Apply        |
|                  |                 |                          | Analog Res  | ult Variable |
| Suction Setpoint | Oil Press Diff  |                          | Alarm/Trip  | Only Alarm 🝷 |
| 20.0 Psig        | 85.6 Psig       |                          | ✓ Inhibit   |              |
| Suction Press    | Oil Filter Diff |                          | Low Alarm   | 10.0         |
| 56.4 Psig        | NA              |                          | High Alarm  | 20.0         |
| Suction Temp     | Oil Temp        |                          | Low Trip    | 5.0          |
| 39.5 °F          | 117.6 °F        |                          | High Trip   | 25.0         |
| -                |                 |                          | Cycles      | 5            |
| Discharge Press  | Motor Amperage  |                          |             |              |
| 104.6 Psig       | 0.0 Amps        | Page 1 2 3 4 5           | +           | Menu         |
| Discharge Temp   | Press Ratio     | No Scheduled Maintenance | Maintenance | Help         |
| 97.7 °F          | 1.7             | No Alarm / Trins Present | User Access | Log off      |
|                  |                 |                          |             |              |
| User : admin     |                 | Run Hours : 0            | 07/21/2021  | 04:55:11 PM  |

Figure 6-7. Analog Result Variable Safety (Auxiliary I/O Screen) (Page 5)

| Warnings                                                | Inhibits                                                                                                    | Alarms                                            | Trips                                            |  |  |
|---------------------------------------------------------|----------------------------------------------------------------------------------------------------|---------------------------------------------------|--------------------------------------------------|--|--|
| Not Running (Idle)                                      | Pre-Start Running                                                                                                    |                                                   | Running                                          |  |  |
| Analog Result Variable                                  | 2                                                                                                    |                                                   |                                                  |  |  |
| Below messages are displa                               | yed, if Analog Variable satisf                                                                                             | y safety conditions.                              |                                                  |  |  |
| Warnings are displayed in                               | IDLE condition and it is moni                                                                                              | tored under Inhibit check box                     | (Refer Figure 6-7)                               |  |  |
| If you select "Neither" in A                            | larm/Trip, then No Alarm an                                                                                                | d Trip for Analog Variable is m                   | onitored.                                        |  |  |
| Alarm condition occurs if continuous Cycles.            | the value of a parameter dro                                                                                               | ops below or rises above the o                    | configured Alarm setpoint for a                  |  |  |
| Trip condition occurs if th continuous Cycles.          | ne value of a parameter dro                                                                                                | ops below or rises above the                      | configured Trip setpoint for a                   |  |  |
| Analog Result Variable<br>Warning                       | Analog Result Variable Analog Result Variable Analog Result Variable Analog Result Variable Analog Result Variable Trip    |                                                   |                                                  |  |  |
| Inhibit Charlesd and                                    | Inhibit Checked and                                                                                                    | "Only Alarm" and Analog<br>Variable <= Low Alarm  | "Only Trip" and Analog<br>Variable <= Low Trip   |  |  |
| Analog Variable <= Low<br>Alarm                         | Analog Variable <= Low<br>Alarm                                                                                            | "Only Alarm" and Analog<br>Variable >= High Alarm | "Only Trip" and Analog<br>Variable >= High Alarm |  |  |
| Inhibit Checked and<br>Analog Variable >= High<br>Alarm | Inhibit Checked andInhibit Checked and"Both" and AnalogInalog Variable >= HighAnalog Variable >= HighVariable <= Low Alarm |                                                   |                                                  |  |  |
|                                                         | Aldiiii                                                                                                    | "Both" and Analog<br>Variable >= High Alarm       | "Both" and Analog Variable<br>>= High Trip       |  |  |

## Overview

With Timers screen, you can view and adjust timer settings associated with the compressor operation. There are different types of timers you can consider as listed below. For Timers screen pages, see Figures 7-1 & 7-2.

### Changeover

The changeover timers change from one type control to another once the compressor starts and then the time has expired.

### **Bypass**

The bypass timers prevent certain alarm and trip checks from occurring until the compressor has started and then the time has expired.

### Delays

The delay timers require the condition to occur for the specified amount of time.

### Timers

A general timer requiring the time to be expire before the listed event can occur.

## **Timer Setpoints**

Given below are the setpoints that you can configure in MicroVission.

### Load Increase Start Delay

At compressor startup, the compressor capacity is at minimum load for this time. This is to stabilize the compressor and system conditions. After this timer expires, the system modulates the compressor capacity according to the system demands.

### **Compressor Interlock Bypass**

Once the MicroVission has sent a command to the compressor starter to start, it expects a return signal. This timer defines wait time for that signal before setting a trip condition.

### Low Oil Pressure Diff. Bypass

This is the time period for which the "Low Oil Pressure" safety setpoints remain inactive. After the timer expires, the "Low Oil Pressure" safety setpoints become active and safeties related to "Low Oil Pressure" are monitored.

| START                                                   | RESET                          | Suction Pressur                                                                | Suction Pressure 1 Stop                          | Stopped                               | 2.                     | 8 Psig Δ          |
|---------------------------------------------------------|--------------------------------|--------------------------------------------------------------------------------|--------------------------------------------------|---------------------------------------|------------------------|-------------------|
|                                                         |                                | Setpoint                                                                       | Max I                                            | Limit                                 | Min Limi               | it                |
| STOP                                                    | REMOTE                         |                                                                                |                                                  |                                       | Value                  |                   |
| STOR                                                    | REMOTE                         | Load Increase Start [                                                          | Delay                                            |                                       | 10 sec                 |                   |
| Custing Cat Baint                                       | Oli Drass Diff                 | Compressor Interloci                                                           | < Bypass                                         |                                       | 10 sec                 |                   |
|                                                         |                                | Low Oil Pressure Diff                                                          | . Bypass                                         |                                       | 10 sec                 |                   |
| 20.0 Psig                                               | 107.1 Psig                     | Low Crankcase Oil Te                                                           | 60 sec                                           |                                       |                        |                   |
| Suction Press                                           | Oil Filter Diff                | High Discharge Tem                                                             | 255 sec                                          |                                       |                        |                   |
| 22.8 Psig                                               | 30.0 "Hg                       | High Filter Diff. Press                                                        | 60 sec                                           |                                       |                        |                   |
| Suction Temp                                            | Oil Temp                       | High Motor Amps By                                                             | pass                                             |                                       | 15 sec                 |                   |
| 69.2 °F                                                 | 117.2 °F                       |                                                                                |                                                  |                                       |                        |                   |
|                                                         |                                |                                                                                |                                                  |                                       |                        |                   |
| Discharge Press                                         | Motor Amperage                 |                                                                                |                                                  |                                       |                        |                   |
| 203.1 Psig                                              | 0.0 Amps                       | Page 1 2                                                                       |                                                  |                                       |                        | Menu              |
| Discharge Temp                                          | Press Ratio                    | No Scheduled M                                                                 | aintenance                                       | Mainten                               | ance                   | Help              |
| 55.2 °F                                                 | 5.8                            | No Alarm / Triv                                                                | r Drocont                                        | lisor Ac                              | CASS                   | Log off           |
|                                                         |                                | No Alarm / Trip                                                                | s Present                                        | User Ac                               |                        | Log on            |
| User: admin                                             |                                | Run Hours                                                                      | s:0                                              | 01/2                                  | 9/2019                 | 03:06:05 PM       |
| 203.1 Psig<br>Discharge Temp<br>55.2 °F<br>User : admin | 0.0 Amps<br>Press Ratio<br>5.8 | Page 1 2<br>No Scheduled M<br>No Alarm / Trip<br>Run Hours<br>Figure 7-1, Time | aintenance<br>s Present<br>s : 0<br>rs Screen (P | Mainten<br>User Act<br>01/2<br>age 1) | ance<br>cess<br>9/2019 | He<br>Log<br>03:0 |

MicroVission Controller • Operation and Service Manual • Copeland • 35391MV V1.4

#### Low Crankcase Oil Temperature Changeover

This is the time period for which the "Low Crankcase Oil Temperature – Start" safety setpoints remain active. When the timer expires, the "Low Crankcase Oil Temperature – Start" safety setpoints become inactive, and the "Low Crankcase Oil Temperature – Run" safety setpoints become active.

### High Discharge Temperature Bypass

The "High Discharge Temperature" safety setpoints remain inactive for this time period. When the timer expires, the "High Discharge Temperature" safety setpoints become active and monitor related safeties.

### High Filter Diff. Pressure Changeover

The "High Filter Diff. Pressure – Start" safety setpoints remain active for this time period. When the timer expires, the "High Filter Diff. Pressure – Start" safety setpoints will become inactive, and the "High Filter Diff. Pressure – Run" safety setpoints will become active.

### **High Motor Amps Bypass**

Motors can draw high current than their rated full load amps for a short time when first turned on. This timer ignores that sudden inrush of current for the specified time.

#### **Communication Failure Detect Timer**

This timer forces the compressor to wait for the set time before displaying "Remote Comm Timeout" alarm or "Remote Comm Time-out" trip when there is no remote communication to MicroVission for the configured time.

#### **Restart On Power Failure Timer**

This timer forces the compressor to wait for the set time period after a power failure before it starts automatically in Auto mode. By staggering the time settings of this timer between other compressor panels, the compressors can be allowed to start automatically, one at a time, after a power failure. This prevents excessive load demand on the power system that could occur if all the compressor equipment were to start at the same time. This timer is accessible and functional only when "Timed" is configured in Restart On Power Failure in Configuration screen.

| START            | RESET           | Suction Pressur      | e 1                           | Stopped | 10      | ).7 Psig ∆  |  |  |
|------------------|-----------------|----------------------|-------------------------------|---------|---------|-------------|--|--|
|                  |                 | Setpoint             | Max Lin                       | nit     | Min Lim | it          |  |  |
| STOP             | REMOTE          |                      |                               |         | Value   |             |  |  |
|                  |                 | Communication Fai    | lure Detect Time              | r       | 1 min   |             |  |  |
| Suction Setpoint | Oil Press Diff  | Restart On Power F   | ailure Timer                  |         | 5 min   |             |  |  |
| 20.0 Psig        | 74.1 Psig       | True Anti-Recycle T  |                               |         |         |             |  |  |
| Suction Press    | Oil Filter Diff | Accumulative Anti-   |                               |         |         |             |  |  |
| 30.7 Psig        | NA              | Hot Starts per Hour  | 10                            |         |         |             |  |  |
| Suction Temp     | Oil Temp        | Oil Recovery Solen   | oid Shutoff Delay             |         | 10 sec  |             |  |  |
| 91.6 °F          | 105.5 °F        | Low Oil Level Alarn  | n Delay                       |         | 30 sec  |             |  |  |
|                  |                 | Low Oil Level Trip [ | Delay                         |         | 300 sec |             |  |  |
| Discharge Press  | Motor Amperage  |                      |                               |         |         |             |  |  |
| 117.3 Psig       | 0.0 Amps        | Page 1 2             |                               |         |         | Menu        |  |  |
| Discharge Temp   | Press Ratio     | No Scheduled M       | aintenance                    | Mainte  | nance   | Help        |  |  |
| 78.1 °F          | 2.9             | No Alarm / Trip      | No Alarm / Trips Present User |         |         |             |  |  |
| User : admin     |                 | Run Hours            | : : 0                         | 09/     | 06/2019 | 01:09:51 PM |  |  |

Figure 7-2. Timers Screen (Page 2)

### True Anti-Recycle Timer

This timer keeps the compressor off for the set time once the compressor is turned off. This timer prevents short cycling of the compressor.

#### NOTE

You can modify True Anti-Recycle Timer setpoint only if "True" option is set to "Anti-Recycle" in the Configuration screen.

#### Accumulative Anti-Recycle Timer

This timer forces a specified time between the consecutive compressor starts. When the compressor starts, this timer resets the time and starts accumulating the running time. Once the compressor shuts down, it is not allowed to restart for the remainder of time left on the Accumulative Anti-Recycle Timer. Unlike the True Anti-Recycle Timer, if the compressor has run for the entire time of the Accumulative Anti- Recycle Timer and then if compressor shuts down, the compressor is allowed to restart immediately.

#### NOTE

You can modify Accumulative Anti-Recycle Timer setpoint only if "Accumulative" option is set to "Anti-Recycle" in the Configuration screen.

#### Hot Starts per Hour

This is a setpoint that counts the number of compressor starts per hour. It resets only when the time between two compressor starts is at least one hour. If the counter reaches to its set value in one hour, it does not allow the compressor to start until an hour is complete since the last counter reset. The compressor can start consecutively up to the point that the counter reaches the set value. However, after reaching the set value, the counter requires a one-hour gap to reset before allowing another compressor start.

#### NOTE

You can modify Hot Starts per Hour setpoint only if "Hot Starts" option is set to "Anti-Recycle" in the Configuration screen.

#### **Oil Recovery Solenoid Shutoff Delay**

When the state of "Low Oil Level" digital input changes from Active Low to Active High, the Oil Recovery Solenoid Digital Output remains ON for this specified time. When this timer expires, the state of Oil Recovery Solenoid Digital Output changes to OFF.

### Low Oil Level Alarm Delay

If the "Low Oil Level" digital input is found in an active low state, the "Low Oil Level Alarm" is not generated for the specified period of time. If the "Low Oil Level" digital input remains in Active Low state continuously for this specified time, then an alarm condition is generated and "Low Oil Level Alarm" message is displayed on the Main screen.

### Low Oil Level Trip Delay

If the "Low Oil Level" digital input is in Active Low state, the "Low Oil Level Trip" is not generated for the specified period of time. If "Low Oil Level" digital input remains in Active Low state continuously for the specified time, then, a trip condition is generated and the "Low Oil Level Trip" message is displayed on the Main screen.

#### NOTE

You can detect and see "Low Oil Level Trip" message on Main screen only if you have enabled the "Oil Level Trip" check box in the Configuration screen.

## Overview

With Instrument Calibration screen, you can define how the MicroVission will interpret the signal from any devices connected to panel's analog inputs. The Instrument Calibration screen consists of six pages. Each page is divided into individual tabs for every device. Each tab has section labeled "I/O" that provides the basic information for that device. The "A/D bit Value" field displays the unmodified value read by MicroVission analog to digital convertors. Any changes to the calibration settings do not affect this value. This field displays some value if a device is connected to the associated input. The "Calibrated Value" field displays the result of the calibration process. Therefore, any changes to the calibration setpoints affect the value shown in the field. Calibrated value for Pressure & Temperature values are displayed in pressure / temperature unit as configured in Configuration screen.

All instruments are calibrated using a two-point linear calibration process. Any device that has a non-linear response to environmental stimuli will not be able to be calibrated through the MicroVission.

## I/O

Each I/O section provides basic information for a connected device.

## A/D bit Value

The A/D bit Value field displays actual value read by MicroVission analog to digital convertors. Any change to the calibration settings does not change the value in this field. This field displays some value when a device is connected to the associated input.

### **Calibrated Value**

The Calibrated Value field displays calibrated value which is the result of the calibration process. Calibrated value for Pressure & Temperature values are displayed in pressure / temperature unit as configured in Configuration screen.

All instruments are calibrated using a two-point linear calibration process. Any device that has a non-linear response to environmental stimuli cannot be calibrated through the MicroVission.

## Pressure & Temperature Inputs

Pressure and temperature sensors are the most commonly used instruments. Using the first two pages of the Instrument Calibration screen, you can configure these Instruments; see Figure 8-1 up to Figure 8-8.

Each tab on these two pages consists of two sections such as Device Calibration and Channel Calibration.

## **Device Calibration**

Using the Device Calibration section, you can define operation parameters of the Instrument.

## **Default Devices**

If you select the Default Devices option, you will have a predefined list of common devices to select from a dropdown list. Upon selection a device, the setpoints are automatically set for you.

## **Custom Device**

Using Custom Device option, you can choose the minimum and maximum value of the Instrument being used.

The Instrument Calibration screen provides a set of ranges for default devices. You must select appropriate range to calibrate the sensor. If you do not find a correct range, you can specify a custom range.

Based on the calibration range you select or specify, MicroVission displays the calibrated value. This calibrated value of the respective analog input is also shown on the Main screen.

## **Channel Calibration**

The Channel Calibration section defines the type of signal sent by the Instrument.

## Offset

Once the two-point calibration is complete, a small error may exist. By entering the value of the error from the calibrated value and the actual value into the "Adjustment" box, that error is added/subtracted from the "Total Offset". The offset is applied to the calibrated value which should correct the error.

### Range

The Range option is available if you select the "Custom Device" option. Here you can define the range transmitted by the instrument and signal type. You can select a range from the drop-down list that has several predefined ranges or, enter a value.

## Analog Inputs – Pressure

With the Instrument Calibration screen Page 1, you can calibrate adjacent pressure sensors:

- Suction Pressure
- Discharge Pressure
- Oil Pressure
- Filter In
- Filter Out

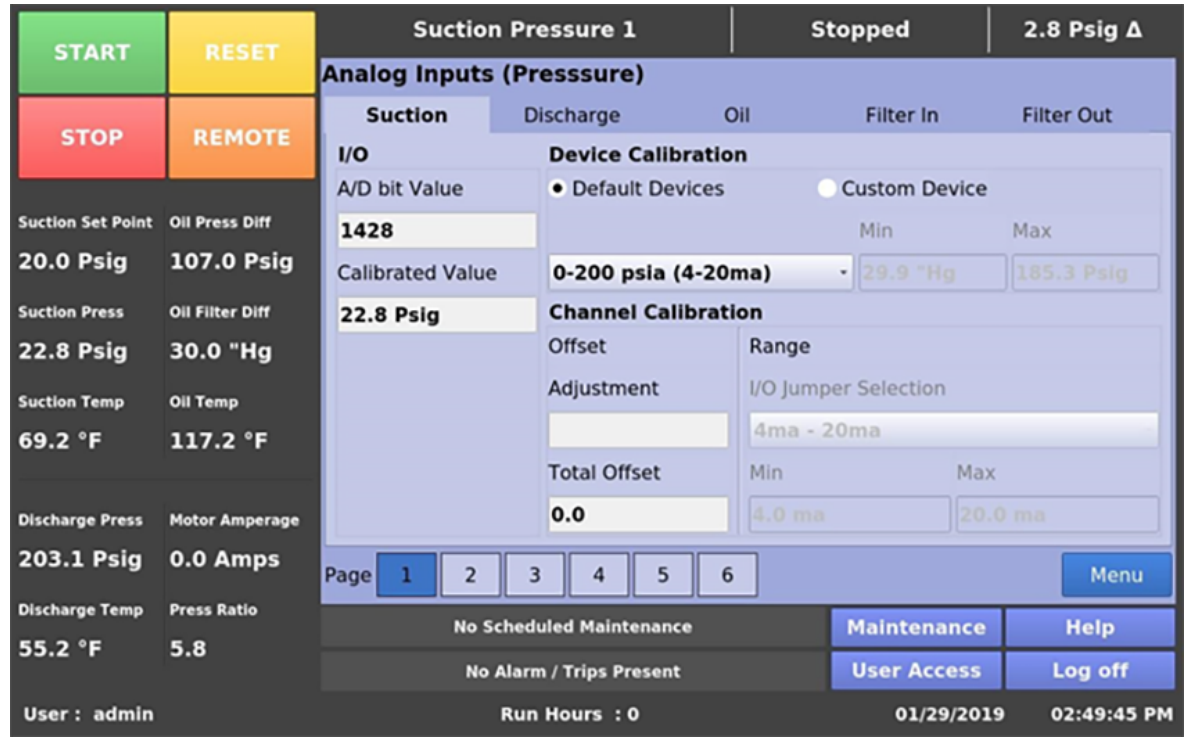

Figure 8-1. Instrument Calibration Screen (Page 1) – Analog Inputs (Suction Pressure)

| START             | RESET           | Suction          | Pressure 1                                   |          | St                   | topped        | 2.8 Psig ∆    |  |
|-------------------|-----------------|------------------|----------------------------------------------|----------|----------------------|---------------|---------------|--|
| START             | NESET.          | Analog Inputs (  | Presssure)                                   |          |                      |               |               |  |
| 6700              | DEMOTE          | Suction          | Discharge                                    | C        | Dil                  | Filter In     | Filter Out    |  |
| STOP              | REMOTE          | I/O              | Device Ca                                    | libratio | n                    |               |               |  |
|                   |                 | A/D bit Value    | <ul> <li>Default D</li> </ul>                | evices   |                      | Custom Device |               |  |
| Suction Set Point | Oil Press Diff  | 2529             |                                              |          |                      | Min           | Max           |  |
| 20.0 Psig         | 107.0 Psig      | Calibrated Value | /alue 0-414.5 psia (4-20ma) - 29.9 "Hg 400.0 |          |                      | 400.0 Psig    |               |  |
| Suction Press     | Oil Filter Diff | 203.1 Psig       | 203.1 Psig Channel Calibration               |          |                      |               |               |  |
| 22.8 Psig         | 30.0 "Hg        |                  | Offset Range                                 |          |                      |               |               |  |
| Suction Temp      | Oil Temp        |                  | Adjustment                                   |          | I/O Jumper Selection |               |               |  |
| 69.2 °F           | 117.2 °F        |                  |                                              |          | 4ma - 2              | 20ma          | -             |  |
|                   |                 |                  | Total Offset                                 | :        | Min                  | Max           | (             |  |
| Discharge Press   | Motor Amperage  |                  | 0.0                                          |          |                      |               | 0 ma          |  |
| 203.1 Psig        | 0.0 Amps        | Page 1 2         | 3 4                                          | 5 6      |                      |               | Menu          |  |
| Discharge Temp    | Press Ratio     | No Sch           | neduled Maintena                             | nce      |                      | Maintenance   | Help          |  |
| 55.2 °F           | 5.8             | No Al            | No Alarm / Trips Present User Access Lo      |          |                      |               |               |  |
| User : admin      |                 | R                | tun Hours : 0                                |          |                      | 01/29/201     | 9 02:47:52 PM |  |

Figure 8-2. Instrument Calibration Screen (Page 1) – Analog Inputs (Discharge Pressure)

| START             | DECET           | Suction Pr        | essure 1                                 |         | s        | topped        | 2.8 Psig Δ    |  |
|-------------------|-----------------|-------------------|------------------------------------------|---------|----------|---------------|---------------|--|
| START             | REJET           | Analog Inputs (Pr | esssure)                                 |         |          |               |               |  |
|                   | DELLOTE.        | Suction D         | ischarge                                 | 0       | ai i     | Filter In     | Filter Out    |  |
| STOP              | REMOTE          | I/O               | Device Calibration                       |         |          |               |               |  |
|                   |                 | A/D bit Value     | • Default D                              | evices  |          | Custom Device |               |  |
| Suction Set Point | Oil Press Diff  | 1952              |                                          |         |          | Min           | Max           |  |
| 20.0 Psig         | 107.0 Psig      | Calibrated Value  | 0-414.5 psia (4-20ma) - 29.9 "Hg 400.0 P |         |          | 400.0 Psig    |               |  |
| Suction Press     | Oil Filter Diff | 129.8 Psig        | 8 Psig Channel Calibration               |         |          |               |               |  |
| 22.8 Psig         | 30.0 "Hg        |                   | Offset Range                             |         |          |               |               |  |
| Suction Temp      | Oil Temp        |                   | Adjustment                               |         | I/O Jump | per Selection |               |  |
| 69.2 °F           | 117.2 °F        |                   |                                          |         | 4ma - 3  | 20ma          |               |  |
|                   |                 |                   | Total Offset                             |         | Min      | Max           |               |  |
| Discharge Press   | Motor Amperage  |                   | 0.0                                      |         |          |               | 0 ma          |  |
| 203.1 Psig        | 0.0 Amps        | Page 1 2 3        | 3 4                                      | 5 6     |          |               | Menu          |  |
| Discharge Temp    | Press Ratio     | No Sched          | theduled Maintenance Hel                 |         |          |               | Help          |  |
| 55.2 °F           | 5.8             | No Alarr          | n / Trips Prese                          | Log off |          |               |               |  |
| User: admin       |                 | Run               | Hours : 0                                |         |          | 01/29/201     | 9 02:48:54 PM |  |

## Figure 8-3. Instrument Calibration Screen (Page 1) – Analog Inputs (Oil Pressure)

| START             | DECET           | Suction Pro       | essure 1                                    | St       | topped        | 2.8 Psig ∆    |  |
|-------------------|-----------------|-------------------|---------------------------------------------|----------|---------------|---------------|--|
| START             | RESET           | Analog Inputs (Pr | esssure)                                    |          |               |               |  |
|                   | DEMOTE          | Suction D         | ischarge O                                  | Dil      | Filter In     | Filter Out    |  |
| STOP              | REMOTE          | I/O               | Device Calibration                          | n        |               |               |  |
|                   |                 | A/D bit Value     | <ul> <li>Default Devices</li> </ul>         |          | Custom Device |               |  |
| Suction Set Point | Oil Press Diff  | 553               |                                             |          | Min           | Max           |  |
| 20.0 Psig         | 107.1 Psig      | Calibrated Value  | 0-414.5 psia (4-20ma) - 29.9 "Hg 400.0 Psig |          |               |               |  |
| Suction Press     | Oil Filter Diff | 30.0 "Hg          | Channel Calibration                         |          |               |               |  |
| 22.8 Psig         | 30.0 "Hg        |                   | Offset Range                                |          |               |               |  |
| Suction Temp      | Oil Temp        |                   | Adjustment                                  | I/O Jump | er Selection  |               |  |
| 69.2 °F           | 117.2 °F        |                   |                                             | 4ma - 2  | 20ma          |               |  |
|                   |                 |                   | Total Offset                                | Min      | Max           |               |  |
| Discharge Press   | Motor Amperage  |                   | 0.0                                         |          |               | 0 ma          |  |
| 203.1 Psig        | 0.0 Amps        | Page 1 2 3        | 4 5 6                                       |          |               | Menu          |  |
| Discharge Temp    | Press Ratio     | No Sched          | uled Maintenance                            |          | Maintenance   | Help          |  |
| 55.2 °F           | 5.8             | No Alarn          | Alarm / Trips Present User Access Log       |          |               |               |  |
| User : admin      |                 | Run               | Hours :0                                    |          | 01/29/201     | 9 02:48:16 PM |  |

Figure 8-4. Instrument Calibration Screen (Page 1) – Analog Inputs (Filter In Pressure)

## Section 8 • Instruments Calibration

| START             | DESET           | Suction Pro       | essure 1                                   | St       | topped        | 2.8 Psig ∆    |  |
|-------------------|-----------------|-------------------|--------------------------------------------|----------|---------------|---------------|--|
| START             | RESET           | Analog Inputs (Pr | esssure)                                   |          |               |               |  |
|                   |                 | Suction D         | ischarge C                                 | Dil      | Filter In     | Filter Out    |  |
| STOP              | REMOTE          | 1/0               | Device Calibratio                          | n        |               |               |  |
|                   |                 | A/D bit Value     | <ul> <li>Default Devices</li> </ul>        |          | Custom Device |               |  |
| Suction Set Point | Oil Press Diff  | 1496              |                                            |          | Min           | Max           |  |
| 20.0 Psig         | 107.0 Psig      | Calibrated Value  | 0-414.5 psia (4-20ma) · 29.9 "Hg 400.0 Psi |          |               |               |  |
| Suction Press     | Oil Filter Diff | 71.8 Psig         | .8 Psig Channel Calibration                |          |               |               |  |
| 22.8 Psig         | 30.0 "Hg        |                   | Offset Range                               |          |               |               |  |
| Suction Temp      | Oil Temp        |                   | Adjustment                                 | I/O Jump | er Selection  |               |  |
| 69.2 °F           | 117.2 °F        |                   |                                            | 4ma - 2  | 20ma          |               |  |
|                   |                 |                   | Total Offset                               | Min      | Max           | ax            |  |
| Discharge Press   | Motor Amperage  |                   | 0.0                                        |          |               |               |  |
| 203.1 Psig        | 0.0 Amps        | Page 1 2 3        | 4 5 6                                      |          |               | Menu          |  |
| Discharge Temp    | Press Ratio     | No Sched          | uled Maintenance                           |          | Maintenance   | Help          |  |
| 55.2 °F           | 5.8             | No Alarn          | No Alarm / Trips Present User Access Lo    |          |               |               |  |
| User : admin      |                 | Run               | Hours : 0                                  |          | 01/29/201     | 9 02:48:31 PM |  |

Figure 8-5. Instrument Calibration Screen (Page 1) – Analog Inputs (Filter Out Pressure)

## Analog Inputs – Temperature

With the Instrument Calibration screen Page 2, you can calibrate adjacent temperature sensors.

- Discharge Temperature
- Suction Temperature
- Oil Temperature

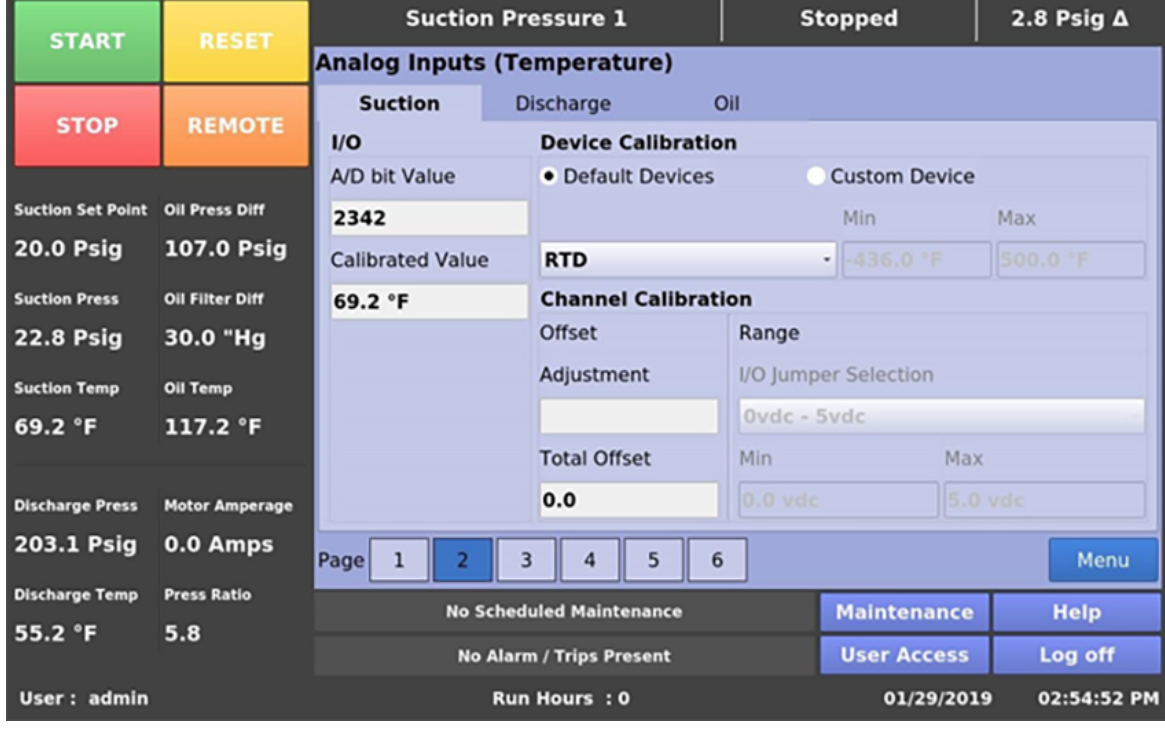

Figure 8-6. Instrument Calibration Screen (Page 2) – Analog Inputs (Suction Temperature)

| START             | DECET           | Suction P        | ressure 1                   |          | St       | topped        | 2.8 Psig ∆   |  |  |
|-------------------|-----------------|------------------|-----------------------------|----------|----------|---------------|--------------|--|--|
| START             | RESET           | Analog Inputs (T | emperatur                   | e)       |          |               |              |  |  |
|                   | DELLOTE.        | Suction C        | Discharge                   | 0        | il       |               |              |  |  |
| STOP              | REMOTE          | I/O              | Device Ca                   | libratio | n        |               |              |  |  |
|                   |                 | A/D bit Value    | Default                     | evices   |          | Custom Device | ustom Device |  |  |
| Suction Set Point | Oil Press Diff  | 2281             |                             |          |          | Min           | Max          |  |  |
| 20.0 Psig         | 107.0 Psig      | Calibrated Value | RTD436.0 °F                 |          |          |               | 500.0 °F     |  |  |
| Suction Press     | Oil Filter Diff | 55.2 °F          | 55.2 °F Channel Calibration |          |          |               |              |  |  |
| 22.8 Psig         | 30.0 "Hg        |                  | Offset Range                |          |          |               |              |  |  |
| Suction Temp      | Oil Temp        |                  | Adjustment                  |          | I/O Jump | er Selection  |              |  |  |
| 69.2 °F           | 117.2 °F        |                  |                             |          | Ovdc - S | 5vdc          |              |  |  |
|                   |                 |                  | Total Offset                |          | Min      | Max           |              |  |  |
| Discharge Press   | Motor Amperage  |                  | 0.0                         |          |          |               | vdc          |  |  |
| 203.1 Psig        | 0.0 Amps        | Page 1 2         | 3 4                         | 5 6      |          |               | Menu         |  |  |
| Discharge Temp    | Press Ratio     | No Sche          | duled Maintena              | ince     |          | Maintenance   | Help         |  |  |
| 55.2 °F           | 5.8             | No Alar          | m / Trips Prese             | Log off  |          |               |              |  |  |
| User: admin       |                 | Ru               | n Hours : O                 |          |          | 01/29/2019    | 02:54:30 PM  |  |  |

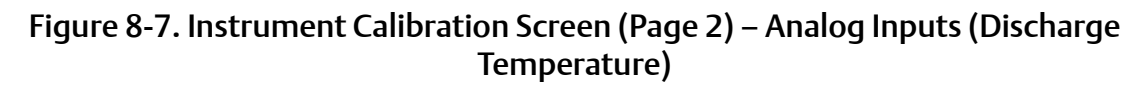

| START             | DESET           | Suction Pr        | essure 1                     |      | Stopped       | 2.8 Psig ∆    |  |
|-------------------|-----------------|-------------------|------------------------------|------|---------------|---------------|--|
| START             | RESET           | Analog Inputs (Te | mperature)                   |      |               |               |  |
|                   | DEMOTE          | Suction D         | ischarge                     | Oil  |               |               |  |
| STOP              | REMOTE          | I/O               | Device Calibra               | tion |               |               |  |
|                   |                 | A/D bit Value     | Default Device               | es   | Custom Device |               |  |
| Suction Set Point | Oil Press Diff  | 2552              |                              |      | Min           | Max           |  |
| 20.0 Psig         | 107.0 Psig      | Calibrated Value  | RTD                          |      | -436.0 °F     | 500.0 °F      |  |
| Suction Press     | Oil Filter Diff | 117.2 °F          | 117.2 °F Channel Calibration |      |               |               |  |
| 22.8 Psig         | 30.0 "Hg        |                   | Offset Rang                  |      |               |               |  |
| Suction Temp      | Oil Temp        |                   | Adjustment                   |      |               |               |  |
| 69.2 °F           | 117.2 °F        |                   |                              | 0vdc | - 5vdc        |               |  |
|                   |                 |                   | Total Offset                 | Min  | Max           |               |  |
| Discharge Press   | Motor Amperage  |                   | 0.0                          |      |               | vdc           |  |
| 203.1 Psig        | 0.0 Amps        | Page 1 2 3        | 4 5                          | 6    |               | Menu          |  |
| Discharge Temp    | Press Ratio     | No Sched          | uled Maintenance             |      | Maintenance   | Help          |  |
| 55.2 °F           | 5.8             | No Alarn          | n / Trips Present            |      | User Access   | Log off       |  |
| User : admin      |                 | Run               | Hours : 0                    |      | 01/29/201     | 9 02:54:42 PM |  |

Figure 8-8. Instrument Calibration Screen (Page 2) – Analog Inputs (Oil Temperature)

## **Analog Inputs**

With the Page 3 of Instrument Calibration screen, you can calibrate instruments used for motor current and process control. It consists two sections as mentioned below.

## **Motor Current**

The MicroVission measures the motor current value using the 4-20 mA signal transmitted from the external device.

The calibration process for Motor Current is slightly different from all other calibration procedures. You must calibrate the motor current while the compressor is running at close to full amps as much as possible. In addition, the you will need a value into the "Enter Desired Value" box that is equal to the measured value in amps by a calibrating measurement device. After entering the measured value, the displayed motor current in "Calibrated Value" box may differ slightly. In this case reenter the desired value and the displayed value should get progressively closer.

## 4-20mA Scale

- **4mA:** This is read-only box. It displays/defines a minimum value in Amps represented by 4mA input.
- **20mA:** Defines the maximum value in Amps that is represented by 20mA input.
- Enter Desired Value: When you enter the correct current value each entry re-calculates the point slope calculations of the current calibration.
- Total Error: This is a read-only box. It displays the total error offset of the value from the "Enter Desired Value" setpoint.

| START             | DESET           | Suction Pr        | essure 1                 | Sto | pped        | 2.8 Psig ∆    |
|-------------------|-----------------|-------------------|--------------------------|-----|-------------|---------------|
| START             | REJET           | Analog Inputs     |                          |     |             |               |
|                   | DEMOTE          | Motor Current Pro | cess Temp                |     |             |               |
| STOP              | REMOTE          | I/O               | 4-20ma Scale             |     |             |               |
|                   |                 | A/D bit Value     | 4ma                      |     | 20ma        |               |
| Suction Set Point | Oil Press Diff  | 873               | 0.0 Amps                 |     | 250.0 Amps  |               |
| 20.0 Psig         | 107.0 Psig      | Calibrated Value  | Enter Desired Value      |     | Total Error |               |
| Suction Press     | Oil Filter Diff | 4.4 Amps          |                          |     | 0.0         |               |
| 22.8 Psig         | 30.0 "Hg        |                   |                          |     |             |               |
| Suction Temp      | Oil Temp        |                   |                          |     |             |               |
| 69.2 °F           | 117.2 °F        |                   |                          |     |             |               |
|                   |                 |                   |                          |     |             |               |
| Discharge Press   | Motor Amperage  |                   |                          |     | Clear       |               |
| 203.1 Psig        | 0.0 Amps        | Page 1 2 3        | 4 5 6                    |     |             | Menu          |
| Discharge Temp    | Press Ratio     | No Sched          | uled Maintenance         |     | Maintenance | Help          |
| 55.2 °F           | 5.8             | No Alarn          | No Alarm / Trips Present |     |             | Log off       |
| User : admin      |                 | Run               | Hours : 0                |     | 01/29/201   | 9 02:55:53 PM |

Figure 8-9. Instrument Calibration Screen (Page 3) – Analog Inputs (Motor Current)

## **Process Temperature or Pressure**

The Process Control tab displays either Process Temperature or Process Pressure depending on the "Process Control" type you select in the Configuration screen. For more information, see Configuration screen. The tab consists two sections such as Device Calibration and Channel Calibration with Default Devices and Custom Device options. The Channel Calibration section has features such as Offset, Range, Adjustment, and Total Offset for the standard pressure and temperature inputs.

| START             | DESET           | Suction Pr                    | essure 1                                | St       | opped         | 2.8 Psig ∆    |  |
|-------------------|-----------------|-------------------------------|-----------------------------------------|----------|---------------|---------------|--|
| START             | REJET           | Analog Inputs                 |                                         |          |               |               |  |
|                   | DEMOT           | Motor Current Pro             | cess Temp                               |          |               |               |  |
| STOP              | REMOTE          | I/O                           | Device Calibratio                       | n        |               |               |  |
|                   |                 | A/D bit Value                 | Default Devices                         | 0        | Custom Device |               |  |
| Suction Set Point | Oil Press Diff  | 1894                          |                                         |          | Min           | Max           |  |
| 20.0 Psig         | 107.0 Psig      | Calibrated Value              | RTD                                     |          | • -436.0 °F   | 500.0 °F      |  |
| Suction Press     | Oil Filter Diff | -33.2 °F Channel Calibration  |                                         |          |               |               |  |
| 22.8 Psig         | 30.0 "Hg        | Offset Range                  |                                         |          |               |               |  |
| Suction Temp      | Oil Temp        |                               | Adjustment                              | I/O Jump | er Selection  |               |  |
| 69.2 °F           | 117.2 °F        |                               |                                         | Ovdc - S | 5vdc          |               |  |
|                   |                 |                               | Total Offset                            | Min      | Max           |               |  |
| Discharge Press   | Motor Amperage  |                               | 0.0                                     |          |               | vdc           |  |
| 203.1 Psig        | 0.0 Amps        | Page 1 2 3                    | 4 5 6                                   |          |               | Menu          |  |
| Discharge Temp    | Press Ratio     | No Scheduled Maintenance Held |                                         |          |               | Help          |  |
| 55.2 °F           | 5.8             | No Alarr                      | No Alarm / Trips Present User Arcess Lo |          |               |               |  |
| User : admin      |                 | Run                           | Hours : 0                               |          | 01/29/2019    | 9 02:56:30 PM |  |

Figure 8-10. Instrument Calibration Screen (Page 3) – Analog Inputs (Process Temperature)

## **Auxiliary Inputs**

Using the Page 4 and Page 5 of the Instrument Calibration screen, you can define the parameters of an installed auxiliary analog instrument. These instruments are usually not part of a typical compressor set-up but MicroVission provides a way for you to add additional capabilities. The layout of this screen is similar to the pressure and temperature calibration screens.

#### NOTE

The Discharge 2 Pressure and Temperature tabs are available only if you have enabled "Analog Input 1" board and the number of cylinders configured are 12 or 16 in the Configuration screen.

## **Device Calibration**

Using Device Calibration setpoints, you can define what the input from the auxiliary instrument means in terms of unit and range. If a temperature measuring instrument is connected, then you can select temperature from the "Units" drop-down list and then set the minimum and maximum value for the scale.

## **Channel Calibration**

The Channel Calibration section defines the type of signal sent by the Instrument.

- Offset: Once the two-point calibration is complete, a small error may exist. By entering the value of the error from the calibrated value and the actual value into the "Adjustment" box, that error will be added/ subtracted from the "Total Offset". The offset is applied to the calibrated value which should correct the error.
- **Range:** Here you can define the signal type and range transmitted by the Instrument. You can select several predefined ranges from the drop-down list or enter a value.

| START            | DESET           | Suction Pr                           | essure 1                          | Sto                  | pped    |      | -4.3 Psig ∆  |
|------------------|-----------------|--------------------------------------|-----------------------------------|----------------------|---------|------|--------------|
| START            | RESET           | Auxiliary Inputs                     |                                   |                      |         |      |              |
|                  |                 | Aux 1: Analog Au                     | Aux 2: Analog Au                  | Aux 3: Ar            | alog Au | Aux  | 4: Analog Au |
| STOP             | REMOTE          | I/O                                  | <b>Device Calibratio</b>          | n                    |         |      |              |
|                  |                 | A/D bit Value                        | Units                             |                      | Min     |      | Max          |
| Suction Setpoint | Oil Press Diff  | 1019                                 | Temperature ·                     |                      | 0.0 °F  |      | 0.0 °F       |
| 20.0 Psig        | 58.1 Psig       | Calibrated Value                     | Channel Calibrati                 | tion                 |         |      |              |
| Suction Press    | Oil Filter Diff | 0.0 °F                               | Offset                            | Range                |         |      |              |
| 15.7 Psig        | NA              |                                      | Adjustment                        | I/O Jumper Selection |         |      |              |
| Suction Temp     | Oil Temp        |                                      |                                   | 4ma - 20             | )ma     |      | •            |
| 39.5 °F          | 115.1 °F        |                                      | Total Offset                      | Min                  |         | Max  |              |
|                  |                 |                                      | 0.0 °F                            | 4.0 ma               |         | 20.0 | ma           |
| Discharge Press  | Motor Amperage  |                                      |                                   |                      |         |      |              |
| 92.8 Psig        | 0.0 Amps        | Page 1 2 3                           |                                   |                      |         |      | Monu         |
| Discharge Temp   | Press Patio     | rage 1 2 5                           |                                   |                      |         |      | Menu         |
| 106 E °E         | 3 E             | No Scheduled Maintenance Maintenance |                                   |                      |         |      | Help         |
| 120.5 P          | 5.5             | No Alarr                             | Alarm / Trips Present User Access |                      |         |      | Log off      |
| User : admin     |                 | Run                                  | Hours : 0                         |                      | 01/07/  | 2021 | 06:43:46 AM  |

Figure 8-11. Instrument Calibration Screen (Page 4) – Auxiliary Inputs

| START            | RESET           | Suction Pr       | essure 1          | Sto                  | pped       | -4.3 Psig Δ      |  |
|------------------|-----------------|------------------|-------------------|----------------------|------------|------------------|--|
| START            | ILLU LI         | Auxiliary Inputs |                   |                      |            |                  |  |
|                  |                 | Aux 5: Analog Au | Aux 6: Analog Au  | Aux 7: An            | alog Au    | Aux 8: Analog Au |  |
| STOP             | REMOTE          | I/O              | Device Calibratio | n                    |            |                  |  |
|                  |                 | A/D bit Value    | Units             |                      | Min        | Max              |  |
| Suction Setpoint | Oil Press Diff  | 3                | Temperature ·     |                      | 0.0 °F     | 0.0 °F           |  |
| 20.0 Psig        | 58.3 Psig       | Calibrated Value | Channel Calibrat  | ibration             |            |                  |  |
| Suction Press    | Oil Filter Diff | 0.0 °F           | Offset            | Range                |            |                  |  |
| 15.7 Psig        | NA              |                  | Adjustment        | I/O Jumper Selection |            |                  |  |
| Suction Temp     | Oil Temp        |                  |                   | 4ma - 20             | ma         |                  |  |
| 39.2 °F          | 114.9 °F        |                  | Total Offset      | Min                  | N          | lax              |  |
|                  |                 |                  | 0.0 °F            | 4.0 ma               | :          | 20.0 ma          |  |
| Discharge Press  | Motor Amperage  |                  |                   |                      |            |                  |  |
| 92.8 Psig        | 0.0 Amps        |                  |                   |                      |            |                  |  |
| Discharge Terre  | Dense Bable     | Page 1 2 3       | 4 5 6             | <u></u>              |            | Menu             |  |
|                  | Press Ratio     | No Sched         | uled Maintenance  |                      | Maintenan  | ce Help          |  |
| 120.8 -          | 5.5             | No Alarr         | n / Trips Present |                      | User Acces | s Log off        |  |
| User : admin     |                 | Run              | Hours : 0         |                      | 01/07/2    | 021 06:44:03 AM  |  |

Figure 8-12. Instrument Calibration Screen (Page 5) – Auxiliary Inputs

## **Analog Outputs**

Using the Page 6 of Instrument Calibration screen, you can Calibrate Analog Outputs. The Analog outputs of the MicroVission generate a 4–20mA signal to any attached devices. However, a small difference in the board components might result in a small difference in the output. So, using this screen you can fine tune the upper and lower output values, see Figure 8-13

### Test Limits

• If you tap the Min button, the output goes to 4 mA. Whereas, if you tap the Max button it gives a 20 mA output. You can then measure the output for accuracy.

### Min (mA)

• You can adjust the 4mA output by adding or subtracting a value through Offset (mA) if the output has an unacceptable amount of error.

## Max (mA)

• You can adjust the 20mA output by adding or subtracting a value through Offset (mA) if the output has an unacceptable amount of error.

## Offset (mA)

• By entering the value of the error from the calibrated value and the actual value into the offset entry box, that error is added/subtracted from the mA value. The offset is applied to the mA value which should correct the error. Resolution of error should not be less than 0.01.

## Apply Changes

 To store the Min (mA) and Max (mA) values in the database tap the Apply Changes button. The offset (mA) value which is used to correct 4mA or 20mA output is not saved until this button is pressed.

#### NOTE

The Auxiliary Analog Outputs which are occupied by other services (like Condenser Control, Auxiliary IO screen) with run always option would be disabled in Instrument Calibration screen Page 6, see Figure 8-14.

| START            | DESET           | Suction F        | ressure     | 1         |          | Stopped           | -4.3 Psig Δ     |
|------------------|-----------------|------------------|-------------|-----------|----------|-------------------|-----------------|
| START            | KESET           | Analog Outputs   |             |           |          |                   |                 |
| STOP             | REMOTE          |                  | Test I      | limits    | Min (mA) | Offset (mA) Max ( | mA) Offset (mA) |
| STOP             | REMOTE          | Compressor VFD   | Min         | Max       | 4.0      | 20.0              |                 |
| Suction Setpoint | Oil Press Diff  | Analog Aux Out 1 | Min         | Max       | 4.0      | 20.0              |                 |
| 20.0 Psig        | 58.1 Psig       | Analog Aux Out 2 | Min         | Max       | 4.0      | 20.0              |                 |
| Suction Press    | Oil Filter Diff | Analog Aux Out 3 | Min         | Max       | 4.0      | 20.0              |                 |
| 15.7 Psig        | NA              | Analog Aux Out 4 | Min         | Max       | 4.0      | 20.0              |                 |
| Suction Temp     | Oil Temp        | Analog Aux Out 5 | Min         | Max       | 4.0      | 20.0              |                 |
| 39.9 °F          | 114.7 °F        |                  |             |           |          |                   |                 |
|                  |                 |                  |             |           |          |                   |                 |
| Discharge Press  | Motor Amperage  |                  |             |           |          |                   | Apply Changes   |
| 92.9 Psig        | 0.0 Amps        | Page 1 2         | 3 4         | 5         | 6        |                   | Menu            |
| Discharge Temp   | Press Ratio     |                  |             |           |          |                   |                 |
| 126.8 °F         | 3.5             | No Sch           | eduled Mai  | intenance |          | Maintenance       | Help            |
|                  |                 | No Ala           | nrm / Trips | Present   |          | User Access       | Log off         |
| User : admin     |                 | R                | un Hours    | : 0       |          | 01/07/202         | 1 06:44:18 AM   |

Figure 8-13. Instrument Calibration Screen (Page 6) – Auxiliary Outputs

| t (mA)   |
|----------|
| t (mA)   |
|          |
|          |
|          |
|          |
|          |
|          |
|          |
|          |
|          |
| ges      |
| lenu     |
| <b>D</b> |
| off      |
|          |
| nş<br>M  |

Figure 8-14. Instrument Calibration Screen (Page 6) – Auxiliary Outputs Disabled

## Overview

The Event List screen displays a list of all compressor events. The events are arranged in chronological order and latest event at the top. You can use the information on the screen to understand and troubleshoot the compressor operation. This screen is divided into four columns and can list up to 128 separate events. You can download the information on the Event List screen through the Data Backup screen.

## **Event List Columns**

- Date: Displays the date of the event in MM/DD/ YYYY format.
- **Time**: Displays the time of the event in HH:MM:SS format. The time data displays AM/PM information when 12-hour format is configured in the Configuration screen.
- Event Type: Displays the type of message for a listing. The common event types are "Start", "Stop", "Trip", "Inhibit", "Alarm", "Info", and "System". These helps you understand the meaning of the "Message" column.
- **Message**: Displays the information that describes the event.

The Update button refreshes the event list data. To see latest events data, simply tap the Update button.

| START             | RESET           | Suc                                                  | tion Pressur                                             | el                             | S                                       | topped                                               | 4.3         | B Psig A | 7  |
|-------------------|-----------------|------------------------------------------------------|----------------------------------------------------------|--------------------------------|-----------------------------------------|------------------------------------------------------|-------------|----------|----|
| START             | NESC.           | Date                                                 | Time                                                     | Event Type                     | Message                                 |                                                      |             |          | -  |
| STOP              | REMOTE          | 02/02/2019<br>02/02/2019<br>02/02/2019<br>02/02/2019 | 01:24:29 AM<br>01:23:43 AM<br>01:21:15 AM<br>01:20:09 AM | Start<br>Stop<br>Start<br>Stop | Auto<br>Stopped<br>Direct I/<br>Stopped | i (Remote)<br>O (Auto-Cycle)<br>i (Remote)           |             |          |    |
|                   |                 | 02/02/2019                                           | 01:18:41 AM                                              | Start                          | Direct I                                | O (Auto-Cycle)                                       |             |          |    |
| Suction Set Point | Oil Press Diff  | 02/02/2019                                           | 01:17:46 AM<br>01:10:48 AM                               | Stop                           | Stopped<br>False St                     | d (Local)                                            |             |          |    |
| 20.0 Psig         | 112.2 Psig      | 02/02/2019<br>02/02/2019                             | 01:04:26 AM<br>01:04:26 AM                               | Trip<br>Stop                   | High Fil<br>Stopped                     | ter Diff Pressure<br>i (Safety)                      | Trip        |          |    |
| Suction Press     | Oil Filter Diff | 02/02/2019                                           | 01:04:24 AM                                              | Start                          | Remote                                  | (Manual)                                             |             |          |    |
| 24.3 Psig         | NA              | 02/02/2019<br>02/02/2019<br>02/02/2019               | 01:04:02 AM<br>01:03:41 AM<br>01:03:22 AM                | Start<br>Start<br>Start        | Manual<br>Auto                          | (Auto)                                               |             |          |    |
| Suction Temp      | Oil Temp        | 02/02/2019                                           | 00:52:40 AM                                              | System                         | Power L                                 | Jp                                                   |             |          |    |
| 69.2 °F           | 101.4 °F        | 02/02/2019<br>02/02/2019<br>02/02/2019               | 00:47:25 AM<br>00:47:25 AM<br>00:46:49 AM                | Trip<br>Stop<br>Alarm          | High Fil<br>Stopped<br>Low Sud          | ter Diff Pressure<br>I (Safety)<br>tion Pressure Ala | Trip<br>arm |          |    |
|                   |                 | 02/02/2019                                           | 00:46:20 AM                                              | Start                          | Auto                                    |                                                      |             |          |    |
| Discharge Press   | Motor Amperage  | 02/02/2019 02/02/2019                                | 00:45:30 AM<br>00:45:30 AM                               | Inhibit<br>Stop                | Low Suc<br>Stopped                      | tion Pressure Inf<br>(Safety)                        | hibit       |          | -  |
| 191.1 Psig        | 0.0 Amps        |                                                      |                                                          |                                |                                         | Up                                                   | date        | Ment     |    |
| Discharge Temp    | Press Ratio     |                                                      | No Scheduled Ma                                          | intenance                      |                                         | Maintenance                                          |             | Help     |    |
| 89.8 °F           | 5.3             |                                                      |                                                          |                                |                                         |                                                      | -           |          |    |
|                   |                 |                                                      | No Alarm / Trips                                         | s Present                      |                                         | User Access                                          |             | Log off  |    |
| User : admin      |                 |                                                      | Run Hours                                                | :0                             |                                         | 02/07/201                                            | .9          | 03:36:41 | РМ |

### Figure 9-1. Event List Screen

## Overview

The Live I/O screen displays the live data of all the Analog Inputs/Outputs, Digital Inputs/Outputs, Virtual Analog Inputs, Virtual Digital Inputs, Analog Result Variable, and Digital Result Variables being monitored. The Live I/O screen consists six different pages where you can view the Inputs/Outputs (I/O), see Figures 10-1, 10-2, 10-3, 10-4, 10-5 & 10-6. This screen also takes a snapshot of all the I/O points when you tap the "Freeze Data" button or if the compressor experiences a trip condition. The Freeze page displays the title that indicates whether the Freeze data is saved due to trip condition or "Freeze Data" button is pressed by you, see Figures 10-7 & 10-8. Latest Freeze data is shown in Freeze 1 tab. You can save upto five Freeze pages. The oldest Freeze page is removed when more than five Freeze events occur. You can download these freeze events to a USB drive through Data Backup screen.

| START            | RESET          | Suction Pressure 1  |                          |          | opped          | -4.3 Psig ∆ |  |
|------------------|----------------|---------------------|--------------------------|----------|----------------|-------------|--|
|                  |                | Live I/O            |                          |          |                |             |  |
| STOP             | REMOTE         | Live I/O            |                          |          |                |             |  |
|                  |                | Motor Amps          | 0.0 Amps                 | Discharg | ge Temp        | 126.8 °F    |  |
| Suction Setpoint | Oil Press Diff | Suction Pressure    | 15.7 Psig                | Oil Tem  | p              | 115.1 °F    |  |
| 20.0 Psig        | 58.1 Psig      | Discharge Pressure  | 92.9 Psig                | Process  | Control        | 84.3 °F     |  |
| 15.7 Psig        | NA             | Oil Pressure        | 73.9 Psig                | Aux 1: A | nalog Aux In 1 | 0.0 °F      |  |
| Suction Temp     | Oil Temp       | Filter In Pressure  | 90.2 Psig                | Aux 2: A | nalog Aux In 2 | 0.0 °F      |  |
| 39.9 °F          | 115.1 °F       | Filter Out Pressure | 76.3 Psig                | Aux 3: A | nalog Aux In 3 | 0.0 °F      |  |
| Discharge Press  | Motor Amperage | Suction Temp        | 39.9 °F                  | Aux 4: A | nalog Aux In 4 | 0.0 °F      |  |
| 92.9 Psig        | 0.0 Amps       | Page 1 2 3          | 4 5                      | 6        | Freeze Da      | ta Menu     |  |
| Discharge Temp   | Press Ratio    | No Scheduled M      | Maintenance              | Help     |                |             |  |
| 126.8 °F         | 3.5            | No Alarm / Tris     | No Alarm / Trips Present |          |                |             |  |
| User : admin     |                | Run Hour            | s : 0                    |          | 01/07/2023     | 06:55:04 AM |  |

Figure 10-1. Input/Output States Screen (Page 1) - Live I/O Data

| START            | DESET           | Suction Pressu         | re 1        | Stopped             | -4.3 Psig Δ        |
|------------------|-----------------|------------------------|-------------|---------------------|--------------------|
| START            | RESET           | Live I/O               |             |                     |                    |
| STOP             | REMOTE          | Live I/O               |             |                     |                    |
|                  |                 | Aux 5: Analog Aux In 5 | 0.0 °F      | Remote Start / Sto  | p 1                |
| Suction Setpoint | Oil Press Diff  | Aux 6: Analog Aux In 6 | 0.0 °F      | Remote Increase     | 1                  |
| 20.0 Psig        | 58.3 Psig       | 1                      |             | D                   |                    |
| Suction Press    | Oil Filter Diff | Aux 7: Analog Aux In 7 | 0.0 *       | Remote Decrease     |                    |
| 15.7 Psig        | NA              | Aux 8: Analog Aux In 8 | 0.0 °F      | Setpoint 1 / 2      | 1                  |
| Suction Temp     | Oil Temp        | Comp Aux               | 0           | Remote Ready        | 0                  |
| 39.9 °F          | 115.1 °F        | High Level Shutdown    | 1           | Compressor Start    | 0                  |
|                  |                 | Low Oil Level          | 1           | Oil Crank Case Hea  | ater 0             |
| Discharge Press  | Motor Amperage  | LOW ON LEVEL           |             | on crain case field |                    |
| 92.9 Psig        | 0.0 Amps        | Page 1 2 3             | 4 5         | 6 Free              | eze Data Menu      |
| Discharge Temp   | Press Ratio     | No Scheduled M         | laintenance | Mainten             | ance Help          |
| 127.0 °F         | 3.5             | No Alarm / Trij        | ps Present  | User Ac             | cess Log off       |
| User : admin     |                 | Run Hour               | s:0         | 01/0                | 7/2021 06:56:12 AM |

Figure 10-2. Input/Output States Screen (Page 2) - Live I/O Data

| START            | RESET           | Suction Pressu          | re 1       | St       | opped            | -4.3 Psig ∆   |  |
|------------------|-----------------|-------------------------|------------|----------|------------------|---------------|--|
|                  |                 | Live I/O                |            |          |                  |               |  |
| STOP             | REMOTE          | Live I/O                |            |          |                  |               |  |
|                  |                 | Trip                    | 1          | Aux 2: D | Digital Aux In 2 | 0             |  |
| Suction Setpoint | Oil Press Diff  | Unloader #1             | 0          | Aux 3: D | Digital Aux In 3 | 0             |  |
| 20.0 Psig        | 58.3 Psig       |                         |            | 1        |                  |               |  |
| Suction Press    | Oil Filter Diff | Unloader #2             | 0          | Aux 4: D | Digital Aux In 4 | 0             |  |
| 15.7 Psig        | NA              | Unloader #3             | 0          | Compre   | ssor VFD         | 4.0 mA        |  |
| Suction Temp     | Oil Temp        | Unloader #4             | 0          | Aux 1: A | analog Aux Out 1 | 4.0 mA        |  |
| 39.9 °F          | 115.1 °F        | Oil Return Solenoid     | 0          | Aux 2: A | analog Aux Out 2 | 4.0 mA        |  |
| Discharge Press  | Motor Amperage  | Aux 1: Digital Aux In 1 | 1          | Aux 3: A | analog Aux Out 3 | 4.0 mA        |  |
| 92.8 Psig        | 0.0 Amps        | Page 1 2 3              | 4 5        | 6        | Freeze Da        | ta Menu       |  |
| Discharge Temp   | Press Ratio     | No Scheduled M          | aintenance |          | Maintenance      | Help          |  |
| 126.5 °F         | 3.5             | No Alarm / Trip         | s Present  |          | User Access      | Log off       |  |
| User : admin     |                 | Run Hour                | s : 0      |          | 01/07/202        | L 07:01:46 AM |  |

Figure 10-3. Input/Output States Screen (Page 3) – Live I/O Data

| START            | DESET           | Suction Pressure         | e 1       | St | opped       | -4.3 Psig ∆   |
|------------------|-----------------|--------------------------|-----------|----|-------------|---------------|
| START            | RESET           | Live I/O                 |           |    |             |               |
| STOP             | REMOTE          | Live I/O                 |           |    |             |               |
|                  |                 | Aux 4: Analog Aux Out 4  | 4.0 mA    |    |             |               |
| Suction Setpoint | Oil Press Diff  | Aux 5: Analog Aux Out 5  | 4.0 mA    |    |             |               |
| 20.0 Psig        | 58.1 Psig       | Aux 1: Digital Aux Out 1 | 0         |    |             |               |
| Suction Press    | Oil Filter Diff | Aux 2: Digital Aux Out 2 | 0         |    |             |               |
| 15.7 Psig        | NA              |                          |           |    |             |               |
| Suction Temp     | Oil Temp        | Aux 3: Digital Aux Out 3 | 0         |    |             |               |
| 39.7 °F          | 114.7 °F        | Aux 4: Digital Aux Out 4 | 0         |    |             |               |
|                  |                 |                          |           |    |             |               |
| Discharge Press  | Motor Amperage  |                          |           |    |             |               |
| 92.7 Psig        | 0.0 Amps        | Page 1 2 3               | 4 5       | 6  | Freeze Da   | ata Menu      |
| Discharge Temp   | Press Ratio     | No Scheduled Ma          | intenance |    | Maintenance | Help          |
| 126.8 °F         | 3.5             | No Alarm / Trips         | Present   |    | User Access | Log off       |
| User : admin     |                 | Run Hours                | : 0       |    | 01/07/202   | 1 07:02:02 AM |

Figure 10-4. Input/Output States Screen (Page 4) – Live I/O Data

| START            | DESET           | Suc            | tion Pressu     | re 1        | St        | opped             | -4.3 Psig ∆ |
|------------------|-----------------|----------------|-----------------|-------------|-----------|-------------------|-------------|
| START            | RESET           | Live I/O       |                 |             |           |                   |             |
| STOP             | REMOTE          | Live I/O       |                 |             |           |                   |             |
|                  |                 | Virt 1: Analog | y Virt In 1     | 0           | Virt 1: D | ligital Virt In 1 | 0           |
| Suction Setpoint | Oil Press Diff  | Virt 2: Analog | Virt In 2       | 0           | Virt 2: D | igital Virt In 2  | 0           |
| 20.0 Psig        | 58.1 Psig       |                |                 |             |           |                   |             |
| Suction Press    | Oil Filter Diff | Virt 3: Analog | y virt in 3     |             | Virt 3: D | ligital Virt In 3 | 0           |
| 15.7 Psig        | NA              | Virt 4: Analog | y Virt In 4     | 0           | Virt 4: D | igital Virt In 4  | 0           |
| Suction Temp     | Oil Temp        | Virt 5: Analog | y Virt In 5     | 0           | Virt 5: D | igital Virt In 5  | 0           |
| 39.9 °F          | 115.1 °F        |                |                 |             |           |                   |             |
|                  |                 |                |                 |             |           |                   |             |
| Discharge Press  | Motor Amperage  |                |                 |             |           |                   |             |
| 92.5 Psig        | 0.0 Amps        | Page 1         | 2 3             | 4 5         | 6         | Freeze Dat        | a Menu      |
| Discharge Temp   | Press Ratio     | 1              | No Scheduled M  | laintenance |           | Maintenance       | Help        |
| 126.1 °F         | 3.5             |                | No Alarm / Trij | ps Present  |           | User Access       | Log off     |
| User : admin     |                 |                | Run Hour        | s:0         |           | 01/07/2021        | 07:02:15 AM |

Figure 10-5. Input/Output States Screen (Page 5) – Live I/O Data

| START            | DESET           | Suction Press             | ure 1        | Sto       | opped             | -4.3 Psig ∆ |
|------------------|-----------------|---------------------------|--------------|-----------|-------------------|-------------|
| START            | RESET           | Live I/O                  |              |           |                   |             |
| STOP             | REMOTE          | Live I/O                  |              |           |                   |             |
|                  |                 | Var 1: Analog Result In 1 | 0.0          | Var 1: Di | gital Result In 1 | 0           |
| Suction Setpoint | Oil Press Diff  | Var 2: Analog Result In 2 | 0.0          | Var 2: Di | gital Result In 2 | 0           |
| 20.0 Psig        | 58.3 Psig       |                           |              |           |                   |             |
| Suction Press    | Oil Filter Diff | Var 3: Analog Result In 3 | 0.0          | Var 3: Di | gital Result In 3 | 0           |
| 15.7 Psig        | NA              | Var 4: Analog Result In 4 | 0.0          | Var 4: Di | gital Result In 4 | 0           |
| Suction Temp     | Oil Temp        | Var 5: Analog Result In 5 | 0.0          | Var 5: Di | gital Result In 5 | 0           |
| 39.7 °F          | 114.9 °F        | Var 6: Analog Result In 6 | 0.0          | Var 6: Di | gital Result In 6 | 0           |
|                  |                 | Var 7: Appleg Pecult In 7 |              | Var 7: Di | aital Pacult In 7 |             |
| Discharge Press  | Motor Amperage  | var 7: Analog Result in 7 | 0.0          | var 7: Di | gital Result in 7 |             |
| 92.9 Psig        | 0.0 Amps        | Page 1 2                  | 3 4 5        | 6         | Freeze Dat        | a Menu      |
| Discharge Temp   | Press Ratio     | No Scheduled              | Maintenance  |           | Maintenance       | Help        |
| 126.8 °F         | 3.5             | No Alarm / T              | rips Present |           | User Access       | Log off     |
| User : admin     |                 | Run Ho                    | urs : 0      |           | 01/07/2021        | 07:02:31 AM |

Figure 10-6. Input/Output States Screen (Page 6) – Live I/O Data

| START            | DESET           | Suct            | ion Pressu      | re 1        | Sto                    | pped          | 5.1 Psig ∆  |
|------------------|-----------------|-----------------|-----------------|-------------|------------------------|---------------|-------------|
| START            | KESET           | Live I/O        | Freeze 1        | Freeze 2    | Freeze 3               | Freeze 4      | Freeze 5    |
| STOP             | REMOTE          | ( Freeze Da     | ata ) 04/19     | /2021 03:11 | L:57 PM                |               |             |
|                  |                 | Motor Amps      |                 | 14.3 Amps   | Discharge              | Temp          | 102.1 °F    |
| Suction Setpoint | Oil Press Diff  | Suction Press   | ure             | 28.8 Psig   | Oil Temp               |               | 118.5 °F    |
| 20.0 Psig        | 107.9 Psig      | Disebury Dec    |                 |             |                        | t I           |             |
| Suction Press    | Oil Filter Diff | Discharge Pre   | ssure           | 116.0 Psig  | Process C              | ontrol        | 206.5 *     |
| 25.1 Psig        | NA              | Oil Pressure    |                 | 133.6 Psig  | Aux 1: Analog Aux In 1 |               | 0.0 °F      |
| Suction Temp     | Oil Temp        | Filter In Press | ure             | 99.8 Psig   | Aux 2: An              | alog Aux In 2 | 0.0 °F      |
| 47.9 °F          | 117.2 °F        | Filter Out Pres | sure            | 37.4 Psig   | Aux 3: Analog Aux In 3 |               | 0.0 °F      |
| Discharge Press  | Motor Amperage  | Suction Temp    |                 | 40.4 °F     | Aux 4: An              | alog Aux In 4 | 0.0 °F      |
| 131.4 Psig       | 15.7 Amps       | Page 1          | 2 3             | 4 5         | 6                      |               | Menu        |
| Discharge Temp   | Press Ratio     | N               | o Scheduled M   | laintenance |                        | Maintenance   | Help        |
| 97.5 °F          | 3.7             |                 | No Alarm / Tris | os Present  |                        | User Access   | Log off     |
| User : admin     |                 |                 | Run Hour        | s : 0       |                        | 04/19/2021    | 03:15:26 PM |

Figure 10-7. Input/Output States Screen (Page 1) - Freeze Data

| START            | DESET           | Suc                      | tion Pressu    | re 1        | Stopped  |                | 5.1 Psig ∆  |
|------------------|-----------------|--------------------------|----------------|-------------|----------|----------------|-------------|
| START            | REDET           | Live I/O                 | Freeze 1       | Freeze 2    | Freeze 3 | Freeze 4       | Freeze 5    |
| STOP             | REMOTE          | ( Trip ) 04              | /19/2021 0     | 3:13:08 PM  |          |                |             |
|                  |                 | Motor Amps               |                | 12.6 Amps   | Discharg | e Temp         | 105.5 °F    |
| Suction Setpoint | Oil Press Diff  | Suction Press            | sure           | 26.2 Psig   | Oil Temp | )              | 114.2 °F    |
| 20.0 Psig        | 107.9 Psig      | Discharge Pr             | accura         | 110 8 Pela  | Process  | Control        | 208.2 *E    |
| Suction Press    | Oil Filter Diff | Discharge Pro            | essure         | 119.0 PSIg  | Process  | control        | 200.3 F     |
| 25.1 Psig        | NA              | Oil Pressure             |                | 136.5 Psig  | Aux 1: A | nalog Aux In 1 | 0.0 °F      |
| Suction Temp     | Oil Temp        | Filter In Press          | sure           | 97.7 Psig   | Aux 2: A | nalog Aux In 2 | 0.0 °F      |
| 47.9 °F          | 117.2 °F        | Filter Out Pre           | ssure          | 42.0 Psig   | Aux 3: A | nalog Aux In 3 | 0.0 °F      |
| Discharge Press  | Motor Amperage  | Suction Temp             | p              | 36.3 °F     | Aux 4: A | nalog Aux In 4 | 0.0 °F      |
| 131.4 Psig       | 15.7 Amps       | Page 1                   | 2 3            | 4 5         | 6        |                | Menu        |
| Discharge Temp   | Press Ratio     |                          | No Scheduled M | laintenance |          | Maintenance    | Help        |
| 97.5 °F          | 3.7             | No Alarm / Trips Present |                |             |          | User Access    | Log off     |
| User : admin     |                 |                          | Run Hour       | s:0         |          | 04/19/2021     | 03:17:28 PM |

Figure 10-8. Input/Output States Screen (Page 1) – Freeze Data (Trip Condition)
## Overview

Using the User Access screen, you can log in to the MicroVission Panel.

The operators, technicians, and/or supervisors are granted different sets of permissions to modify setpoints on each screen in the MicroVision panel, based on the security level of that screen. The MicroVission has four levels of security, see Figure 11-1.

- Level 0 This is the default level. No operator is logged in at the default level. This level allows only basic functionality such as start and stop the compressor.
- Level 1 This is a technician level of access. All the setpoints needed to operate and adjust the performance of the compressor are available to the operator.
- Level 2 This is a supervisor level of access. Setpoints that require a higher level of knowledge such as instrument calibration are available to the operator.
- Level 3 This is a contractor level of access. Setpoints available at this level may cause damage to the compressor. Therefore, the access is available only to the high level operators.

The User Access screen also allows to add new operators and modify or delete existing operators. Any operator can add an additional operator but can only add operator of lesser or equal security level.

The MicroVission is shipped with a Level 3 operator and password preassigned to the installing contractor. Later, the contractor can assign users the access with security level as needed.

To assign the user access levels, follow the steps given below.

**Step 1**: Tap the User Access button. The User Access screen appears. The preassigned Level 3 operator name is visible within the "Operators" section.

**Step 2**: Select the name and enter the password.

Step 3: Tap Apply button.

**Step 4**: Go to Manage Accounts tab.

**Step 5**: Now, enter the another operator name. Assign password and user level to the operator.

**Step 6**: Tap Add/Update button to add the operator to the list.

| START             | RESET           | Suction Pressure 1       | Stopped           | 4.3 Psig ∆    |  |  |
|-------------------|-----------------|--------------------------|-------------------|---------------|--|--|
| STANT             |                 | User Access              |                   |               |  |  |
| STOP              | REMOTE          | Operators                | Operator Name     |               |  |  |
| 5101              | REMOTE          | admin                    | admin             |               |  |  |
| Suction Set Point | Oil Press Diff  | Logi                     | Operator Password |               |  |  |
| 20.0 Psig         | 112.2 Psig      |                          |                   |               |  |  |
| Suction Press     | Oil Filter Diff |                          |                   |               |  |  |
| 24.3 Psig         | NA              | Turts                    |                   |               |  |  |
| Suction Temp      | Oil Temp        | Accou                    |                   |               |  |  |
| 69.2 °F           | 101.4 °F        | age /                    |                   |               |  |  |
|                   |                 | Man                      |                   |               |  |  |
| Discharge Press   | Motor Amperage  |                          |                   |               |  |  |
| 191.1 Psig        | 0.0 Amps        |                          | A                 | oply Cancel   |  |  |
| Discharge Temp    | Press Ratio     | No Scheduled Maintenance | Maintenance       | Help          |  |  |
| 89.8 °F           | 5.3             |                          | Maintenance       | neip          |  |  |
|                   |                 | No Alarm / Trips Present | User Access       | Log off       |  |  |
| User : admin      |                 | Run Hours : 0            | 02/07/201         | 9 04:03:40 PM |  |  |

Figure 11-1. User Access Screen - Login

### Login

Using Login screen, you can login to MicroVisssion screens. Enter the Username and Password. On successful login operator name is displayed on the Lower Status Bar. Access to the screens is given as per the security level.

### Operators

This window displays a list of users added to the Micro-Vission panel. When a name is selected from this list, that name is added to the Operator Name box.

### **Operator Name**

In this box you can enter your username. Select the username from the "Operators" window or manually enter the username.

#### **Operator Password**

This entry box is for your password. Make sure you enter correct password.

## **Manage Accounts**

Using Manage Accounts screen, you can add, remove and modify information of authorized users. See Figure 11-2.

#### Operators

This window contains the list of authorized users already added to the MicroVisssion. Upon selecting the name, the name is added to the Operator Name box.

#### **Operator Name**

This box is for operator's username who you want to add, remove or modify. You can either select the username from the "Operators" window or enter the username manually.

#### **Operator Password**

This box is for your password. Make sure you enter the correct password.

| START             | RT RESET        |       | Suction Pressure 1       | s           | topped     |     | 4.3 Psig ∆  |
|-------------------|-----------------|-------|--------------------------|-------------|------------|-----|-------------|
| S I AIL           |                 | Use   | r Access                 |             |            |     |             |
| STOP              | REMOTE          |       | Operators                | Operator N  | lame       |     |             |
| 5101              | REMOTE          | _     | admin                    | admin       |            |     |             |
| Suction Set Point | Oil Press Diff  | Logir |                          | Operator P  | assword    |     |             |
| 20.0 Psia         | 112.2 Psia      |       |                          |             |            |     |             |
|                   |                 |       |                          | Verify Pass | sword      |     |             |
| Suction Press     | Oil Filter Diff | Its   |                          |             |            |     |             |
| 24.3 Psig         | NA              | Ino   |                          | Security Le | evel       |     |             |
| Suction Temp      | Oil Temp        | Ac    |                          | 1           |            |     |             |
| 69.2 °F           | 101.4 °F        | age   |                          | -           |            |     |             |
|                   |                 | Man   |                          | Add /       | Update     |     | Delete      |
| Discharge Press   | Motor Amperage  | -     |                          |             |            |     |             |
| 191.1 Psig        | 0.0 Amps        |       |                          |             |            |     | Cancel      |
| Discharge Temp    | Press Ratio     |       |                          | _           |            | _   |             |
| 89.8 °F           | 5.3             |       | No Scheduled Maintenance |             | Maintenand | е   | Help        |
|                   |                 |       | No Alarm / Trips Present |             | User Acces | s   | Log off     |
| User : admin      |                 |       | Run Hours : 0            |             | 02/07/2    | 019 | 04:03:58 PM |

#### Figure 11-2. User Access Screen - Manage Accounts

#### Verify Password

This box is to verify the operator's password. Re-enter the correct password in this box.

#### **Security Level**

With this option, you can select the security level for the account you want to add or modify. Only levels that are equal to or less than your own security level are shown.

### Add / Update

Using Add/Update button, you can add or update information. Tap the Add/Update button to add or update the information.

## **Screen Security Levels**

The table given below lists all the screens and their base security levels, see Table 11-1. The most screens have more than one security level. The base security level gives the user access to the setpoints that can change the performance of the compressor. The secondary security level is typically level 3 and is reserved for those setpoints that require a high level of care and knowledge of the system to make changes safely without damaging the system.

### Delete

Using Delete button, you can delete a specified account. Tap the Delete button to remove the account.

| Security Access Levels |            |                                             |  |  |  |  |
|------------------------|------------|---------------------------------------------|--|--|--|--|
| Page                   | User Level | Note                                        |  |  |  |  |
| Event List             | Level 0    | View                                        |  |  |  |  |
| Input/Output States    | Level 0    | View/create freeze screen                   |  |  |  |  |
| Trend Chart            | Level 0    | View/operate                                |  |  |  |  |
| Help                   | Level 0    | -                                           |  |  |  |  |
| Alarms & Trips         | Level 1    | Level 3 or Level 4 required for constraints |  |  |  |  |
| Compressor Scheduling  | Level 1    | -                                           |  |  |  |  |
| Compressor Control     | Level 1    | Level 3 required for constraints            |  |  |  |  |
| Maintenance            | Level 1    | -                                           |  |  |  |  |
| Data Backup            | Level 1    | Level 3 required to upload data             |  |  |  |  |
| Instrument Calibration | Level 2    | -                                           |  |  |  |  |
| Service Options        | Level 2    | -                                           |  |  |  |  |
| Configuration          | Level 2    | Level 3 required for Page 5 to Page 8       |  |  |  |  |
| Timers                 | Level 2    | Level 3 or Level 4 required for constraints |  |  |  |  |
| VNC Account            | Level 3    | -                                           |  |  |  |  |
| Compressor Sequencing  | Level 2    | -                                           |  |  |  |  |
| Auxiliary I/O          | Level 2    | -                                           |  |  |  |  |
| Condenser Control      | Level 1    | Level 3 required for constraints            |  |  |  |  |

### Table 11-1. Security Access Levels

## Overview

With Configuration screen, you can configure and enable most of the MicroVision features. The initial setup of the MicroVission starts here, see Figure 12-1. You get access to different pages/setpoints of the MicroVission based on the features you have selected in the Configuration screen.

### Units

This section sets how values are represented throughout the MicroVission program.

#### Temp. Units

• It is a drop-down list box you can use to select the temperature units from "Fahrenheit" and "Celsius". Once selected, the screen displays all temperatures in the chosen units.

#### Press. Units

• With Press. Units, you can select pressure units such as 'Psig', 'Bar', or 'Kpa' from the drop-down list. Once selected, all screen pressures are displayed in the selected units.

#### **Run Hours**

• With Run Hours option, you can change the compressor run hours. This is typically used when replacing an older micro controller on an existing compressor with a new MicroVission.

#### No. of Cylinders

With No. of Cylinders, you can select the number of cylinders based on the compressors connected. This setting informs the control program to properly process the number of analog channels for your compressor. For instance, if 12 or 16 cylinders is selected, then the control program processes a second discharge pressure safety and second discharge temperature safety. Disch 2 Press and Disch 2 Temp selection is allowed only when No. of Cylinders configured is 12 or 16. User can select one of the Auxiliary Analog Inputs for Disch 2 Press and Disch 2 Temp.

#### NOTE

If you configure number of cylinders to 12/16, you must select the Disch 2 Press and Disch 2 Temp combo box.

#### No. of Unloaders

 Choose the appropriate option from the drop-down list as per the compressor connected. This setting informs the control program to control unloader digital outputs which in turn modulates the capacity of compressor in steps. Each setting option displays the number of unloaders and the unload percentage steps for the compressor. This setting is based on "No. of Cylinders". For more information about Unloaders, see Appendix: Unloaders.

| Run Hours                                  | 0                       | Restart On Power Failure   |  |  |  |  |
|--------------------------------------------|-------------------------|----------------------------|--|--|--|--|
| Press. Units                               | Psig -                  | Never -                    |  |  |  |  |
| Temp. Units                                | °F -                    | Oil Monitoring             |  |  |  |  |
| No. of Cylinders                           | 8 -                     | No Oil Filter Monitoring - |  |  |  |  |
|                                            | None                    | ✓ Oil Level Trip           |  |  |  |  |
|                                            | None                    | Touchscreen                |  |  |  |  |
| No. of Unloaders                           | 4 (25%, 50%, 75%, 100%) | Calibrate Washdown         |  |  |  |  |
| Compressor Control                         |                         | Anti Barnula               |  |  |  |  |
|                                            | Controllers             | Anti-Recycle               |  |  |  |  |
| ✓ Suction Pressure Co                      | ontrol 1                | Hot Starts ·               |  |  |  |  |
| Process Control                            |                         | Compressor VFD             |  |  |  |  |
| Temperature                                |                         |                            |  |  |  |  |
|                                            |                         |                            |  |  |  |  |
|                                            |                         |                            |  |  |  |  |
| Page 1 2 3                                 | 4 5 6 7 8               | Apply Close                |  |  |  |  |
| Figure 12-1. Configuration Screen (Page 1) |                         |                            |  |  |  |  |

| 12 / 16 Cylinder Configuration                                  |               |   |                                                                            |  |  |  |
|-----------------------------------------------------------------|---------------|---|----------------------------------------------------------------------------|--|--|--|
| No. of Cylinders<br>(12/16)Auxiliary Analog Input Board Enabled |               |   |                                                                            |  |  |  |
|                                                                 | Disch 2 Press | > | Auxiliary Analog Input availability for reading Discharge 2<br>Pressure    |  |  |  |
|                                                                 | Disch 2 Temp  | < | Auxiliary Analog Input availability for reading Discharge 2<br>Temperature |  |  |  |

## Table 12-1. 12/16 Cylinder Configuration Setup

## **Compressor Control**

Vilter compressors run in one of the three control modes: Suction Pressure Control, Process Control or Discharge Pressure Control. Discharge Pressure Control is mutually exclusive with Suction Pressure Control & Process Control. If you select Discharge Pressure Control, Suction Pressure Control and Process Control are not available. Similarly, if you select Suction Pressure Control and/or Process Control, Discharge Pressure Control is not available.

- Suction Pressure Control: With Suction Pressure Control you can define Suction Pressure input as the process variable and all controls are based on Suction Pressure. You can select up to two controllers where each has its own setpoints.
- **Process Control**: With Process Control you can define Process Control input as the process variable and all controls are based on either Process Temperature or Process Pressure. You have the option to select up to two controllers where each has its own set of setpoints. You must select one of the process control modes, either temperature or pressure as a process variable. Temperature and Pressure options are mutually exclusive.
- Discharge Pressure Control: This defines the Discharge Pressure input as the process variable and all controls are based on Discharge Pressure. You can select up to two controllers where each has its own setpoints.

## **Oil Monitoring**

Using this section, you can monitor the Oil Filter related Analog Inputs. You can select any one option of the following options related to the Oil filter:

• No Oil Filter Monitoring: The Filter Inlet Pressure & Filter Outlet Pressure inputs are not monitored if you select this option. Oil Filter Differential Pressure are not calculated. Also, safeties related to "High Filter Differential Pressure" remain inactive.

- Only Oil Filter In: Filter Inlet Pressure input is monitored whereas Filter Outlet Pressure input is not monitored if you select this option. Oil Filter Differential Pressure is calculated as the difference between Filter Inlet Pressure and Oil Manifold Pressure. Safeties related to "High Filter Differential Pressure" are active and monitored.
- Oil Filter In and Oil Filter Out: When you select this option, both Filter Inlet Pressure input & Filter Outlet Pressure are monitored. Oil Filter Differential Pressure is calculated as the difference between Filter Inlet Pressure and Filter Outlet Pressure. Safeties related to "High Filter Differential Pressure" are active and monitored.

If the oil level drops below the required level, you can also choose an option to turn off the compressor.

## Oil Level Trip

Using this check box, you can monitor the "Low Oil Level Trip". When this option is enabled, MicroVission program monitors the state of "Low Oil Level" digital input. When the compressor oil level drops below the minimum required level, the digital input remains low. For more information on monitoring related to safeties, see Alarms & Trips section.

## **Touch Screen**

The "Calibrate" button sets the screen into calibration mode. Calibration of the touchscreen is only required if you find that the pointer's arrow is not following the finger while trying to use the MicroVission screens.

In calibration mode, the you need to touch the pointers as shown on the screen starting with the top-left corner. After touching the pointer, next pointer is shown. You should touch on all four pointers shown on corners of the screen in the given sequence to complete the calibration.

## Anti-Recycle

With Anti-Recycle, you can prevent compressor motor failure due to repeated motor starts. The drop-down lists the following options that can be considered:

- Hot Starts: This option allows only a certain number of compressor starts in an hour before setting the time to the anti-recycle timer. The number of starts to be allowed is set through the "Hot Starts per Hour" setpoint of the Timers screen.
- True: This option adds the time to anti-recycle timer once the compressor is shutdown, hence forcing a specific wait time once compressor is stopped and next compressor start. The wait time required is set through the "True Anti-Recycle Timer" setpoint of the Timers screen. The compressor motor cannot be started if there is anti-recycle time left.
- Accumulative: This option immediately adds the time to anti-recycle timer once the compressor is started. The time to be added is set through the "Accumulative Anti-Recycle Timer" setpoint of the Timers screen. Unlike the True Anti-Recycle Timer, if the compressor has run for the entire time of the Accumulative Anti-Recycle Timer and then the compressor stops, the compressor will be allowed to restart immediately.

The anti-recycle time can be seen on the Main screen only if you select "Anti-Recycle" option in Configurable Main Screen settings on Page 4.

## **Compressor VFD**

With this option, you can enable the compressor motor's VFD option.

## **Restart On Power Failure**

With this feature you can define how the MicroVission should handle a power failure. Also, using this option a system controller can regain control of the MicroVission panel without operator intervention. You can configure the following options.

### Always

If you select this option, it initiates a start after the panel powers back after a power failure, but only if the compressor was running before the power failure and starts the compressor in Auto mode.

### Never

If you select this option, it prevents any automatic action once the panel powers back after a power failure.

#### Timed

If you select this option, initiates a start after the panel powers back after a power failure and the timer you set runs out. In a large system that has multiple compressors, we recommended you to give a different start time for each compressor. The compressor restarts in Auto mode only if it was running before the power failure.

### **Remote Lock Off**

If you select this option, it turns the remote lock out off when the panel powers up. Select this option you want a system controller to regain control of the MicroVission without human interference.

### Boot in Remote (Direct I/O)

If you select this option, it sets the MicroVission panel in Remote Idle mode when the panel powers up. Select this option when Direct I/O control and the system controller needs to gain the control of the MicroVission without human interference.

#### NOTE

If you have set the configuration to Always or Timed in Restart on Power Failure and if the compressor was running before power failure, then after the power is back, when the compressor restarts in auto mode due to Auto Restart, the "Start" event with a message "Auto Restart" is logged in the Event List, Instead of "Auto".

#### NOTE

If you have set the configuration in Restart on Power Failure and if the compressor was running before power failure, then after the power is back if tap Stop button or Remote Compressor Stop command is given through MODBUS or Ethernet IP before the compressor auto restarts, then Auto Restart is Aborted and a "Stop" event with a message "Auto Restart Aborted" is logged in the Event List screen.

#### NOTE

If the compressor is started in any of the run mode before auto restart, then auto restart is aborted, but the "Auto Restart Aborted" event is not logged. Instead, start event of the run mode in which the compressor started, is logged.

## **Compressor Identification**

This section sets the identification for a MicroVission unit.

- Name: Unique identifier that is used for all MicroVission units.
- **Panel ID**: Panel Identifier used by controller when communicating with multiple panels.
- Order Num: Identifies the Order Number of the purchase of the compressor. This number is needed if you need help/support from the Vilter.

## Date and Time

Using this section, you can set the date and time of the MicroVission. Accurate date and time are essential for accurate logging and troubleshooting. Setting these parameters will set the hardware clock embedded in the MicroVission CPU. If the time is not retained after powering down the panel, you should check and/or replace the coin style battery on the panel SBC placed right back of the touchscreen the touchscreen.

- Year: Using Year option, you can set the current year.
- Month: Using Month option, you can set the current month.
- Day: Using Day option, you can set the current date.

- Format: Using Format option, you can choose between 24 hours and 12 hours clock.
- Hour: Using Hour option, you can set the clock hours. AM or PM drop-down box is available if you select the 12 hours format.
- Minute: Using Minute option, you can set the clock minutes.
- **Second**: Using Second option, you can set the clock seconds.
- **Condenser Control:** Using Condenser Control option, you can enable or disable the condenser control feature. To enable this feature, select the Condenser Control check box.
- Condenser Pressure Input: Using Condenser Pressure Input option, you can select from either Discharge Pressure or any available Auxiliary Analog Input which is used as a process variable to control the condenser outputs and the condenser VFD. Note that if you select any available Auxiliary Analog Input then that input is renamed to Condenser Pressure.
- Ambient Sensor Input: Using Ambient Sensor Input option, you can select from any available Auxiliary Analog Input which is used as a process variable to switch the step control profile to summer or winter. Note that the input you select is renamed to Ambient Temperature.

| Compressor Ide | ntification    | ✓ Condenser Control      |                       |
|----------------|----------------|--------------------------|-----------------------|
| Name           | Recip          | Condenser Pressure Input | Discharge Pressure -  |
| Panel ID       | 1              | Ambient Sensor Input     | Ambient Temperature - |
| Order Num.     | 1              | No. of Digital Outputs   | 4 -                   |
| Date           |                | Digital Output #1        | Condenser Out 1 -     |
| Year           | 2021           | Digital Output #2        | Condenser Out 2 -     |
| Month          | 03             | Digital Output #3        | Condenser Out 3 -     |
| Day            | 12             | Digital Output #4        | Condenser Out 4 -     |
|                |                | Analog VFD Output        | Condenser VFD -       |
| Time           |                | Language                 |                       |
| Format 24      | 4 hour • 12 ho | r English                |                       |
| Current        |                |                          |                       |
| Hour           | 12 PM          | Alarms and Trips         |                       |
| Minute         | 41             | Idle Time Trip           |                       |
| Second         | 13             |                          |                       |
|                |                |                          |                       |
| Page 1 2       | 3 4 5          | 6 7 8                    | Apply Close           |

### Figure 12-2. Configuration Screen (Page 2)

- Num. of Digital Outputs: Using this option you can select the number of Auxiliary Digital Outputs that are used by condenser control algorithm. You can select from any available Auxiliary Digital Output from the drop down list Digital Output #1 to #4. The output you select is renamed to Condenser Out 1 to 4.
- Analog VFD Output: Using this option, you can select from any available Auxiliary Analog Output that is used as an output for the Condenser VFD. The output you select is renamed to Condenser VFD.

#### NOTE

If the condenser control feature is running in the "Run Always" or "Manual" run mode, you cannot disable the condenser control feature or change the configurations of condenser control feature from configuration screen. To change the configurations of condenser control, the run mode must be "Run Never" or "Run With Comp" (if the compressor is idle).

### NOTE

The condenser control run mode resets to "Run Never" mode if the Auxiliary Analog Inputs are being used for the Condenser Pressure Input or the Ambient Sensor Input, and if you disable the Auxiliary Analog Input Board from configuration screen.

#### NOTE

The condenser control run mode resets to "Run Never" mode, if the Auxiliary Digital Outputs are being used as the condenser digital outputs, and if you disable the Auxiliary Digital IO Board from configuration screen.

## Language

MicroVission allows you to select the languages in which the screens will be displayed. To change the language preference, select any option from the dropdown list.

## **Alarms and Trips**

The "Idle Time Trip" check box works in conjunction with the "High Level Shutdown" digital input. If you select the check box, when the compressor is in idle state and this digital input is off, the compressor gives a trip message.

### Communication

The communication section is the control center for all communications to the MicroVission panel. It is possible that you may use and enable multiple modes of communication. However, you can sue only one mode to control the MicroVission, which could be the one selected in the "Active Remote Control" drop-down box.

For a complete list of communication registers, see Appendix B, Communication Table.

## **Active Remote Control**

Using this option you can select the mode of remote control. You can select any one option from the dropdown list. It consists four options such as Direct I/O, Ethernet, Serial, and None.

|   | F                                            |   |                                                                                 |  |  |  |
|---|----------------------------------------------|---|---------------------------------------------------------------------------------|--|--|--|
|   | Condenser Control                            |   |                                                                                 |  |  |  |
| 1 | Condenser Pressure<br>Input (with Auxiliary) | > | Auxiliary Analog Input Board Enabled                                            |  |  |  |
|   |                                              | > | Auxiliary Analog Input availability for reading Condenser Pressure              |  |  |  |
| 2 | Ambient Sensor Input<br>(with Auxiliary)     | > | Auxiliary Analog Input Board Enabled                                            |  |  |  |
|   |                                              | > | Auxiliary Analog Input availability for reading Ambient Temperature             |  |  |  |
| 3 | No. of Digital Outputs                       | < | Auxiliary Digital Input / Output Board Enabled                                  |  |  |  |
|   | Digital Output #1                            | > | Auxiliary Digital Output availability for regulating Condenser fan /<br>pump #1 |  |  |  |
|   | Digital Output #2                            | > | Auxiliary Digital Output availability for regulating Condenser fan /<br>pump #2 |  |  |  |
|   | Digital Output #3                            | > | Auxiliary Digital Output availability for regulating Condenser fan /<br>pump #3 |  |  |  |
|   | Digital Output #4                            | > | Auxiliary Digital Output availability for regulating Condenser fan /<br>pump #4 |  |  |  |
| 4 | Analog VFD Output                            | ~ | Auxiliary Analog Output availability for regulating Condenser VFD<br>Speed      |  |  |  |

### Table 12-2. Condenser Control Setup

## Direct I/O

With this option, you can enable the Direct I/O Inputs. If you select the Direct I/O check box, the options such as Auto Control, (Digital) Manual Control, and Cap Hold Control become available.

- Auto Control: With this option you can run compressor in Direct I/O Auto Run mode. The algorithm uses setpoints of Compressor Control screen for loading & unloading of compressor cylinders.
- (Digital) Manual Control: With this option you can run compressor in Direct I/O Manual Run mode. The algorithm monitors the state of "Remote Increase" & "Remote Decrease" Digital Inputs for loading & unloading compressor cylinders respectively. If "Remote Increase" Digital Input is ON & "Remote Decrease" Digital Input is OFF then the compressor loads one step. Similarly, if "Remote Increase" Digital Input is OFF & "Remote Decrease" Digital Input is ON then the compressor unloads one step.
- Cap Hold Control: With this option you can run compressor in Direct I/O Cap Hold Run Mode. Using the combo-box options you can configure Auxiliary Analog Input as Remote Setpoint for controlling load/ unload functionality.

The algorithm monitors the Auxiliary Analog Input configured as "Remote Capacity %" for loading & unloading compressor cylinders.

#### NOTE

The Auxiliary Analog Input selected for Direct I/O Cap Hold is named as a "Remote Capacity %". This Name is updated in Configuration, Calibration, IO States and Auxiliary Screens for corresponding Auxiliary Analog Input. You must select the Direct I/O Cap Hold check box, to enable the Cap Hold Control option.

To run compressor in Direct I/O Run Mode, make sure you meet the following conditions:

- 1. Enable "Direct I/O" check box.
- 2. "Active Remote Control" setting is set to "Direct I/O".
- 3. "Remote Start/Stop" Digital Input is ON.

Once you meet the above conditions, you can start the compressor in Direct I/O mode. Tap the Start button on the Main screen and select the Remote option in pop-up window.

## **Run Permissive**

If you enable this option, MicroVission monitors the "Remote Start/Stop" Digital Input. If "Remote Start/ Stop" Digital Input is energized (turned ON), the compressor can start in the selected run mode (Auto / Manual Remote). If the "Remote Start/Stop" Digital Input is deenergized (turned OFF), the compressor waits until the Digital Input is energized.

If you disable this option, MicroVission does not monitor the state of "Remote Start/Stop" Digital Input during the compressor start.

## **On Communication Failure**

With this feature, you can define how the MicroVission will handle communication failure.

You can select any one option from below two options:

- Revert to Local Control: Once the compressor starts running in the Remote Run Mode, the "Communication Failure Detect Timer" as configured in Timers screen starts. If no further communication with MicroVission takes place for the configured time, the MicroVission is placed in Local Auto Mode. MicroVission also displays "Remote Comm Timeout" Alarm Message and adds time-stamped alarm event to Event List screen.
- Stop Compressor with Trip: Once the compressor starts running in the Remote Run Mode, the "Communication Failure Detect Timer" as configured in Timers screen will start. If no further communication with MicroVission takes place for the configured time, the compressor stops due to "Remote Comm Timeout" Trip. MicroVission also displays "Remote Comm Timeout" trip message and add timestamped trip event to Event List screen.

| Direct I/O                                                        |                                                                    |  |  |  |
|-------------------------------------------------------------------|--------------------------------------------------------------------|--|--|--|
| 1                                                                 | 1   Cap Hold Control   Image: Auxiliary Analog Input Board Enabled |  |  |  |
| Auxiliary Analog Input availability for reading Remote Capacity % |                                                                    |  |  |  |

### Table 12-3. Direct I/O Setup

## Ethernet

If you select this check box, the network setting for the Ethernet port becomes available.

- IP Address: Using this option you can set the IP Address.
- **Subnet Mask**: Using this option you can set the Subnet Mask.
- Gateway: Using this option you can set the Gateway Address.
- **Protocol**: Using this option you can select the type of protocol used to remotely control the MicroVission. Select any one option from the drop-down list. Available options are "Modbus TCP" and "Ethernet IP".
- Node Address: Address used by the MicroVission when communicating with multiple panels.

## Serial (Modbus RTU)

This check box when selected, enables the Serial Modbus RTU port. Other settings will be allowed for selection when this option is enabled.

• Node Address: It is the address used by the MicroVission when communicating with multiple panels.

- **Port**: The MicroVission has two ways to communicate on serial bus, either via the in-built serial port P12/RS485 or through the USB port. With this list box you can choose which one will be used.
- **Baud Rate**: With this option you can set the baud rate for the serial communication.
- Data Bits: This value is fixed at 8 Data bits.
- **Stop Bits:** If you select any one of the options it identifies the end of character for re-synchronizing.
- **Parity**: This feature identifies the type of error detection.

## **VNC Account**

You can access MicroVission panels remotely by using a VNC client over TCP/ IP network. Using this section you can change default VNC password and VNC port number. For more information, see Figure 12-3.

- New Password: In the New Password box type your new password.
- Verify New Password: In the Verify New Password box, re-type your new password.
- **Port Number**: The default port number is 5900. You can change the port number for the VNC server from range 5900 to 6000.

| Communication                      |               |                          |                      |             |  |
|------------------------------------|---------------|--------------------------|----------------------|-------------|--|
| Active Remote Control Direct I/O - |               | On Communication Failure |                      |             |  |
| ✓ Direct I/O                       |               |                          | Revert to Local Cont | rol ·       |  |
| Auto Control                       |               |                          | Serial (Modbus RTU   | J)          |  |
| Oligital) Manual Cont              | rol           |                          |                      |             |  |
| Cap Hold Control                   | None          |                          |                      | P12/RS485   |  |
|                                    |               |                          |                      | 9600        |  |
| ✓ Ethernet                         |               |                          |                      |             |  |
| IP Address                         | 192.168.1.12  |                          |                      | •1 •2       |  |
| Subnet Mask                        | 255.255.255.0 |                          |                      | Even        |  |
| Gateway                            | 192.168.1.1   |                          | VNC Account          |             |  |
| Protocol                           | Modbus TCP •  |                          | New Password         |             |  |
| Node Address                       | 1             |                          | Verify New Password  |             |  |
|                                    |               |                          | Port Number          | 5900        |  |
|                                    |               |                          |                      |             |  |
|                                    |               |                          | -                    |             |  |
| Page 1 2 3                         | 4 5 6         | 7 8                      |                      | Apply Close |  |

### Figure 12-3. Configuration Screen (Page 3) - Communication

## **Compressor Sequencing**

With the compressor sequencing feature, you can setup multiple compressors. The maximum numbers of compressors you can set to start, stop, and maintain system loads is ten. The compressor designated in the sequencing monitors system parameters and make decisions on how many compressors are required to meet the load as efficiently as possible.

#### **Compressor Sequencing**

- Enables the compressor sequencing algorithms and gives access to the compressor sequencing screen.
- Network Name: The network name is used to make local network between the MicroVission Panels. By-default the network name is "vilter". Network Name is considered at the time of detection of available devices.
- Compressor Name: Unique identifier that is Compressor Name and the IP address of the Panel is used for communication with all other MicroVission units in the sequencing network.

## **Configurable Main Screen Settings**

With this section you can select as many as twelve custom fields for display of their values on the Main screen.

Each row has two list boxes. The first drop-down box has options such as "Standard Analog I/O", "Standard Digital I/O", Auxiliary Analog Inputs, Auxiliary Digital Inputs and "Status Value" with which you can select the type of value to display on the Main Screen. Based on the first drop-down box you select, the second drop-down box shows values for selection. The value set from the second list box is displayed on Main Screen. See Figure 12-4 & 12-5 for details.

For Analog Inputs, the calibrated values are shown on Main Screen. For Digital Inputs, values are displayed as "HIGH" & "LOW" depending on the current state of digital input if Energized or De-Energized respectively. For Digital Outputs, values are displayed as "ON" & "OFF" depending on whether MicroVission is trying to drive output High or Low respectively. For Status Values, calculated values or Anti-Recycle Time value are displayed. If value set in second list box is "None", that row remains blank on Main Screen.

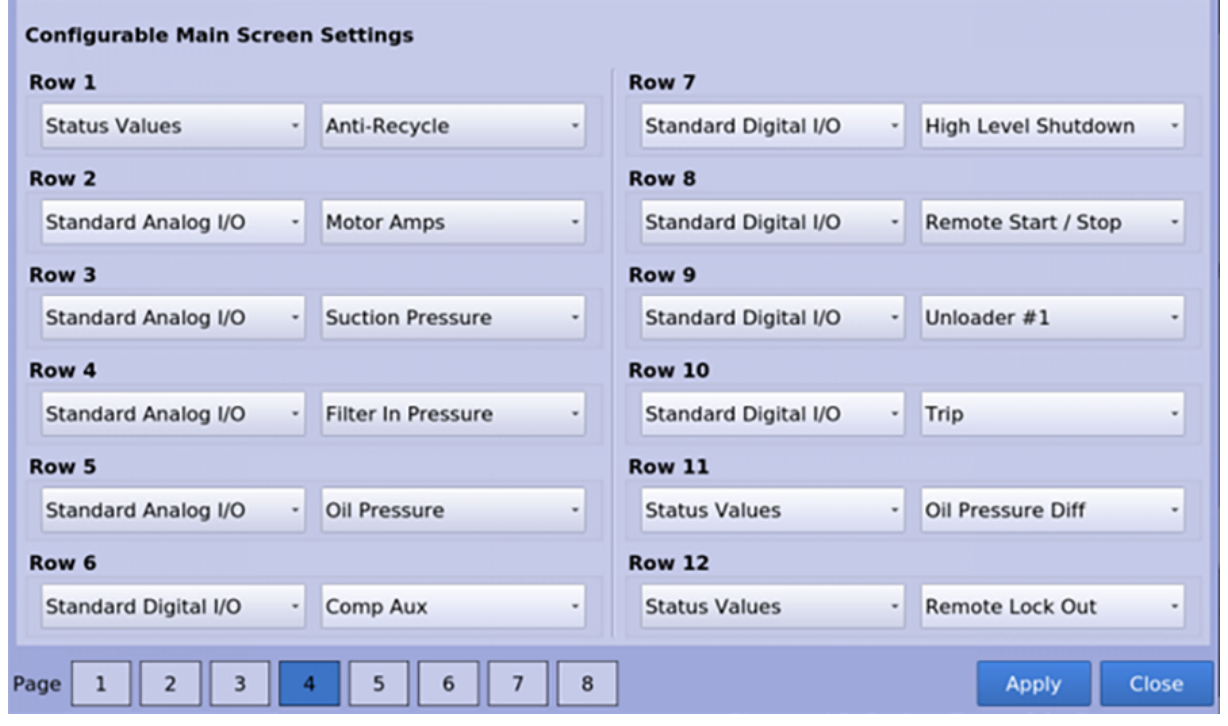

Figure 12-4. Configuration Screen (Page 4) – Configurable Main Screen Settings

| START             | RESET           | Suction Pressure 1       | St                             | opped             | 2.8 Psig ∆    |
|-------------------|-----------------|--------------------------|--------------------------------|-------------------|---------------|
|                   |                 |                          |                                | Anti-Recycle      | 0:00          |
| STOP              | REMOTE          | TO SOLENOID VALVE        | Motor Amps<br>Suction Pressure | 0.0 Amps          |               |
| Suction Set Point | Oil Press Diff  | TO SOLENOID VALVE        | e 30.0 "Hg<br>129.8 Psig       |                   |               |
| 20.0 Psig         | 107.0 Psig      |                          |                                | Comp Aux          | LOW           |
| Suction Press     | Oil Filter Diff |                          |                                | High Level Shute  | lown HIGH     |
| 22.8 Psig         | 30.0 "Hg        | 4 8                      |                                | Remote Start / S  | top LOW       |
| Suction Temp      | Oil Temp        | TO SOLENOID VALVE        |                                | Unloader #1       | OFF           |
| 69.2 °F           | 117.2 °F        |                          |                                | Trip              | ON            |
|                   |                 |                          |                                | Oil Pressure Diff | 107.0 Psig    |
| Discharge Press   | Motor Amperage  |                          |                                | Remote Lock Out   | t OFF         |
| 203.1 Psig        | 0.0 Amps        | 0%                       |                                | M                 | lenu          |
| Discharge Temp    | Press Ratio     | No Scheduled Maintenance |                                | Maintenance       | Help          |
| 55.2 °F           | 5.8             | No Alarm / Trips Present |                                | User Access       | Log off       |
| User : admin      |                 | Run Hours : 0            |                                | 01/29/201         | 9 02:36:18 PM |

Figure 12-5. Configurable Parameters on Main Screen

## **Digital Inputs**

The MicroVission has several digital inputs. You can choose and use the digital inputs. Once an input is enabled the Auxiliary I/O screen becomes available from the menu screen where you can the input's operation.

Enable Input #:

Enables the selected digital input.

Set Name:

With Set Name option you can assign a name to the input.

## **Analog Inputs**

The MicroVission has several analog inputs. You can choose and use the analog inputs. Once an input is enabled the Auxiliary I/O screen becomes available from the input's operation.

Enable Input #:

If you select this option, it enables analog input that have selected.

Set Name:

With this option you can assign a name to the input.

## **Digital Outputs**

The MicroVission has several Digital Outputs. You can choose and use the digital outputs. Once an output is enabled the Auxiliary I/O screen becomes available from the Menu screen where you can further define the operation of the output.

Enable Output #:

If you select this option, it enables the digital output that you have selected.

Set Name:

With this option you can assign a name to the output.

## **Analog Outputs**

The MicroVission has several Analog Outputs you can choose and use analog outputs. Once an Output is enabled the Auxiliary I/O screen will be available from the Output's operation.

Enable Output #:

If you select this option, it enables the analog output that you have selected.

Set Name:

With this option you can assign a name to the output.

| Auxiliary Analog Inputs<br>✓ Enable Input #1 |                 | Auxiliary Digital Inputs<br>✓ Enable Input #1 |                  |
|----------------------------------------------|-----------------|-----------------------------------------------|------------------|
| Set Name                                     | Analog Aux In 1 | Set Name                                      | Digital Aux In 1 |
| ✓ Enable Input #2                            |                 | ✓ Enable Input #2                             |                  |
| Set Name                                     | Analog Aux In 2 | Set Name                                      | Digital Aux In 2 |
| ✓ Enable Input #3                            |                 | ✓ Enable Input #3                             |                  |
| Set Name                                     | Analog Aux In 3 | Set Name                                      | Digital Aux In 3 |
| ✓ Enable Input #4                            |                 | ✓ Enable Input #4                             |                  |
| Set Name                                     | Analog Aux In 4 | Set Name                                      | Digital Aux In 4 |
| ✓ Enable Input #5                            |                 |                                               |                  |
| Set Name                                     | Analog Aux In 5 |                                               |                  |
| ✓ Enable Input #6                            |                 |                                               |                  |
| Set Name                                     | Analog Aux In 6 |                                               |                  |
| Enable Input #7                              |                 |                                               |                  |
| Set Name                                     | Analog Aux In 7 |                                               |                  |
| ✓ Enable Input #8                            |                 |                                               |                  |
| Set Name                                     | Analog Aux In 8 |                                               |                  |
| Page 1 2 3                                   | 4 5 6 7 8       |                                               | Apply Close      |

### Figure 12-6. Configuration Screen (Page 5) – Aux Analog and Aux Digital Inputs Configuration

| Auxiliary Analog Output<br>✓ Enable Output #1 |                  | Auxiliary Digital Output |                   |
|-----------------------------------------------|------------------|--------------------------|-------------------|
| Set Name                                      | Analog Aux Out 1 | Set Name                 | Digital Aux Out 1 |
| Enable Output #2                              |                  | Enable Output #2         |                   |
| Set Name                                      | Analog Aux Out 2 | Set Name                 | Digital Aux Out 2 |
| Enable Output #3                              |                  | Enable Output #3         |                   |
| Set Name                                      | Analog Aux Out 3 | Set Name                 | Digital Aux Out 3 |
| Enable Output #4                              |                  | Enable Output #4         |                   |
| Set Name                                      | Analog Aux Out 4 | Set Name                 | Digital Aux Out 4 |
| Enable Output #5                              |                  |                          |                   |
| Set Name                                      | Analog Aux Out 5 |                          |                   |
|                                               |                  |                          |                   |
|                                               |                  |                          |                   |
|                                               |                  |                          |                   |
|                                               |                  |                          |                   |
|                                               |                  |                          |                   |
| Page 1 2 3 4                                  | 5 6 7 8          | ]                        | Apply Close       |

Figure 12-7. Configuration Screen (Page 6) – Aux Analog and Aux Digital Outputs Configuration

## Virtual Digital Inputs

The MicroVission has several Virtual Digital Inputs and you can choose and use the virtual digital inputs. Once an input is enabled the Auxiliary I/O screen becomes available from the Menu screen where you can further define the input's operation. The Virtual Digital can be written from Modbus TCP/ Modbus RTU starting from address 1000 to 1004.

#### Enable Input #:

If you select this option, it enables the virtual digital input you selected.

#### Set Name:

With this option you can assign a name to the virtual input.

## **Virtual Analog Inputs**

The MicroVission has several Virtual Analog Inputs and you can choose and use the virtual analog inputs. Once an input is enabled the Auxiliary I/O screen becomes available from the input's operation. The Virtual Digital can be written from Modbus TCP/ Modbus RTU starting from address 1005 to 1009.

#### Enable Input #:

If you select this option, it enables the analog input you selected.

#### Set Name:

With this option you can assign a name to the input.

| Virtual Analog Inputs <ul> <li>Enable Input #1</li> </ul> |                  | Virtual Digital Inputs<br>✓ Enable Input #1 |                   |
|-----------------------------------------------------------|------------------|---------------------------------------------|-------------------|
| Set Name                                                  | Analog Virt In 1 | Set Name                                    | Digital Virt In 1 |
| ✓ Enable Input #2                                         |                  | ✓ Enable Input #2                           |                   |
| Set Name                                                  | Analog Virt In 2 | Set Name                                    | Digital Virt In 2 |
| ✓ Enable Input #3                                         |                  | Enable Input #3                             |                   |
| Set Name                                                  | Analog Virt In 3 | Set Name                                    | Digital Virt In 3 |
| ✓ Enable Input #4                                         |                  | ✓ Enable Input #4                           |                   |
| Set Name                                                  | Analog Virt In 4 | Set Name                                    | Digital Virt In 4 |
| ✓ Enable Input #5                                         |                  | ✓ Enable Input #5                           |                   |
| Set Name                                                  | Analog Virt In 5 | Set Name                                    | Digital Virt In 5 |
|                                                           |                  |                                             |                   |
|                                                           |                  |                                             |                   |
|                                                           |                  |                                             |                   |
|                                                           |                  |                                             |                   |
|                                                           |                  |                                             |                   |
| Page 1 2 3                                                | 4 5 6 7 8        | ]                                           | Apply Close       |

Figure 12-8. Configuration Screen (Page 7) – Virtual Analog and Virtual Digital Inputs Configuration

## I/O Configuration

If you add any additional I/O cards to the MicroVission, this is where these cards are enabled for use by its algorithms. Some features of the MicroVission are not available unless specific expansion cards are selected, see Figure 12-9.

- Analog Input 1: If you select this option, it enables the optional Analog Input card 1.
- **Digital Input/Output 1**: If you select this option, it enables the optional Digital Input/Output card 1.

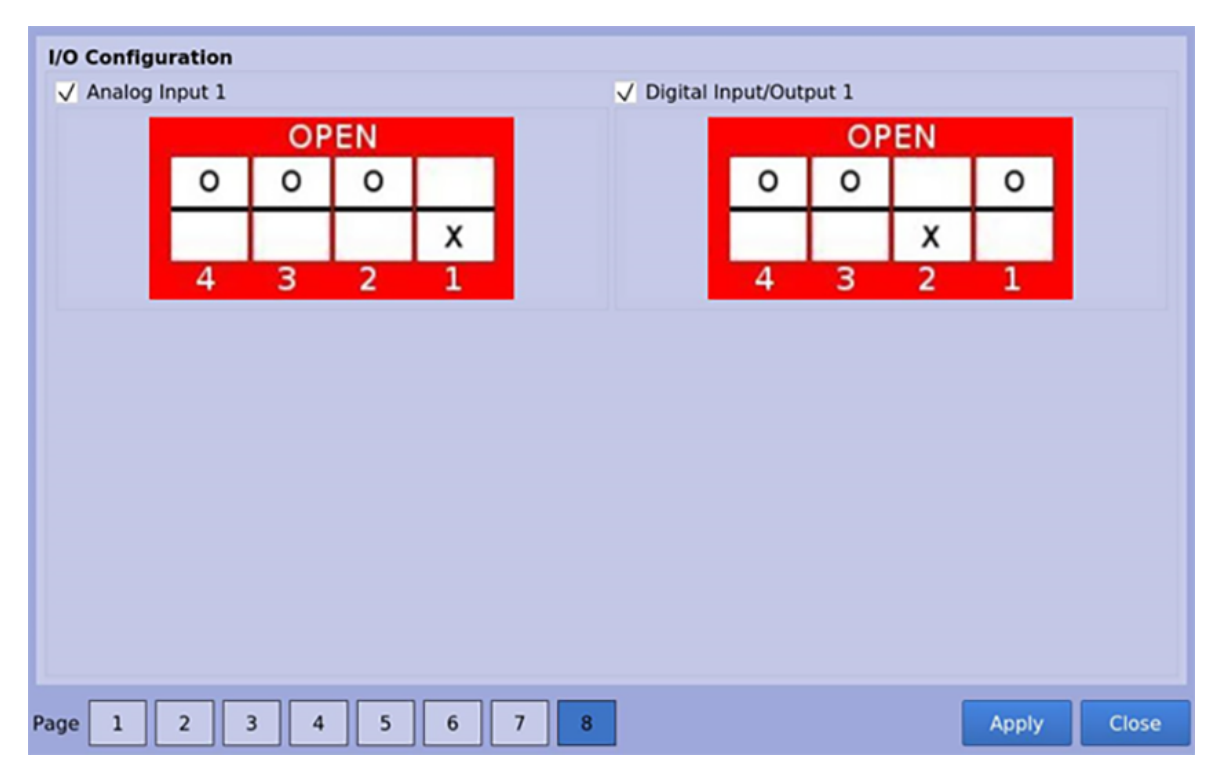

Figure 12-9. Configuration Screen (Page 8) - I/O Configuration

## Overview

With Database Backup screen you can back up the information for data recovery or diagnostics purposes. See Figure 13-1.

From this screen you can download all the Setpoint Databases, Maintenance Logs, Event Lists, Freeze Data, Trend Data, and Compressor Run Hours to a portable USB flash drive. The backed up information can be uploaded to MicroVission in case of data corruption or to update the MicroVission program.

Also, you can reset all values to the factory defaults.

The information saved to the USB flash drive non-encrypted (human readable format). Thus, you can examine it. The log files are all saved as simple ASCII text and the databases can be examined with SQLite.

## Refresh

• Using the Refresh button you can scan the USB ports and list any devices found in the "Available Device" window.

## Save / Load

With this section you can either save the MicroVission setpoints and log information to a USB flash drive or load from a USB flash drive back to the MicroVission.

#### Save

• With the Save button you can save MicroVission data to a USB flash drive using the information provided on the screen. The label of the button on the top right side changes Save if you select "Save" option.

#### Load

• With the Load option you can load data from a USB flash drive to the MicroVission using the information provided on the screen. If you select Load option, the label of the button on the top-right side changes to "Load".

| START            | RESET           | Suction Pre          | ssure 1         | Stop          | ped           | 5.2 Psig ∆  |
|------------------|-----------------|----------------------|-----------------|---------------|---------------|-------------|
|                  |                 | Save / Load          | Migrate / Rese  | t Setp        | oints Report  |             |
| STOP             | DEMOTE          | • Save Load          |                 |               |               | Save        |
| STOP             | REMOTE          | Filename             |                 |               |               |             |
|                  |                 | Available Device     | Unmount         | Select Fold   | der / File    | Back        |
| Suction Setpoint | Oil Press Diff  |                      |                 | >             |               |             |
| 20.0 Psig        | 48.6 Psig       | Data Items           |                 |               |               |             |
| Suction Press    | Oil Filter Diff | ✓ Freeze Data        | Z Run Hours     |               |               |             |
| 25 2 Deia        | NA              | ✓ Setpoints Report   | / Trend Data    |               |               |             |
| 25.2 PSIg        | NA              | Maintenance Logs     | / Event List    |               |               |             |
| Suction Temp     | Oil Temp        | All • Select         |                 |               |               |             |
| 39.7 °F          | 114.7 °F        | ✓ Compressor Control | Calibration     | ı             | Trend Cha     | art         |
|                  |                 | Alarms and Trips     | Users           |               | Configura     | tion        |
| Discharge Press  | Motor Amperage  | ✓ Timers             | ✓ Condense      | r Control     | ✓ Maintena    | nce         |
|                  |                 | Compressor Schedu    | ling V Compress | or Sequencing | g 🗸 Auxiliary | 1/0         |
| 92.8 Psig        | 0.0 Amps        |                      |                 |               | Refr          | esh Menu    |
| Discharge Temp   | Press Ratio     | No Schedu            | led Maintenance |               | laintenance   | Help        |
| 126.3 °F         | 2.7             |                      |                 |               |               | пстр        |
|                  |                 | No Alarm             | / Trips Present |               | Jser Access   | Log off     |
| User : admin     |                 | Run                  | Hours : 0       |               | 04/20/2021    | 04:23:50 AM |

Figure 13-1. Data Backup Screen - Save/Load

## **Available Devices**

This section displays any USB flash drive plugged into one of the MicroVission USB ports. If you select one of the available devices, contents of the device are displayed in the Select Folder/File window. If the plugged in USB flash drive is not showing up, tap the "Refresh" button at the bottom of the screen.

#### NOTE

Not every USB flash drive is compatible with the MicroVission and might not be shown in the available devices list.

#### Select Folder/File

• The Select Folder/File section displays the files and folders of the USB flash drive that have been selected in the Available Device. The information from the MicroVission is stored into a .zip file. So, select a zip file to load the data or overwrite when saved. After you choose the file, the file name is shown in the Filename box.

#### Unmount

• The USB drive in "Available Device" box disconnects from the operating system if you tap the Unmount button. Now, it is safe to remove the USB drive from the USB port.

#### Back

• The Back button takes you to the previous window display of files and folders.

#### Filename

• With the Filename box you can name a saved backup file. This field auto-populates if you select a file in the Select Folder/File section.

#### Settings

• With the Settings table, you can save or load all or selective information of the MicroVission.

#### Data Items

• Using these check boxes, you can choose to save or load all or part of information contained in the MicroVission according to the selection of options.

| START            | RESET           | Suction Press                                                                       | ure 1                               | Sto                   | opped                                   | 5.2 Psig ∆             |
|------------------|-----------------|-------------------------------------------------------------------------------------|-------------------------------------|-----------------------|-----------------------------------------|------------------------|
|                  |                 | Save / Load                                                                         | Migrate / Rese                      | t Se                  | tpoints Report                          |                        |
| STOP             | REMOTE          | Migrate                                                                             |                                     |                       |                                         | Migrate                |
| Suction Setpoint | Oil Press Diff  |                                                                                     |                                     |                       |                                         |                        |
| 20.0 Psig        | 48.7 Psig       | Factory Reset                                                                       |                                     |                       |                                         | Reset                  |
| Suction Press    | Oil Filter Diff |                                                                                     |                                     |                       |                                         |                        |
| 25.2 Psig        | NA              |                                                                                     |                                     |                       |                                         |                        |
| Suction Temp     | Oil Temp        | Settings<br>All • Select                                                            |                                     |                       |                                         |                        |
| 39.9 °F          | 114.7 °F        | <ul> <li>Compressor Control</li> </ul>                                              | Calibration                         |                       | ✓ Trend Ci                              | hart                   |
| Discharge Press  | Motor Amperage  | <ul> <li>Alarms and Trips</li> <li>Timers</li> <li>Compressor Scheduling</li> </ul> | Users<br>✓ Condenser<br>✓ Compresso | Control<br>r Sequenci | ✓ Configur<br>Maintena<br>Ing Auxiliary | ation<br>ance<br>7 I/O |
| 92.9 Psig        | 0.0 Amps        |                                                                                     |                                     |                       | Ref                                     | resh Menu              |
| Discharge Temp   | Press Ratio     | No Scheduled                                                                        | Maintenance                         |                       | Maintenance                             | Help                   |
| 126.5 °F         | 2.7             | No Alarm / Tr                                                                       | ips Present                         |                       | User Access                             | Log off                |
| User : admin     |                 | Run Hou                                                                             | irs : 0                             |                       | 04/20/202                               | 1 06:05:48 AM          |

### Figure 13-2. Data Backup Screen - Migrate and Factory Reset

## **Factory Reset**

With the Factory reset button you can reset all the MicroVission setpoints to the factory default settings or a specific database. If you select a screen and see that it does not load, it means the data associated with that screen may be corrupted. Data corruption may occur in a system. MicroVission provides a Factory Reset feature that with which you can regain control of the data, see Figure 13-2.

#### Reset

• With this button you can revert the MicroVission to factory default settings.

## **Setpoints Report**

With the Setpoints Report screen you can generate a setpoints report for all screens. The reports are stored in .csv file format and can be saved to the USB drive during data backup. To save the files, go to the Save/Load screen and select the "Setpoints Report" option in the Data Items section. The .csv file can be imported in any spread sheet application. During operation, you can generate reports at any time. See Figure 13-3: Data Backup Screen - Setpoints Report.

### All/ Select

• If you select All option, it includes all the screens in the generated report. And, when you select the "Select" option, you can choose screens to include in the report.

#### Generate

• With Generate button you can start process to generate setpoints report files.

| START            | RESET           | Suction Pressur       | e 1                             | St          | opped         | 5.2 Psig ∆    |
|------------------|-----------------|-----------------------|---------------------------------|-------------|---------------|---------------|
|                  |                 | Save / Load           | Migrate / Rese                  | set         | points Report |               |
| STOP             | REMOTE          | Setpoints Report      |                                 |             |               | Generate      |
|                  |                 | Settings              |                                 |             |               |               |
| Suction Setpoint | Oil Press Diff  | All • Select          |                                 |             |               |               |
| 20.0 Psig        | 48.7 Psig       | Compressor Control    | <ul> <li>Calibration</li> </ul> | 1           | Trend Ch      | hart          |
|                  |                 | Alarms and Trips      | Maintenan                       | ce          | Configur      | ation         |
| Suction Press    | Oil Filter Diff | Timers                | Condenser                       | Control     | Auxiliary     | / I/O         |
| 25.2 Psig        | NA              | Compressor Scheduling | ✓ Compresso                     | or Sequenc  | ing           |               |
|                  |                 |                       |                                 |             |               |               |
| Suction Temp     | Oil Temp        |                       |                                 |             |               |               |
| 40.2 °F          | 115.3 °F        |                       |                                 |             |               |               |
|                  |                 |                       |                                 |             |               |               |
| Discharge Press  | Motor Amperage  |                       |                                 |             |               |               |
|                  |                 |                       |                                 |             |               |               |
| 92.9 Psig        | 0.0 Amps        |                       |                                 |             | Ref           | resh Menu     |
| Discharge Temp   | Press Ratio     |                       | 1.1                             |             |               |               |
| 127.0 °F         | 2.7             | No Scheduled M        | aintenance                      |             | Maintenance   | Help          |
|                  | 11              | No Alarm / Trip       |                                 | User Access | Log off       |               |
| User : admin     |                 | Run Hours             | ::0                             |             | 04/20/202     | 1 04:24:41 AM |

Figure 13-3. Data Backup Screen - Setpoints Report

## Database Backup Procedure

Upgrading the program in the MicroVission panel involves replacing the SD card. Note that all compressor operation setpoints, calibration values and maintenance information are stored on the SD card. So, when upgrading to a new program (new SD card), the task is simplified by using the "Database Backup" and "Database Restore" functions provided in the MicroVission to migrate the database of the original SD card to the new SD card.

There are three main steps to complete this process:

- 1. Backup the database of original SD card (currently in the MicroVission panel) onto a thumb drive or flash drive.
- 2. Replace the original SD card with new SD card.
- 3. Restore the original database to new SD card.

## Backup Database of Original SD Card

#### NOTE

You must manually reenter the Alarms and Trip settings when upgrading some older version of programs. Therefore, we highly recommend you to create a hardcopy of all compressor operating setpoints, or to create and have handy a printout of the Setpoints Report .csv file.

We also recommend you to create a hardcopy of the configuration information and maintenance information prior to changing SD cards. For the list of all the information that you should record, see the "Record operating setpoints and configuration information" section below.

The data migration procedure (moving the original SD card database to new SD card) uses a "thumb drive" or "flash drive" to transfer data from the original SD card to the new SD card. Note there have been a few records of some thumb drives not being recognized by the MicroVission. If you have difficulty in getting the MicroVission to recognize the thumb drive – then try a different one. Vilter has successfully tested many different manufacturers and sizes; a partial list is given below:

- SanDisk micro cruzer 2.0 GB
- Imation 2.0GB
- Kingston DataTraveler 512 MB
- SanDisk mini cruzer 128 MB
- 1. With the original SD card installed into the MicroVission SBC, insert the flash drive into the USB port. This port is located along the left side of the single board computer above the ethernet connector. See Figure 13-4: SD Replacement.

- 2. Log into the MicroVission using your username and password (you will need to be Level 3 to upload data).
- 3. Navigate to the Data Backup screen.
- 4. In the "Available Devices" window, you should see something like "/media/usb0". If you do not see anything in this window, tap the "Refresh" button, and wait about 5 seconds. Now tap the button again. If you still do not see the device, then the MicroVission does not recognize the flash drive - try a different one. If you see it, highlight it.
- 5. Now highlight the "Filename" field (which also contains "/media/usb0"). A keyboard appears. Now, enter the name of file that you want for your database for this compressor. For instance, "cylinders\_ month\_day\_year" or something similar for identifying the file to the compressor. Then press "Enter" key on keyboard.
- 6. Now tap the "Save" button. A "watch" icon appears. In few minutes, a File Saved Successfully. Unmount Device?, message box appears. Tap the "Yes" button. If the "watch" icon remains for more than a minute on the screen, the MicroVission fails to save the files in the USB flash drive. Turn off the MicroVission and try the procedure with a different thumb drive.

## Replace Original SD Card With New SD card

Now that the database file has been saved to the thumb drive, you can replace the "original" SD card with a new SD card.

- 1. Turn off the MicroVission.
- 2. Remove the thumb drive and take out the "original" SD card and install the new one.
- 3. Label both the old and new cards to correctly identify the compressor.

#### Restore Original Database To New SD card

Now that the new card is inserted, power up the MicroVission panel. The MicroVission boots in few minutes.

- Once the MicroVission turns on and displays the Main Screen, tap the User Access button.
- Insert the thumb drive into the USB port.
- Navigate to the Data Backup screen. You should again see the USB flash drive listed in the "Available Devices" window.
- Select the Load function (above the "Available Devices" field), and then highlight the device that is listed in the "Available Devices" window.
- In the "Select Folder/File" window, find the backup file for this compressor, and highlight it.
- Now tap the "Load" button.

a. A message box "Loading new databases will require a program restart. Continue?" appears. Tap OK to continue. Refer Figure 13.4.

b. A message box, "One or more settings selected for loading were missing from the archive. Continue loading anyway?" appears. It lists the missing backup files. Tap OK to continue. Refer to Figure 13.5.

c. Another message box, "Do you wish to use IP address: xxx.xxx.xxx loaded from archive?" appears. Tap OK to use the IP address. Refer Figure 13.6.

• A "Settings were successfully loaded. Program will restart", message box appears. Tap OK to restart the program. Refer Figure 13.7.

When you tap the OK button, the program restarts. Now, using the documented settings you recorded, compare the setpoints on that list against those in the MicroVission. Make sure all the setpoints/configurations are loaded. Here are the known issues that we have found in this procedure.

• If you have communication connection issues after restoring the database, you may have to "reenter" the IP address that is shown on Page 3 of the configuration screen. If you experience problems after the "Restore" function – then reenter your communication settings.

# Record Operating Setpoints And Configuration Information

Before powering down the MicroVission to replace the SD card, copy the following operating setpoints and configuration information.

- 1. Configuration Screen Page 1
  - a. No. of Cylinders and No. of Unloaders.
  - b. Compressor Control Type & Number of Controllers.
  - c. Oil Monitoring Settings.
  - d. Anti-Recycle Settings.
- 2. Configuration Screen Page 2
  - a. Order Number.
- 3. Configuration Screen Page 3
  - a. Active Remote Control Setting.
  - b. If Active Remote Control = Direct I/O, document "type" of Direct I/O selection.
  - c. Ethernet Settings.
- 4. Configuration Screen, Page 5

a. Optional I/O boards.

- 5. Compressor Control Setpoints all.
- 6. Alarms and Trips Setpoints all.
- 7. Timer Setpoints all.
- 8. Instrument Calibration Pressure Page
  - a. Record Transducer Range selection for Suction Pressure, Discharge Pressure, Oil Pressure, Filter Inlet Pressure & Filter Outlet Pressure.
  - b. Record 'Total Offset" value for Suction Pressure, Discharge Pressure, Oil Pressure, Filter Inlet Pressure & Filter Outlet Pressure.
- 9. Instrument Calibration Temperature Page
  - a. Record Transducer Range selection for Suction Temperature, Discharge Temperature, Oil Temperature & Process Temperature.
  - b. Record "Total Offset" value for Suction Temperature, Discharge Temperature, Oil Temperature & Process Temperature.
- 10. Instrument Calibration Motor Current Settings.
- 11. Compressor Runtime.

## Section 13 • Data Backup

| START            | RESET           | Suction Press         | ure 1                  | Stopped                   | 70.5 Psig Δ   |
|------------------|-----------------|-----------------------|------------------------|---------------------------|---------------|
|                  |                 | Save / Load           | Migrate / Reset        | Setpoints Report          |               |
| STOP             | REMOTE          | Save • Load           |                        |                           | Load          |
|                  |                 | Filename Loadin       | a new databases will r | require a program restart |               |
|                  |                 | Available Contin      | ue?                    |                           | Back          |
| Suction Setpoint | Oil Press Diff  | /media/u              |                        |                           |               |
| 20.0 Psig        | 460.2 Psig      | Data Ite              |                        |                           |               |
| Suction Press    | Oil Filter Diff | ✓ Freez               |                        |                           |               |
| 90.5 Psig        | 29.9 "Hg        | Maint Maint           |                        | OK Can                    | cel           |
| Suction Temp     | Oil Temp        | • All Select          |                        |                           |               |
| 143.3 °F         | 125.4 °F        | Compressor Control    | Calibration            | Trend Cl                  | nart          |
|                  |                 | Alarms and Trips      | <b>√</b> Users         | Configur                  | ation         |
| Discharge Press  | Motor Amperage  | ✓ Timers              | Condenser Co           | ntrol 🔽 Mainten           | ance          |
| 110 2 Doig       | 0.0 Amps        | Compressor Scheduling | Compressor Se          | equencing 🔽 Auxiliary     | / 1/0         |
| 119.2 PSig       | 0.0 Amps        |                       |                        | Ret                       | fresh Menu    |
| Discharge Temp   | Press Ratio     | No Scheduled          | Maintenance            | Maintenance               | Help          |
| 193.2 °F         | 1.3             | no seneutieu          | Huntenunce             | Maintenance               | neip          |
|                  |                 | No Alarm / Tr         | ips Present            | User Access               | Log off       |
| User : admin     |                 | Run                   | Hours : 1              | 04/16/202                 | 4 12:02:01 PM |

## Figure 13-4. Data Backup Save Load Restart Popup

| START            | RESET           | Suction Pre        | ssure 1               | Stopped                 | -12          | 2.9 Psig ∆           |
|------------------|-----------------|--------------------|-----------------------|-------------------------|--------------|----------------------|
|                  |                 | Save / Load        | Migrate / Rese        | t Setpoints R           | eport        |                      |
| STOP             | REMOTE          | 💿 Save 🔹 Load      |                       |                         |              | Load                 |
| STOP             |                 | Filename           | e or more settings se | lected for loading were | e missing 📑  |                      |
|                  |                 | Available          | m the archive:- Comp  | pressor Control         |              | Back                 |
| Suction Setpoint | Oil Press Diff  | /media/u           | larms and Trips       | ig .                    |              |                      |
| 20.0 Psig        | 29.9 "Hg        | Data Ite - Ti      | imers<br>alibration   |                         |              |                      |
| Suction Press    | Oil Filter Diff | ✓ Freezo - U       | sers<br>up Hours      |                         |              | 25.csv<br>25.csv zin |
| 7.2 Psig         | NA              | ✓ Maint            |                       | ОК                      | Cancel       | 20.000.2.10          |
|                  | o               | Settings           |                       | ·                       |              |                      |
| Suction Temp     | Oli Temp        | • All Select       |                       |                         |              |                      |
| 91.3 °F          | 79.9 °F         | Compressor Control | Calibration           | n 🔽 Tr                  |              |                      |
|                  |                 | Alarms and Trips   | <b>√</b> Users        |                         |              |                      |
| Discharge Press  | Motor Amperage  | ✓ Timers           | Condense              | r Control 🛛 🗸 M         |              |                      |
|                  |                 | Compressor Schedu  | ling Compress         | or Sequencing 🔽 A       | uxiliary I/O |                      |
| 201.2 Psig       | 0.0 Amps        |                    |                       |                         | Refresh      | Menu                 |
| Discharge Temp   | Press Ratio     | No Schedu          | led Maintenance       | Mainter                 | nance        | Help                 |
| 110.5 °F         | 9.9             |                    |                       |                         |              | incip                |
|                  |                 | No Alarm           | / Trips Present       | User A                  | ccess        | Log off              |
| User : admin     |                 | R                  | un Hours : 1          | 04/                     | 18/2024      | 03:16:33 PM          |

## Figure 13-5. Data Backup Load Missing File List

## Section 13 • Data Backup

| START            | RESET           | Suction Pres             | sure 1               | Stop           | ped           | 70.   | 5 Psig Δ    |  |
|------------------|-----------------|--------------------------|----------------------|----------------|---------------|-------|-------------|--|
|                  |                 | Save / Load              | Migrate / Rese       | t Setpo        | oints Report  |       |             |  |
| STOP             | REMOTE          | 💿 Save 🔹 Load            |                      |                |               |       | Load        |  |
| STOP             |                 | Filename Do v            | ou wish to use IP ad | dress: 192.168 | .1.225 loaded | from  |             |  |
|                  |                 | Available Available      | ve?                  |                |               |       | Back        |  |
| Suction Setpoint | Oil Press Diff  | /media/u                 |                      |                |               |       |             |  |
| 20.0 Psig        | 460.0 Psig      | Data Iter                |                      |                |               |       |             |  |
| Suction Press    | Oil Filter Diff | ✓ Freez<br>Setpo         |                      |                |               | -560  |             |  |
| 90.5 Psig        | 29.9 "Hg        | Maint 🗸                  |                      |                | OK Car        | ncel  |             |  |
| Suction Temp     | Oil Temp        | Settings<br>• All Select |                      |                |               |       |             |  |
| 143.3 °F         | 125.4 °F        | Compressor Control       | Calibration          |                | Trend C       |       |             |  |
|                  |                 | ✓ Alarms and Trips       | <b>√</b> Users       |                | Configu       |       |             |  |
| Discharge Press  | Motor Amperade  | ✓ Timers                 | Condenser            |                | Mainten       |       |             |  |
|                  |                 | Compressor Schedulin     | ng 🔽 Compresso       |                | 🗸 Auxiliar    | y 1/0 |             |  |
| 119.2 Psig       | 0.0 Amps        |                          |                      |                | Re            | fresh | Menu        |  |
| Discharge Temp   | Press Ratio     | No Schedule              | d Maintenance        | M              | aintenance    | 1     | Help        |  |
| 193.2 °F         | 1.3             |                          |                      |                |               |       |             |  |
|                  |                 | No Alarm /               | Trips Present        |                | ser Access    |       | Log off     |  |
| User : admin     |                 | Rui                      | n Hours : 1          |                | 04/16/202     | 24 1  | .2:02:12 PM |  |

Figure 13-6. Data Backup Save Load User Confirmation For IP Address

| RESET           | Suction Pres                                                                                                    | sure 1                                                                                                    | Stopp                                                                                                    | ed                                                                                                    | 70.5                                                                                                    | ō Psig Δ                                                                                                    |
|-----------------|----------------------------------------------------------------------------------------------------|----------------------------------------------------------------------------------------------------|----------------------------------------------------------------------------------------------------|----------------------------------------------------------------------------------------------------|----------------------------------------------------------------------------------------------------|----------------------------------------------------------------------------------------------------|
|                 | Save / Load                                                                                                    | Migrate / Rese                                                                                                    | t Setpoi                                                                                                    | nts Report                                                                                                    |                                                                                                    |                                                                                                    |
| REMOTE          | Save • Load                                                                                                    |                                                                                                    |                                                                                                    |                                                                                                    |                                                                                                    | Load                                                                                                    |
| REMOTE          | Filename                                                                                                    | ings were success                                                                                                    | fully loaded. Pr                                                                                                    | ogram will                                                                                                    |                                                                                                    |                                                                                                    |
|                 | Available rest                                                                                                    | art.                                                                                                    | and bound of the second second s | ografit will                                                                                                    |                                                                                                    | Back                                                                                                    |
| Oil Press Diff  | /media/u                                                                                                    |                                                                                                    |                                                                                                    |                                                                                                    |                                                                                                    |                                                                                                    |
| 460.0 Psig      | Data Ite                                                                                                    |                                                                                                    |                                                                                                    |                                                                                                    |                                                                                                    |                                                                                                    |
| Oil Filter Diff | ✓ Freez                                                                                                    |                                                                                                    |                                                                                                    |                                                                                                    |                                                                                                    |                                                                                                    |
| 29.9 "Ha        | Setpo                                                                                                    |                                                                                                    |                                                                                                    | Ok                                                                                                    |                                                                                                    |                                                                                                    |
| <b>_</b> 313 Hg | Settings                                                                                                    |                                                                                                    |                                                                                                    |                                                                                                    |                                                                                                    |                                                                                                    |
| Oil Temp        | All Select                                                                                                    |                                                                                                    |                                                                                                    |                                                                                                    |                                                                                                    |                                                                                                    |
| 125.4 °F        | Compressor Control                                                                                                    | Calibration                                                                                                    |                                                                                                    | Trend Cha                                                                                                    |                                                                                                    |                                                                                                    |
|                 | ✓ Alarms and Trips                                                                                                    | <b>Users</b>                                                                                                    |                                                                                                    | Configura                                                                                                    |                                                                                                    |                                                                                                    |
| Motor Amperage  | ✓ Timers                                                                                                    | Condense                                                                                                    |                                                                                                    | ✓ Maintena                                                                                                    |                                                                                                    |                                                                                                    |
| 0.0 Amno        | Compressor Scheduli                                                                                                    | ng 🔽 Compress                                                                                                    | or Sequencing                                                                                                    | Auxiliary                                                                                                    | 1/0                                                                                                    |                                                                                                    |
| 0.0 Amps        |                                                                                                    |                                                                                                    |                                                                                                    | Refr                                                                                                    | esh                                                                                                    | Menu                                                                                                    |
| Press Ratio     | No Schedule                                                                                                    | d Maintenance                                                                                                    | Ma                                                                                                    | intenance                                                                                                    |                                                                                                    | Help                                                                                                    |
| 1.3             |                                                                                                    |                                                                                                    |                                                                                                    | intendice                                                                                                    |                                                                                                    | пер                                                                                                    |
|                 | No Alarm /                                                                                                    | Trips Present                                                                                                    | Us                                                                                                    | er Access                                                                                                    |                                                                                                    | .og off                                                                                                    |
|                 | Ru                                                                                                    | n Hours : 1                                                                                                    |                                                                                                    | 04/16/2024                                                                                                    | 1                                                                                                    | .2:03:29 PM                                                                                                    |
|                 | RESET<br>REMOTE<br>Oil Press Diff<br>460.0 Psig<br>Oil Filter Diff<br>29.9 "Hg<br>0il Temp<br>125.4 °F<br>Motor Amperage<br>0.0 Amps<br>Press Ratio<br>1.3 | RESET       Suction Press         REMOTE       Save / Load         Oil Press Diff       Save • Load         460.0 Psig       Imedia/L         0il Filter Diff       Data Ite         29.9 "Hg       Settings         0il Temp       All • Select         125.4 ° F       Compressor Control         Motor Amperage       Alarms and Trips         0.0 Amps       No Schedul         Press Ratio       No Schedul         1.3       No Alarm | RESET Suction Pressure 1   REMOTE Save / Load   Save • Load   Save • Load   Filename   Available   Filename   Available   /media/L   Ado.0 Psig   Oil Press Diff   460.0 Psig   Oil Filter Diff   29.9 "Hg   Oil Temp   125.4 °F   All • Select   Compressor Control • Calibration   Alarms and Trips • Olsers   On Amperage   0.0 Amps   Press Ratio   1.3   No Scheduled Maintenance   I.3                                                                                                    | RESET Suction Pressure 1 Stopp   REMOTE Save / Load Migrate / Reset Setpoi   Save • Load Save • Load Settings were successfully loaded. Press   Oil Press Diff Available Settings were successfully loaded. Pressart.   Oil Press Diff Data Ite Settings   Oil Filter Diff Settings Settings   Oil Temp All Select   125.4 °F Compressor Control Calibration   Motor Amperage O Scheduled Maintenance Ma   O.O Amps No Scheduled Maintenance Ma   Press Ratio No Scheduled Maintenance Ma   1.3 No Alarm / Trips Present Us | RESET Suction Pressure 1 Stopped   Save / Load Migrate / Reset Setpoints Report   Save - Load Save - Load   Filename Settings were successfully loaded. Program will   Available Settings were successfully loaded. Program will   Available Settings were successfully loaded. Program will   Available Settings were successfully loaded. Program will   Available Settings were successfully loaded. Program will   Available Settings   Oil Filter Diff Settings   29.9 "Hg Main   Oil Temp All   125.4 °F Compressor Control   Otherss and Trips Users   Otherss and Trips Otherssor Sequencing   Y Imers Condenser Control   Y Imers Control of Control of Maintenance   Otherss Ratio No Scheduled Maintenance   1.3 No Alarm / Trips Present   Stopped User Access   Kun Hours : 1 Od/16/2024 | RESET Suction Pressure 1 Stopped 70.4   REMOTE Save / Load Migrate / Reset Setpoints Report   Save • Load Filename Valiable Settings were successfully loaded. Program will   Oil Press Diff Available Settings were successfully loaded. Program will   460.0 Psig Data tte Settings   0il Filter Diff Settings Settings   29.9 "Hg Maine OK   0il Temp All Select OK   125.4 °F Compressor Control © Calibration Trend Chart   V Alarms and Trips Users Oconfiguration   0.0 Amps Motor Amperage O Scheduled Maintenance   Press Ratio No Scheduled Maintenance Maintenance   1.3 No Alarm / Trips Present User Access |

### Figure 13-7. Data Backup Load Successful

### **Replace SD Card**

- 1. Turn off the MicroVission panel.
- 2. Remove old SD card and install new SD card.
- 3. Turn on the MicroVission panel.

# Reenter Operating Setpoints And Configuration Information

- 1. Log in as "admin" user (default password = admin).
- 2. Reenter all values in Configuration screen. The most vital thing is to re-enter the correct No. of Cylinders and No. of Unloaders. Reenter the Compressor Runtime on Page 2 of the Configuration screen. Ensure you re-select any optional boards that are installed, and apply those additions.
- 3. Reenter all Control Limits.
- Reenter all Alarm and Trip setpoints. The most vital thing is - under the "Delay" tab, enter 5 seconds for all alarm and trip delays.
- 5. Reenter all Timer Setpoints.
- Reenter all Instrument Calibration offsets for pressure transducers. Make sure you select the appropriate Suction Pressure transducer range (typically 0-200psia 4-20mA) – but re-check the setting.

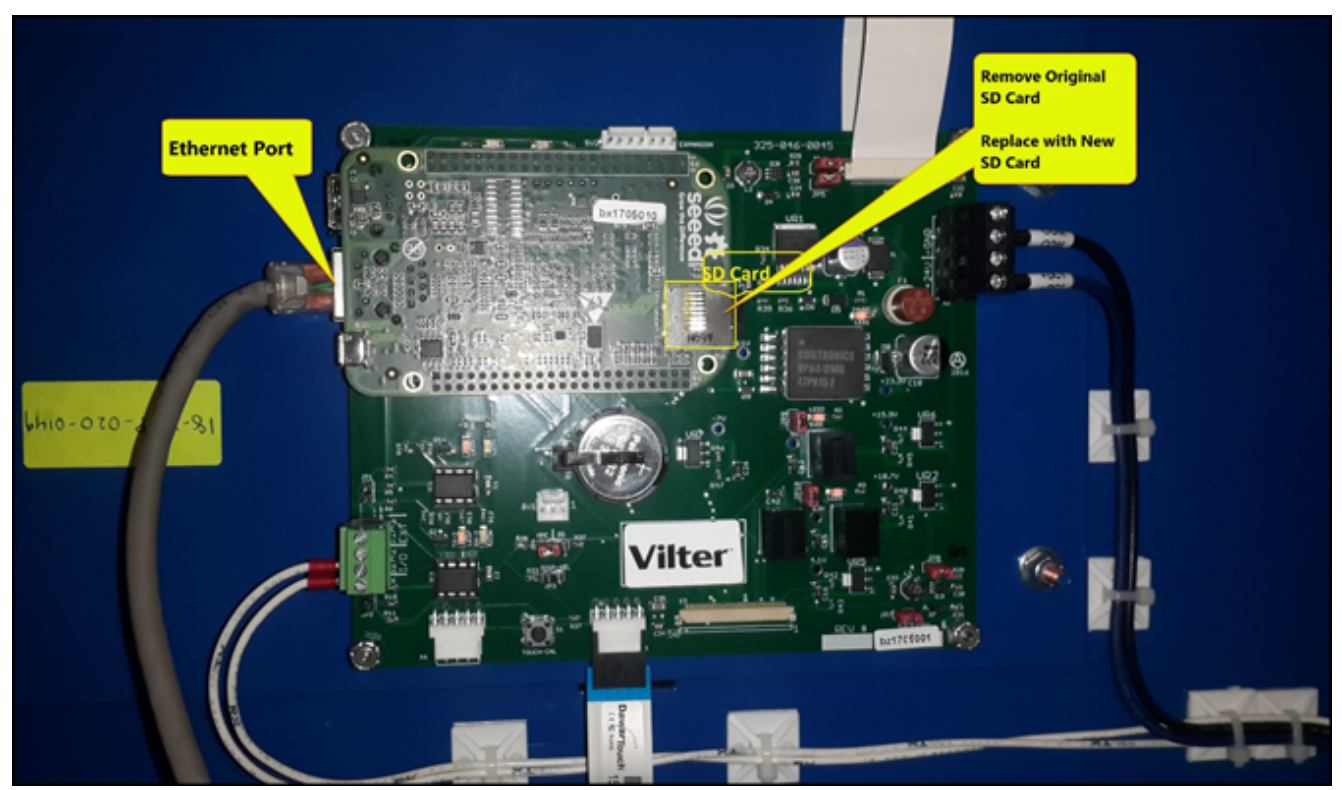

Figure 13-8. SD Card Replacement

### Overview

The Maintenance screen is a convenient place to keep track of the maintenance performed and of any upcoming maintenance recommended by Vilter<sup>™</sup>. Based on the information contained in this screen, banners are displayed on the lower status bar.

Yellow banners are to alert you of any up-coming maintenance and red banners indicate overdue maintenance.

## Chart Tab

The chart on Figure 14-1 is the original maintenance chart that is provided with the compressor. This maintenance chart contains the list of maintenance items and their respective service intervals.

Using the Chart tab you can also perform maintenance sign-offs through the maintenance chart. Once you choose an item to sign off and tap the service interval item, it will perform the sign-off operation, and the maintenance performed is recorded on the maintenance log.

### Inspection/Maintenance

This column lists down all the maintenance Items.

| START             | RESET          |       | Suction Press                            | sure   | 1     |        |        | s      | itopp   | bed    |         |        | 4.3 Psig ∆ |        |      |  |
|-------------------|----------------|-------|------------------------------------------|--------|-------|--------|--------|--------|---------|--------|---------|--------|------------|--------|------|--|
|                   |                |       |                                          |        |       |        |        |        | Servic  | e Inte | rval (F | lours  | )          |        |      |  |
| STOP              | REMOTE         | Charl | Inspection/<br>Maintenance               | 200    | 5,000 | 10,000 | 20,000 | 30,000 | 40,000  | 50,000 | 60,000  | 70,000 | 80,000     | 000'06 |      |  |
| Suction Set Point | Oil Press Diff | Notes | Suction Screen<br>Coupling Alignment and | 1      | 1     | 1      | 1      | 1      | т.<br>Т | 1      | т.<br>Т | 1      | 1          | 1      |      |  |
| 20.0 Psig         | 112.3 Psig     | Log   | V-Belt Drive Alignment<br>and Integrity  | T.     | i.    | i.     | i.     | i.     | i.      | i.     | i.      | i.     | i.         | ÷.     |      |  |
| 24.3 Psig         | NA             |       | Water Line Strainers                     | 1      | 1     |        | 1      | 1      | 1       | 1      | 1       | 1      | 1          | 1      | -    |  |
| Suction Temp      | Oil Temp       |       | Transducers                              |        | 1     | 1      | 1      | 1      | 1       | 1      | 1       | 1      | 1          | 1      |      |  |
| 69.2 °F           | 101.4 °F       |       | RTD's                                    | н.     | Т     | 1      | Т      | Т      | Т.      | 1      | 1       | 1      | 1          | 1      |      |  |
|                   |                |       | Oil Change 🔹 🕕                           |        | R     | R      | R      | R      | R       | R      | R       | R      | R          | R      |      |  |
| Discharge Press   | Motor Amperage |       | •                                        |        |       |        |        |        |         |        |         |        |            | •      |      |  |
| 191.1 Psig        | 0.0 Amps       |       |                                          |        |       |        |        |        |         | C      | ustom   | Tas    | ĸ          | ок     |      |  |
| Discharge Temp    | Press Ratio    |       | No Scheduled                             | l Main | tenan | ce     |        |        | Ma      | inte   | nance   |        |            | lelp   |      |  |
| 89.8 °F           | 5.3            |       | No Alarm / 1                             | rips P | resen | t      |        |        | Us      | ser A  | ccess   |        | Lo         | og off |      |  |
| User : admin      |                |       | Run Ho                                   | urs :  | 0     |        |        |        |         | 02/    | 07/20   | 19     | 03         | :55:42 | 2 PM |  |

Figure 14-1. Maintenance Screen - Chart

### Maintenance Information Icon

If you tap the Information icon shown in Figure 14-2, it displays a pop-up window with information about the item, see Figure 14-3.

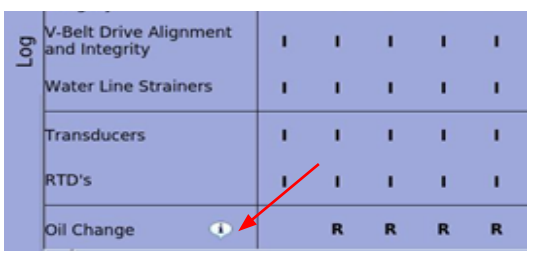

Figure 14-2. Maintenance Screen – Information Icon

| STOP     REMOTE       Suction Setpoint     Oll Press Diff       20.0 Psig     113.1 Psig       Suction Press     Oll Filter Diff       48.4 Psig     NA       Suction Temp     Oll Temp       79.9 °F     127.7 °F | Service Interval (Hours)         •           00         00         00         00         00         00         00         00         00         00         00         00         00         00         00         00         00         00         00         00         00         00         00         00         00         00         00         00         00         00         00         00         00         00         00         00         00         00         00         00         00         00         00         00         00         00         00         00         00         00         00         00         00         00         00         00         00         00         00         00         00         00         00         00         00         00         00         00         00         00         00         00         00         00         00         00         00         00         00         00         00         00         00         00         00         00         00         00         00         00         00         00         00         00         0         0         0         0                                                                                                    |
|----------------------------------------------------------------------------------------------------|----------------------------------------------------------------------------------------------------|
| Suction Setpoint Oil Press Diff<br>20.0 Psig 113.1 Psig<br>Suction Press Oil Filter Diff<br>48.4 Psig NA<br>Suction Temp Oil Temp<br>79.9 °F 127.7 °F RD's                                                         | I     I     I     I     I     I     I       I     I     I     I     I     I     I       bil should be changed at these vals, unless oil analysis results et the allowable limits. The     I     I                                                                                                    |
|                                                                                                    | ency of changes will depend on the I I model in the II model in the II model i |
| Discharge Press Motor Amperage<br>196.5 PSig 0.0 Amps<br>Discharge Temp Press Ratio<br>180.5 °F 3.3 No Alarm / Trips Present                                                                                       | R R R R R R R R R R R R R R R R R R R                                                                                                    |

Figure 14-3. Maintenance Screen – Information Pop-up Window

### Service Interval (Hours)

The numbers indicate the intervals at which the maintenance have to be performed.

- When maintenance is up-coming, the service interval field is highlighted with a Yellow background, see Figure 14-4.
- When maintenance is overdue, the service interval field is highlighted with a Red background, see Figure 14-5.

| START             | RESET           |       | Suction Pressure 1 Stopped              |         |        |        |        |        |          |          |          | -7.7 Psig Δ |        |        |    |
|-------------------|-----------------|-------|-----------------------------------------|---------|--------|--------|--------|--------|----------|----------|----------|-------------|--------|--------|----|
|                   |                 |       |                                         |         |        |        |        |        | Servic   | e Inte   | rval (I  | lours       | )      |        |    |
| STOP              | REMOTE          | Chart | Inspection/<br>Maintenance              | 200     | 5,000  | 10,000 | 20,000 | 30,000 | 40,000   | 50,000   | 60,000   | 70,000      | 80,000 | 000'06 |    |
|                   |                 | otes  | Suction Screen                          | 1       | ч.     | 1      | ×.     | I.     | T.       | T.       | T.       | ×.          | 1      | 1      |    |
| Suction Set Point | Oil Press Diff  | z     | Coupling Alignment and<br>Integrity     | 1.      | 1.     | 1      | 1      | 1      | 1        | 1        | 1        | 1.          | 1      | 1.     |    |
| 20.0 Psig         | 67.1 Psig       | 60    | V-Belt Drive Alignment<br>and Integrity | η.      | i.     |        | i.     | i.     | i.       | i.       |          | i.          | i.     | τ.     |    |
| Suction Press     | Oil Filter Diff | 1     |                                         |         |        |        |        |        |          |          |          |             |        |        |    |
| 12.3 Psig         | NA              |       | water Line Strainers                    | 1       | · ·    | 1      | · ·    | · ·    | <u> </u> | <u> </u> | <u> </u> | · ·         | 1      |        | -  |
| Suction Temp      | Oil Temp        |       | Transducers                             | 1       | ÷.     | ×.     | ×.     | i.     | ×.       | 1        | Т        | 1           | ×.     | 1      |    |
| 10.9 °F           | 118.5 °F        |       | RTD's                                   | 1.      | 1      | 1      | 1.     | 11     | 1.       | 1        | 1        | 1           | 1      | 1      |    |
|                   |                 |       | Oil Change 🔹                            |         | R      | R      | R      | R      | R        | R        | R        | R           | R      | R      |    |
| Discharge Press   | Motor Amperage  |       | •                                       |         |        |        |        |        |          |          |          |             |        | Þ      |    |
| 83.9 Psig         | 0.0 Amps        |       |                                         |         |        |        |        |        |          | C        | ustom    | ı Tasl      | ĸ      | ОК     |    |
| Discharge Temp    | Press Ratio     |       | Maintenance Re                          | quire   | t in 1 | Hours  |        | _      | Ma       | inte     | nanc     | . [         |        | leln   |    |
| 138.2 °F          | 3.7             | _     | -Humcenance Re                          | quirec  |        |        |        |        | Me       | mice     | manne    |             |        | Telp   |    |
|                   |                 |       | No Alarm / 1                            | Frips F | Presen | t      |        |        | Us       | ser A    | ccess    | 5           | Lo     | og off |    |
| User : admin      |                 |       | Run Hou                                 | irs :   | 199    |        |        |        |          | 02,      | /18/20   | 019         | 10     | :29:10 | AM |

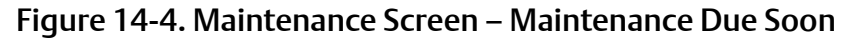

| START             | RESET          |      | Suction Pressure 1 Stopped              |         |        |        |        |        |        |        | ed -7.7 Psig Δ |        |        |        |      |  |
|-------------------|----------------|------|-----------------------------------------|---------|--------|--------|--------|--------|--------|--------|----------------|--------|--------|--------|------|--|
|                   |                | +    |                                         |         |        |        |        | ;      | Servic | e Inte | rval (         | Hours  | )      |        |      |  |
| STOP              | REMOTE         | Char | Inspection/<br>Maintenance              | 200     | 5,000  | 10,000 | 20,000 | 30,000 | 40,000 | 50,000 | 60,000         | 70,000 | 80,000 | 000'06 |      |  |
|                   |                | es   | Suction Screen                          | 1       | Т.     | 1      | 1      | 1      | Т.     | Т.     | Т.             | 1      | 1      | 1      |      |  |
| Suction Set Point | Oil Press Diff | Not  | Coupling Alignment and<br>Integrity     | 1       | i.     | i.     | i.     | ı.     | ī.     | ı.     | ī.             | ī.     | ī.     | т      |      |  |
| 20.0 Psig         | 67.1 Psig      | Log  | V-Belt Drive Alignment<br>and Integrity | 1       | T.     | i.     | T.     | 1      | Т      | I.     | Т              | I.     | i.     | 1      |      |  |
| 12.3 Psig         | NA             |      | Water Line Strainers                    | 1       | Т      | Т      | Т      | Т      | 1      | 1      | Т              | Т      | Т      | T.     | -    |  |
| Suction Temp      | Oil Temp       |      | Transducers                             | 1       | 1      | 1      | 1      | 1      | 1      | 1      | ×.             | 1      | ×.     |        |      |  |
| 10.9 °F           | 118.5 °F       |      | RTD's                                   | 1       | 1      | 1      | 1      | э.     | 1      | 1      | 1              | 1      | Т      | Т.,    | .    |  |
|                   |                |      | Oil Change 🔹                            |         | R      | R      | R      | R      | R      | R      | R              | R      | R      | R      | •    |  |
| Discharge Press   | Motor Amperage |      | •                                       |         |        |        |        |        |        |        |                |        |        | •      |      |  |
| 83.9 Psig         | 0.0 Amps       |      |                                         |         |        |        |        |        |        | C      | uston          | n Tasl | <      | ок     |      |  |
| Discharge Temp    | Press Ratio    |      | Maintenance Ite                         | ems Ai  | re Ove | rdue   |        |        | Ma     | ainte  | nanc           | e      | 1      | Help   |      |  |
| 138.2 °F          | 3.7            |      | No Alarm / 1                            | Trips P | resen  | it     |        |        | U      | ser A  | cces           | 5      | Lo     | og off |      |  |
| User : admin      |                |      | Run Hou                                 | ırs : 2 | 200    |        |        |        |        | 02,    | /18/20         | 019    | 10     | :30:0  | I AM |  |

Figure 14-5. Maintenance Screen – Maintenance Overdue

When the maintenance is up-coming or overdue, you can sign-off on a maintenance item. Tap the service interval field, and a confirmation pop-up is displayed. Refer to Figure 14-6.

| START             | RESET           |       | Suction Pressure 1         |      |       |         |                          | s           | Stopped               |        |        |        | -7.7 Psig Δ |        |      |
|-------------------|-----------------|-------|----------------------------|------|-------|---------|--------------------------|-------------|-----------------------|--------|--------|--------|-------------|--------|------|
|                   |                 | 4     |                            |      |       |         | Service Interval (Hours) |             |                       |        |        |        | s) 🔺        |        |      |
| STOP              | REMOTE          | Char  | Inspection/<br>Maintenance | 200  | 5,000 | 10,000  | 20,000                   | 30,000      | 40,000                | 50,000 | 60,000 | 70,000 | 80,000      | 000'06 |      |
| Suction Set Point | Oil Press Diff  | Votes | Suction Screen             | 1    | 1     | 1       | 1                        | 1           | 1                     | 1      | 1      | 1      | 1           | 1      |      |
|                   |                 | ~     | Integrity                  |      | 1     | -       | -                        | -           | -                     |        | -      | -      | -1          | 1      |      |
| 20.0 Psig         | 67.1 Psig       |       | V-Belt Drive Align         |      | Confi | rm Ma   | ainten                   | ance        | for Su                | n by   |        |        |             |        |      |
| Suction Press     | Oil Filter Diff | Lo    | and Integrity              |      | Gann  | in aber |                          |             |                       |        |        |        | ľ           | ÷.     |      |
| 12.3 Psig         | NA              |       | Water Line Strain          |      |       |         |                          |             |                       |        |        |        | - þ.        | 1      |      |
| Suction Temp      | Oil Temp        |       | Transducers                |      |       |         |                          |             | Car                   | Guna   |        |        |             | 1      | -    |
| 10.9 °F           | 118.5 °F        |       | RTD's                      |      |       |         |                          |             | Cor                   | mirm   | Car    | ncer   |             | 1      |      |
|                   |                 |       | Oil Change 🕠               |      | R     | R       | R                        | R           | R                     | R      | R      | R      | R           | R      | •    |
| Discharge Press   | Motor Amperage  |       | •                          |      |       |         |                          |             |                       |        |        |        |             | ,      |      |
| 83.9 Psig         | 0.0 Amps        |       |                            |      |       |         |                          |             |                       | C      | ustom  | Tas    | k           | ОК     |      |
| Discharge Temp    | Press Ratio     |       | Maintenance Ite            | ms A | e Ove | rdue    |                          |             | Maintenance           |        |        |        |             | Help   |      |
| 138.2 °F          | 3.7             |       |                            |      |       |         |                          |             | Manitemance           |        |        |        | meip        |        |      |
|                   |                 |       | No Alarm / Trips Present   |      |       |         |                          | User Access |                       |        |        |        | Log off     |        |      |
| User : admin      |                 |       | Run Hours : 200            |      |       |         |                          |             | 02/18/2019 10:31:33 A |        |        |        |             |        | 3 AM |

Figure 14-6. Maintenance Screen – Confirmation for Maintenance Sign-Off

If you sign off, the service interval field is highlighted in a Green background and the maintenance log is updated with the item that has been signed off. Refer to Figures 14-7 & 14-10.

| START             | RESET           | Suction Pressure 1 |                            |        |        |        | Stopped |        |             |               |        | -7.7 Psig Δ |        |         |          |  |
|-------------------|-----------------|--------------------|----------------------------|--------|--------|--------|---------|--------|-------------|---------------|--------|-------------|--------|---------|----------|--|
|                   |                 | 4                  |                            |        |        |        |         |        | Servio      | e Inte        | rval ( | Hours       | ;)     |         | -        |  |
| STOP              | REMOTE          | Char               | Inspection/<br>Maintenance | 200    | 5,000  | 10,000 | 20,000  | 30,000 | 40,000      | 50,000        | 60,000 | 70,000      | 80,000 | 000'06  | 1 00 000 |  |
|                   |                 | tes                | ction Screen               | 1      | Т      | Т.     | Т.      | Т.     | 1           | Т             | 1      | Т.          | Т      | 1       | 1        |  |
| Suction Set Point | Oil Press Diff  | No                 | upling Alignment and       | η.     | 1      | 1      | T.      | T.     | 1           | 1             | 1      | ÷.          | 1      | 1       |          |  |
| 20.0 Psig         | 67.1 Psig       |                    | Belt Drive Alignment       |        |        |        |         |        |             |               |        |             |        |         |          |  |
| Suction Press     | Oil Filter Diff | Log                | d Integrity                |        | Ľ.     | ÷.,    |         | ÷.     |             | ÷.            | 1      |             |        |         |          |  |
| 12.3 Psig         | NA              |                    | ater Line Strainers        | 1      | 1      | 1      | 1       | 1      | 1           | 1             | 1      | 1           | 1      | 1       |          |  |
| Suction Temp      |                 |                    | ansducers                  | 1      | Т.     | 1      | 1       | 1      | 1           | 1             | 1      | 1           | 1      | 1       | 1        |  |
| 10.9 °F           | 118.5 °F        |                    | 'D's                       |        | 1      |        | τ.      |        |             | π.            | η.     | η.          |        | 1       |          |  |
|                   |                 |                    |                            |        |        |        |         |        |             |               |        |             |        |         | _        |  |
| Discharge Bress   | Motor Amperade  |                    | I Change                   |        | R      | R      | R       | R      | R           | R             | R      | R           | R      | R       | R 🗸      |  |
| Discharge Press   | Motor Amperage  |                    | •                          |        |        |        |         |        |             | _             |        |             |        | _       | <u> </u> |  |
| 83.9 Psig         | 0.0 Amps        |                    |                            |        |        |        |         |        |             |               | Custo  | om Ta       | ask OK |         |          |  |
| Discharge Temp    | Press Ratio     |                    | No Scheduled Maintenance   |        |        |        |         |        |             | Maintenance   |        |             |        | Help    |          |  |
| 138.2 °F          | 3.7             |                    | No Schedared Maintenance   |        |        |        |         |        | Maintenance |               |        |             | neip   |         |          |  |
|                   |                 |                    | No Alarm                   | / Trip | s Pres | ent    |         |        |             | User Access   |        |             |        | Log off |          |  |
| User : admin      |                 |                    | Run Hours : 200            |        |        |        |         |        |             | 02/18/2019 10 |        |             |        |         | :23 AM   |  |

Figure 14-7. Maintenance Screen – Maintenance Screen – Maintenance Sign-Off

### Custom Task

The operator can record custom maintenance tasks not listed on the Inspection/Maintenance column in the "Chart" tab. Refer to Figure 14-8.

If you tap the Custom Task button, the Custom Maintenance Task pop-up appears. You can enter a description for the task performed on the entry box, and tap "OK" to save it and add it to the Maintenance Log. Now, using the "Cancel" button you can close the Custom Maintenance Task pop-up window.

| START             | RESET           |     | Suction Pressure 1 St                                |             |        |    |   |    | topped -7.7 Psi |                        |   |       |        |         | Δ    |      |
|-------------------|-----------------|-----|------------------------------------------------------|-------------|--------|----|---|----|-----------------|------------------------|---|-------|--------|---------|------|------|
|                   |                 |     | Custom Maintenance Task                              |             |        |    |   |    |                 |                        |   |       |        |         |      |      |
| STOP              | REMOTE          |     |                                                      |             |        |    |   |    |                 |                        |   |       |        |         |      |      |
|                   |                 |     |                                                      |             |        |    |   |    |                 |                        | C | )k    |        | Ca      | ncel |      |
| Suction Set Point | Oil Press Diff  | Vot | Coupling Aligne                                      | ment and    |        |    |   |    |                 |                        |   |       |        |         |      |      |
| 20.0 Psia         | 67.1 Psia       |     | Integrity                                            | incine unio | 1      | 1  | 1 | 1  | 1               | 1                      | 1 |       |        | 1       |      |      |
|                   |                 | Log | V-Belt Drive Ali<br>and Integrity                    | gnment      | 1      | 1  | 1 | 1  | 1               | 1                      | 1 | 1     | 1      | 1       |      |      |
| Suction Press     | Oil Filter Diff | _   | Water Line Stra                                      | iners       | 1      | Т. | 1 | Τ. | Т.              | Т.                     | 1 | 1     | т.     | Т.      | 1    |      |
| 12.3 Psig         | NA              |     | Transducore                                          |             |        |    |   |    |                 |                        |   |       |        |         |      | -    |
| Suction Temp      | Oil Temp        |     | Transducers                                          |             | l '    |    |   |    | ÷.              | ÷.                     | 1 |       | ÷.     | ÷.      | · ·  |      |
| 10.9 °F           | 118.5 °F        |     | RTD's                                                |             | 1      | 1  | 1 | 1  | 1               | 1                      | 1 | 1     | 1      | 1       | 1    |      |
| -                 |                 |     | Oil Change                                           | ۰           |        | R  | R | R  | R               | R                      | R | R     | R      | R       | R    | •    |
| Discharge Press   | Motor Amperage  |     | •                                                    |             |        |    |   |    |                 |                        |   |       |        |         | •    |      |
| 83.9 Psig         | 0.0 Amps        |     |                                                      |             |        |    |   |    |                 |                        | C | ustom | n Task |         | ок   |      |
| Discharge Temp    | Press Ratio     |     | No                                                   | - h - dula  |        |    |   |    | _               |                        |   |       |        |         |      |      |
| 138.2 °F          | 3.7             |     | No Scheduled Maintenance<br>No Alarm / Trips Present |             |        |    |   |    |                 | Maintenanc             |   |       | e      | e Help  |      |      |
|                   |                 |     |                                                      |             |        |    |   |    |                 | User Access            |   |       |        | Log off |      |      |
| User : admin      |                 |     |                                                      | Run Ho      | ours : | 0  |   |    |                 | 02/18/2019 10:26:34 AM |   |       |        |         |      | AM I |

Figure 14-8. Maintenance Screen – Custom Maintenance Task Pop-up

## Notes Tab

- With the Notes you can make notes for any personnel who has access to the MicroVission. Refer to Figure 14-9.
- Using the entry box you can add a new line in maintenance notes. Tap the box and enter the new line. Tap "Add Line" button to add the new line in maintenance notes.
- With the entry box to the left of "Edit Line" button you can edit existing line in maintenance notes. Tap the box and edit the line. Tap Edit Line to modify the notes.

### Delete

Using the Delete button in Notes tab you can delete the selected line in maintenance notes.

#### Clear All

Using the Clear All button in Notes tab you can clear all existing maintenance notes.

| START            | RESET           |     | Suction Pressure 1       | Stopped     | -1.0   | Psig ∆    |
|------------------|-----------------|-----|--------------------------|-------------|--------|-----------|
|                  |                 | ť   |                          |             |        | Add Line  |
| STOP             | REMOTE          | Cha | MICROVISSION             |             |        | Edit line |
|                  |                 | s   | LINE2<br>MICROVISSION    |             |        |           |
| Suction Setpoint | Oil Press Diff  | Not |                          |             |        |           |
| 20.0 Psig        | 138.2 Psig      | -   |                          |             |        |           |
| Suction Press    | Oil Filter Diff | Log |                          |             |        |           |
| 19.0 Psig        | NA              |     |                          |             |        |           |
| Suction Temp     | Oil Temp        |     |                          |             |        |           |
| 80.2 °F          | 119.5 °F        |     |                          |             |        |           |
|                  |                 |     |                          |             |        |           |
| Discharge Press  | Motor Amperage  |     |                          |             |        |           |
| 208.7 Psig       | 0.0 Amps        |     |                          | Clear All D | elete  | ОК        |
| Discharge Temp   | Press Ratio     |     | No Schodulad Maintonanco | Maintonanc  |        | dala      |
| 90.4 °F          | 6.6             |     | No scheduled Maintenance | Maintenanc  |        | Terp      |
|                  |                 |     | No Alarm / Trips Present | User Acces  | s Lo   | og off    |
| User: admin      |                 |     | Run Hours : 0            | 02/10/20    | 020 07 | 20:50 PM  |

Figure 14-9. Maintenance Screen – Notes

## Log Tab

All the maintenance tasks performed are listed in a descending order in the Log tab, see Figure 14-10.

### Date

Lists the date of the maintenance task performed.

### Time

Lists the time of the maintenance task performed.

### User

Lists the name of the user that performed the maintenance task.

#### Maintenance Performed

Lists the maintenance tasks performed.

#### **Run Hours**

Lists the run hours at which the maintenance task was performed.

| START             | RESET           | Suction Pressure 1 Stopped                                                                                                    | 4.3 Psig ∆  |
|-------------------|-----------------|----------------------------------------------------------------------------------------------------|-------------|
|                   |                 | Date Time User Maintenance Performed Run Hours                                                                                                    |             |
| STOP              | REMOTE          | <ul> <li>01/02/2038 11:20:59 AM admin Run Hours Updated</li> <li>01/02/2038 11:16:35 AM admin Suction Screen</li> <li>01/02/2038 11:16:35 AM admin Run Hours Updated</li> <li>01/02/2038 06:52:56 AM admin Run Hours Updated</li> <li>01/01/2038 00:08:56 AM admin Run Hours Updated</li> <li>01/01/2038 00:08:56 AM admin Run Hours Updated</li> <li>01/01/2038 00:08:56 AM admin Run Hours Updated</li> </ul> |             |
| Suction Set Point | Oil Press Diff  | O1/01/2038 00:08:06 AM admin Run Hours Updated from 0 Hours to 21 Hours     O2/02/2019 01:11:01 AM admin Run Hours Updated from 1000 Hours to 0 Hours     O2/02/2019 01:09:36 AM admin Run Hours Updated from 16 Hours to 1000 Hours     O2/02/2019 01:09:36 AM admin Run Hours Updated from 25 Hours to 0 Hours                                                                                                |             |
| 20.0 Psig         | 112.2 Psig      |                                                                                                    |             |
| Suction Press     | Oil Filter Diff | 2                                                                                                    |             |
| 24.3 Psig         | NA              |                                                                                                    |             |
| Suction Temp      | Oil Temp        |                                                                                                    |             |
| 69.2 °F           | 101.4 °F        |                                                                                                    |             |
| Discharge Press   | Motor Amperage  |                                                                                                    |             |
| 191.1 Psig        | 0.0 Amps        |                                                                                                    | ОК          |
| Discharge Temp    | Press Ratio     | No Scheduled Maintenance Maintenance                                                                                                    | Help        |
| 89.8 °F           | 5.3             | No Alarm / Tring Descent                                                                                                    | Log off     |
|                   |                 | No Alarm / Trips Present User Access                                                                                                    | Log on      |
| User: admin       |                 | Run Hours : 0 02/07/2019                                                                                                    | 03:56:32 PM |

Figure 14-10. Maintenance Screen – Log

### Overview

With the Compressor Scheduling screen you can schedule control setpoint switching during the day and week, according to application needs.

You can enable or disable this feature from the Compressor Scheduling screen. Per day, you can schedule up to four setpoint "switch" events, see Figure 15-1.

## **Scheduling Setpoint**

### Schedule

The options available are "Enabled" & "Disabled". If you want to configure the setpoints related to scheduled events, the Schedule must have been disabled first.

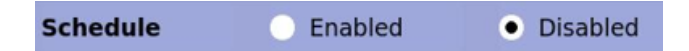

You can enable the Compressor Scheduling feature only if the established time intervals for all days are set in an increasing order. That is, Event #1 is always scheduled to happen before Event #2, Event #2 is always scheduled to happen before Event 3, etc.

If the Events are not in the correct time order, the invalid events are marked with the caution symbol. This is to inform you of a conflict which has to be resolved before you enable the feature.

## **Control Mode**

Using these drop-down boxes you can select the operating modes which get switched once the schedule event time is achieved.

The list of available operating modes depends on the number of controllers you have selected in the Configuration screen.

For example, if the number of Suction Pressure Control Setpoints selected is "2", and the number of Process Control Setpoints selected is "1", then the Control Mode drop-down box shows the following options for you to select:

> "Unscheduled" "Suction Pressure SP1" "Suction Pressure SP2" "Process Control SP1"

If the selected Control Mode is "Unscheduled", a switch does take place when the set time for that Event is achieved. Hence the Control Mode can be left as "Unscheduled" if you do not want to use all 4 events per day.

| START                     | RESET                | Suc           | tion Pre                                  | ssure 1                          |                  |      | Stoppe   | d            | :        | 11.5                   | Psig ∆   |  |
|---------------------------|----------------------|---------------|-------------------------------------------|----------------------------------|------------------|------|----------|--------------|----------|------------------------|----------|--|
| STOP                      | REMOTE               | Schedule      | O E                                       | Enabled                          | Disal     Wedge  | bled | Thursda  | w 1          | Friday   |                        | Saturday |  |
| Suction Set Point         | Oil Press Diff       | Junuary       | Honday                                    | Control Mod                      | ie               |      | manoda   | Time         | e        |                        | Jacarady |  |
| Suction Press             | Oli Filter Diff      | Schedule Ever | nt #1<br>nt #2                            | Process Contro<br>Process Contro | ol SP1<br>ol SP2 | • @  | 12<br>12 | : 00<br>: 01 |          | ам<br>ам               | •        |  |
| Suction Temp              | Oil Temp<br>101.4 °F | Schedule Ever | nt #3<br>nt #4                            | Suction Press                    | ire SP1          | • @  | 12       | : 02<br>: 03 |          | АМ                     | •        |  |
| Discharge Press           | Motor Amperage       |               |                                           |                                  |                  |      |          |              |          |                        |          |  |
| 191.1 Psig                | 0.0 Amps             |               |                                           |                                  |                  |      |          |              |          |                        | Menu     |  |
| Discharge Temp<br>89.8 °F | Press Ratio<br>4.5   | 1             | No Schedu                                 | led Maintena                     | nce              |      | Mair     | ntenan       | ce       | Help                   |          |  |
| User : admin              |                      |               | No Alarm / Trips Present<br>Run Hours : 0 |                                  |                  |      |          |              | s<br>019 | Log off<br>02:52:43 PM |          |  |

Figure 15-1. Compressor Scheduling Screen

### Time

With this setpoint you can select Hours, Minutes and AM/PM values for an event. When time set for an event is achieved, control mode changes as selected for that event.

The range of values you can set for Hours setpoint is 1 - 12 for 12 hour format and 0 - 23 for 24 hour format. The range of values you can set for Minutes setpoint is 0 - 59. AM/PM selection is active for selection only when Time Format selected in Configuration screen is 12 hour.

When the scheduling feature is enabled and No. of controllers for Suction Pressure Control & Process Control are changed in Configuration screen (which makes control modes selected in compressor scheduling screen invalid), then the feature gets disabled automatically and indication is sent to you to correct the setting.
# Overview

With the Service Option screen you can force individual digital or analog outputs ON.

You can use this feature for diagnostic purposes during the initial setup, or when you suspect there is an issue with the outputs.

The buttons on this screen are not available while the compressor is running.

# **Digital Outputs**

The Digital Output buttons are momentary-toggle buttons. If you tap the OFF button, it will turn ON and vice versa.

You can measure the output at the terminal block using a multimeter, or visually check the output by watching the LEDs located on the Multi-IO Board.

See Figure 16-1 for Digital Output screen.

### **Oil Return Solenoid**

Activates the output assigned to the Oil Return Solenoid. The output is connected to terminal X1-1 and is the 1st LED on the Multi-IO Board.

### Unloader #4

Activates the output assigned to the Unloader #4. The output is connected to terminal X1-2 and is the 2nd LED on the Multi-IO Board.

### Unloader #3

Activates the output assigned to the Unloader #3. The output is connected to terminal X1-3 and is the 3rd LED on the Multi-IO Board.

### Unloader #2

Activates the output assigned to the Unloader #2. The output is connected to terminal X1-4 and is the 4th LED on the Multi-IO Board.

### Unloader #1

Activates the output assigned to the Unloader #1. The output is connected to terminal X2-1 and is the 5th LED on the Multi-IO Board.

### Trip

Deactivates the output during a trip or inhibit condition. This is an inverse acting output, connected to terminal X2-2 and is the 6th LED on the Multi-IO Board.

| START            | RESET           | Suction Pressure      | 1               | St      | topped      | -4. | 3 Psig ∆    |
|------------------|-----------------|-----------------------|-----------------|---------|-------------|-----|-------------|
|                  |                 | Digital Outputs       | Digital Outputs |         |             |     |             |
| STOP             | REMOTE          |                       | Status          |         |             |     | Status      |
|                  |                 | Oil Return Solenoid   | OFF             | Compr   | essor Start |     | OFF         |
| Suction Setpoint | Oil Press Diff  | Unloader #4           | OFF             | Remot   | e Ready     |     | OFF         |
| 20.0 Psig        | 58.1 Psig       | Unloader #3           | OFF             | Digital | Aux Out 1   |     | OFF         |
| Suction Press    | Oil Filter Diff | Unloader #2           | OFF             | Digital | Aux Out 2   |     | OFF         |
| 15.7 Psig        | NA              | Unloader #1           | OFF             | Digital | Aux Out 3   |     | OFF         |
| Suction Temp     | Oil Temp        | Trip                  | ON              | Digital | Aux Out 4   |     | OFF         |
| 39.5 °F          | 114.7 °F        | Oil Crank Case Heater | OFF             |         |             |     |             |
| -                |                 |                       |                 |         |             |     |             |
| Discharge Press  | Motor Amperage  |                       |                 |         |             |     |             |
| 92.9 Psig        | 0.0 Amps        | Page 1 2              |                 |         |             |     | Menu        |
| Discharge Temp   | Press Ratio     | No Scheduled Mair     | ntenance        |         | Maintenance |     | Help        |
| 126.3 °F         | 3.5             | No Alarm / Trips I    | Present         |         | User Access |     | Log off     |
| User : admin     |                 | Run Hours :           | 0               |         | 01/07/202   | 1   | 06:48:22 AM |

# Figure 16-1. Service Options Screen (Page 1) – Digital Outputs

### Oil Crank Case Heater

Activates the output assigned to the Oil Crank Case Heater. The output is connected to terminal X2-3 and is the 7th LED on the Multi-IO Board.

### **Compressor Start**

Activates the output assigned to the compressor motor starter. The output is connected to terminal X2-4 and is the 8th LED on the Multi-IO Board.

### **Remote Ready**

Activates the output assigned to the remote ready. The output is connected to terminal X3-1 and is the 9th LED on the Multi-IO Board.

### Digital Aux Out #1

Activates the output assigned to the Digital Auxiliary Output 1. The output is connected to terminal X1-1 and LED on Digital Auxiliary-IO Board.

### Digital Aux Out #2

Activates the output assigned to the Digital Auxiliary Output 2. The output is connected to terminal X1-2 and LED on Digital Auxiliary-IO Board.

### Digital Aux Out #3

Activates the output assigned to the Digital Auxiliary Output 3. The output is connected to terminal X1-3 and LED on Digital Auxiliary-IO Board.

### Digital Aux Out #4

Activates the output assigned to the Digital Auxiliary Output 4. The output is connected to terminal X1-4 and LED on Digital Auxiliary-IO Board.

#### NOTE

The Auxiliary Digital Outputs which are occupied by other services (like Condenser Control, Auxiliary IO screen) with run always option would be disabled in Service Options Screen Page 1, see Figure 16-2.

| START            | RESET           | Suction Pressure 1                   |                 | St      | opped       | 24. | 7 Psig ∆   |
|------------------|-----------------|--------------------------------------|-----------------|---------|-------------|-----|------------|
|                  |                 | Digital Outputs                      | Digital Outputs |         |             |     |            |
| STOP             | REMOTE          |                                      | Status          |         |             |     | Status     |
|                  |                 | Oil Return Solenoid                  | OFF             | Compr   | essor Start | l   | OFF        |
| Suction Setpoint | Oil Press Diff  | Unloader #4                          | OFF             | Remot   | e Ready     |     | OFF        |
| 20.0 Psig        | 33.7 Psig       | Unloader #3                          | OFF             | Digital | Aux Out 1   |     | OFF        |
| Suction Press    | Oil Filter Diff | Unloader #2                          | OFF             | Digital | Aux Out 2   |     | ON         |
| 44.7 Psig        | NA              | Unloader #1                          | OFF             | Conde   | nser Out 1  |     | ON         |
| Suction Temp     | Oil Temp        | Trip                                 | ON              | Digital | Aux Out 4   | -   | OFF        |
| 121.1 °F         | 122.7 °F        | Oil Crank Case Heater                | OFF             |         |             |     |            |
|                  |                 |                                      |                 |         |             |     |            |
| Discharge Press  | Motor Amperage  |                                      |                 |         |             |     |            |
| 63.4 Psig        | 0.0 Amps        | Page 1 2                             |                 |         |             |     | Menu       |
| Discharge Temp   | Press Ratio     | No Scheduled Maintenance Maintenance |                 |         |             |     | Help       |
| 237.8 °F         | 1.3             | No Alarm / Trips Present             |                 |         | User Access | 1   | .og off    |
| User : admin     |                 | Run Hours :                          | 8               |         | 06/21/2023  | 1 1 | 1:25:00 AM |

Figure 16-2. Service Options Screen (Page 1) – Occupied Digital Outputs Disabled

# **Analog Outputs**

With Analog Output (AO) option you can enter a desired value of the output then turn ON the output, see Figure 16-3. Measure the output using a meter capable of measuring a 4-20mA signal.

### **Compressor VFD**

Sets the analog output assigned to the Compressor VFD. The output is connected to X12-1 on Multi-IO Board.

### Analog Aux Out #1

Sets the analog output assigned to the Analog Auxiliary Output 1. The output is connected to X12-3 on Multi-IO Board.

### Analog Aux Out #2

Sets the analog output assigned to the Analog Auxiliary Output 2. The output is connected to X12-5 on Multi-IO Board.

### Analog Aux Out #3

Sets the analog output assigned to the Analog Auxiliary Output 3. The output is connected to X13-1 on Multi-IO Board.

### Analog Aux Out #4:

Sets the analog output assigned to the Analog Auxiliary Output 4. The output is connected to X13-3 on Multi-IO Board.

### Analog Aux Out #5:

Sets the analog output assigned to the Analog Auxiliary Output 5. The output is connected to X13-5 on Multi-IO Board.

#### NOTE

The Auxiliary Analog Outputs which are occupied by other services (like Condenser Control, Auxiliary IO screen) with run always option would be disabled in Service Options Screen Page 2, see Figure 16-4.

| START            | RESET           | Suction Pressure 1       | Stopped     | -4.3 Psig Δ   |
|------------------|-----------------|--------------------------|-------------|---------------|
|                  |                 | Analog Outputs           |             |               |
| STOP             | REMOTE          |                          |             | Status        |
|                  |                 | Compressor VFD           | 0 %         | OFF           |
| Suction Setpoint | Oil Press Diff  | Analog Aux Out 1         | 0 %         | OFF           |
| 20.0 Psig        | 58.3 Psig       | Analog Aux Out 2         | 0 %         | OFF           |
| Suction Press    | Oil Filter Diff | Analog Aux Out 3         | 0 %         | OFF           |
| 15.7 Psig        | NA              | Analog Aux Out 4         | 0 %         | OFF           |
| Suction Temp     | Oil Temp        | Analog Aux Out 5         | 0 %         | OFF           |
| 39.7 °F          | 114.9 °F        |                          |             |               |
|                  |                 |                          |             |               |
| Discharge Press  | Motor Amperage  |                          |             |               |
| 92.9 Psig        | 0.0 Amps        | Page 1 2                 |             | Menu          |
| Discharge Temp   | Press Ratio     | No Scheduled Maintenance | Maintenance | Help          |
| 126.8 °F         | 3.5             | No Alarm / Trips Present | User Access | Log off       |
| User : admin     |                 | Run Hours : 0            | 01/07/202   | 1 06:48:36 AM |

Figure 16-3. Service Options Screen (Page 2) – Analog Outputs

| START            | RESET           | Suction Pressure 1       | Stopped     | 24.7 Psig ∆    |
|------------------|-----------------|--------------------------|-------------|----------------|
|                  |                 | Analog Outputs           |             |                |
| STOP             | REMOTE          |                          |             | Status         |
|                  |                 | Compressor VFD           | 0 %         | OFF            |
| Suction Setpoint | Oil Press Diff  | Analog Aux Out 1         | 0 %         | OFF            |
| 20.0 Psig        | 33.7 Psig       | Condenser VFD            |             | OFF            |
| Suction Press    | Oil Filter Diff | Analog Aux Out 3         |             | OFF            |
| 44.7 Psig        | NA              | Analog Aux Out 4         | 0 %         | OFF            |
| Suction Temp     | Oil Temp        | Analog Aux Out 5         | 0 %         | OFF            |
| 121.1 °F         | 122.7 °F        |                          |             |                |
|                  |                 |                          |             |                |
| Discharge Press  | Motor Amperage  |                          |             |                |
| 63.4 Psig        | 0.0 Amps        | Page 1 2                 |             | Menu           |
| Discharge Temp   | Press Ratio     | No Scheduled Maintenance | Maintenance | Help           |
| 237.8 °F         | 1.3             | No Alarm / Trips Present | User Access | Log off        |
| User : admin     |                 | Run Hours : 8            | 06/21/202   | 21 11:25:21 AM |

Figure 16-4. Service Options Screen (Page 2) – Occupied Analog Outputs Disabled

# Overview

Using Trend Chart screen you can view and adjust settings for the Trend Chart, see Figure 17-1.

You can start the trending feature from this screen and can select up to four variables for on-screen plotting.

Each variable is assigned a specific color, and both the plotted trace and the vertical axis labels for the variable are of the same color.

Other than the variables, you can select the time intervals for plotting as necessary. The vertical axis scale and offset for each variable plotted is based on the range of values of the entire data plotted on screen.

The available data for display is 120 hours maximum.

# **Chart Operation**

#### **Pen Selection**

With the Pen option you can select up to four different variables to plot on the screen (In red, blue, green and yellow). You can select "None" as an option to disable the plotting of data for a pen. The options in the pen selection drop-down boxes depend on the channels you have selected in the Trend Setup screen.

### Start/Stop

Using this button you can Start/Stop the trend feature. When the trend feature is not running, the button displays "Start" and is turns Green. While the trend feature runs, the button displays "Stop" and turns Red. You can save the trend data using the "Stop" button.

# Zoom In/Out

Using these buttons you can adjust the number of data points plotted on the screen. At the maximum zoom level, 3 minutes of trend data occupy the whole screen, and the zoom in button remains inactive. At the minimum zoom level, the full 120 hours of trend data is available on the screen and the Zoom Out button remain inactive.

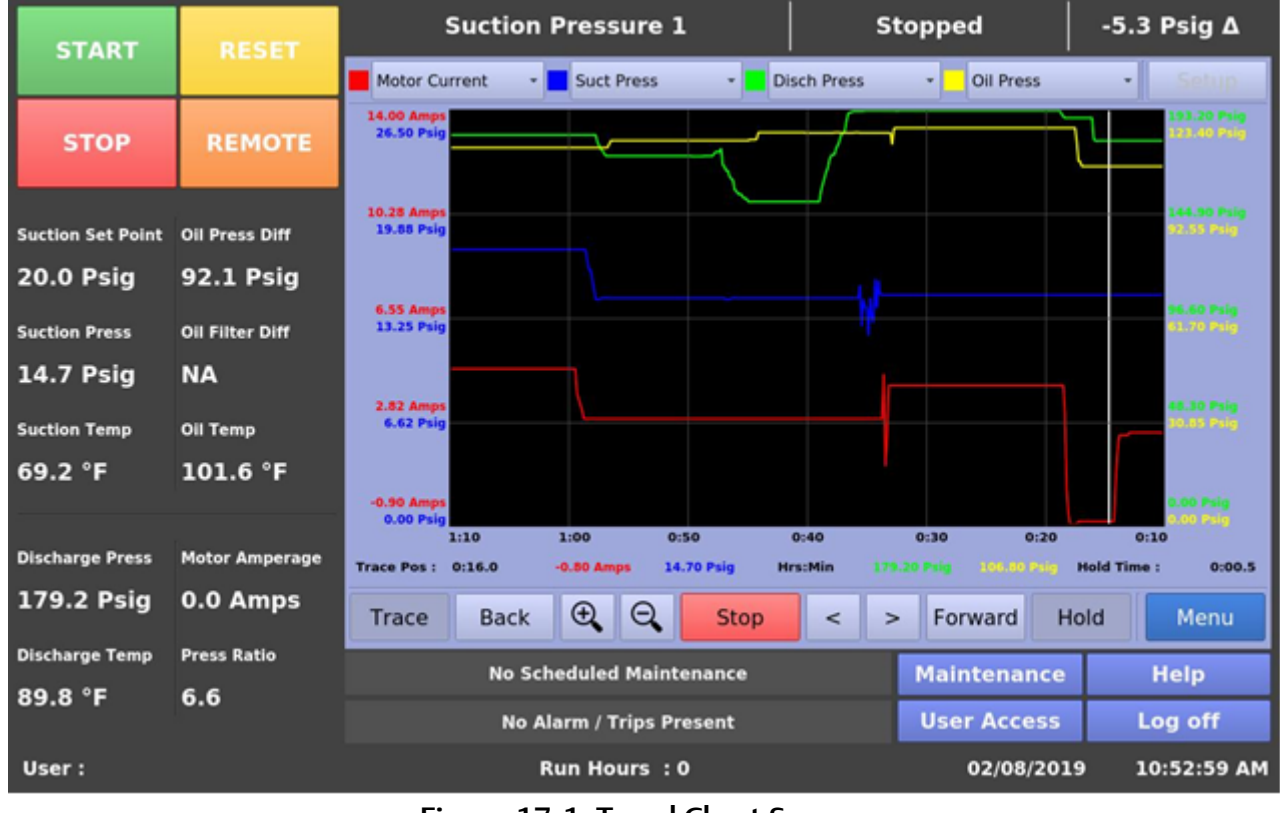

# Figure 17-1. Trend Chart Screen

MicroVission Controller • Operation and Service Manual • Copeland • 35391MV V1.4

# Back/Forward

Using these buttons you can move the plot and view trend data at different time intervals.

The Forward button is inactive when you are viewing the first data point plotted on the screen (i.e. when the displayed time interval is 0:00). The Back button is inactive when you are viewing the last data point on the screen (i.e. when the displayed time interval is 120:00). At minimum zoom level, both the Back & Forward buttons remain inactive.

### Trace

Using this button you can move a white cursor line across all four trend lines and receive a read out of all four variables at that point in time. When you tap the Trace button, the cursor position is displayed along with the values of all four variables on the screen.

### Hold

Using this button you can stop the data from advancing on the screen, without stopping the trend feature itself. When you tap the Hold button, the Hold Time is displayed on the screen.

# Trace Back (<) / Forward (>)

Using these buttons you can move a white cursor line across the trend lines, and to view the trend data values at that point. These buttons are active only when you tap the Trace button. Use these buttons to move the cursor, and the trace position is updated on the screen.

### Setup

Using this button you can open the Trend Setup screen. This button is inactive when the trend feature is running.

# Trend Data Storage

The Trend Analysis screen shows recorded data for problem analysis or tuning improvements. A logging buffer holds 5 minutes of data sampled at 10 second intervals.

When the logging buffer fills up with 5 minutes of data, it is automatically transferred to a temporary .csv file. A temp trend file holds up to 1MB of accumulated data. When the temp file reaches this 1MB limit, the data is written to new trend file, and the temp file is overwritten with new data from the logging buffer until reaching again 1MB of data.

When a total of 15MB of trend data accumulates, and the logging buffer is filled with another 5 minutes of data to write, the file with the oldest trend data is deleted.

### NOTE

Trend data is stored with either temperature or pressure units depending on the Process Control Mode you have selected.

# **Trend Setup**

With Trend Setup screen you can modify trending options through the Trend Setup screen, see Figure 17-2.

Tap the Setup button to access the Trend Setup screen. The trending feature is unavailable when trending feature is running. You can select a maximum of 10 analog I/O channels to populate the drop-down boxes for trending.

You can also set a path for the trend data files to be stored from the drop-down box in the setup screen. The default option is saving on the Hard-Disk, but a USB drive appears as an option as long as it has already been mounted on the panel. If there is no space available on the USB, the trend data files are written to hard disk.

If you change Press/Temp units or switches Process Control Modes or disables Analog/Digital Input Output Boards or disables individual IO channels (if they are configured in trend setup) from the Configuration screen when running the trending feature, then the background trending stops.

| START            | RESET           | Suction Pressur          | e 1          | Stop    | ped         | 22.0 Psig Δ |
|------------------|-----------------|--------------------------|--------------|---------|-------------|-------------|
|                  |                 | Trend Setup              |              |         |             |             |
| STOP             | REMOTE          | ✓ Motor Current          | Auxiliary Ir | nput #1 | Auxiliary   | Output #1   |
|                  |                 | ✓ Suction Pressure       | Auxiliary Ir | nput #2 | Auxiliary   | Output #2   |
| Suction Setpoint | Oil Press Diff  | Discharge Pressure       | Auxiliary Ir | nput #3 | Auxiliary   | Output #3   |
| 20.0 Psig        | 73.9 Psig       | ✓ Oil Pressure           | Auxiliary Ir | nput #4 | Auxiliary   | Output #4   |
|                  | AH 510- A14     | ✓ Filter In Pressure     | Auxiliary Ir | nput #5 | Auxiliary   | Output #5   |
| Suction Press    | Oil Filter Diff | Filter Out Pressure      | Auxiliary Ir | nput #6 | Virtual Ing | out #1      |
| 42.0 Psig        | NA              | ✓ Suction Temperature    | Auxiliary Ir | nput #7 | Virtual Ing | out #2      |
| Suction Temp     | Oil Temp        | ✓ Discharge Temperature  | Auxiliary Ir | nput #8 | Virtual Ing | out #3      |
| 40.2 °F          | 118.8 °F        | ✓ Oil Temperature        | Compresso    | or Load | Virtual Ing | out #4      |
|                  |                 | ✓ Process Control        | Compresso    | or VFD  | Virtual Ing | out #5      |
| Discharge Press  | Motor Amperage  | •                        |              |         |             |             |
| 116.0 Psig       | 0.0 Amps        | Trend Files Location Har | rd-Disk      | •       |             | ок          |
| Discharge Temp   | Press Ratio     |                          |              | _       |             |             |
| 101 9 °F         | 23              | No Scheduled M           | aintenance   | М       | aintenance  | Help        |
| 101.5            |                 | No Alarm / Trip          | s Present    | U       | ser Access  | Log off     |
| User : admin     |                 | Run Hours : 0            |              |         | 04/19/2021  | 11:31:03 AM |

Figure 17-2. Trend Setup Screen

# Overview

With Help screen you can access the help files. These help files can be accessed from any screen. The help files describe the functionality of that screen as well as the compressor operation. See Figure 18-1.

# **Screen Features**

### **List of Manuals**

• Contains the list of available manual sections to be displayed in the display window. To access a manual, select the manual from the list. It displays selected manual in the manual display window. Slide one finger up and down to see more options in the list.

### **Display Window**

• This window displays the content of the manual. Slide one finger up or down on the display window to see more information. Tap the zoom in button and slide one finger up and down or side to side to slide left/ right or slide up/down.

| START                      | RESET                       | Suction Pre                                                          | ssure 1                                                                                                    | St                                                                                                    | topped                                                                                                    | 9.0 Psig Δ                                                                                                    |  |  |
|----------------------------|-----------------------------|----------------------------------------------------------------------|----------------------------------------------------------------------------------------------------|----------------------------------------------------------------------------------------------------|----------------------------------------------------------------------------------------------------|----------------------------------------------------------------------------------------------------|--|--|
|                            |                             | ∃ Manuals                                                            |                                                                                                    |                                                                                                    |                                                                                                    |                                                                                                    |  |  |
| STOP                       | REMOTE                      | Installation Recomm<br>Hardware Architecture                         | Section 5 • Compres                                                                                                    | sor Control                                                                                                    |                                                                                                    |                                                                                                    |  |  |
| Suction Setpoint 20.0 Psig | Oil Press Diff<br>76.7 Psig | Main Screen<br>Menu Screen<br>Compressor Control<br>Alarms and Trips | Auto Cycle<br>The auto-cycle setpoints defi<br>which the compressor will auto<br>when placed into "Auto" run n<br>be "enabled" or "disabled" usi<br>to-cycle function will operate:<br>and "Direct I/O (Auto)" mode<br>is enabled while running in am                                                                                                    | ine the control point<br>ornatically cycle on and<br>node. These setpoints<br>ng the check box. The<br>only in local "Auto" m<br>. If the auto cycle feat<br>y other remote mode. | Stop Delay: Before<br>a delay for the set<br>pressure remains I<br>Pressure".     Auto Cycle Process Ten<br>the Enable: Enables th | : the compressor stop, there is<br>time to ensure that the suction<br>ess than or equal to the "Stop<br>perature<br>e Auto cycle control. Uncheck                                                                                                    |  |  |
| Suction Press              | Oil Filter Diff             | Timers<br>Instrument Calibration                                     | <ul> <li>is enabled while running in any other remote mode, the function will simply be ignored.</li> <li>if the compressor changes from a Remote mode back to Local "Auto" mode, the auto-cycle feature will operate normally.</li> <li>Start Temperature: When the process temperate normally.</li> <li>Start Temperature: When the process temperate normally.</li> <li>Start Temperature: Start being that and the second start, the operator is second start, the operator is second start, the operator is second start.</li> <li>Start Delay: Before the compressor start, there delay for the set time to ensure that process to perature remains equal to or greater than the "Start Delay: Before the compressor start, there delay for the set time to ensure that process to perature".</li> </ul>                                                                                                    |                                                                                                    |                                                                                                    | he Auto cycle setpoints.<br>: When the process temperature<br>ter than this setpoint, the com-                                                                                                    |  |  |
| 29.0 Psig                  | NA                          | Event List<br>Input Output States                                    |                                                                                                    |                                                                                                    |                                                                                                    | the compressor start, there is a<br>me to ensure that process tem-<br>qual to or greater than the "Start                                                                                                    |  |  |
| Suction Temp               | 0il Temp<br>105.7 °F        | User Access<br>Configuration Screen<br>Data Backup                   | <ul> <li>Start Pressure: When the to or greater than this sety start.</li> <li>Start Delay: Before the codelay for the set time to delay for the set time to delay for</li></ul> | suction pressure is en<br>point, the compressor<br>ompressor start, there<br>ensure that suction p                                                                                | Stop Pressure: Will<br>less than or equal to<br>will stop.     Stop Delay: Before<br>a delay for the set<br>temperature remai      | <ul> <li>Pressure: When the process temperature is<br/>than or equal to this setpoint, the compressor<br/>top.</li> <li>Delay: Before the compressor stop, there is<br/>lay for the set time to ensure that the process<br/>perature remains less than or equal to the "Stop</li> </ul> |  |  |
| Discharge Press            | Motor Amperage              | Maintenance Screen<br>Compressor Scheduli                            | <ul> <li>sure remains equal to or Pressure".</li> <li>Stop Pressure: When the than or equal to this setp stop.</li> </ul>                                                                                                    | r greater than the "S<br>e suction pressure is<br>oint, the compressor                                                                                                    | tart Temperature".<br>less<br>will                                                                                                 |                                                                                                    |  |  |
| 117.4 Psig                 | 0.0 Amps                    | 了 Fullscreen 🤤 🕀                                                     | Page 5 / 11                                                                                                    | 🕅 Prev                                                                                                    | Next \                                                                                                    | /ersion OK                                                                                                    |  |  |
| Discharge Temp             | Press Ratio                 | No Schedul                                                           | ed Maintenance                                                                                                    |                                                                                                    | Maintenanc                                                                                                    | e Help                                                                                                    |  |  |
|                            | 5.0                         | No Alarm                                                             | Alarm / Trips Present User Access L                                                                                                    |                                                                                                    |                                                                                                    | s Log off                                                                                                    |  |  |
| User : admin               |                             | Run H                                                                | lours : 0                                                                                                    |                                                                                                    | 10/25/20                                                                                                    | 019 04:09:33 PM                                                                                                    |  |  |

Figure 18-1. Help Screen

# Section 18 • Help Screen

### Full Screen

• With this button you can view the contents in fullscreen mode. See Figure 18-2.

### Page

• With Page option you can enter the page number you want to display in the window.

#### Back

• Back button exits full screen window. Refer to figure 18.2. After exiting full screen refer to figure 18.1.

### Next

• With Next button navigate to the following page of the selected manual.

#### Previous

• With Previous button you can to go to the previous page of the selected manual.

### Zoom In/Zoom Out

• With Zoom In/Zoom Out button you can get a closeup of contents or see more items on the Display Window.

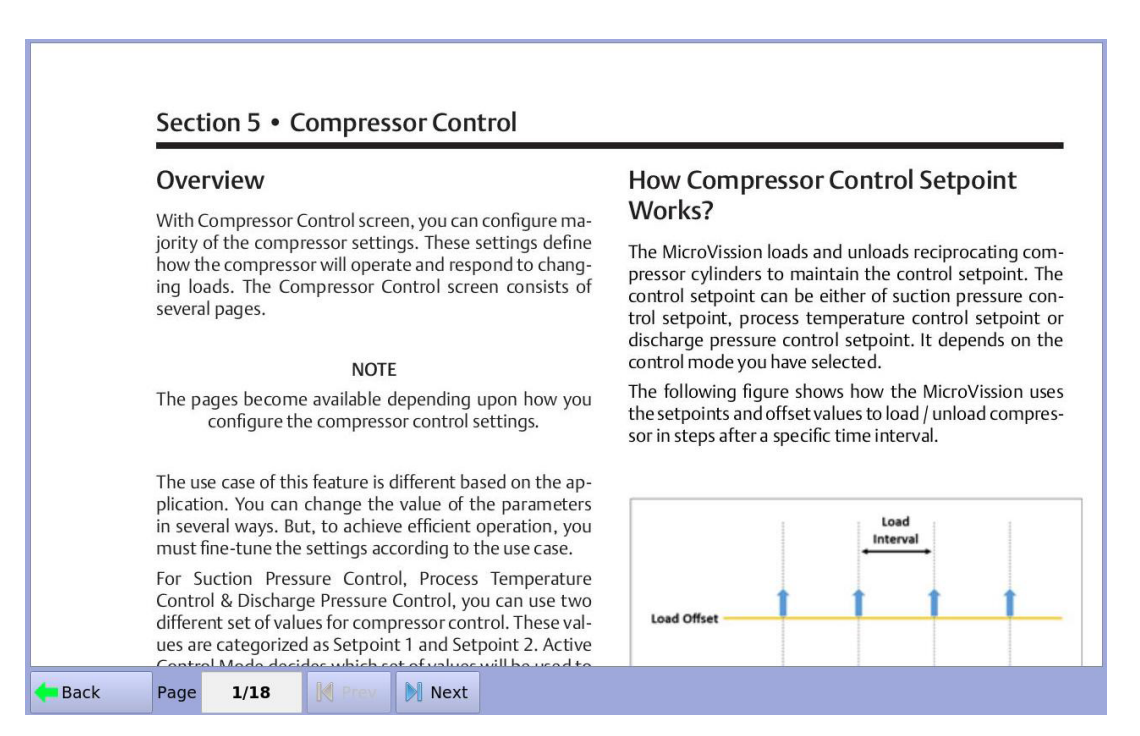

Figure 18-2. Help Screen in Full Screen Mode

### Manuals

• With Manuals button you can view different sections of the manual. Tap the Manuals button to expand or collapse the list of manual. See Figure 18-3.

| START                      | RESET                       | Suction Pressure 1                                                                                                    | St                                                               | topped                                                                                                    | 9.0 Psig ∆                                                         |  |  |
|----------------------------|-----------------------------|----------------------------------------------------------------------------------------------------|------------------------------------------------------------------|----------------------------------------------------------------------------------------------------|--------------------------------------------------------------------|--|--|
|                            |                             | ≡ Manuals                                                                                                    |                                                                  |                                                                                                    |                                                                    |  |  |
| STOP                       | REMOTE                      | Section 5 • Compressor Control                                                                                                    |                                                                  |                                                                                                    |                                                                    |  |  |
| Suction Setpoint 20.0 Psig | Oil Press Diff<br>76.7 Psig | Auto Cycle<br>The auto-cycle setpoints define the control points in<br>which the compressor will automatically cycle on and off<br>when placed into "Auto" run mode. These setpoints can<br>be automatically cycle on and set of the set of the set of the set<br>of the set of the set of th | <ul> <li>Stop D<br/>a delay<br/>pressure<br/>Pressure</li> </ul> | elay: Before the compre-<br>for the set time to ensu<br>e remains less than or e<br>e".                                                                                                    | rssor stop, there is<br>re that the suction<br>requal to the "Stop |  |  |
| Suction Press              | Oil Filter Diff             | be "enabled" or "disabled" using the check box. The au-<br>to-cycle function will operate only in local "Auto" mode<br>and "Direct IJO (Auto)" mode. If the auto cycle feature<br>is enabled while running in any other remote mode, the                                                                                                    | Auto Cycle I     Enable:     the box                             | ycle Process Temperature<br>able: Enables the Auto cycle control. Uncheck<br>e box to disable the Auto cycle setpoints.<br>art Temperature: When the process temperature<br>equal to or greater than this setpoint, the com-<br>essor will start. |                                                                    |  |  |
| Suction Temp               | Oil Temp                    | If the compressor changes from a Remote mode back to<br>Local "Auto" mode, the auto-cycle feature will operate<br>normally.                                                                                                    | <ul> <li>Start Te<br/>is equal<br/>pressor</li> </ul>            |                                                                                                    |                                                                    |  |  |
| 91.8 °F                    | 105.7 °F                    | Auto Cycle Suction Pressure                                                                                                    | <ul> <li>Start De<br/>delay fo<br/>perature</li> </ul>           | <ul> <li>Start Delay: Before the compressor start, there is a<br/>delay for the set time to ensure that process tem-<br/>perature remains equal to or greater than the "Start</li> </ul>                                                          |                                                                    |  |  |
| Discharge Press            | Motor Amperage              | <ul> <li>Enable: Enables the Auto cycle control. Uncheck<br/>the box to disable the Auto cycle setpoints.</li> <li>Start Pressure: When the suction pressure is equal<br/>to or gravitier than this setpoint. The compressor will</li> </ul>                                                                                                    | Stop Pr<br>less tha<br>will stop                                 | ature".<br>ressure: When the proc<br>n or equal to this setpoi<br>b.                                                                                                    | ess temperature is<br>nt, the compressor                           |  |  |
| 117.4 Psig                 | 0.0 Amps                    | 🖸 Fullscreen 🔍 🗨 Page 5/11                                                                                                    | M Prev                                                           | Next V                                                                                                    | ersion OK                                                          |  |  |
| Discharge Temp             | Press Ratio                 | No Scheduled Maintenance                                                                                                    |                                                                  | Maintenance                                                                                                    | Help                                                               |  |  |
| 59.1 °F                    | 3.0                         | No Alarm / Trips Present                                                                                                    | User Access                                                      | Log off                                                                                                    |                                                                    |  |  |
| User : admin               |                             | Run Hours : 0                                                                                                    |                                                                  | 10/25/20                                                                                                    | 19 04:09:53 PM                                                     |  |  |

Figure 18-3. Help Screen with List of Manuals Hidden

# Section 18 • Help Screen

### Version

• With Version button you can view the information related to current software version in the product, as well as the contact details. See Figure 18-4.

### OK

• With OK button you can close the Help screen.

| START                                          | RESET                                                  | Suction Pre                                                                                   | ssure 1                                                   | Sto                                                                                       | pped                                  | 70.5 Psig ∆                                                                  |
|------------------------------------------------|--------------------------------------------------------|-----------------------------------------------------------------------------------------------|-----------------------------------------------------------|-------------------------------------------------------------------------------------------|---------------------------------------|------------------------------------------------------------------------------|
|                                                |                                                        |                                                                                               |                                                           |                                                                                           |                                       |                                                                              |
| STOP                                           | REMOTE                                                 | Installation_Recomm<br>Hardware_Architecture                                                  | Section 5 •                                               | Comprose or Control                                                                       |                                       |                                                                              |
| Suction Setpoint<br>20.0 Psig<br>Suction Press | Oil Press Diff<br><b>459.9 Psig</b><br>Oil Filter Diff | MicroVission Co<br>Vilter by Copelan<br>5555 South Packa<br>Cudahy, WI 5311<br>(414) 744-0111 | o <b>ntroller</b><br>d<br>ard Ave.<br>0                   | Sales Order #<br>OS Version:<br>Software Versio<br>Release Date:                          | 1<br>1-0<br>on: 1.0.2849<br>2024-03-1 | s?<br>cating<br>point<br>esure<br>tpoint<br>ng on<br>ke.<br>n uses<br>npres- |
| 90.5 Psig                                      | 29.9 "Hg                                               | E                                                                                             |                                                           | Current Date:                                                                             | 04/11/2024                            | 4                                                                            |
| Suction Temp                                   | Oil Temp                                               |                                                                                               |                                                           |                                                                                           |                                       | _                                                                            |
| 643.3 °F                                       | 111.2 °F                                               | c                                                                                             |                                                           |                                                                                           |                                       | Close                                                                        |
| Discharge Press                                | Motor Amperage                                         | Data_Backup<br>Maintenance_Screen<br>Compressor_Scheduli                                      | values are cate;<br>Active Control N<br>used to control t | gorized as Setpoint 1 and Setpo<br>tode decides which set of values w<br>the compressors. | int 2.                                | Unload                                                                       |
| 200.6 PSIg                                     | 0.0 Amps                                               | $\Box$ Fullscreen $\bigcirc$ $\oplus$                                                         | Page 1/18                                                 | M Prev                                                                                    | Next Versio                           | on OK                                                                        |
| Discharge Temp                                 | Press Ratio                                            | No Schedu                                                                                     | led Maintenance                                           |                                                                                           | Maintenance                           | Help                                                                         |
| 160.3 °F                                       | 2.0                                                    | No Alarm                                                                                      | / Trips Present                                           |                                                                                           | User Access                           | Log off                                                                      |
| User : admin                                   |                                                        | R                                                                                             | un Hours : 1                                              |                                                                                           | 04/11/202                             | 4 04:36:24 PM                                                                |

Figure 18-4. Version Pop-up Screen in Help Screen

# Overview

With the Compressor Sequencing screen you can sequence more than one MicroVission panel in network using Modbus TCP. These settings define how the compressors should control sequenced MicroVission panels. You can enable this feature from the Configuration screen. Refer Section 12 for Compressor Sequencing.

# **Compressor Sequencing Table**

With the Compressor Sequencing Table screen you can view and adjust settings that are used for compressor sequencing, see Figure 19-1.

### Equipment

• This is read only value and you can change the value by changing the compressor name from Configuration screen. This is updated depending on devices shown in Devices List page. This contains names of all the compressors in the network communicating with the other compressor. The same Equipment name might be configured with the different IP Address in the sequencing table.

### **IP Address**

• This is read only value and you can change it by changing the IP address from the configuration screen. This contains the IP addresses of all the connected devices corresponding to the Equipment List.

### Priority

• This defines the priorities of the compressors on the network. This priority will decide the sequence in which compressors will be turned on and off during the sequence cycle. The lower the priority number, the greater the priority of the compressor.

### **Status Symbols**

• The Status Symbols show status of the compressors on the sequencing table, see Table 19-1 for further details.

| START RESET       |                 | Suction Pressure 1 Auto Seq -4.3 P |               |             |               | Psig ∆     |
|-------------------|-----------------|------------------------------------|---------------|-------------|---------------|------------|
| START             | REDET           | Compressor Sequencing              |               |             |               |            |
|                   |                 | Equipment                          | IP Address Pr |             | iority Status |            |
| STOP              | REMOTE          | Recip                              | 192.168.1.54  |             | •             |            |
|                   |                 | Recip2                             | 192.16        | 8.1.56 3    | ٠             | C          |
| Auto Seq Setpoint | Oil Press Diff  | Recip3                             | 192.16        | 8.1.57 2    |               | I          |
| 22.0 Psig         | 143.1 Psig      | None                               |               | 0           |               |            |
| Suction Press     | Oil Filter Diff | None                               |               |             |               |            |
| 17.8 Psig         | NA              | None                               |               |             |               |            |
| Suction Temp      | Oil Temp        | None                               |               |             |               |            |
| 79.9 °F           | 120.1 °F        | None                               |               | 0           |               |            |
|                   |                 | None                               |               |             |               |            |
| Discharge Press   | Motor Amperage  | None                               |               |             |               |            |
| 194.6 Psig        | 1.8 Amps        | Page 1 2 3 4                       |               |             |               | Menu       |
| Discharge Temp    | Press Ratio     | No Scheduled Maintenance           |               | Maintenance |               | Help       |
| 90.0 °F           | 6.4             | No Alarm / Trips Present           |               | User Access | L             | og off     |
| User : admin      |                 | Run Hours : 2                      |               | 03/20/202   | :0 04         | 1:06:10 PM |

Figure 19-1. Compressor Sequencing Screen (Page 1) – Sequencing Setup Screen

# **Status Symbols**

Compressor Sequencing status symbols are automatically refreshed every second. For symbols see Table 19-1.

#### NOTE

Before configuring the sequencing table on the compressor, log on to the other compressors one by one and put each compressor in Stand-By mode. Then wait till other compressors show up under detected devices pop-screen in Page 3. Add compressors which are shown in Device list screen and also in Equipment list.

| Symbol                 | Description                                                                                                    |
|------------------------|----------------------------------------------------------------------------------------------------|
| —                      | Default, if Compressor is not present.                                                                                                    |
| ?                      | Compressor is configured in sequencing table but is not<br>configured in "Seq Stand-By" mode or is not detected in<br>network or compressor sequencing table configuration<br>or control mode is not correct or Compressor is waiting in<br>Anti-recycle or Run Permissive. |
| $\checkmark$           | Compressor configured in sequencing table and is in ready to run state.                                                                                                    |
|                        | Compressor is running with Alarm / Load Limit condition.                                                                                                    |
| $\boldsymbol{\otimes}$ | Compressor stopped due to Error Condition.                                                                                                    |
| Ш                      | Compressor running at maximum capacity or in partially loaded state without any error.                                                                                                    |
| $\mathcal{O}$          | Compressor active.                                                                                                    |
| ŧ                      | Compressor running into its stop timer, will be stopped.                                                                                                    |
| 1                      | Compressor running into its start timer, will be started.                                                                                                    |
| $\overline{1}$         | Compressor is next in sequence for unloading.                                                                                                    |

# Table 19-1. Status Symbols

# **Suction Pressure Control Setpoint**

The Compressor sequencing screen defines settings that are used by the compressor for sequencing. Use the radio button to select Suction Pressure Sequencing Control mode. A Warning message box appear asking for change in sequencing control mode. If you tap OK, the compressor exits from Auto Seq. run mode and changes to Auto run mode. For Suction Pressure Control Setpoints see Figure 19-2 and for the warning see Figure 19-3.

# Setpoint

• It is the process temperature that allows the compressor to operate when it is running in Auto Sequencing mode.

### Start Offset

 Defines the offset from suction pressure control setpoint to start compressor. If suction pressure surpasses start offset setpoint and compressor capacity reaches the maximum level, then the sequencing algorithm allows the starting and loading of compressors to serve for increasing load requirements. The lead compressor should bypass this setpoint(i.e. should not wait for start time period when suction pressure is below setpoint + start offset). min level, then the sequencing algorithm allows the stop and unloading of compressor to cater for decreasing load requirements. The lead compressor in sequencing should bypass this offset (i.e should not stop and keep running with min load).

### Start Timer

• If suction pressure surpasses the suction pressure control setpoint then this timer's value is used to make periodic sequencing decisions.

### **Stop Timer**

• If suction pressure drops below the suction pressure control setpoint then this timer's value is used to make periodic sequencing decisions.

# Process Temp. Control Setpoint

The Compressor Sequencing screen defines settings that are used by the compressor for sequencing. Use the radio button to select the Process Temperature Sequencing Control mode. A Warning message box appears asking for change in sequencing control mode. If you tap OK, the compressor exits from Auto Seq. run mode and changes to Auto run mode. For Process Temperature Control Setpoints see Figure 19-2 and for the warning see Figure 19-3.

### Setpoint

# Stop Offset

- Defines the offset from suction pressure control setpoint to stop compressor. If suction pressure exceeds stop offset setpoint and compressor capacity reaches
- It is the process temperature that allows the compressor to operate when it is running in Auto Sequencing mode.

| START RESET       |                 | Suction Pressu          | re 1                        | Au        | to Seq      | 53.4 Psig ∆   |  |  |
|-------------------|-----------------|-------------------------|-----------------------------|-----------|-------------|---------------|--|--|
|                   |                 | Compressor Sequenc      | Compressor Sequencing       |           |             |               |  |  |
| CTOD              | DEMOTE          | Sequencing Control Mode | <ul> <li>Suction</li> </ul> | Pressure  | Process C   | ontrol        |  |  |
| STOP              | REMOTE          | Suction Pressure Contr  |                             |           |             |               |  |  |
|                   |                 | Setpoint                | 22.0 Psig                   |           |             |               |  |  |
| Auto Seq Setpoint | Oil Press Diff  | Start Offset            | 6.0 Psig                    | Start Ti  | mer s       | 0 sec         |  |  |
| 22.0 Psig         | 21.6 Psig       | Stop Offset             | 6.0 Psig                    | Stop Tir  | mer         | 0 sec         |  |  |
| Suction Press     | Oil Filter Diff | Process Temperature (   | ontrol                      |           |             |               |  |  |
| 75.4 Psig         | NA              | Setnoint                | 25.0.*5                     |           |             |               |  |  |
| Suction Temp      | Oil Temp        | Stephen                 | 23.0 F                      | Charle T. |             | 0.000         |  |  |
| 469.1 °F          | 125.2 °F        | Start Offset            | 6.0 °F                      | Start II  | mer         | o sec         |  |  |
|                   |                 | Stop Offset             | 6.0 °F                      | Stop Tir  | mer         | 0 sec         |  |  |
| Discharge Press   | Motor Amperage  |                         |                             |           |             |               |  |  |
| 106.4 Psig        | 6.2 Amps        | Page 1 2 3              | 4                           |           |             | Menu          |  |  |
| Discharge Temp    | Press Ratio     | No Scheduled I          | laintenance                 |           | Maintenance | Help          |  |  |
| 237.6 °F          | 1.3             | No Alarm / Tri          | ps Present                  |           | User Access | Log off       |  |  |
| User : admin      |                 | Run Hours : 0           |                             |           | 07/03/202   | 1 02:39:31 AM |  |  |

Figure 19-2. Compressor Sequencing Screen (Page 2) – Setpoints Configuration

### Start Offset

 Defines the offset from process temperature control setpoint to start compressor. If process temperature surpasses start offset setpoint and compressor capacity has reached max, then the sequencing algorithm allows the starting and loading of compressors to cater for increasing load requirements. The lead compressor should bypass this setpoint(i.e. should not wait for start time period when suction pressure is below setpoint + start offset).

### Stop Offset

 Defines the offset from process temperature control setpoint to stop compressor. If process temperature surpasses stop offset setpoint and compressor capacity has reached min, then the sequencing algorithm allows the stop and unloading of compressors to cater for decreasing load requirements. The lead compressor in sequencing should bypass this offset (i.e should not stop and keep running with min load).

#### Start Timer

• If process temperature surpasses the process temperature control setpoint then this timer's value is used to make periodic sequencing decisions.

#### **Stop Timer**

• If process temperature drops below the process temperature control setpoint then this timer's value is used to make periodic sequencing decisions.

| START            | DESET           | Suction Pressure 1                                     | Auto Seq                                                       | 13.3 Psig Δ   |  |  |  |  |  |
|------------------|-----------------|--------------------------------------------------------|----------------------------------------------------------------|---------------|--|--|--|--|--|
| START            | RESET           | Compressor Sequencing                                  |                                                                |               |  |  |  |  |  |
| STOP             | REMOTE          | Sequencing Control Mode OSuction                       | Pressure • Process Contro                                      | Ы             |  |  |  |  |  |
|                  |                 | Suction Pressure Control                               | Suction Pressure Control                                       |               |  |  |  |  |  |
| Suction Setpoint | Oil Press Diff  | Setpon Warning: If Compressor<br>Compressor Sequencing | Control Active Control Mode a<br>o Control Mode are not Matchi | ind<br>na     |  |  |  |  |  |
| 20.0 Psig        | 318.8 Psia      | Start of then Compressor will go                       | o out of sequencing. Do you wa                                 | ant to        |  |  |  |  |  |
| 20.0 Faig        | 510.0 Faig      | Stop Of                                                |                                                                |               |  |  |  |  |  |
| Suction Press    | Oil Filter Diff |                                                        |                                                                |               |  |  |  |  |  |
| 33.3 Psig        | NA              |                                                        |                                                                |               |  |  |  |  |  |
| Suction Temp     | Oil Temp        |                                                        | OK Can                                                         | cel           |  |  |  |  |  |
| 40.2 °F          | 111.9 °F        |                                                        |                                                                |               |  |  |  |  |  |
|                  |                 |                                                        |                                                                |               |  |  |  |  |  |
| Discharge Press  | Motor Amperage  |                                                        |                                                                |               |  |  |  |  |  |
| 168.6 Psig       | 2.0 Amps        | Page 1 2 3 4                                           |                                                                | Menu          |  |  |  |  |  |
| Discharge Temp   | Press Ratio     | No Scheduled Maintenance                               | Maintenance                                                    | Halp          |  |  |  |  |  |
| 68.7 °F          | 3.8             | No scheduled Maintenance                               | Maintenance                                                    | neip          |  |  |  |  |  |
|                  |                 | No Alarm / Trips Present                               | User Access                                                    | Log off       |  |  |  |  |  |
| User: admin      |                 | Run Hours : 0                                          | 03/27/2020                                                     | 0 02:32:21 PM |  |  |  |  |  |

Figure 19-3. Compressor Sequencing Screen (Page 2) – Control Mode Change

# Sequencing Control Mode

This option is used to change the control mode of compressor sequencing. Use the radio button to select any one control mode at a time. A Warning message box appears asking for change in sequencing control mode. If you tap OK, the compressor exits from Auto Seq. run mode and changes to Auto run mode. See Figure 19-3. The control mode should be same for all the sequenced compressor. If there is a mismatch in control mode between the sequenced compressors, an error may appear and an error event and an error event is logged into compressor sequencing event log.

# **Devices** List

This screen displays, delete and test connection with the other compressors that are used by the compressor for sequencing. For Devices List screen see Figure 19-4.

### **Device Name**

• Displays the name of the other compressor.

### **Device Type**

• Displays the type of compressor controller, whether it's MicroVission or not.

### **IP Address**

• Displays the IP address of the other compressor.

| START            | DESET           | Suction Pressure 1                            | st                | opped                     | 5.2 Psig ∆  |
|------------------|-----------------|-----------------------------------------------|-------------------|---------------------------|-------------|
| JIANI            | REDET           | Compressor Sequencing                         |                   |                           |             |
| STOP             | REMOTE          | Devices List Devices Name Device Recip Microv | s Type<br>/ission | IP Address<br>192.168.1.9 | 96          |
| Suction Setpoint | Oil Press Diff  | Recip Microv                                  | lission           | 192.168.1.9               | 95          |
| 20.0 Psig        | 48.7 Psig       |                                               |                   |                           |             |
| Suction Press    | Oil Filter Diff |                                               |                   |                           |             |
| 25.2 Psig        | NA              |                                               |                   |                           |             |
| Suction Temp     | Oil Temp        |                                               |                   |                           |             |
| 39.7 °F          | 114.9 °F        |                                               |                   |                           |             |
| Discharge Press  | Motor Amperage  | View Detected Devices                         | Delete Device     | Test Co                   | onnection   |
| 92.9 Psig        | 0.0 Amps        | Page 1 2 3 4                                  |                   |                           | Menu        |
| Discharge Temp   | Press Ratio     | No Scheduled Maintenan                        | ce                | Maintenance               | Help        |
| 127.0 °F         | 2.7             | No Alarm / Trips Presen                       | t                 | User Access               | Log off     |
| User : admin     |                 | Run Hours : 0                                 |                   | 04/20/2021                | 11:42:17 AM |

Figure 19-4. Compressor Sequencing Screen (Page 3) - Devices List

# **View Detected Devices**

This screen displays a list of devices detected by the MicroVission. Tap the View Detected Devices button, the Detected Devices pop-up window appears. See Figure 19-5.

### **Device Name**

• Displays the name of the detected device.

# **IP Address**

• Displays the IP Address of the detected device.

#### Add

• Displays the check boxes which you can use to select the detected device.

### OK

• With OK button you can add Detected MicroVission devices as other compressors.

| START                      | DESET                       | Suct                       | ion Pre                  | ssure 1                   | St | opped                        | 15.7 Psig ∆   |
|----------------------------|-----------------------------|----------------------------|--------------------------|---------------------------|----|------------------------------|---------------|
| START                      | REDET                       | Compresso                  | Compressor Sequencing    |                           |    |                              |               |
| STOP                       | REMOTE                      | Devices Lis<br>Devices Nam | Detecte<br>Add           | ed Devices<br>Device Name | 18 | P Address                    |               |
| Suction Setpoint 20.0 Psig | Oil Press Diff<br>38.1 Psig |                            | H                        | Recip<br>Recip            | 1  | 192.168.1.95<br>192.168.1.96 |               |
| Suction Press              | Oil Filter Diff             |                            |                          |                           |    |                              |               |
| 35.7 Psig                  | NA                          |                            |                          |                           |    |                              |               |
| Suction Temp               | Oil Temp                    |                            |                          |                           |    |                              |               |
| 40.2 °F                    | 114.9 °F                    |                            |                          |                           |    |                              |               |
| Discharge Press            | Motor Amperage              | View De                    |                          |                           | 0  | K Cancel                     | nection       |
| 92.9 Psig                  | 0.0 Amps                    | Page 1                     | 2 3                      | 4                         |    |                              | Menu          |
| Discharge Temp             | Press Ratio                 |                            | lo Schedu                | led Maintenance           |    | Maintenance                  | Help          |
| 127.0 °F                   | 2.1                         |                            | No Alarm / Trips Present |                           |    | User Access                  | Log off       |
| User : admin               |                             |                            | Run                      | Hours : 0                 |    | 07/02/2023                   | L 03:33:42 PM |

Figure 19-5. Compressor Sequencing Screen (Page 3) – Detected Devices

# **Delete Device**

With Delete Device button you can delete the detected device from the list Device List screen. See Figure 19-6 and 19-7. After deleting the compressor, the deleted compressor is reset to its own compressor entry in the device list.

# Ok

With this button you can delete a selected compressor from the Sequencing Network.

# Cancel

With this button you can cancel deletion of a selected compressor from the Sequencing Network.

| START                                                                                  | DESET                                                                        | Suction Pressure 1                                        | Stopped           | 5.2 Psig ∆      |
|----------------------------------------------------------------------------------------|------------------------------------------------------------------------------|-----------------------------------------------------------|-------------------|-----------------|
| START                                                                                  |                                                                              | Compressor Sequencing                                     |                   |                 |
| STOP                                                                                   | REMOTE                                                                       | Devices List Devices Name Devices Type Recip MicroVission | P IP Address      | 95              |
| Suction Setpoint<br>20.0 Psig<br>Suction Press<br>25.2 Psig<br>Suction Temp<br>39.9 °F | Oil Press Diff<br>48.7 Psig<br>Oil Fliter Diff<br>NA<br>Oil Temp<br>114.7 °F | Recip Confirm Delete Device                               | ок Са             | ncel            |
| Discharge Press<br>92.8 Psig                                                           | Motor Amperage<br>0.0 Amps                                                   | View Detected Devices Dele<br>Page 1 2 3 4                | ete Device Test C | Connection Menu |
| 126.5 °E                                                                               | 2 7                                                                          | No Scheduled Maintenance                                  | Maintenance       | Help            |
| 12015                                                                                  |                                                                              | No Alarm / Trips Present                                  | User Access       | Log off         |
| User : admin                                                                           |                                                                              | Run Hours : 0                                             | 04/20/202         | 1 07:37:10 AM   |

Figure 19-6. Compressor Sequencing Screen (Page 3) – Confirm Delete Device

| START                                                                                  | RESET                                                                        | Suction Pressure 1                                                     | Stopped                          | 5.2 Psig ∆             |
|----------------------------------------------------------------------------------------|------------------------------------------------------------------------------|------------------------------------------------------------------------|----------------------------------|------------------------|
| 51661                                                                                  |                                                                              | Compressor Sequencing                                                  |                                  |                        |
| STOP                                                                                   | REMOTE                                                                       | Devices List Devices Name Devices Type Recip MicroVission              | P Address                        | 5                      |
| Suction Setpoint<br>20.0 Psig<br>Suction Press<br>25.2 Psig<br>Suction Temp<br>39.9 °F | Oil Press Diff<br>48.7 Psig<br>Oil Filter Diff<br>NA<br>Oil Temp<br>114.9 °F | Recip MicroVission Please Select the Device to                         | 192.168.1.9<br>Delete<br>ОК      | 96                     |
| Discharge Press<br>92.9 Psig<br>Discharge Temp<br>126.5 °F                             | Motor Amperage<br>0.0 Amps<br>Press Ratio<br>2.7                             | View Detected Devices Dele<br>Page 1 2 3 4<br>No Scheduled Maintenance | ete Device Test C<br>Maintenance | Menu<br>Help           |
| User : admin                                                                           |                                                                              | No Alarm / Trips Present<br>Run Hours : O                              | User Access<br>04/20/202         | Log off<br>07:36:02 AM |

Figure 19-7. Compressor Sequencing Screen (Page 3) – Select Delete Device

# **Test Connection**

With MicroVission panel you can easily test the physical connection with the other compressors. You can use test connection for troubleshooting other devices in the network. Tap Test Connection to view the connection result. See Figure 19-8.

| START                                                                                  | RESET                                                                        | Suction Pressure 1                                                     | Stopped                          | 5.2 Psig ∆                 |
|----------------------------------------------------------------------------------------|------------------------------------------------------------------------------|------------------------------------------------------------------------|----------------------------------|----------------------------|
| START                                                                                  | Reser                                                                        | Compressor Sequencing                                                  |                                  |                            |
| STOP                                                                                   | REMOTE                                                                       | Devices List Devices Name Devices Type Recip MicroVission              | P IP Address                     | 95                         |
| Suction Setpoint<br>20.0 Psig<br>Suction Press<br>25.2 Psig<br>Suction Temp<br>39.9 °F | Oil Press Diff<br>48.7 Psig<br>Oil Filter Diff<br>NA<br>Oil Temp<br>114.9 °F | Recip MicroVission                                                     | 192.168.1.<br>I<br>OK            | 96                         |
| Discharge Press<br>92.9 PSig<br>Discharge Temp<br>127.2 °F                             | Motor Amperage<br>0.0 Amps<br>Press Ratio<br>2.7                             | View Detected Devices Dele<br>Page 1 2 3 4<br>No Scheduled Maintenance | ete Device Test C<br>Maintenance | Connection<br>Menu<br>Help |
|                                                                                        |                                                                              | No Alarm / Trips Present                                               | User Access                      | Log off                    |
| User : admin                                                                           |                                                                              | Run Hours : 0                                                          | 04/20/202                        | 1 07:36:48 AM              |

Figure 19-8. Compressor Sequencing Screen (Page 3) – Test Connection

# **Compressor Sequencing Events Log**

This screen displays type of sequencing events in a chronological order. Information displayed on the screen helps understand the operation of the sequencing feature and troubleshooting, see Figure 19-9. The information displayed on this screen is organized into four columns and can list up to 128 separate events. You can download the information on the sequencing event list through the Data Backup screen. Slide one finger up and down or side to side to see the event details.

### **Events List Columns**

#### Date

Displays the date of the event in MM-DD-YYYY format.

#### Time

Displays the time of the event in HH: MM format.

#### **Event Type**

Displays the type of message for a particular listing. The common event types are "Error", "Alarm" and "Info". This helps you understand the message in the next column.

#### Message

Displays the detailed information of the event.

| START            | RESET           | Suction Pressure 1                                                                                                    | Stopped                                                                           | 14.8 Psig ∆    |
|------------------|-----------------|----------------------------------------------------------------------------------------------------|-----------------------------------------------------------------------------------|----------------|
|                  |                 | Compressor Sequencing                                                                                                    |                                                                                   |                |
| STOP             | REMOTE          | Date         Time         Type         Mess           01/28/2021         08:43 PM         Error         TCP 0           01/28/2021         08:39 PM         Error         Anti-1           01/28/2021         08:39 PM         Error         Anti-1 | age<br>Communication Error On: Comp<br>ecycle On: Comp3.97<br>ecycle On: Comp3.96 | 2.96           |
|                  |                 | 01/28/2021 08:39 PM Error Andri<br>01/28/2021 08:39 PM Info Comp                                                                                                    | pressor Stopped On: Comp2.96                                                      |                |
| Suction Setpoint | Oil Press Diff  | 01/28/2021 08:39 PM Into Stop<br>01/28/2021 08:39 PM Error Trip 0                                                                                                    | Condition On: Comp3.97                                                            |                |
| 20.0 Psig        | 97.0 Psig       | 01/28/2021 08:39 PM Alarm Alarm Alarm                                                                                                    | Condition On: Comp3.97                                                            |                |
|                  |                 | 01/28/2021 08:39 PM Info Comp<br>01/28/2021 08:39 PM Info Start                                                                                                    | Timer Initiated On: Comp3.97                                                      |                |
| Suction Press    | Oil Filter Diff | 01/28/2021 08:39 PM Info Comp                                                                                                    | ressor Started On: Comp2.96                                                       |                |
| 34.8 Psig        | NA              | 01/28/2021 08:39 PM Info Start<br>01/28/2021 08:39 PM Info Comp                                                                                                    | Timer Initiated On: Comp2.96<br>pressor Stopped On: Comp2.96                      |                |
| -                |                 | 01/28/2021 08:39 PM Info Stop                                                                                                    | Timer Initiated On: Comp2.96                                                      |                |
| Suction Temp     | Oil Temp        | 01/28/2021 08:39 PM Info Comp<br>01/28/2021 08:39 PM Info Stop                                                                                                    | pressor Stopped On: Comp3.97                                                      |                |
| 38.6 °F          | 119.2 °F        | 01/28/2021 08:39 PM Info Reco                                                                                                    | vered from Load Limit: Comp3.97                                                   | 97             |
|                  |                 | 01/28/2021 08:39 PM Error Stop                                                                                                    | Load On: Comp3.97                                                                 |                |
|                  |                 | 01/28/2021 08:39 PM Info Comp<br>01/28/2021 08:39 PM Info Start                                                                                                    | Timer Initiated On: Comp3.97                                                      |                |
| Discharge Press  | Motor Amperage  | 01/28/2021 08:39 PM Info Comp                                                                                                    | pressor Started On: Comp2.96                                                      |                |
| 118.1 Psig       | 0.0 Amps        |                                                                                                    | Times labord On. Come 3 OC                                                        |                |
|                  |                 | Page 1 2 3 4                                                                                                    |                                                                                   | Menu           |
| Discharge Temp   | Press Ratio     | No Scheduled Maintenance                                                                                                    | Maintenance                                                                       | Help           |
| 206.1 °F         | 2.7             | the scheduled Plaintenance                                                                                                    | maintenance                                                                       | neip           |
|                  |                 | No Alarm / Trips Present                                                                                                    | User Access                                                                       | Log off        |
| User : admin     |                 | Run Hours : 0                                                                                                    | 01/28/202                                                                         | 21 08:43:31 PM |

Figure 19-9. Compressor Sequencing Screen (Page 4) – Compressor Sequencing Events Log

# **Configuration Overview**

First, you should enable the Compressor Sequencing from the Configuration screen and then configure the sequencing setpoints.

With the Configuration screen you can:

- 1. Enable Ethernet port.
- 2. Enable / Disable Compressor Sequencing.
- 3. Assign a compressor name.
- 4. Assign network name for sequencing.
- 5. Select Modbus TCP protocol.
- 6. Assign a unique Ethernet IP address.

# Setting Up the Other Compressors For Sequencing

- 1. Log on to one compressor at a time and navigate to the Configuration screen, see Figure 19-10.
- 2. Select the Ethernet check box to enable the ethernet port and select Modbus TCP protocol.
- 3. Set up a unique Ethernet IP address for each compressor.
- 4. Set up the Subnet Mask for the IP address.
- 5. Set up the Gateway address (**Important**: You must set up the Gateway Address before taking any further action).
- 6. Assign a Name for each compressor.

| Communication        |               |                    |           |
|----------------------|---------------|--------------------|-----------|
| Active Remote Contro | Ethernet      | - On Communication | n Failure |
| Direct I/O           |               | Revert to Local C  | ontrol -  |
| Auto Control         |               | Serial (Modbus     | RTU)      |
|                      |               |                    |           |
|                      | None          |                    | P12/RS485 |
| Run Permissive       |               |                    |           |
| Z Ethernet           |               | Data Bits          |           |
| IP Address           | 192.168.1.12  | Stop Bits          | • 1 0 2   |
| Subnet Mask          | 255.255.255.0 | Parity             |           |
| Gateway              | 192.168.1.1   | VNC Account        |           |
| Protocol             | Modbus TCP    | New Password       |           |
| Node Address         | 1             | Verify New Passwor | rd        |
| ✓ Compressor Sequ    | uencing       | Port Number        | 5900      |
|                      | ullter        |                    |           |

Figure 19-10. Configuration Screen (Page 3) – Compressor Sequencing Setup

- 7. Set the Communications Active Remote Control to "Ethernet" for each compressor.
- 8. Apply the settings before you close the Configuration screen.
- 9. Select the Compressor Sequencing check box to enable the compressor sequencing.
- 10. Enter a network name in the Network Name box.
- 11. Tap Apply to apply the settings and Close.

#### NOTE

Ethernet settings should be set before setting compressor sequencing settings in the configuration screen. Available devices in the same network would be automatically added to compressors device list when sequencing option is enabled from configuration screen. At this point, the compressor begins multicasting its status information over the network at a rate of every 20 seconds. (After you configure all your compressors, the information of the compressors is displayed in the Sequencing screen). Tap Close to exit the Configuration screen. Now, to set the rest of the compressors in Seq Stand-By mode, first tap START and, then tap Seg Stand-By button. The main window top status bar displays run mode as Seg Standby and Auto Seg-Stand-by message on the top banner. See Figure. 19-12. If other compressors are placed in seq standby and tap START and then tap Auto Seq button to start compressor sequencing. If Compressor starts to run based on set priority, the main window top status bar displays the run mode as Auto Seq. See Figure. 19-13. To stop the compressor sequencing, tap the Stop button on the Main screen and vice versa, see Figure 19-11.

| START            | RESET          | Suction P | ressure 1                | St | topped                          | 8.0 F | sig ∆      |
|------------------|----------------|-----------|--------------------------|----|---------------------------------|-------|------------|
| STOP             | REMOTE         | Tos       | IOLENDID VALVE           |    | Anti-Recycle<br>Remote Lock Out |       | 0:00<br>ON |
| STOP             | KENOTE         |           |                          |    |                                 |       |            |
| Suction Setpoint | Oil Press Diff |           | 7                        |    |                                 |       |            |
| 20.0 Psig        | 114.6          |           |                          |    |                                 |       |            |
| Suction Press    | Oil Filter     | Auto      | Manual                   |    | Remote                          |       |            |
| 28.0 Psig        | NA             |           |                          |    |                                 |       |            |
| Suction Temp     | Oil Temp       | Auto Seq  | Seq Stand-By             |    | Cancel                          |       |            |
| 77.9 °F          | 121.3          |           |                          |    |                                 |       |            |
| -                |                |           |                          |    |                                 |       |            |
| Discharge Press  | Motor Amperage |           |                          | _  |                                 |       | _          |
| 90.1 Psig        | 0.0 Amps       |           | 0%                       |    |                                 | enu   |            |
| Discharge Temp   | Press Ratio    | No Sche   | No Scheduled Maintenance |    |                                 | н     | elp        |
| 00.0 F           | 2.5            | No Ala    | rm / Trips Present       |    | User Access                     | Lo    | g off      |
| User : admin     |                | Ru        | n Hours : 0              |    | 06/09/2023                      | 1 05: | 54:56 PM   |

Figure 19-11. Compressor Start Dialog – Auto Seq and Seq Stand-By

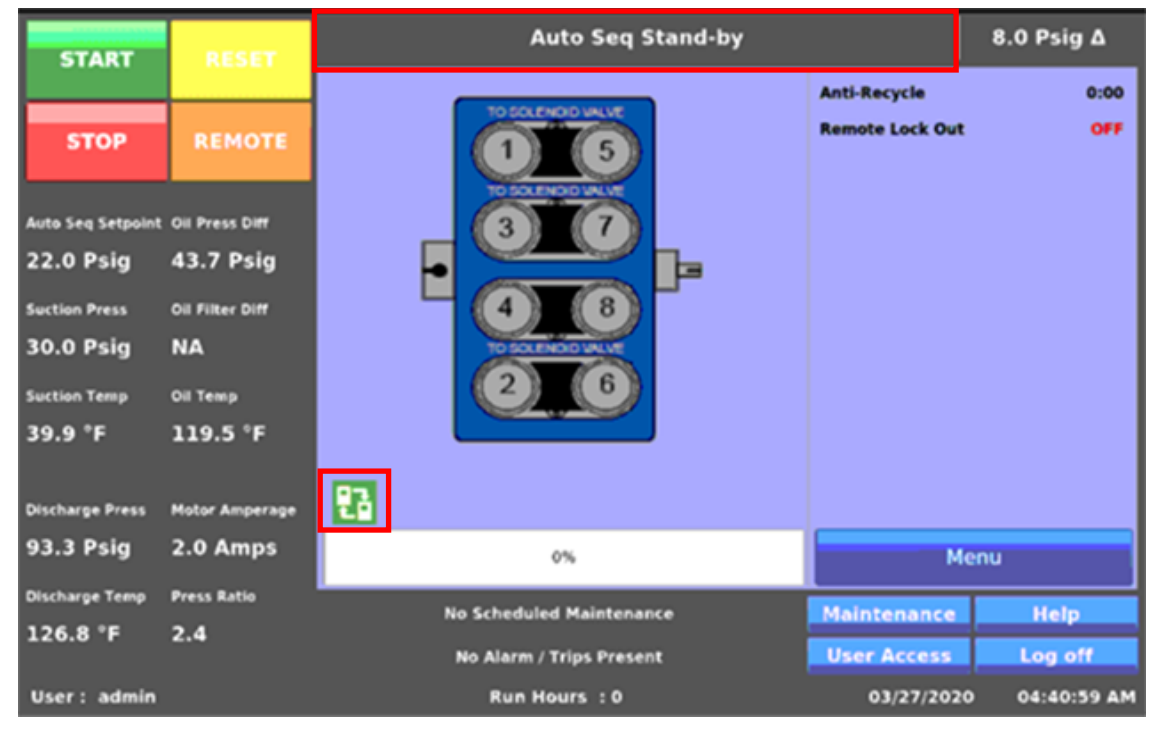

Figure 19-12. Main Window – Auto Seq Stand-By

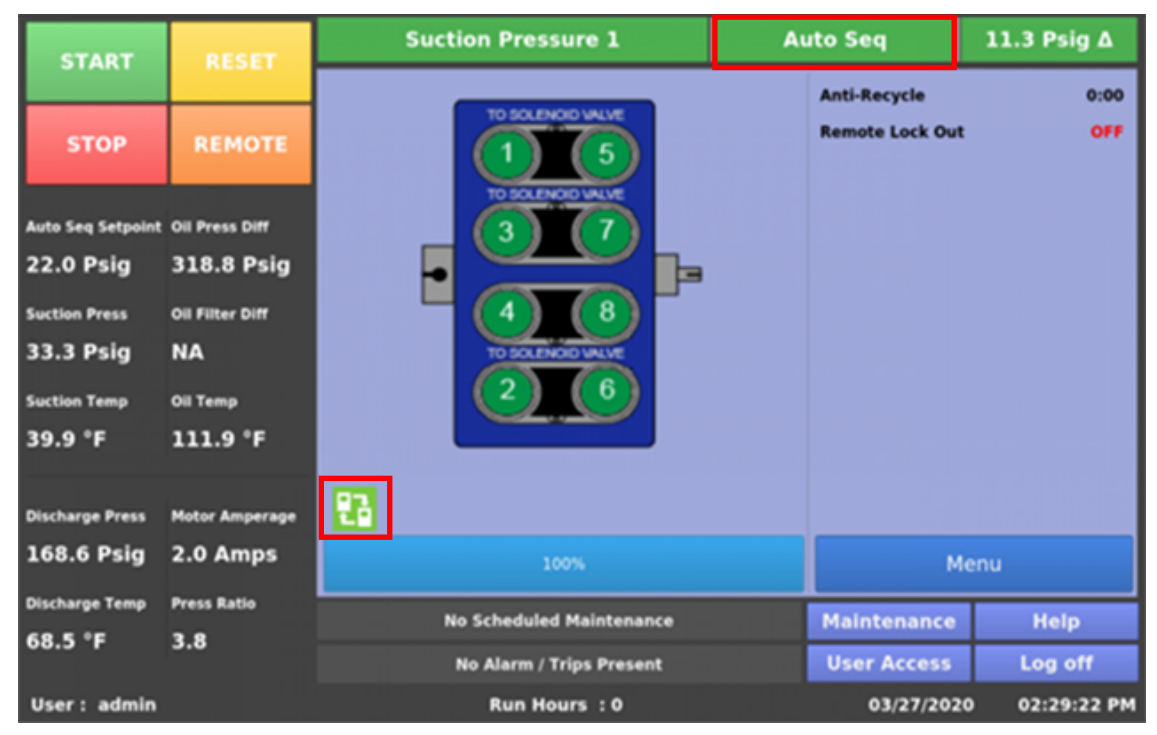

Figure 19-13. Main Window – Auto Seq (Full Load)

### Overview

With Auxiliary Input/Output (I/O) screen of the MicroVission you can add peripheral instruments and/or devices such as motors, valves and solenoids. With these additions, customer configurable I/O's are useful to expand the functions of the MicroVission where it was not explicitly designed to control.

You can set one or more Auxiliary I/O of the MicroVission from the Configuration screen. Before setting up the auxiliary I/O, make sure the MicroVission has expandable I/O cards. Select the card on Page 8 of the Configuration screen.

# **Digital Inputs**

With Digital Inputs section you can configure the auxiliary digital inputs, see Figure 20-1. You can configure the Digital Inputs screen setpoints to set alarm/trip and inhibit on high or low input. A low input is 0VAC and a high is 120VAC on the enabled input. If you do not change the default settings, no action is taken on the enabled input will mean no action will be taken on an enabled input. The input is available only to view at the panel or by communications.

# Trip/Alarm Check

The Trip/Alarm feature enables alarms/trips of the MicroVission for the specified digital input. Select the check box to enable alarm/trip. You can select an option from the drop-down list to specify when an alarm and/or trip should trigger (when the input value is high or low).

### **Inhibit Check**

The Inhibit Check feature prevents the compressor start if there exists a trip condition. Select the Inhibit check box to enable inhibit feature. You can select Inhibit to act on a high or low input and to work with or without the alarm and trip function.

| START            | RESET           | Suction               | Pressure 1           | Ste        | opped       | -4.3 Psig ∆   |
|------------------|-----------------|-----------------------|----------------------|------------|-------------|---------------|
|                  |                 | <b>Digital Inputs</b> |                      |            |             |               |
| STOP             | PEMOTE          | Digital Aux In 1      |                      | Digital Au | ux In 2     |               |
| 3104             | REMOTE          | Trip/Alarm            | None -               | Trip/A     | larm None   |               |
| furtion Catnoint | Oil Brass Diff  | Inhibit               | None -               | Inhibi     | t None      |               |
| 20.0 Psia        | 58.3 Psia       | Digital Aux In 3      |                      | Digital Au | ux In 4     |               |
| 20.0 Faig        | JUIJ Falg       | Trip/Alarm            | None -               | Trip/A     | larm None   |               |
| Suction Press    | Oil Filter Diff | Inhibit               | None -               | Inhibi     | t None      |               |
| 15.7 Psig        | NA              |                       |                      |            |             |               |
| Suction Temp     | Oil Temp        |                       |                      |            |             |               |
| 39.9 °F          | 115.1 °F        |                       |                      |            |             |               |
|                  |                 |                       |                      |            |             |               |
| Discharge Press  | Motor Amperage  |                       |                      |            |             |               |
| 92.9 Psig        | 0.0 Amps        | Page 1 2              | 3 4 5                | +          |             | Menu          |
| Discharge Temp   | Press Ratio     | No Se                 | cheduled Maintenance |            | Maintenance | Help          |
| 127.0 °F         | 3.5             | No                    | Marm / Trips Present |            | User Access | Log off       |
| User : admin     |                 |                       | Run Hours : 0        |            | 01/07/202   | 1 03:10:14 AM |

Figure 20-1. Auxiliary I/O Screen (Page 1) – Digital Inputs

# **Digital Outputs**

With Digital Outputs screen of the Auxiliary I/O screen you can configure the auxiliary digital outputs, see Figure 20-2. You can configure the digital output to activate (High, 120VAC) based on either a digital input or a specified level on an analog input. Every digital and analog input in the MicroVission is made available to control a digital output.

# Analog Input

If you select the Analog Input option, all the analog inputs in the Active Input drop-down list become available. You can now select the analog input to control the digital output.

### **Digital Input**

If you select the Digital Input option, all the available digital inputs in the Active Input drop-down list become available. You can now select the digital inputs to control the digital outputs.

### **Calculated Value**

If you select the Calculated Value option, all the available calculated values in the Active Input drop-down list become available. You can now select a calculated value to control the digital outputs.

### **Run Always**

If you select Run Always option, it enables the digital output when the compressor is running or runs all the time. Select the Run Always check box to enable the feature.

# N/O & N/C

Defines whether the output will be above or below the trigger value. If you select the N/O option while the input is below trigger value, the output will be low (0VAC). Whereas, if you select N/C option while the input is below trigger value, the output will be high (120VAC).

### Analog Trigger

The Analog Trigger turns on/off the digital output based on a specified value plus the specified differential value. This option is available only if you select the Analog Input option.

### Analog Trigger value

This defines the specified value in which the output turns on/off. This is an absolute value and not based on units. For example, 100 could mean temperature or pressure depending on the type of input selected.

# Differential

This is a differential around the trigger value. For example, if a trigger value of 100 is entered with a differential of 1, then as the value increases to 101, the output is triggered. If the value decreases to 99, then the output turns on/off in the opposite direction.

### **Enable Timer**

The Enable Timer controls the digital output when activated based on the ON Time and OFF Time. Select the check box to enable this feature.

#### Timers

**ON Time:** Using ON Time option, you can define the ON Time of the timer for the digital input.

**OFF Time:** Using OFF Time option, you can define the OFF Time of the timer for the digital output.

For example, if an analog input is selected with a trigger value of 100 and differential of 1 and ON Time and OFF Time of 1 min each and N/O setting, then as the analog input value increases to 101, the output is high (120VAC) for 1 min and then the output is low (0VAC) for 1 min. The output keeps on changing from high to low and then low to high until the analog input value decreases to 99.

| Active Input | Latching Input | Output |
|--------------|----------------|--------|
| 0            | 0              | 0      |
| 0            | 1              | 0      |
| 1            | 1              | 1      |
| 0            | 1              | 1      |
| 0            | 0              | 0      |

# Latching

Latching consists of two types; one is with timer and another is with the digital input.

Latching with Digital Input: The below truth table is for the latching with digital input. When both Active Input & Latching Input are LOW, the output is LOW. When Active Input is HIGH, the output is HIGH. Now if Active Input is turned LOW when Latching Input is HIGH, the output stays HIGH until Latching Input is turned LOW i.e. the output would be Latched.

Latching with Timer: The below truth table is for the latching with timer. When Active Input is LOW, the

# Section 20 • Auxiliary I/O

output would be LOW. When Active Input is HIGH, the output would be HIGH. Now if Active Input is turned LOW turn Latching Timer would become active. The output would remain HIGH till the time Latching Timer is Running i.e. the output would be Latched. Once the Latching Timer is Lapsed, the output would go LOW.

| Active Input | Timer         | Output |
|--------------|---------------|--------|
| 0            | No Timer      | 0      |
| 1            | No Timer      | 1      |
| 0            | Run Timer     | 1      |
| 0            | Expired Timer | 0      |

| START            | RESET           | Suction Pr                       | essure 1          | Stopped            | 25.9 Psig Δ      |
|------------------|-----------------|----------------------------------|-------------------|--------------------|------------------|
|                  |                 | Digital Outputs                  |                   |                    |                  |
| STOP             | REMOTE          | Aux 1                            | Aux 2             | Aux 3              | Aux 4            |
| STOP             | REMOTE          | Digital Aux Out 1                |                   |                    |                  |
|                  |                 | <ul> <li>Analog Input</li> </ul> | Digital Input     | ✓ Enable Timer     |                  |
| Suction Setpoint | Oil Press Diff  | O Calculated Value               |                   | On Time            | 1.0 min          |
| 20.0 Psig        | 40.8 Psig       | Active Input None                | 2                 |                    | 1.0 min          |
| Suction Press    | Oil Filter Diff |                                  |                   |                    |                  |
| 45.9 Psig        | NA              |                                  |                   |                    |                  |
| Suction Temp     | Oil Temp        | Analog Trigger Valu              | e 0.0             | Latched with secor | nd Digital Input |
| 23.7 °F          | 122.4 °F        | Differential                     | 5.0               |                    | None             |
|                  |                 |                                  |                   |                    |                  |
| Discharge Press  | Motor Amperage  |                                  |                   |                    |                  |
| 92.2 Psig        | 0.0 Amps        |                                  |                   |                    |                  |
|                  |                 | Page 1 2                         | 3 4 5             | +                  | Menu             |
| Discharge Temp   | Press Ratio     | No Sched                         | uled Maintenance  | Maintenar          | nce Help         |
| 211.1 *          | 1.0             | No Alarr                         | n / Trips Present | User Acce          | ess Log off      |
| User : admin     |                 |                                  | Run Hours : 3     | 02/21/             | 2024 10:01:00 PM |

Figure 20-2. Auxiliary I/O Screen (Page 2) – Digital Outputs Enabled with Timer

| START            | RESET           | Suction Pr                  | essure 1                          | Stopped            | 25.9 Psig Δ     |
|------------------|-----------------|-----------------------------|-----------------------------------|--------------------|-----------------|
|                  |                 | Digital Outputs             |                                   |                    |                 |
| STOP             | REMOTE          | Aux 1                       | Aux 2                             | Aux 3              | Aux 4           |
| STOP             | REPIOTE         | Digital Aux Out 1           |                                   |                    |                 |
|                  |                 | Analog Input                | <ul> <li>Digital Input</li> </ul> |                    |                 |
| Suction Setpoint | Oil Press Diff  | O Calculated Value          |                                   |                    | .0 min          |
| 20.0 Psig        | 40.8 Psig       | Active Input None           | \$                                | Off Time           | 0 min           |
| Suction Press    | Oil Filter Diff |                             |                                   | ( Latching         |                 |
| 45.9 Psig        | NA              |                             |                                   |                    |                 |
| Suction Temp     | Oil Temp        | Analog Trigger Valu         |                                   | Latched with Timer |                 |
| 23.7 °F          | 122.4 °F        | Differential                |                                   | Timer              | 50 sec          |
|                  |                 |                             |                                   |                    |                 |
| Discharge Press  | Motor Amperage  |                             |                                   |                    |                 |
| 92.2 Psig        | 0.0 Amps        |                             |                                   |                    |                 |
| Disebaura Tama   | Dunna Datia     | Page 1 2                    | 3 4 5                             | +                  | Menu            |
| Discharge Temp   | ress katio      | No Sched                    | uled Maintenance                  | Maintenan          | ce Help         |
| 210.9 F          | 1.0             | No Aları                    | n / Trips Present                 | User Acces         | s Log off       |
| User : admin     |                 | Run Hours : 6 02/22/2024 03 |                                   |                    | 024 03:40:42 PM |

Figure 20-3. Auxiliary I/O Screen (Page 2) – Digital Outputs Latching Enabled with Timer

| START            | DESET           | Suction Pr          | essure 1          | Stopped            | 25.8 Psig Δ      |
|------------------|-----------------|---------------------|-------------------|--------------------|------------------|
| STANT            | RESET           | Digital Outputs     |                   |                    |                  |
| STOP             | DEMOTE          | Aux 1               | Aux 2             | Aux 3              | Aux 4            |
| STOP             | REMOTE          | Digital Aux Out 1   |                   |                    |                  |
|                  |                 | Analog Input        | • Digital Input   |                    |                  |
| Suction Setpoint | Oil Press Diff  | Calculated Value    |                   |                    | 1.0 min          |
| 20.0 Psig        | 40.9 Psig       | Active Input None   | 2 .               | • Off Time         | 1.0 min          |
| Suction Press    | Oil Filter Diff | Run Always          | • N/O N/C         | ✓ Latching         |                  |
| 45.8 Psig        | NA              | Analog Trigger Valu | 50.0              | Latchod with socor | d Digital Input  |
| Suction Temp     | Oil Temp        | Difforential        |                   |                    |                  |
| 23.7 °F          | 122.4 °F        | Differential        |                   | Latching Input     | None •           |
|                  |                 |                     |                   |                    |                  |
| Discharge Press  | Motor Amperage  |                     |                   |                    |                  |
| 92.2 Psig        | 0.0 Amps        | Page 1 2            | 3 4 5             | +                  | Menu             |
| Discharge Temp   | Press Ratio     | No Sched            | uled Maintenance  | Maintena           | nce Help         |
| 210.9 °F         | 1.8             | No Aları            | n / Trips Present | User Acce          | ess Log off      |
| User : admin     |                 |                     | Run Hours : 6     | 02/22/             | 2024 02:43:14 PM |

Figure 20-4. Auxiliary I/O Screen (Page 2) – Digital Outputs Latching Enabled with Digital Input

# **Analog Inputs**

With Analog Inputs screen of the Auxiliary I/O screen you can define the function of an instrument connected to the MicroVission. You can configure the Analog Inputs setpoints to monitor an input for informational purpose or to use it as a control input for the auxiliary digital and analog outputs. Also, you can configure the analog inputs to alarm, trip, and inhibit on specified values. See Figure 20-5 for reference.

- Alarm / Trip: With this drop-down box you can determine whether the analog input should generate an alarm, trip, or both when the input value exceeds the limits entered into the Alarm and Trip boxes.
- Inhibit: If you enable this feature it prevents a start if the input value exceeds the alarm limit values.
- Low Alarm: With this option you can determine the lower limit of the input value that when exceeded will generate an alarm.

- **High Alarm:** With this option you can determine the upper limit of the input value, that when exceeded will generate an alarm.
- Low Trip: With this option you can determine the lower limit of the input value that when exceeded will generate a trip.
- **High Trip:** With this option you can determine the upper limit of the input value that when exceeded will generate a trip.
- **Delay:** With this option you can determine the time period for which input value is checked with alarm/trip setpoints before showing alarm or trip. It generates an alarm or trip only if the input value is continuously above or below the alarm or trip setpoints.

| START            | RESET           | Suction Pressure 1                   |         |       | St              | topped -4.3 Psig |                  | Psig ∆     |        |           |
|------------------|-----------------|--------------------------------------|---------|-------|-----------------|------------------|------------------|------------|--------|-----------|
|                  |                 | Analog Inputs                        |         |       |                 |                  |                  |            |        |           |
| STOP             | REMOTE          | Aux 1, 2                             | 2, 3    | Au    | ix 4, 5, 6      | Au               | x 7, 8           |            |        |           |
| STOP             | REPIOTE         | Analog Aux                           | In 1    |       | Analog Aux In 2 |                  | Analog Aux       |            | In 3   |           |
| Suction Setpoint | Oil Press Diff  | Alarm/Trip                           | Neither | •     | Alarm/Trip      | Neither          | •                | Alarm/Trip | Neith  | er -      |
| 20.0 Psig        | 58.1 Psig       | Inhibit                              |         |       | Inhibit         |                  |                  | Inhibit    |        |           |
| Suction Press    | Oil Filter Diff | Low Alarm                            | 0.0 °F  |       | Low Alarm       | 0.0 °F           |                  | Low Alarm  | 0.0 °F | -         |
| 15.7 Psig        | NA              | High Alarm                           | 0.0 °F  |       | High Alarm      | 0.0 °F           |                  | High Alarm | 0.0 °I |           |
| Suction Temp     | Oil Temp        | Low Trip                             | 0.0 °F  |       | Low Trip        | 0.0 °F           |                  | Low Trip   | 0.0 °F |           |
| 39.7 °F          | 114.9 °F        | High Trip                            | 0.0 °F  |       | High Trip       | 0.0 °F           | High Trip 0.0 °F |            | -      |           |
| -                |                 | Delay                                | 5 sec   |       | Delay           | 5 sec            |                  | Delay      | 5 sec  |           |
| Discharge Press  | Motor Amperage  |                                      |         |       |                 |                  |                  |            |        |           |
| 92.8 Psig        | 0.0 Amps        | Page 1 2 3 4 5 + Menu                |         |       |                 | Menu             |                  |            |        |           |
| Discharge Temp   | Press Ratio     | No Scheduled Maintenance Help        |         |       |                 | lelp             |                  |            |        |           |
| 126.5 °F         | 3.5             | No Alarm / Trips Present User Access |         |       | Lo              | g off            |                  |            |        |           |
| User : admin     |                 |                                      | Run     | Hours | : 0             |                  | (                | 01/07/2021 | 03     | :22:28 AM |

Figure 20-5. Auxiliary I/O Screen (Page 3) – Analog Inputs

# **Analog Outputs**

With the Analog Outputs screen you can map any standard analog input or auxiliary input to any of the five analog auxiliary outputs. Go to the Page 4 to configure the auxiliary outputs. See Figures 20-6 and 20-7.

- Active Input: You can select the active Input from the available standard analog inputs/auxiliary inputs/ calculated values list. The Active Input option maps to the selected auxiliary output.
- **Run Always:** The "Run Always" option activates the mapped auxiliary output irrespective of the compressor's run state. If you do not select the "Run Always" option, then the mapped auxiliary output is enabled only when the compressor is running.
- Trigger: With Trigger option you can enable/disable the auxiliary output according to the configured trigger input. You can select the Trigger input from the available standard analog inputs, standard digital inputs, auxiliary analog inputs or digital inputs, calculated values. Trigger value and differential in combination with trigger type ("enable if above / On" or "enable if below / Off") enables or disables the auxiliary output. Control Auxiliary outputs can be PID Controlled or Scalable Controlled.

# **PID Control**

**P** = **Proportional (gain):** Used to adjust the auxiliary output in direct proportion to the difference between the control setpoint and the active input. The proportional term is a unitless quantity and is used for coarse adjustment. You must set this setpoint to the lowest value that gets adequate control system response. If you increase the proportional setting, it increases the sensitivity of control system to small process fluctuations and the tendency to hunt. See Figure 20-6 for reference.

I + (Reset): Used to integrate the error over time, to account for a small error that has persisted for a long time. This quantity is used for fine adjustment. This setpoint is used to smooth out process variations. When this setpoint is set / non-zero, integral error gets accumulated.

#### Examples:

#### Case I -

| PID Settings    | Other Settings                 |
|-----------------|--------------------------------|
| P = 1           | Setpoint = 20, I Op. Band = 0  |
| I + (Reset) = 1 | Interval = 1 sec               |
| I – (Reset) = 1 | Negative Error = Disabled      |
| D = 1           | Inverse (20 – 4 mA) = Disabled |

In this case, the integral error gets accumulated when process variable is below setpoint i.e. 20.

#### Case II -

| PID Settings    | Other Settings                 |
|-----------------|--------------------------------|
| P = 1           | Setpoint = 20, I Op. Band = 0  |
| l + (Reset) = 1 | Interval = 1 sec               |
| I – (Reset) = 1 | Negative Error = Enabled       |
| D = 1           | Inverse (20 – 4 mA) = Disabled |

In this case, if you select the negative error check box, the integral error gets accumulated when process variable is above setpoint i.e. 20.

I-(Reset): Used to remove the error over time, to account for a small error that has persisted for a long time. This quantity is used for fine adjustment and smooth out process variations. When this setpoint is set / non-zero, integral error is removed.

#### Examples

Case I -

| PID Settings    | Other Settings                 |
|-----------------|--------------------------------|
| P = 1           | Setpoint = 20, I Op. Band = 0  |
| I + (Reset) = 1 | Interval = 1 sec               |
| I – (Reset) = 1 | Negative Error = Disabled      |
| D = 1           | Inverse (20 – 4 mA) = Disabled |

In this case, the integral error is removed from the accumulated error when process variable is above setpoint i.e. 20.

#### Case II -

| PID Settings    | Other Settings                 |
|-----------------|--------------------------------|
| P = 1           | Setpoint = 20, I Op. Band = 0  |
| l + (Reset) = 1 | Interval = 1 sec               |
| I – (Reset) = 1 | Negative Error = Enabled       |
| D = 1           | Inverse (20 – 4 mA) = Disabled |

In this case if you select the Negative Error check box, the integral error is removed from the accumulated error when the process variable is below setpoint i.e. 20.

**D** = **Derivative (rate)**: Used to account for how fast the error is changing, positively or negatively.

#### Setpoint

• It is a setpoint used by PID engine.

#### I Op. Band:

 This setpoint defines the operational band for accumulation of integral error as per value of I+ (Reset).

#### Examples

#### Case I -

| PID Settings    | Other Settings                 |
|-----------------|--------------------------------|
| P = 1           | Setpoint = 20, I Op. Band = 5  |
| l + (Reset) = 1 | Interval = 1 sec               |
| I – (Reset) = 1 | Negative Error = Disabled      |
| D = 1           | Inverse (20 – 4 mA) = Disabled |

In this case, the integral error get accumulated when the value of process variable falls within the lower band as determined by I Op. Band setpoint. (Setpoint – I Op. Band) <= Process Variable < Setpoint. Hence 15 <= Process Variable < 20.

#### Case II -

| PID Settings    | Other Settings                 |
|-----------------|--------------------------------|
| P = 1           | Setpoint = 20, I Op. Band = 5  |
| l + (Reset) = 1 | Interval = 1 sec               |
| I – (Reset) = 1 | Negative Error = Enabled       |
| D = 1           | Inverse (20 – 4 mA) = Disabled |

In this case, if you enable the Negative Error feature, the integral error gets accumulated when the value of process variable falls within the upper band as determined by I Op. Band setpoint. Setpoint < Process Variable <= (Setpoint + I Op. Band). Hence 20 < Process Variable <= 25.

**Inverse (20 – 4 mA):** This option is used to inverse an Analog Aux Output, to vary its output from 20 mA to 4 mA. Typically used where normally open solenoids are to be operated.

#### Examples

#### Case I -

| PID Settings    | Other Settings                |
|-----------------|-------------------------------|
| P = 1           | Setpoint = 20, I Op. Band = 0 |
| l + (Reset) = 1 | Interval = 1 sec              |
| I – (Reset) = 1 | Negative Error = Disabled     |

|  | D = 1 | Inverse (20 – 4 mA) = Enabled |
|--|-------|-------------------------------|
|--|-------|-------------------------------|

In this case, the error calculated by the PID engine will modulates analog output from 20 mA to 4 mA when process variable is below setpoint i.e., 20. Similarly, analog output gets modulated towards 20 mA when process variable is above setpoint.

#### Case II -

| PID Settings    | Other Settings                |
|-----------------|-------------------------------|
| P = 1           | Setpoint = 20, I Op. Band = 0 |
| I + (Reset) = 1 | Interval = 1 sec              |
| I – (Reset) = 1 | Negative Error = Enabled      |
| D = 1           | Inverse (20 – 4 mA) = Enabled |

In this case when negative error is enabled, the error calculated by the PID engine will modulates analog output from 20 mA to 4 mA when process variable is above setpoint i.e., 20. Similarly, analog output will gets modulated towards 20 mA when process variable is below setpoint.

**Negative Error:** The negative error option determines the calculation of error by the PID engine to modulate the analog output. When negative error option is enabled, the error is calculated as Process Variable minus Setpoint (Process Variable – Setpoint). Hence when Process Variable is above Setpoint, PID engine will ramp up analog output towards 20 mA when Inverse (20–4 mA) option is disabled.

Similarly, if negative error option is disabled, the error will be calculated as Setpoint minus Process Variable (Setpoint – Process Variable). Hence when Process Variable is below Setpoint, PID engine will ramp up analog output towards 20 mA when Inverse (20 – 4 mA) option is disabled.

**Interval:** This setpoint defines the time interval for calculation of Integral Error.

Examples

| PID Settings    | Other Settings                 |  |  |  |
|-----------------|--------------------------------|--|--|--|
| P = 1           | Setpoint = 20, I Op. Band = 0  |  |  |  |
| I + (Reset) = 1 | Interval = 10 sec              |  |  |  |
| I – (Reset) = 1 | Negative Error = Disabled      |  |  |  |
| D = 1           | Inverse (20 – 4 mA) = Disabled |  |  |  |

In this case, the integral error will get accumulated or removed at every 10 second time interval.

### **Scalable Control**

- Minimum Input / Maximum Input
- These setpoints define minimum and maximum Input range for a configured active input.
- Minimum Output / Maximum Output
- These setpoints define minimum and maximum output. The Auxiliary output produces a linear value based on these settings. See Figure 20-7 for reference.

| START                         | RESET           | Suction Pressure 1                                      |                       |                                       | Stopped        |         |          | 26.4 Psig ∆   |  |  |
|-------------------------------|-----------------|---------------------------------------------------------|-----------------------|---------------------------------------|----------------|---------|----------|---------------|--|--|
|                               |                 | Analog Outputs                                          |                       |                                       |                |         |          |               |  |  |
| STOP                          | DEMOTE          | Aux 1                                                   | Aux 2                 | Au                                    | IX 3           | Aux     | 4        | Aux 5         |  |  |
| STOP                          | REMOTE          | Analog Aux Out                                          | 1                     |                                       |                |         |          |               |  |  |
| Standard Analog Input     Aux |                 |                                                         |                       | iliary Analog Input Ocalculated Value |                |         |          |               |  |  |
| Suction Setpoint              | Oil Press Diff  | Run Always                                              |                       | Con                                   | Control Method |         |          |               |  |  |
| 20.0 Psig                     | 40.3 Psig       | Active Input Nor                                        | ne 🔹                  | PIC                                   | PID Control *  |         |          |               |  |  |
| Suction Press                 | Oil Filter Diff | ✓ Trigger                                               |                       | Р (                                   | Gain)          | 0.0     | Setpoint | 0.0           |  |  |
| 46.4 Psig                     | NA              | <ul> <li>Analog Input</li> <li>Digital Input</li> </ul> |                       |                                       | (Reset)        | 0.0     | l Op Bar | nd <b>0.0</b> |  |  |
| Suction Temp                  | Oil Temp        | Calculated Va                                           | alue                  |                                       | (Decet)        | 0.0     | Interval | 1.000         |  |  |
| 23 7 °E                       | 100 / °E        | None                                                    | •                     | 1- (                                  | Resel)         | 0.0     | interval | I Sec         |  |  |
| 23.7 F                        | 122.4 F         | Enable if above / ON 🔹                                  |                       |                                       | (Rate)         | 0.0     |          |               |  |  |
| Discharge Bress               | Motor Amperage  | Trigger 0.0                                             | Diff 2.0              |                                       | Vegative       | Error   | Invers   | e (20 - 4mA)  |  |  |
|                               |                 |                                                         |                       |                                       |                |         |          |               |  |  |
| 92.2 PSIg                     | 0.0 Amps        | Page 1                                                  | 2 3 4                 | 5                                     | +              |         |          | Menu          |  |  |
| Discharge Temp                | Press Ratio     | No S                                                    | 9                     |                                       | Mainte         | nance   | Help     |               |  |  |
| 210.9 °F                      | 1.7             | No                                                      | Alarm / Trips Present |                                       |                | llser A | CCASS    | Log off       |  |  |
|                               |                 | NO                                                      |                       |                                       | oser A         | Log on  |          |               |  |  |
| User : admin                  |                 |                                                         | Run Hours : 6         |                                       |                | 02,     | /22/2024 | 02:45:26 PM   |  |  |

Figure 20-6. Auxiliary I/O Screen (Page 4) – Analog Outputs PID Control

| START            | RESET           | Suction Pressure 1                                                                                                    |           |     | st               | opped        | 26.2 Psig ∆   |  |  |
|------------------|-----------------|----------------------------------------------------------------------------------------------------|-----------|-----|------------------|--------------|---------------|--|--|
|                  |                 | Analog Outputs                                                                                                    |           |     |                  |              |               |  |  |
| STOP             | DEMOTE          | Aux 1                                                                                                    | Aux 2     |     | Aux 3            | Aux 4        | Aux 5         |  |  |
| STOP             | REMOTE          | Analog Aux Out 1                                                                                                    |           |     |                  |              |               |  |  |
|                  |                 | Standard Analog Input     Aux                                                                                                    |           |     | ary Analog In    | put 📀 Calcu  | llated Value  |  |  |
| Suction Setpoint | Oil Press Diff  | Run Always                                                                                                    |           |     | Control Method   |              |               |  |  |
| 20.0 Psig        | 40.5 Psig       | Active Input None -                                                                                                    |           |     | Scalable Control |              |               |  |  |
| Suction Press    | Oil Filter Diff | <ul> <li>✓ Trigger</li> <li>Analog Input Digital Input</li> <li>Calculated Value</li> <li>None </li> <li>Enable if above / ON </li> </ul> |           |     |                  | Input        | Output (mA)   |  |  |
| 46.2 Psig        | NA              |                                                                                                    |           |     | Minimum          | 4.0          | 4.0           |  |  |
| Suction Temp     | Oil Temp        |                                                                                                    |           |     | Maximum          | 20.0         | 20.0          |  |  |
| 33 7 °E          | 100 / °E        |                                                                                                    |           |     |                  |              |               |  |  |
| 23.7 F           | 122.4 F         |                                                                                                    |           |     |                  |              |               |  |  |
| Discharge Press  | Motor Amperage  | Trigger 0.0                                                                                                    | Diff 2.0  |     |                  |              |               |  |  |
| 92 2 Deig        |                 |                                                                                                    |           |     |                  |              |               |  |  |
| 52.2 FSIg        | 0.0 Amps        | Page 1                                                                                                    | 2 3 4     | 5   | +                |              | Menu          |  |  |
| Discharge Temp   | Press Ratio     | No Scheduled Maintenanc                                                                                                    |           |     |                  | Maintenance  | Help          |  |  |
| 210.9 °F 1.8     |                 | No Alarm / Trips Present                                                                                                    |           |     |                  | liser Access | Log off       |  |  |
|                  |                 |                                                                                                    |           |     |                  | osci Access  | Log of        |  |  |
| User : admin     |                 |                                                                                                    | Run Hours | 5:6 |                  | 02/22/2024   | 4 02:44:39 PM |  |  |

Figure 20-7. Auxiliary I/O Screen (Page 4) – Analog Outputs Scalable Control

# **Auxiliary IO Result Variables**

Result Variable can be created by using available blocks i.e. Analog Variable Block, Decision Variable Block and Digital Variable Block. These blocks help to create a flow chart which have result variables. "Apply" button is to save the settings of each block. Based on the current block the next suitable block is enabled. To delete the block from the flow chart, the last item of the flow chart can be deleted on press of delete button.

### Start Block

To start the execution of the flow chart, when "Compressor Running" the flow chart is executed when compressor is running with given interval in seconds. When Run Always, the flow chart is executed always irrespective of the state of the compressor. When Run Never, the flow chart is never executed. Tap Apply button once all properties are entered, to enable next block. Figure 20-8 shows the start block properties.

### **Analog Variable Block**

It is the arithmetic analog output of the given analog inputs. The operation can be Average of two numbers, Addition, Subtraction, Multiplication, Division and Modulo operation. You must enter the variable name and tap the Apply button to enable the next block item. Figure 20-9 shows the properties of Analog Variable Block.

# **Decision Block**

It is a comparative output of the given analog input and any constant value. The operation can be greater than equal, less than equals. You must enter the variable name and tap the Apply button to enable the next Block item. Figure 20-10 shows the properties of Decision Block box.

### **Digital Variable Block**

It is the logical digital output of the given digital inputs. The operation can be AND, OR, NAND, NOR, EXOR, EXNOR. You must enter the variable name and tap the Apply button to enable the next block item. Figure 20-11 shows the properties of Digital Variable Block box.

### Analog Safety Block

The analog variable inputs can be configured to simply monitor an input for informational purposes or used as a control input for the analog outputs. The analog inputs can also be configured to alarm, trip, and inhibit on specified values. Figure 20-12 shows the properties of Analog Safety Block box.

### **Digital Safety Block**

It is the digital variable input you can configure to produce an alarm, a trip, and an inhibit on either a high or low input. You can view the input in the panel. Tap the Apply button to enable the next block item. Figure 20-13 shows the properties of Digital Safety Block box.

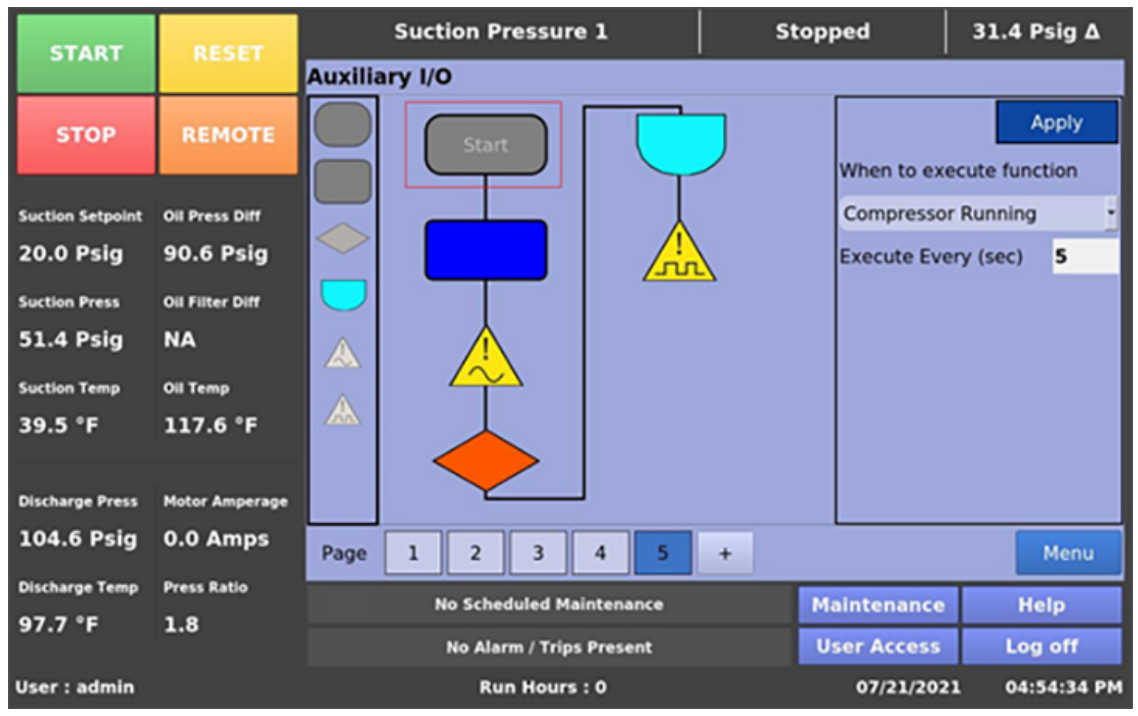

Figure 20-8. Auxiliary I/O Screen (Page 5) – Result Variables – Start Properties

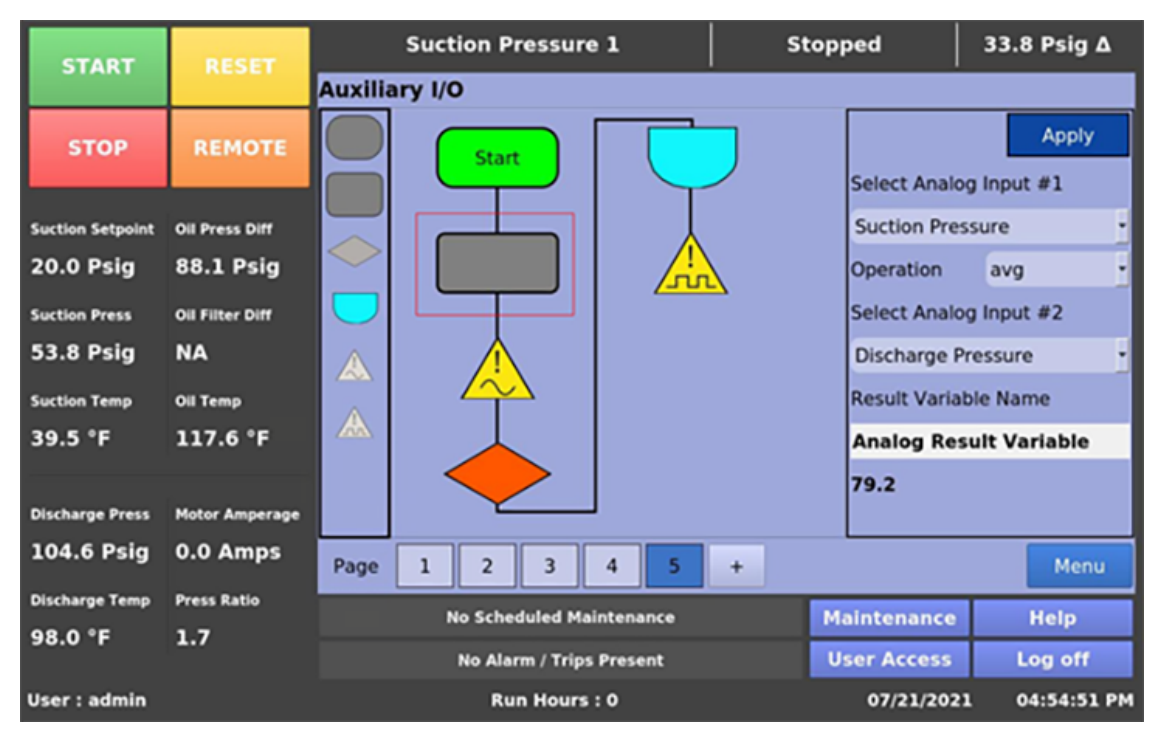

Figure 20-9. Auxiliary I/O Screen (Page 5) – Result Variables – Analog Variable Block Properties

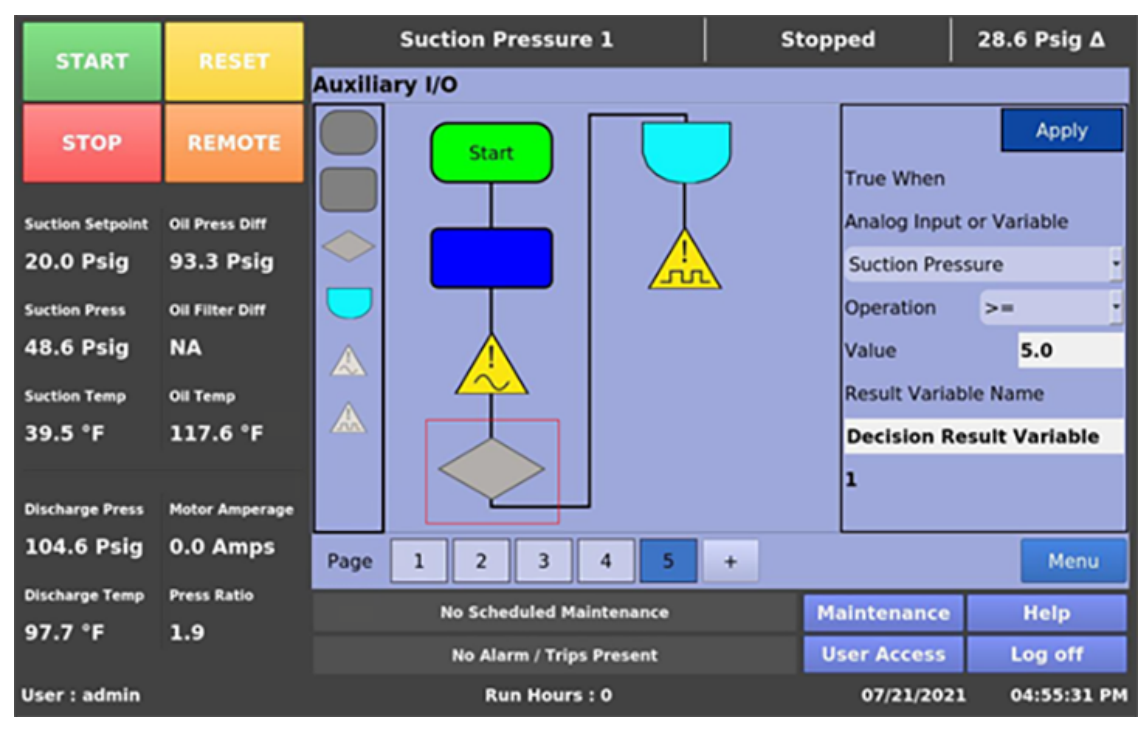

Figure 20-10. Auxiliary I/O Screen (Page 5) – Result Variables – Decision Block Properties
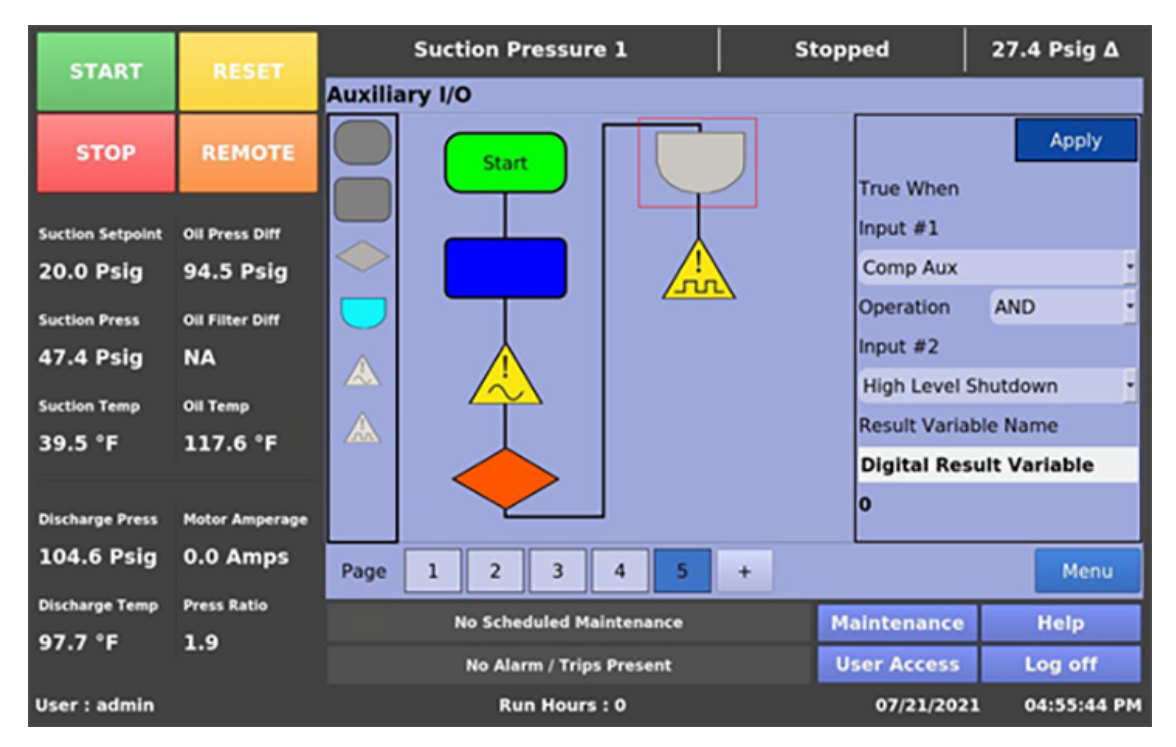

Figure 20-11. Auxiliary I/O Screen (Page 5) – Result Variables – Digital Variable Block Properties

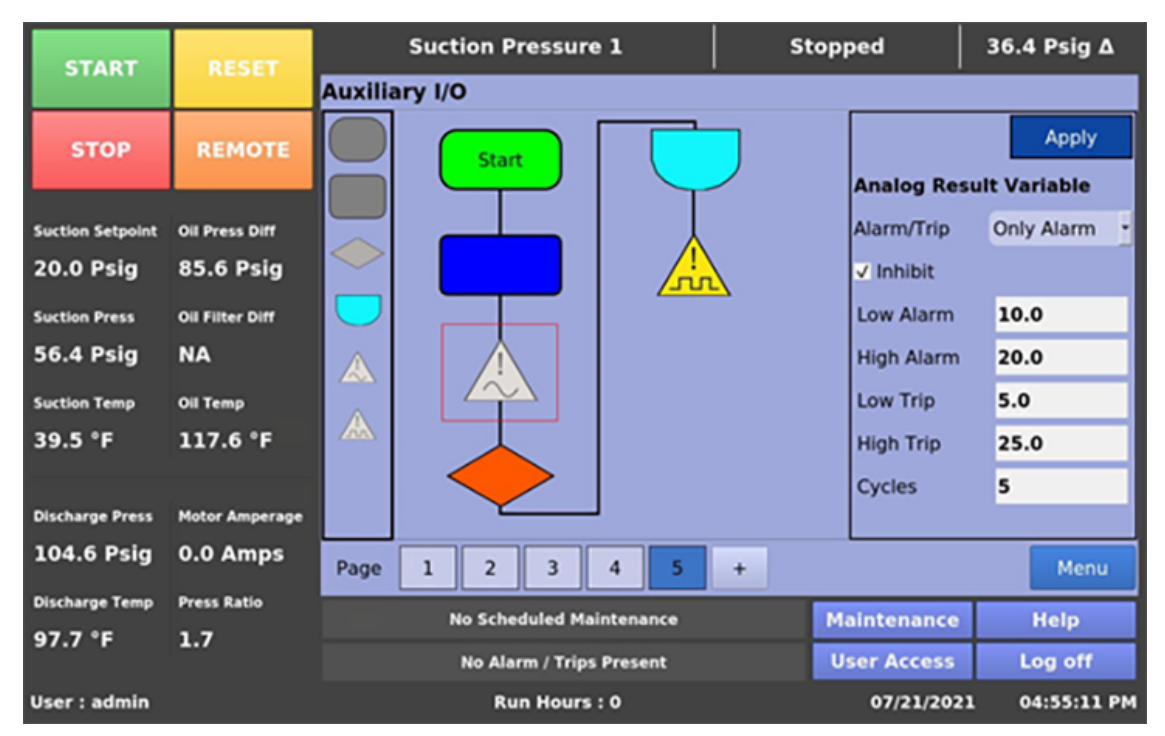

Figure 20-12. Auxiliary I/O Screen (Page 5) – Result Variables – Analog Safety Block Properties

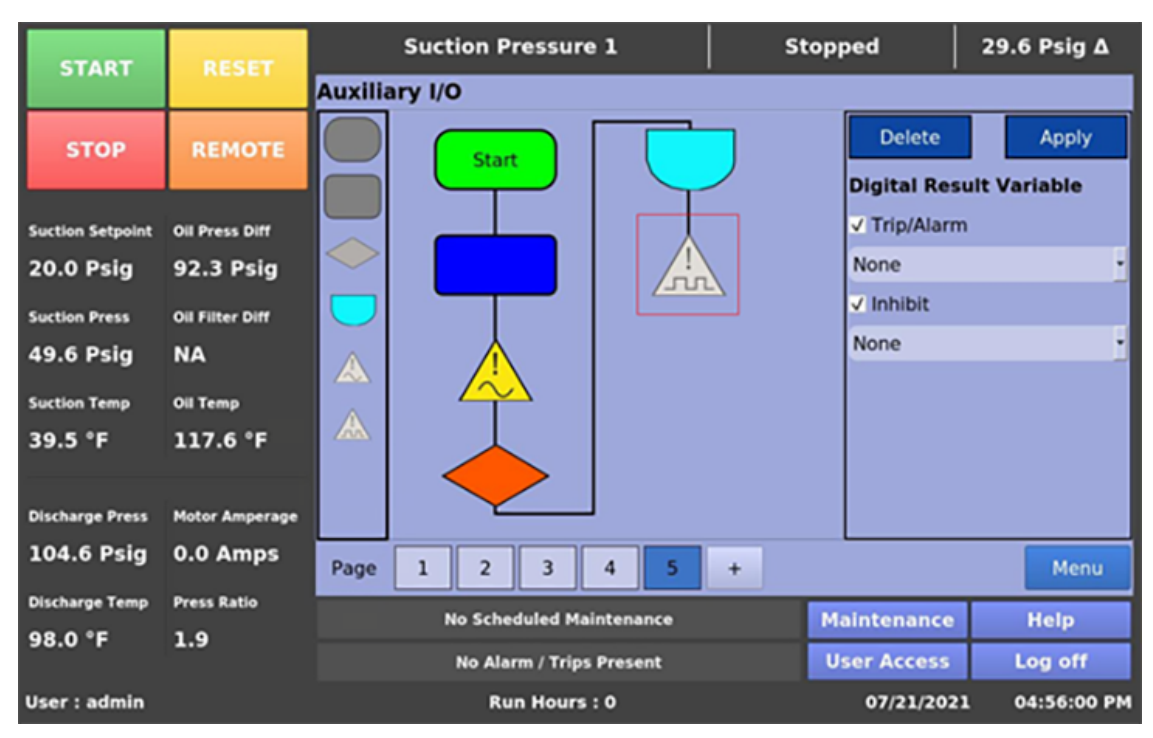

Figure 20-13. Auxiliary I/O Screen (Page 5) – Result Variables – Digital Safety Block Properties

## Overview

Using the Condenser Control screen you can view and adjust condenser setpoint settings associated with condenser operation. This screen is active only if you have enabled the Condenser Control option from the Configuration screen, Page 2. When Condenser Control is running, a status icon appears on the bottom left corner of the Main screen to make the user aware of it. The Condenser Control operation allows the cycling of fans and pumps in order to maintain a specific condensing pressure. The five different steps in step control allow selection of fans, pumps and VFD in one or more steps. When a VFD is employed, VFD is allowed to reach maximum speed, if additional capacity is needed, the next fan or pump is turned on. The VFD modulates down and then once it is back up to 100% again, then the next fan or pump is turned on. This method allows the smoothest condenser control by spacing the VFD between the fan and pump steps, while maintaining a condenser pressure that matches the setpoint. Refer Figure 21-1 for reference.

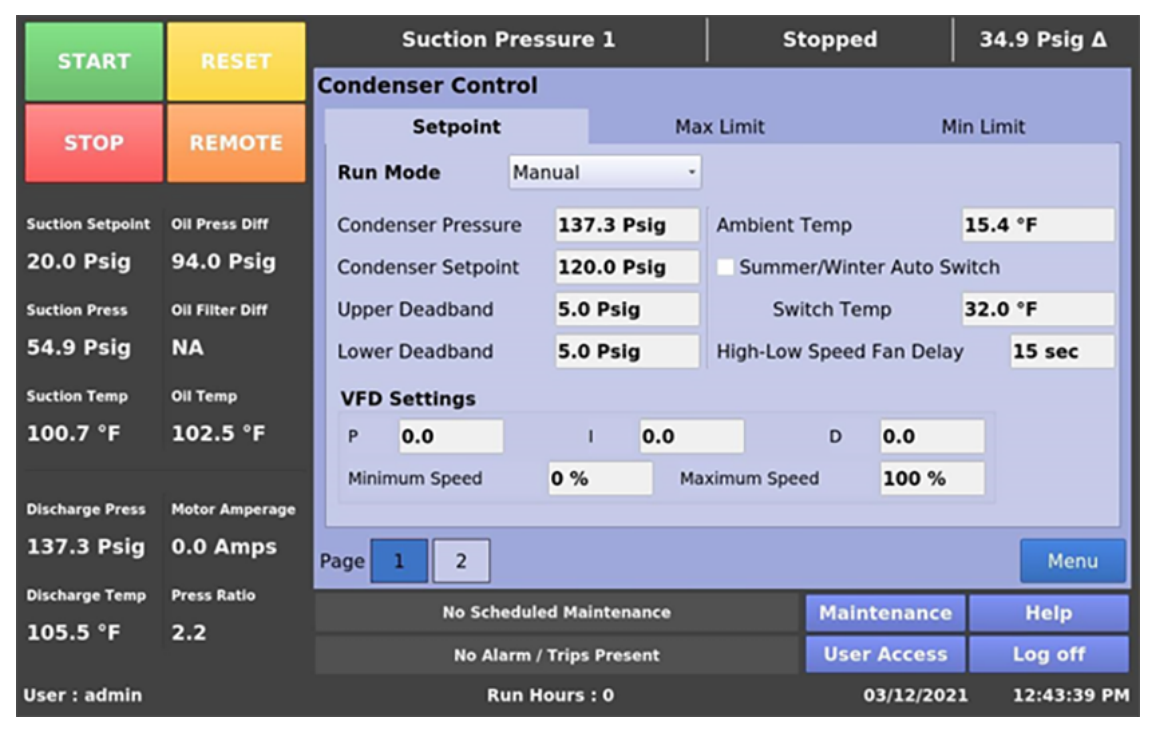

Figure 21-1. Condenser Control Setpoints (Page 1)

## **Condenser Control Setpoints**

#### Run Mode

With Run Mode option you can select different modes of operation for condenser control. The choices for selection are:

#### Run Never

The mode of operation by default. Condenser Control operation will not be performed when this mode is active.

#### **Run With Comp**

Automatic operation of condenser control selected when control of the condenser is required to only run when the compressor is running.

#### **Run Always**

Automatic operation of condenser control selected when control of the condenser is required to run even when the compressor is off.

#### Manual

Mode for controlling condenser operation manually. You can control the operation by manual stepping using an on/off toggle button at each step.

#### **Condenser Pressure**

This is a read only parameter and it displays the present value of condenser pressure.

#### **Condenser Setpoint**

This is the condenser pressure setpoint that needs to be maintained.

#### Upper Deadband

This is the condenser pressure setpoint, upper deadband value. No additional condenser capacity is added when the condenser is selected for automatic step control and the condenser pressure falls within this dead-band.

#### Lower Deadband

This is the condenser pressure setpoint, lower deadband value. Condenser capacity is not reduced when the condenser is selected for automatic step control and the condenser pressure falls within this dead-band.

#### **Ambient Temp**

This is a read-only parameter and it displays the present value of ambient temperature. This is displayed only when Ambient Sensor is enabled from Configuration screen.

#### Summer/Winter Auto Switch

When you enable this check box, you can switch profiles

automatically depending on the ambient temperature setpoint when Run Mode is "Auto". When ambient temperature falls below the ambient temperature setpoint, winter profile is used. Similarly when ambient temperature is above the ambient temperature setpoint, summer profile is used.

#### Switch Temp

This is the ambient temperature setpoint you can use for automatic switching of profile from summer to winter and vice-versa.

## High-Low Speed Fan Delay

This is a time delay for the fan spin down you can configure in case of 2- speed motor/dual speed fan.

#### **VFD Settings**

This section is active only when Condenser VFD is not set to None in the Configuration screen. When a VFD Fan is used for condenser control operation, the speed of the VFD is controlled using PID algorithm.

#### P = Proportional (gain)

Used to adjust the fan speed action in direct proportion to the difference between the control setpoint and the process variable (SP - PV = error). The proportional term is a unitless quantity and is used for coarse adjustment. You should set this setpoint to the lowest value that gives adequate control system response. Increasing the proportional setting increases the control system's sensitivity to small process fluctuations and the tendency to hunt.

#### I = Integral (reset)

Used to adjust the capacity control action, integrating the error over time, to account for a small error that has persisted for a long time. This quantity is used for fine adjustment. This setpoint is used to smooth out process variations. This setpoint should be set high enough to prevent hunting but not too high or it will cause control system overshoot.

#### D = Derivative (rate)

Used to adjust the capacity control action, accounting for how fast the error is changing, positively or negatively.

#### **Maximum Speed**

This setpoint defines the maximum speed in percentage for Condenser VFD Fan at which it should run for continuous step delay time to increase condenser steps. E.g. let's say setpoint is kept at 95%. Then condenser VFD fan will have to run at speed of 95% or more to advance to next step. Maximum Speed can be set as 100%, which is when analog output (at which condenser VFD fan is connected) reaches to 20mA in its normal range of 4-20 mA.

#### **Minimum Speed**

This setpoint defines the minimum speed in percentage for Condenser VFD Fan at which it should run for continuous step delay time to decrease condenser steps. E.g. let's say setpoint is kept at 5%. Then condenser VFD fan will have to run at speed 5% or less to advance to next step. Minimum Speed can be set as 0%, which is when analog output (at which condenser VFD fan is connected) reaches 4mA in its normal range of 4-20 mA.

#### **Profile Selection**

Using Profile option, you can select two different output profiles for summer and winter. You can select different fans, pumps & VFD in five steps of step control table. With different profiles you can include/exclude water pumps in cold weather when summer/winter auto switch is enabled. This section is inactive if you have enabled Summer/Winter Auto Switch. Refer Figure 21-2 for reference.

| START            | DECET           | Su        | ction                    | Pressur       | 'e 1     |          | St       | topped   | 34      | 4.9 Psig ∆  |
|------------------|-----------------|-----------|--------------------------|---------------|----------|----------|----------|----------|---------|-------------|
| START            | RESET           | Condense  | r Con                    | trol          |          |          |          |          |         |             |
|                  |                 | Se        | tpoin                    | t             |          | Max L    | .imit    |          | Min Lir | mit         |
| STOP             | REMOTE          | Profile   |                          | Summer        |          |          |          |          |         |             |
|                  |                 | Step Cont | rol                      |               |          |          |          |          |         |             |
| Suction Setpoint | Oil Press Diff  | Stens     | Out                      | Out           | Out      | Out      | VED      | Step     | Low     | Control     |
| 20.0 Psig        | 94.0 Psig       | steps     | #1                       | #2            | #3       | #4       | vrb      | Delay    | Fan     | control     |
| Suction Press    | Oil Filter Diff | ✓ Step 1  | $\checkmark$             | V             |          |          |          | 60 sec   | Out #1  | - OFF       |
| 54.9 Psig        | NA              | ✓ Step 2  |                          | ~             | V        |          |          | 15 sec   | Out #2  | - OFF       |
| Suction Temp     | Oil Temp        | ✓ Step 3  |                          |               | V        | <b>v</b> |          | 15 sec   | Out #3  | - OFF       |
| 100.7 °F         | 102.5 °F        | ✓ Step 4  |                          |               |          | <b>v</b> | V        | 15 sec   | Out #4  | - OFF       |
|                  |                 | ✓ Step 5  | $\checkmark$             | ~             | <b>v</b> |          |          | 15 sec   | None    | - OFF       |
| Discharge Press  | Motor Amperage  |           |                          |               |          |          |          |          |         |             |
| 137.3 Psig       | 0.0 Amps        | Page 1    | 2                        |               |          |          |          |          |         | Menu        |
| Discharge Temp   | Press Ratio     |           | No Sci                   | neduled M     | aintenar | ce       | _        | Maintena | nce     | Help        |
| 105.3 °F         | 2.2             |           | No.4                     | la sua / Tola | o Drocer |          |          | Licor Ac |         | Lon off     |
|                  |                 |           | No Alarm / Trips Present |               |          |          | User Acc | .055     | Log off |             |
| User : admin     |                 |           | F                        | tun Hours     | 5:0      |          |          | 03/12    | 2/2021  | 12:43:58 PM |

Figure 21-2. Condenser Step Control (Page 2)

## **Step Control**

Using Step Control screen you can setup the manner in which Fans, Pumps & VFD will be turned on/off. Fans & Pumps are connected on digital outputs Out #1 to Out #4. VFD Fan is connected on Analog Output. Each step can have a maximum of five outputs connected to it. You can enable each step depending on the check box you select.

When Run Mode is Auto and condenser pressure rises above the upper dead-band, the condenser step increments from Step 1 up to Step 5 and hence switching on/ off Pumps, Fans & VFD connected on outputs. This holds true when decreasing steps from Step 5 to Step 1 when condenser pressure falls below the lower dead-band.

#### Step Delay

With the Step Delay option you can set time delays between condenser steps. Condenser Pressure must be outside upper or lower dead-band continuously for delay time to increase or decrease condenser steps.

While in a VFD step, you can add an additional step only when VFD has reached its maximum speed setpoint and after that the delay timers are satisfied. Similarly in a VFD step, you can remove a step only when VFD has reached its minimum speed setpoint and after that the delay timers are satisfied.

#### Low Speed Fan

Allows steps to have option for time delay in case of fan spin down. Any of Out #1 to Out #4 can be selected as Low Speed Fan through combo box. For current step, The Low Speed Fan delay will only be considered if that output was not already ON and the current step number is Lower than the Previous Step Number. E.g.: Let's say Out #2 is selected as Low Speed Fan in Step 2. Before entering Step 2 if the step in execution was Step 3, 4 or 5, then when entered in Step 2 (Automatically or Manually) if the output selected as Low Speed Fan was Off then that output will turn on only after High to Low Speed Fan delay is satisfied unlike other outputs selected in that step turns on immediately once entered in that step. If the Previous Step in execution was Step 1 or we directly started from Step 2, then the High to Low Speed Fan delay will not be considered and that output will turn ON immediately once entered in that step.

The step delay timer will only start timing once the High to Low Speed Fan delay is satisfied. Note that, if the output selected as Low Speed Fan was already on then High to Low Speed Fan delay will not get considered.

#### Control

With this option you can turn any of the steps On/Off during Manual operation of Condenser Control. This button is active only when Run Mode selected is Manual. During Auto operation of Condenser Control, control button for active step will be "ON".

#### NOTE

In case of automatic or manual profile switch, if the step which was executing in previous profile is enabled in current profile, then it will continue its execution. Otherwise if that step is not enabled in current profile and if higher step is available then condenser control increase the step, otherwise if higher step is not available then condenser control will decrease the step.

## How to Read a Parts List And Illustration

A parts list may consist of the following information:

- Item No.
  - Item number associated with the number shown in the parts illustration.
- Description
  - A description of the item.
- VPN
- VPN stands for Vilter<sup>™</sup> Part Number.

In the associated illustration, Item numbers are listed in a 11 o'clock format to make finding easier. Sub assemblies are noted by "." periods. For example, VPN 35197A is a sub assembly of VPN 1833G:

| Description                       | VPN    |
|-----------------------------------|--------|
| FILTER, OIL (INCLUDES VPN 35197A) | 1833G  |
| .GASKET, OIL FILTER COVER         | 35197A |

Since the Oil Filter Cover Gasket (VPN 35197A) is part of the Oil Filter (VPN 1833G), ordering the Oil Filter (VPN 1833G) will also include the Oil Filter Cover Gasket. Also note that the Oil Filter Cover Gasket can be ordered separately.

## Vilter<sup>III</sup> Aftermarket Parts Contact Information

| Website | Copeland.com/Vilter or Vilter.com |
|---------|-----------------------------------|
| E-mail  | Parts.Vilter@Copeland.com         |
| Fax     | 1-800-862-7788                    |
| Phone   | 1-800-862-2677                    |

## Section 22 • Parts

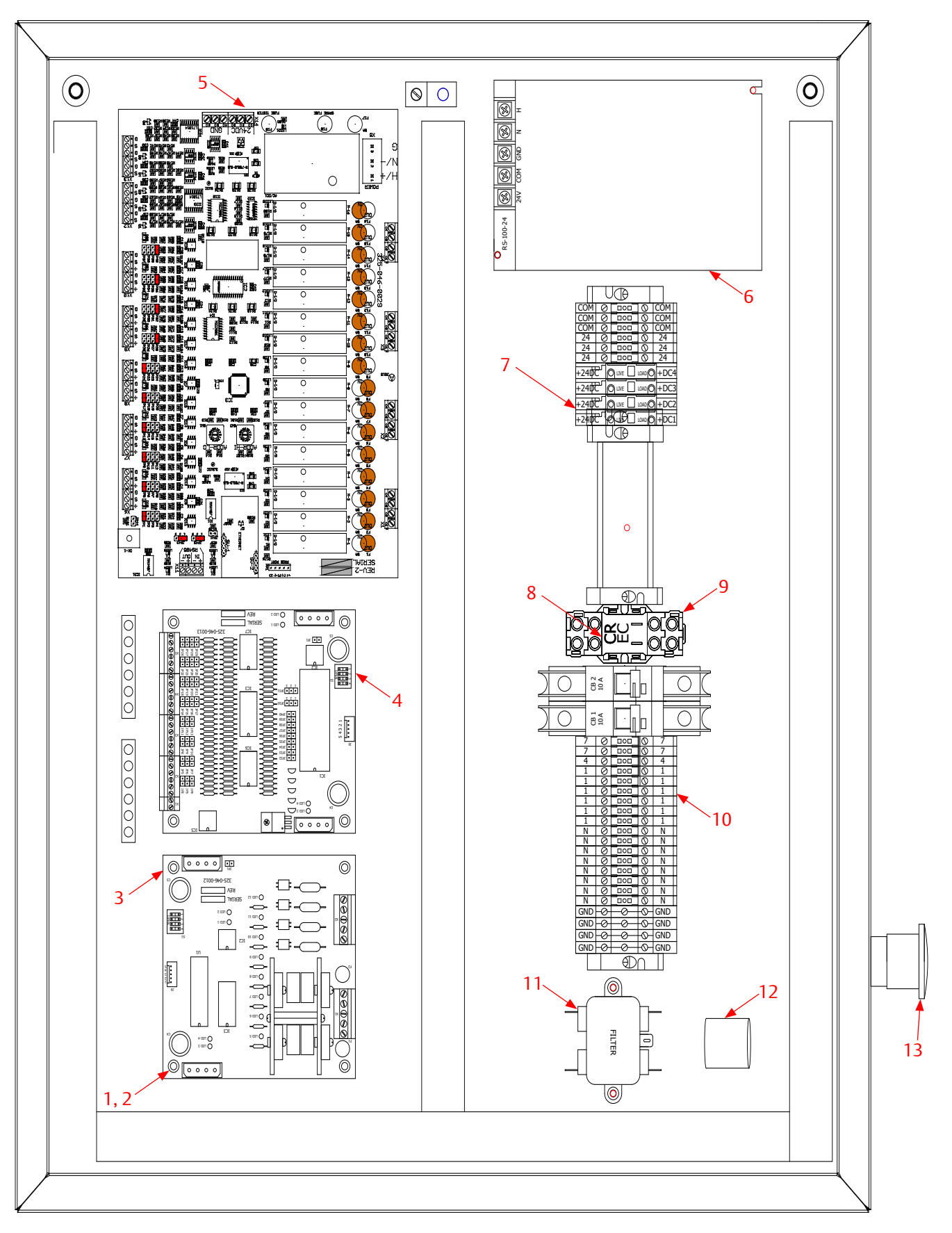

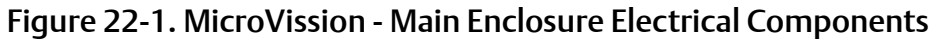

## MicroVission - Main Enclosure Electrical Components

| Item No. | Description                               | VPN          |
|----------|-------------------------------------------|--------------|
| 1        | STANDOFF #6X6/32X3/4" STEEL METAL HEX     | 3485SP       |
| 2        | SCREW 6-32NCX3/8 MACHINE RD HD GALV       | 2078B        |
| 3        | (OPTIONAL) - DIGITAL INPUT / OUTPUT BOARD | 3485D4       |
| 4        | (OPTIONAL) - ANALOG INPUT BOARD - 8 INPUT | 3485A8       |
| 5.1      | MULTI I/O BOARD                           | 3669MIO      |
| 5.2      | 240VAC VERSION OF MULTI I/O BOARD         | 3669MIO-240V |
| 6        | 24VDC POWER SUPPLY -100 WATT              | 3669KPS      |
| 7        | FUSE 2A                                   | 3669F        |
| 8.1      | RELAY 2 POLE 120VAC                       | 3669Z        |
| 8.2      | RELAY 2 POLE 240VAC                       | 3669Z-240V   |
| 9.1      | SOCKET RELAY 2 POLE 120VAC                | 3669ZS       |
| 9.2      | 240V - SOCKET RELAY 2 POLE 240VAC         | 3669ZS-240V  |
| 10       | TERMINAL BLOCK CDU 2.5 DECA DIN           | 3485TB       |
| 11       | EMIFILTER                                 | 3485EMF      |
| 12       | FERRITE BEAD CORE                         | 3485FBC      |
| 13       | EMERGENCY STOP SWITCH                     | 3485H        |

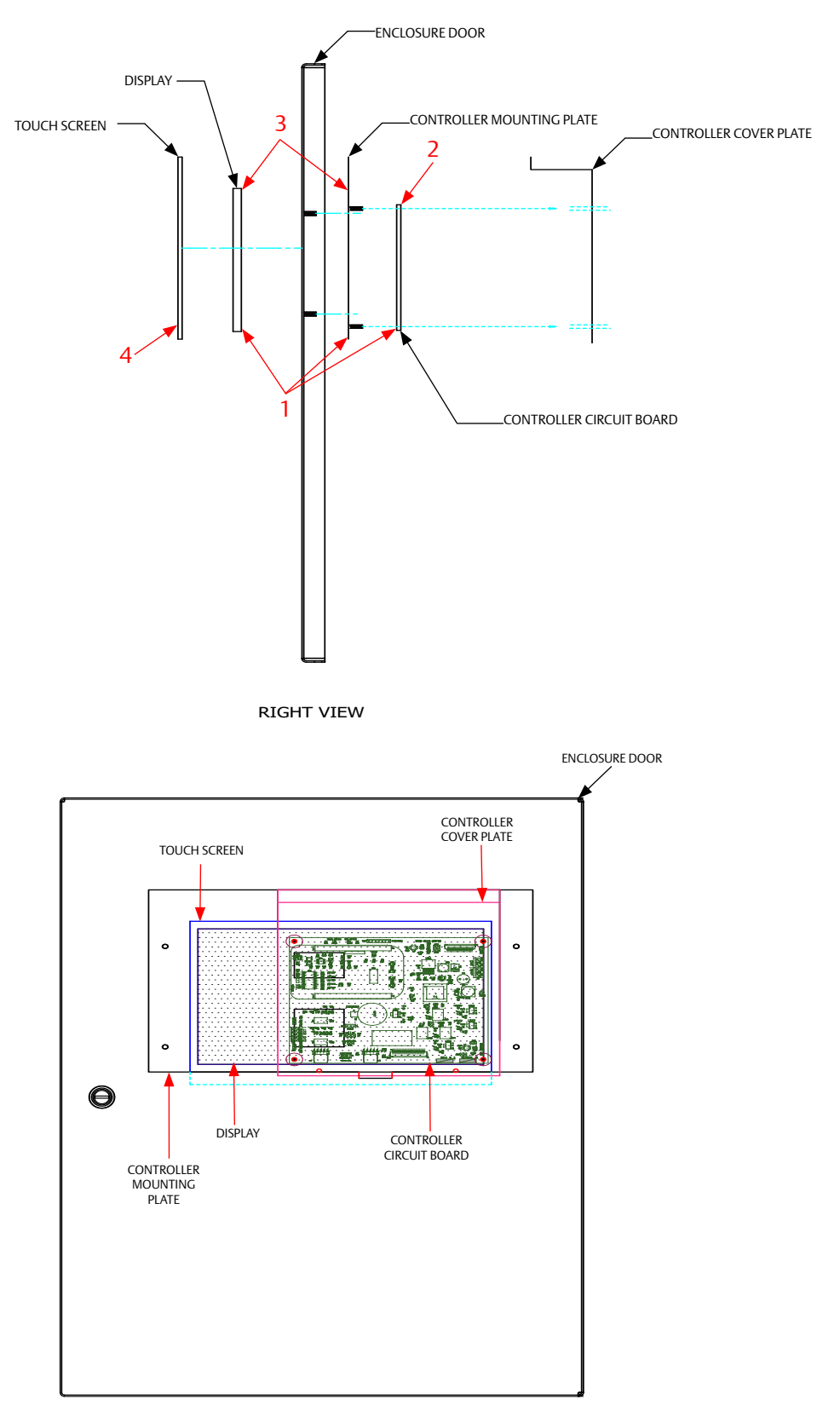

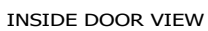

#### Figure 22-2. MicroVission - SBC Assembly

## MicroVission - SBC Assembly

| Item No. | Description                                                                               | VPN     |
|----------|-------------------------------------------------------------------------------------------|---------|
| 1        | CPU BOARD, BASEBOARD, MOUNTING PLATE, AND 10" DISPLAY<br>(INCLUDES VPN 3669MCA + 3669MDA) | 3669MLA |
| 2        | .CPU AND BASEBOARD                                                                        | 3669MCA |
| 3        | .DISPLAY ASSEMBLY (LESS CPU BOARD),10" INDOOR/OUTDOOR, AND MOUNTING PLATE                 | 3669MDA |
| 4        | RESISTIVE TOUCHSCREEN 10"                                                                 | 3669J   |

## Warranty Claim Processing

#### Process For Returning Products Covered By The Warranty

**STEP 1.** To return a product or part for warranty consideration, you will need to provide the original Copeland Industrial LP sales order number on all submitted documents.

For a parts warranty request, you will also need:

- To provide Copeland Industrial LP a detailed and accurate description of the issue.
- To provide Copeland Industrial LP a valid purchase order for the new part(s)—you must pay the freight.
- One copy of Return Merchandise Authorization (RMA) sent to you for your records.
- One copy of RMA sent to you to include in the return shipment of parts back to Copeland Industrial LP for warranty consideration.

**STEP 2.** Return the parts (freight prepaid) to:

## COPELAND INDUSTRIAL LP 5555 South Packard Avenue Cudahy, WI 53110-8904

**STEP 3.** Upon receipt of the returned part(s), Copeland Industrial LP will complete a timely evaluation of the part(s).

**STEP 4.** You will be contacted with Copeland Industrial LP decision once the final report is completed.

**STEP 5.** If approved, the warranty will be credited (excluding freight) to your account. Copeland Industrial LP will retain the returned part(s) for final disposition. If a warranty request is not approved, you will be provided with a written response and the parts will be held for 30 days from the date of the response. After such time, Copeland Industrial LP reserves the right to dispose of the parts. If you wish to have the part(s) returned within the 30 days, you will need to contact Vilter<sup>™</sup> and the part(s) will be returned freight collect.

#### Procedure For Parts Not Manufactured By Copeland Industrial LP

Although Copeland Industrial LP does not provide any warranty for parts and products that are not manufactured by Copeland Industrial LP, Copeland Industrial LP does pass through any manufacturer's warranty to you (to the maximum extent permitted by the manufacturer). Copeland Industrial LP will work with you in facilitating your warranty claim with the manufacturer.

To facilitate your warranty claim for a third party, please follow the following four steps:

**STEP 1.** Determine if the part or product is within the original equipment manufacturer's warranty.

**STEP 2.** If the part or product is not a motor, send a description containing the specifications of the part/product and the alleged defect to:

#### Service.Vilter@Copeland.com.

If the part or product is a motor or starter, please complete the following form and return it to:

#### Service.Vilter@Copeland.com.

**STEP 3.** Copeland Industrial LP will communicate with you, if necessary, to ascertain additional information and will reasonably assist with the OEM to determine the part/product's warranty status.

**STEP 4.** For motor or starter claims, if the motor or starter falls within the OEM's warranty time frame:

- The motor or starter will need to be taken to a manufacturer approved shop for diagnosis. Copeland Industrial LP can help you locate motor shops in your area that are manufacturer approved. The shop will diagnose the root cause, submit a report to the OEM, and the motor OEM will make the determination of warranty coverage.
- If a warranty claim is approved, the OEM will either have the motor or starter repaired by the motor shop or send a new replacement motor to the site, depending on the OEM's warranty terms.

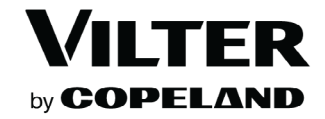

#### Motor and Other Third Party Components Warranty Procedure

**Step 1**: Determine if the part of product is within the original equipment manufacturer's warranty.

**Step 2:** If the part or product is not a motor, send a description containing the specifications of the part/product and the alleged defect to <u>Service.Vilter@Copeland.com</u>.

If the part or product is a motor or starter, please complete the following form and return it to <u>Service.Vilter@Copeland.</u> <u>com.</u>

**Step 3:** Copeland Industrial LP will communicate with you, if necessary, to ascertain additional information and will reasonably assist with the OEM to determine the part/product's warranty status.

**Step 4:** For motor or starter claims, if the motor or starter falls within the OEM's warranty time frame:

• The motor or starter will need to be taken to a manufacturer approved shop for diagnosis. Copeland Industrial LP can help you locate motor shops in your area that are manufacturer approved. The shop will diagnose the root cause, submit a report to the OEM, and the motor OEM will make the determination of warranty coverage.

• If a warranty claim is approved, the OEM will either have the motor or starter repaired by the motor shop or send a new replacement motor to the site, depending on the OEM's warranty terms.

| Model:                              | Serial Number:                                                                                             | Manufacturer:                                                     |                |
|-------------------------------------|----------------------------------------------------------------------------------------------------|-------------------------------------------------------------------|----------------|
| Starter Type:                       | Run Hours:                                                                                                 | Start Date:                                                       |                |
| Soft Start<br>Cross the Line<br>VFD | Alignment Data Available:<br>Lubrication Records Available:<br>Vibration Report Available:<br>Grease Type: | Yes, please include<br>Yes, please include<br>Yes, please include | No<br>No<br>No |

**Describe Motor Symptoms:** 

## **Unloading Schemes**

The following table lists different types of Unloading Schemes provided for balancing Vilter Reciprocating Compressor's capacity to varying load requirements.

| Туре   | Unloaders                                                                                                    |
|--------|----------------------------------------------------------------------------------------------------|
| TYPE1  | 2, 4 or 6 cylinders with 50% unloading                                                                          |
| TYPE2  | 4 cylinders with 25%, 50%, 75% unloading. Single cylinder on Unloader Output #1                                 |
| TYPE3  | 6 or 12 cylinders with 33%, 66% unloading                                                                       |
| TYPE4  | 8 or 16 cylinders with 25%, 50% unloading                                                                       |
| TYPE5  | 8 or 16 cylinders with 25%, 50%, 75% unloading                                                                  |
| TYPE6  | 4 or 8 cylinders with 50%, 100% unloading                                                                       |
| TYPE7  | 6 or 12 cylinders with 33%, 66%, 100% unloading                                                                 |
| TYPE8  | 6 or 12 cylinders with 17%, 33%, 50%, 66% unloading. Single cylinder on Unloader Output #1                      |
| TYPE9  | 6 or 12 cylinders with 17%, 33%, 50%, 66%, 83% unloading. Single cylinder on Unloader Output<br>#1              |
| TYPE10 | 7 cylinders with 29%, 57% unloading                                                                             |
| TYPE11 | Compressor with NO unloading                                                                                    |
| TYPE12 | 3 cylinders with 33% unloading                                                                                  |
| TYPE13 | 8 or 16 cylinders with 25%, 50%, 75%, 100% unloading                                                            |
| TYPE14 | 6 cylinders with 33%, 50%, 66% unloading. Single cylinder on Unloader Output #1                                 |
| TYPE15 | 8 cylinders with 13%, 25%, 38%, 50%, 63%, 75% unloading. Single cylinder on Unloader Output<br>#1 and Output #2 |
| TYPE16 | 8 cylinders with 13%, 38%, 63% unloading. Single cylinder on Unloader Output #1                                 |
| TYPE17 | 6 cylinders with 33%, 50%, 66% unloading. Single cylinder on Unloader Output #1                                 |
| TYPE18 | 5 cylinders with 40%, 60% unloading. Single cylinder on Unloader Output #1                                      |
| TYPE19 | 3 cylinders with 33%, 66% unloading. Single cylinder on Unloader Output #1 and Output #2                        |
| TYPE20 | 7 cylinders with 14%, 29%, 43%, 57% unloading. Single cylinder on Unloader Output #1                            |

## Table A-0. Unloading Schemes

## **Unloader Tables**

The following tables provide the status of Unloader Outputs for each type of unloading scheme at every step.

| Table A-1 T | vne 1 Unloader - C | vlinders 2 4 or   | 6 Unloading P | ercentage: 50% * |
|-------------|--------------------|-------------------|---------------|------------------|
|             | ype i offioader e  | ymuci 3, 2, 4, 0i | o omoading i  | ciccillage. 50/0 |

| % Load  | Compressor Start Output | Unloader Output #1 | % Unload |
|---------|-------------------------|--------------------|----------|
| 0 (OFF) | 0                       | 0                  | 100      |
| 50      | 1                       | 1                  | 50       |
| 100     | 1                       | 0                  | 0        |

Table A-2. Type 2 Unloader - Cylinders: 4 Unloading Percentage:25%, 50%, 75% | Single cylinder on Unloader Output #1 \*

| % Load  | Compressor Start Output | Unloader Output #1<br>(single cylinder) | Unloader Output #2<br>(double cylinder) | % Unload |
|---------|-------------------------|-----------------------------------------|-----------------------------------------|----------|
| 0 (OFF) | 0                       | 0                                       | 0                                       | 100      |
| 25      | 1                       | 1                                       | 1                                       | 75       |
| 50      | 1                       | 0                                       | 1                                       | 50       |
| 75      | 1                       | 1                                       | 0                                       | 25       |
| 100     | 1                       | 0                                       | 0                                       | 0        |

Table A-3. Type 3 Unloader - Cylinders: 6 or 12 Unloading Percentage: 33%, 66% \*

| % Load  | Compressor Start Output | Unloader Output #1 | Unloader Output #2 | % Unload |
|---------|-------------------------|--------------------|--------------------|----------|
| 0 (OFF) | 0                       | 0                  | 0                  | 100      |
| 33      | 1                       | 1                  | 1                  | 66       |
| 66      | 1                       | 0                  | 1                  | 33       |
| 100     | 1                       | 0                  | 0                  | 0        |

Table A-4. Type 4 Unloader - Cylinders: 8 or 16 Unloading Percentage: 25%, 50% \*

| % Load  | Compressor Start Output | Unloader Output #1 | Unloader Output #2 | % Unload |
|---------|-------------------------|--------------------|--------------------|----------|
| 0 (OFF) | 0                       | 0                  | 0                  | 100      |
| 50      | 1                       | 1                  | 1                  | 50       |
| 75      | 1                       | 0                  | 1                  | 25       |
| 100     | 1                       | 0                  | 0                  | 0        |

\* 0 = output OFF

| % Load  | Compressor Start Output | Unloader Output #1 | Unloader Output #2 | Unloader Output #3 | % Unload |
|---------|-------------------------|--------------------|--------------------|--------------------|----------|
| 0 (OFF) | 0                       | 0                  | 0                  | 0                  | 100      |
| 25      | 1                       | 1                  | 1                  | 1                  | 75       |
| 50      | 1                       | 0                  | 1                  | 1                  | 50       |
| 75      | 1                       | 0                  | 0                  | 1                  | 25       |
| 100     | 1                       | 0                  | 0                  | 0                  | 0        |

Table A-5. Type 5 Unloader - Cylinders: 8, 16 Unloading Percentage: 25%, 50%, 75% \*

Table A-6. Type 6 Unloader - Cylinders: 4 or 8 Unloading Percentage: 50%, 100%\*

| % Load  | Compressor Start Output | Unloader Output #1 | Unloader Output #2 | % Unload |
|---------|-------------------------|--------------------|--------------------|----------|
| 0 (OFF) | 0                       | 0                  | 0                  | 100      |
| 0 (ON)  | 1                       | 1                  | 1                  | 100      |
| 50      | 1                       | 0                  | 1                  | 50       |
| 100     | 1                       | 0                  | 0                  | 0        |

Table A-7. Type 7 Unloader - Cylinders: 6 or 12 Unloading Percentage: 33%, 66%, 100%\*

| % Load  | Compressor Start Output | Unloader Output #1 | Unloader Output #2 | Unloader Output #3 | % Unload |
|---------|-------------------------|--------------------|--------------------|--------------------|----------|
| 0 (OFF) | 0                       | 0                  | 0                  | 0                  | 100      |
| 0 (ON)  | 1                       | 1                  | 1                  | 1                  | 100      |
| 33      | 1                       | 0                  | 1                  | 1                  | 66       |
| 66      | 1                       | 0                  | 0                  | 1                  | 33       |
| 100     | 1                       | 0                  | 0                  | 0                  | 0        |

Table A-8. Type 8 Unloader - Cylinders: 6 or 12 Unloading Percentage: 17%, 33%, 50%, 66% | Single cylinder on Unloader Output #1 \*

| % Load  | Compressor Start Output | Unloader Output #1<br>(single cylinder) | Unloader Output #2<br>(double cylinder) | Unloader Output #3<br>(double cylinder) | % Unload |
|---------|-------------------------|-----------------------------------------|-----------------------------------------|-----------------------------------------|----------|
| 0 (OFF) | 0                       | 0                                       | 0                                       | 0                                       | 100      |
| 33      | 1                       | 0                                       | 1                                       | 1                                       | 66       |
| 50      | 1                       | 1                                       | 0                                       | 1                                       | 50       |
| 66      | 1                       | 0                                       | 0                                       | 1                                       | 33       |
| 83      | 1                       | 1                                       | 0                                       | 0                                       | 17       |
| 100     | 1                       | 0                                       | 0                                       | 0                                       | 0        |

\* 0 = output OFF

# Table A-9. Type 9 Unloader - Cylinders: 6 or 12 Unloading Percentage: 17%, 33%, 50%, 66%, 83% Single cylinder on Unloader Output #1 \*

| % Load  | Compressor Start Output | Unloader Output<br>#1 (single cylinder) | Unloader Output #2<br>(double cylinder) | Unloader Output #3<br>(double cylinder) | % Unload |
|---------|-------------------------|-----------------------------------------|-----------------------------------------|-----------------------------------------|----------|
| 0 (OFF) | 0                       | 0                                       | 0                                       | 0                                       | 100      |
| 17      | 1                       | 1                                       | 1                                       | 1                                       | 83       |
| 33      | 1                       | 0                                       | 1                                       | 1                                       | 66       |
| 50      | 1                       | 1                                       | 0                                       | 1                                       | 50       |
| 66      | 1                       | 0                                       | 0                                       | 1                                       | 33       |
| 83      | 1                       | 1                                       | 0                                       | 0                                       | 17       |
| 100     | 1                       | 0                                       | 0                                       | 0                                       | 0        |

Table A-10. Type 10 Unloader - Cylinders: 7 Unloading Percentage: 29%, 57% \*

| % Load  | Compressor Start Output | Unloader Output #1 | Unloader Output #2 | % Unload |
|---------|-------------------------|--------------------|--------------------|----------|
| 0 (OFF) | 0                       | 0                  | 0                  | 100      |
| 43      | 1                       | 1                  | 1                  | 57       |
| 71      | 1                       | 0                  | 1                  | 29       |
| 100     | 1                       | 0                  | 0                  | 0        |

Table A-11. Type 11 - Compressor with no Unloading \*

| % Load  | Compressor Start Output |
|---------|-------------------------|
| 0 (OFF) | 0                       |
| 100     | 1                       |

Table A-12. Type 12 Unloader - Cylinders: 3 Unloading Percentage: 33% \*

| % Load  | Compressor Start Output | Unloader Output #1<br>(single cylinder) | % Unload |
|---------|-------------------------|-----------------------------------------|----------|
| 0 (OFF) | 0                       | 0                                       | 100      |
| 66      | 1                       | 1                                       | 33       |
| 100     | 1                       | 0                                       | 0        |

\* 0 = output OFF

| % Load  | Compressor Start Output | Unloader<br>Output #1 | Unloader<br>Output #2 | Unloader<br>Output #3 | Unloader<br>Output #4 | % Unload |
|---------|-------------------------|-----------------------|-----------------------|-----------------------|-----------------------|----------|
| 0 (OFF) | 0                       | 0                     | 0                     | 0                     | 0                     | 100      |
| 0 (ON)  | 1                       | 1                     | 1                     | 1                     | 1                     | 100      |
| 25      | 1                       | 0                     | 1                     | 1                     | 1                     | 75       |
| 50      | 1                       | 0                     | 0                     | 1                     | 1                     | 50       |
| 75      | 1                       | 0                     | 0                     | 0                     | 1                     | 25       |
| 100     | 1                       | 0                     | 0                     | 0                     | 0                     | 0        |

| Table A-13. Type 13 Unloader - Cylinders: 8, 16 Unloading Percentage: |
|-----------------------------------------------------------------------|
| 25%, 50%, 75%, 100% *                                                 |

Table A-14. Type 14 Unloader - Cylinders: 6 Unloading Percentage: 33%, 50%, 66% Unloading - Single cylinder on Unloader Output #1 \*

| % Load  | Compressor Start Output | Unloader<br>Output #1<br>(single cylinder) | Unloader<br>Output #2<br>(double cylinder) | Unloader<br>Output #3<br>(double cylinder) | % Unload |
|---------|-------------------------|--------------------------------------------|--------------------------------------------|--------------------------------------------|----------|
| 0 (OFF) | 0                       | 0                                          | 0                                          | 0                                          | 100      |
| 33      | 1                       | 0                                          | 1                                          | 1                                          | 66       |
| 50      | 1                       | 1                                          | 0                                          | 1                                          | 50       |
| 66      | 1                       | 0                                          | 0                                          | 1                                          | 33       |
| 100     | 1                       | 0                                          | 0                                          | 0                                          | 0        |

Table A-15. Type 15 Unloader - Cylinders: 8 Unloading Percentage: 13%, 25%, 38%, 50%, 63%, 75% Unloading - Single cylinder on Unloader Output #1 and Output #2 \*

| % Load  | Compressor Start Output | Unloader<br>Output #1<br>(single cylinder) | Unloader<br>Output #2<br>(single cylinder) | Unloader<br>Output #3<br>(double<br>cylinder) | Unloader<br>Output #4<br>(double<br>cylinder) | % Unload |
|---------|-------------------------|--------------------------------------------|--------------------------------------------|-----------------------------------------------|-----------------------------------------------|----------|
| 0 (OFF) | 0                       | 0                                          | 0                                          | 0                                             | 0                                             | 100      |
| 25      | 1                       | 1                                          | 1                                          | 1                                             | 1                                             | 75       |
| 37      | 1                       | 0                                          | 1                                          | 1                                             | 1                                             | 63       |
| 50      | 1                       | 0                                          | 0                                          | 1                                             | 1                                             | 50       |
| 62      | 1                       | 0                                          | 1                                          | 0                                             | 1                                             | 38       |
| 75      | 1                       | 0                                          | 0                                          | 0                                             | 1                                             | 25       |
| 87      | 1                       | 0                                          | 1                                          | 0                                             | 0                                             | 13       |
| 100     | 1                       | 0                                          | 0                                          | 0                                             | 0                                             | 0        |

\* 0 = output OFF

Table A-16. Type 16 Unloader - Cylinders: 8 Unloading Percentage: 13%, 38%, 63% Unloading - Single cylinder on Unloader Output #1 \*

| % Load  | Compressor Start Output | Unloader Output #1<br>(single cylinder) | Unloader<br>Output #2<br>(double cylinder) | Unloader<br>Output #3<br>(double cylinder) | % Unload |
|---------|-------------------------|-----------------------------------------|--------------------------------------------|--------------------------------------------|----------|
| 0 (OFF) | 0                       | 0                                       | 0                                          | 0                                          | 100      |
| 37      | 1                       | 1                                       | 1                                          | 1                                          | 63       |
| 62      | 1                       | 1                                       | 0                                          | 1                                          | 38       |
| 87      | 1                       | 1                                       | 0                                          | 0                                          | 13       |
| 100     | 1                       | 0                                       | 0                                          | 0                                          | 0        |

# Table A-17. Type 17 Unloader - Cylinders: 6 Unloading Percentage: 33%, 50%, 66% Unloading - Single cylinder on Unloader Output #1 \*

| % Load  | Compressor Start Output | Unloader Output #1<br>(single cylinder) | Unloader Output #2<br>(double cylinder) | Unloader Output #3<br>(double cylinder) | % Unload |
|---------|-------------------------|-----------------------------------------|-----------------------------------------|-----------------------------------------|----------|
| 0 (OFF) | 0                       | 0                                       | 0                                       | 0                                       | 100      |
| 33      | 1                       | 0                                       | 1                                       | 1                                       | 66       |
| 50      | 1                       | 1                                       | 0                                       | 1                                       | 50       |
| 66      | 1                       | 0                                       | 0                                       | 1                                       | 33       |
| 100     | 1                       | 0                                       | 0                                       | 0                                       | 0        |

# Table A-18. Type 18 Unloader - Cylinders: 5 Unloading Percentage:40%, 60% | Single cylinder on Unloader Output #1 \*

| % Load  | Compressor Start Output | Unloader Output #1<br>(single cylinder) | Unloader Output #2<br>(double cylinder) | % Unload |
|---------|-------------------------|-----------------------------------------|-----------------------------------------|----------|
| 0 (OFF) | 0                       | 0                                       | 0                                       | 100      |
| 40      | 1                       | 1                                       | 1                                       | 60       |
| 60      | 1                       | 0                                       | 1                                       | 40       |
| 100     | 1                       | 0                                       | 0                                       | 0        |

\* 0 = output OFF

| % Load  | Compressor Start Output | Unloader Output #1<br>(single cylinder) | Unloader Output #2<br>(single cylinder) | % Unload |
|---------|-------------------------|-----------------------------------------|-----------------------------------------|----------|
| 0 (OFF) | 0                       | 0                                       | 0                                       | 100      |
| 33      | 1                       | 1                                       | 1                                       | 66       |
| 66      | 1                       | 0                                       | 1                                       | 33       |
| 100     | 1                       | 0                                       | 0                                       | 0        |

Table A-19. Type 19 Unloader - Cylinders: 3 Unloading Percentage:33%, 66% Single cylinder on Unloader Output #1 and Output #2\*

Table A-20. Type 20 Unloader - Cylinders: 7 Unloading Percentage: 14%, 29%, 43%, 57% Single cylinder on Unloader Output #1

| % Load  | Compressor Start Output | Unloader Output #1<br>(single cylinder) | Unloader Output #2<br>(double cylinder) | Unloader Output #3<br>(double cylinder) | % Unload |
|---------|-------------------------|-----------------------------------------|-----------------------------------------|-----------------------------------------|----------|
| 0 (OFF) | 0                       | 0                                       | 0                                       | 0                                       | 100      |
| 43      | 1                       | 0                                       | 1                                       | 1                                       | 57       |
| 57      | 1                       | 1                                       | 1                                       | 0                                       | 43       |
| 71      | 1                       | 0                                       | 0                                       | 1                                       | 29       |
| 86      | 1                       | 1                                       | 0                                       | 0                                       | 14       |
| 100     | 1                       | 0                                       | 0                                       | 0                                       | 0        |

\* 0 = output OFF

## **MicroVission Communication Table**

Scope: MicroVission Programs – Version 1.1

#### NOTES:

- All ENUM variables are of INT (Integer) type
- All F-INT data types represent floating point values as INT types multiplied by 10
- All Pressures are in Psig
- All Temperatures are in Fahrenheit
- Modbus TCP addressing is PLC-style (Base 1) addressing
- On Error, Modbus TCP server only returns an error code of "Illegal Data Address"

- All registers returned (INT and F-INT) are 2 bytes long
- For Ethernet/IP, use INT data type and PLC-5 Word Range Read/Write MSG instructions
- Remote commands cannot be issued if the panel is in the "Remote Lock" mode
- Polling rates should not be less than 5 secs
- Writes to the MicroVission should only occur when a value needs to be changed
- Lower Range and Higher Range values mentioned are default values of MicroVission setpoints
- Users can modify Lower Range & Higher Range values from MicroVission Panel and accordingly maintain their own table

| Ethernet IP<br>Address | Modbus<br>Address | Digital Inputs       | Data Type | Value           | Mode | Lower<br>Range | Higher<br>Range |
|------------------------|-------------------|----------------------|-----------|-----------------|------|----------------|-----------------|
| N50:0                  | 40001             | Setpoint 1/2         | INT       | 0 = OFF, 1 = ON | Read | NA             | NA              |
| N50:1                  | 40002             | Remote Decrease      | INT       | 0 = OFF, 1 = ON | Read | NA             | NA              |
| N50:2                  | 40003             | Remote Increase      | INT       | 0 = OFF, 1 = ON | Read | NA             | NA              |
| N50:3                  | 40004             | Remote Start/Stop    | INT       | 0 = OFF, 1 = ON | Read | NA             | NA              |
| N50:4                  | 40005             | Low Oil Level        | INT       | 0 = OFF, 1 = ON | Read | NA             | NA              |
| N50:5                  | 40006             | High Level Shutdown  | INT       | 0 = OFF, 1 = ON | Read | NA             | NA              |
| N50:6                  | 40007             | Compressor Auxiliary | INT       | 0 = OFF, 1 = ON | Read | NA             | NA              |
| N50:7                  | 40008             | Auxiliary 1          | INT       | 0 = OFF, 1 = ON | Read | NA             | NA              |
| N50:8                  | 40009             | Auxiliary 2          | INT       | 0 = OFF, 1 = ON | Read | NA             | NA              |
| N50:9                  | 40010             | Auxiliary 3          | INT       | 0 = OFF, 1 = ON | Read | NA             | NA              |
| N50:10                 | 40011             | Auxiliary 4          | INT       | 0 = OFF, 1 = ON | Read | NA             | NA              |

#### Table B-1. Digital Inputs Block

#### Table B-2. Digital Outputs Block

| Ethernet IP<br>Address | Modbus<br>Address | Digital Outputs       | Data Type | Value                                | Mode | Lower<br>Range | Higher<br>Range |
|------------------------|-------------------|-----------------------|-----------|--------------------------------------|------|----------------|-----------------|
| N51:0                  | 40030             | Oil Return Solenoid   | INT       | 0 = OFF, 1 = ON                      | Read | NA             | NA              |
| N51:1                  | 40031             | Unloader #4           | INT       | 0 = OFF, 1 = ON                      | Read | NA             | NA              |
| N51:2                  | 40032             | Unloader #3           | INT       | 0 = OFF, 1 = ON                      | Read | NA             | NA              |
| N51:3                  | 40033             | Unloader #2           | INT       | 0 = OFF, 1 = ON                      | Read | NA             | NA              |
| N51:4                  | 40034             | Unloader #1           | INT       | 0 = OFF, 1 = ON                      | Read | NA             | NA              |
| N51:5                  | 40035             | Trip                  | INT       | 0 = OFF, 1 = ON<br>(ON when no Trip) | Read | NA             | NA              |
| N51:6                  | 40036             | Oil Crank Case Heater | INT       | 0 = OFF, 1 = ON                      | Read | NA             | NA              |
| N51:7                  | 40037             | Compressor Start      | INT       | 0 = OFF, 1 = ON                      | Read | NA             | NA              |
| N51:8                  | 40038             | Remote Ready          | INT       | 0 = OFF, 1 = ON                      | Read | NA             | NA              |
| N51:9                  | 40039             | Auxiliary Output#1    | INT       | 0 = OFF, 1 = ON                      | Read | NA             | NA              |
| N51:10                 | 40040             | Auxiliary Output#2    | INT       | 0 = OFF, 1 = ON                      | Read | NA             | NA              |
| N51:11                 | 40041             | Auxiliary Output#3    | INT       | 0 = OFF, 1 = ON                      | Read | NA             | NA              |
| N51:12                 | 40042             | Auxiliary Output#4    | INT       | 0 = OFF, 1 = ON                      | Read | NA             | NA              |

MicroVission Controller • Operation and Service Manual • Copeland • 35391MV V1.4

# Appendix B • Communication Tables

| Ethernet IP<br>Address | Modbus<br>Address | Analog Inputs          | Data Type | Value | Mode | Lower<br>Range | Higher<br>Range |
|------------------------|-------------------|------------------------|-----------|-------|------|----------------|-----------------|
| N52:0                  | 40060             | Process Control        | F-INT     |       | Read | NA             | NA              |
| N52:1                  | 40061             | Oil Temperature        | F-INT     |       | Read | NA             | NA              |
| N52:2                  | 40062             | Discharge Temperature  | F-INT     |       | Read | NA             | NA              |
| N52:3                  | 40063             | Suction Temperature    | F-INT     |       | Read | NA             | NA              |
| N52:4                  | 40064             | Filter Outlet Pressure | F-INT     |       | Read | NA             | NA              |
| N52:5                  | 40065             | Filter Inlet Pressure  | F-INT     |       | Read | NA             | NA              |
| N52:6                  | 40066             | Oil Manifold Pressure  | F-INT     |       | Read | NA             | NA              |
| N52:7                  | 40067             | Discharge Pressure     | F-INT     |       | Read | NA             | NA              |
| N52:8                  | 40068             | Suction Pressure       | F-INT     |       | Read | NA             | NA              |
| N52:9                  | 40069             | Motor Amps             | F-INT     |       | Read | NA             | NA              |
| N52:10                 | 40070             | Auxiliary 1            | F-INT     |       | Read | NA             | NA              |
| N52:11                 | 40071             | Auxiliary 2            | F-INT     |       | Read | NA             | NA              |
| N52:12                 | 40072             | Auxiliary 3            | F-INT     |       | Read | NA             | NA              |
| N52:13                 | 40073             | Auxiliary 4            | F-INT     |       | Read | NA             | NA              |
| N52:14                 | 40074             | Auxiliary 5            | F-INT     |       | Read | NA             | NA              |
| N52:15                 | 40075             | Auxiliary 6            | F-INT     |       | Read | NA             | NA              |
| N52:16                 | 40076             | Auxiliary 7            | F-INT     |       | Read | NA             | NA              |
| N52:17                 | 40077             | Auxiliary 8            | F-INT     |       | Read | NA             | NA              |

Table B-3. Analog Inputs Block

Table B-4. Analog Outputs Block

| Ethernet IP<br>Address | Modbus<br>Address | Analog Outputs            | Data Type | Value | Mode | Lower<br>Range | Higher<br>Range |
|------------------------|-------------------|---------------------------|-----------|-------|------|----------------|-----------------|
| N53:0                  | 40100             | Compressor VFD Speed      | F-INT     |       | Read | NA             | NA              |
| N53:1                  | 40101             | Standard Analog Output #1 | F-INT     |       | Read | NA             | NA              |
| N53:2                  | 40102             | Standard Analog Output #2 | F-INT     |       | Read | NA             | NA              |
| N53:3                  | 40103             | Standard Analog Output #3 | F-INT     |       | Read | NA             | NA              |
| N53:4                  | 40104             | Standard Analog Output #4 | F-INT     |       | Read | NA             | NA              |
| N53:5                  | 40105             | Standard Analog Output #5 | F-INT     |       | Read | NA             | NA              |

# Appendix B • Communication Tables

| Ethernet IP<br>Address | Modbus<br>Address | Calculated Values            | Data Type | Value | Mode | Lower<br>Range | Higher<br>Range |
|------------------------|-------------------|------------------------------|-----------|-------|------|----------------|-----------------|
| N54:0                  | 40120             | Filter Differential Pressure | F-INT     |       | Read | NA             | NA              |
| N54:1                  | 40121             | Pressure Ratio               | F-INT     |       | Read | NA             | NA              |
| N54:2                  | 40122             | Oil Pressure Differential    | F-INT     |       | Read | NA             | NA              |
| N54:3                  | 40123             | Compressor VFD RPM           | INT       |       | Read | NA             | NA              |
| N54:4                  | 40124             | Compressor Run Load %        | INT       |       | Read | NA             | NA              |

## Table B-5. Calculated Values Block

## Table B-6. Statuses Block

| Ethernet<br>IP Address | Modbus<br>Address | Statuses                    | Data<br>Type | Value                                                                                                    | Mode | Lower<br>Range | Higher<br>Range |
|------------------------|-------------------|-----------------------------|--------------|----------------------------------------------------------------------------------------------------|------|----------------|-----------------|
| N55:0                  | 40140             | Anti-Recycle Time (Minutes) | INT          |                                                                                                    | Read | NA             | NA              |
| N55:1                  | 40141             | Compressor Status           | ENUM         |                                                                                                    | Read | NA             | NA              |
| N55:2                  | 40142             | Alarm Status Word #1        | WORD         |                                                                                                    | Read | NA             | NA              |
| N55:3                  | 40143             | Alarm Status Word #2        | WORD         |                                                                                                    | Read | NA             | NA              |
| N55:4                  | 40144             | Warning Status Word #1      | WORD         |                                                                                                    | Read | NA             | NA              |
| N55:5                  | 40145             | Warning Status Word #2      | WORD         |                                                                                                    | Read | NA             | NA              |
| N55:6                  | 40146             | Trip Status Word #1         | WORD         |                                                                                                    | Read | NA             | NA              |
| N55:7                  | 40147             | Trip Status Word #2         | WORD         |                                                                                                    | Read | NA             | NA              |
| N55:8                  | 40148             | Trip Status Word #3         | WORD         |                                                                                                    | Read | NA             | NA              |
| N55:9                  | 40149             | Trip Status Word #4         | WORD         |                                                                                                    | Read | NA             | NA              |
| N55:10                 | 40150             | Current Run Mode            | ENUM         | 0 = Idle<br>1 = Waiting<br>2 = Starting<br>3 = Manual<br>4 = Auto<br>5 = Remote Auto<br>6 = Remote Manual<br>7 = Remote Step Hold %<br>8 = Remote Ready (Idle)<br>9 = Direct I/O Auto<br>10 = Direct I/O Manual<br>11 = Direct I/O Step Hold %<br>12 = Auto Sequencing<br>13 = Sequencing Stand-by | Read | NA             | NA              |
| N55:11                 | 40151             | Status Message              | WORD         | Bit 0 = High Suction Pressure<br>Bit 1 = High Discharge Pressure<br>Bit 2 = Low Suction Pressure<br>Bit 3 = High Motor Current<br>Bit 4 = Auto Cycle<br>Bit 5 = Run Permissive                                                                                                    | Read | NA             | NA              |
| N55:12                 | 40152             | Remote Lock Mode            | INT          | 0 = OFF, 1 = ON                                                                                                    | Read | NA             | NA              |
| N55:13                 | 40153             | Runtime Hours (x1000)       | INT          |                                                                                                    | Read | NA             | NA              |
| N55:14                 | 40154             | Runtime Hours (1-999)       | INT          |                                                                                                    | Read | NA             | NA              |

## Alarm Status Words

Statuses: Alarm Status Word(s) – currently 17 alarms, so both Alarm Status Word 1 and 2 are used, with each position indicating an alarm:

| MSB                                                | LSB |
|----------------------------------------------------|-----|
| [Bit 15, Bit 14, Bit 13 Bit 3, Bit 2, Bit 1, Bit 0 | ]   |

| Word 1                                           | Word 2                       |
|--------------------------------------------------|------------------------------|
| Bit 0 = Low Suction Pressure Alarm               | Bit 0 = Remote Comm Time out |
| Bit 1 = Low Process Temperature Alarm            | Bit 1 = Unused               |
| Bit 2 = Low Process Pressure Alarm               | Bit 2 = Unused               |
| Bit 3 = Low Suction Temperature Alarm            | Bit 3 = Unused               |
| Bit 4 = Low Crankcase Oil Temperature Alarm      | Bit 4 = Unused               |
| Bit 5 = Low Oil Pressure Diff. Alarm             | Bit 5 = Unused               |
| Bit 6 = Low Oil Level Alarm                      | Bit 6 = Unused               |
| Bit 7 = High Discharge Pressure Alarm            | Bit 7 = Unused               |
| Bit 8 = High Discharge 2 Pressure Alarm          | Bit 8 = Unused               |
| Bit 9 = High Process Temperature Alarm           | Bit 9 = Unused               |
| Bit 10 = High Process Pressure Alarm             | Bit 10 = Unused              |
| Bit 11 = High Discharge Temperature Alarm        | Bit 11 = Unused              |
| Bit 12 = High Discharge 2 Temperature Alarm      | Bit 12 = Unused              |
| Bit 13 = High Crankcase Oil Temperature Alarm    | Bit 13 = Unused              |
| Bit 14 = High Filter Differential Pressure Alarm | Bit 14 = Unused              |
| Bit 15 = High Motor Current Alarm                | Bit 15 = Unused              |

#### Table B-7. Alarm Status Words

## Warning Status Words

Statuses: Warning Status Word(s) – currently 20 warnings, so both Warning Status Word 1 and 2 are used, with each position indicating an alarm:

| MSB                                                 | LSB |
|-----------------------------------------------------|-----|
| [Bit 15, Bit 14, Bit 13 Bit 3, Bit 2, Bit 1, Bit 0] |     |

| Word 1                                              | Word 2                                      |  |  |  |  |
|-----------------------------------------------------|---------------------------------------------|--|--|--|--|
| Bit 0 = Low Suction Pressure Warning                | Bit 0 = Low Discharge 2 Pressure Warning    |  |  |  |  |
| Bit 1 = Low Process Temperature Warning             | Bit 1 = Low Discharge 2 Temperature Warning |  |  |  |  |
| Bit 2 = Low Process Pressure Warning                | Bit 2 = Low Oil Filter In Pressure Warning  |  |  |  |  |
| Bit 3 = Low Suction Temperature Warning             | Bit 3 = Low Oil Filter Out Pressure Warning |  |  |  |  |
| Bit 4 = Low Crankcase Oil Temperature Start Warning | Bit 4 = Unused                              |  |  |  |  |
| Bit 5 = Low Oil Level Warning                       | Bit 5 = Unused                              |  |  |  |  |
| Bit 6 = High Discharge Pressure Warning             | Bit 6 = Unused                              |  |  |  |  |
| Bit 7 = High Discharge 2 Pressure Warning           | Bit 7 = Unused                              |  |  |  |  |
| Bit 8 = High Process Pressure Warning               | Bit 8 = Unused                              |  |  |  |  |
| Bit 9 = High Discharge Temperature Warning          | Bit 9 = Unused                              |  |  |  |  |
| Bit 10 = High Discharge 2 Temperature Warning       | Bit 10 = Unused                             |  |  |  |  |
| Bit 11 = High Crankcase Oil Temperature Warning     | Bit 11 = Unused                             |  |  |  |  |
| Bit 12 = High Filter Diff. Pressure Start Warning   | Bit 12 = Unused                             |  |  |  |  |
| Bit 13 = High Level Shutdown Warning                | Bit 13 = Unused                             |  |  |  |  |
| Bit 14 = Low Discharge Pressure Warning             | Bit 14 = Unused                             |  |  |  |  |
| Bit 15 = Low Discharge Temperature Warning          | Bit 15 = Unused                             |  |  |  |  |

#### Table B-8. Warning Status Words

## **Trip Status Words**

Statuses: Trip Status Word(s) – currently 48 trips, so all Trip Status Words 1, 2, 3 and 4 are used, with each position indicating an alarm:

| MSB                                                 | LSB |
|-----------------------------------------------------|-----|
| [Bit 15, Bit 14, Bit 13 Bit 3, Bit 2, Bit 1, Bit 0] |     |

| •                                                        |                                             |
|----------------------------------------------------------|---------------------------------------------|
| Word 1                                                   | Word 2                                      |
| Bit 0 = Low Suction Pressure Inhibit                     | Bit 0 = Low Discharge Temperature Inhibit   |
| Bit 1 = Low Process Temperature Inhibit                  | Bit 1 = Low Discharge 2 Pressure Inhibit    |
| Bit 2 = Low Process Pressure Inhibit                     | Bit 2 = Low Discharge 2 Temperature Inhibit |
| Bit 3 = Low Crankcase Oil Temperature Start Inhibit      | Bit 3 = Low Oil Filter In Pressure Inhibit  |
| Bit 4 = Low Oil Level Inhibit                            | Bit 4 = Low Oil Filter Out Pressure Inhibit |
| Bit 5 = Low Suction Temperature Inhibit                  | Bit 5 = Unused                              |
| Bit 6 = High Discharge Pressure Inhibit                  | Bit 6 = Unused                              |
| Bit 7 = High Discharge 2 Pressure Inhibit                | Bit 7 = Unused                              |
| Bit 8 = High Process Pressure Inhibit                    | Bit 8 = Unused                              |
| Bit 9 = High Discharge Temperature Inhibit               | Bit 9 = Unused                              |
| Bit 10 = High Discharge 2 Temperature Inhibit            | Bit 10 = Unused                             |
| Bit 11 = High Crankcase Oil Temperature Inhibit          | Bit 11 = Unused                             |
| Bit 12 = High Filter Differential Pressure Start Inhibit | Bit 12 = Unused                             |
| Bit 13 = Compressor Interlock Inhibit                    | Bit 13 = Unused                             |
| Bit 14 = High Level Shutdown Inhibit                     | Bit 14 = Unused                             |
| Bit 15 = Low Discharge Pressure Inhibit                  | Bit 15 = Unused                             |

#### Table B-9. Trip Status Words (Words 1 & 2)

| Word 3                                          | Word 4                                    |
|-------------------------------------------------|-------------------------------------------|
| Bit 0 = Low Suction Pressure Trip               | Bit 0 = Compressor Interlock Trip         |
| Bit 1 = Low Process Temperature Trip            | Bit 1 = False Start                       |
| Bit 2 = Low Process Pressure Trip               | Bit 2 = Starter Shutdown Trip             |
| Bit 3 = Low Suction Temperature Trip            | Bit 3 = Remote Comm Time out              |
| Bit 4 = Low Crankcase Oil Temperature Trip      | Bit 4 = IO Comm Trip                      |
| Bit 5 = Low Oil Pressure Diff. Trip             | Bit 5 = Low Discharge Pressure Trip       |
| Bit 6 = Low Oil Level Trip                      | Bit 6 = Low Discharge Temperature Trip    |
| Bit 7 = High Discharge Pressure Trip            | Bit 7 = Low Discharge 2 Pressure Trip     |
| Bit 8 = High Discharge 2 Pressure Trip          | Bit 8 = Low Discharge 2 Temperature Trip  |
| Bit 9 = High Process Pressure Trip              | Bit 9 = Low Oil Filter In Pressure Trip   |
| Bit 10 = High Discharge Temperature Trip        | Bit 10 = Low Oil Filter Out Pressure Trip |
| Bit 11 = High Discharge 2 Temperature Trip      | Bit 11 = Unused                           |
| Bit 12 = High Crankcase Oil Temperature Trip    | Bit 12 = Unused                           |
| Bit 13 = High Filter Differential Pressure Trip | Bit 13 = Unused                           |
| Bit 14 = High Level Shutdown Trip               | Bit 14 = Unused                           |
| Bit 15 = High Motor Amps Trip                   | Bit 15 = Unused                           |

## Table B-9. Trip Status Words (Words 3 & 4)

| Ethernet IP<br>Address | Modbus<br>Address | Commands                   | Data Type | Value                                                                                                    | Mode           | Lower<br>Range | Higher<br>Range |
|------------------------|-------------------|----------------------------|-----------|----------------------------------------------------------------------------------------------------|----------------|----------------|-----------------|
| N56:0                  | 40170             | Alarm Reset                | INT       | 1 = Perform Reset                                                                                                    | Read-<br>Write | NA             | NA              |
| N56:1                  | 40171             | Active Remote Control      | ENUM      | 0 = None (Local)<br>1 = Direct I/O<br>2 = Serial<br>3 = Ethernet                                                      | Read-<br>Write | NA             | NA              |
| N56:2                  | 40172             | Remote Control Select      | ENUM      | 0 = Auto Control<br>1 = Step Load / Unload<br>2 = Hold Capacity %                                                     | Read-<br>Write | NA             | NA              |
| N56:3                  | 40173             | Auto Control Type          | ENUM      | 0 = Suction Pressure<br>(if enabled)<br>1 = Process Control<br>(if enabled)<br>2 = Discharge Pressure (if<br>enabled) | Read-<br>Write | NA             | NA              |
| N56:4                  | 40174             | Remote Step Load           | INT       | 1 - Load                                                                                                    | Read-<br>Write | NA             | NA              |
| N56:5                  | 40175             | Remote Step Unload         | INT       | 1 - Unload                                                                                                    | Read-<br>Write | NA             | NA              |
| N56:6                  | 40176             | Capacity Hold %            | INT       | 0-100                                                                                                    | Read-<br>Write | NA             | NA              |
| N56:7                  | 40177             | Active Setpoint            | ENUM      | 1 = Setpoint 1<br>2 = Setpoint 2<br>(if enabled)                                                                      | Read-<br>Write | NA             | NA              |
| N56:8                  | 40178             | Start Command              | INT       | 1 = Remote Auto<br>2 = Auto Sequencing<br>3 = Sequencing Stand-By                                                     | Read-<br>Write | NA             | NA              |
| N56:9                  | 40179             | Stop Command               | INT       | 1 = Stop                                                                                                    | Read-<br>Write | NA             | NA              |
| N56:10                 | 40180             | Auto-Cycle Enable/ Disable | INT       | 0 = Disable<br>1 = Enable                                                                                             | Read-<br>Write | NA             | NA              |
| N56:11                 | 40181             | Pumpdown Enable/ Disable   | INT       | 0 = Disable<br>1 = Enable                                                                                             | Read-<br>Write | NA             | NA              |
| N56:12                 | 40182             | Pulldown Enable/ Disable   | INT       | 0 = Disable<br>1 = Enable                                                                                             | Read-<br>Write | NA             | NA              |

Table B-10. Commands Block

#### NOTE

Commands: Start Command – starts the compressor in the currently active control mode. If anti-recycle time exists, this command will fail.

| Ethernet IP<br>Address | Modbus<br>Address | Compressor Control Setpoints                                                        | Data Type | Value                     | Mode           | Lower<br>Range               | Higher<br>Range             |
|------------------------|-------------------|-------------------------------------------------------------------------------------|-----------|---------------------------|----------------|------------------------------|-----------------------------|
| N57:0                  | 40200             | Control Setpoint #1 (Suction Press,<br>Process Control, Discharge Press)            | F-INT     |                           | Read-<br>Write | (-15.0,<br>-100.0,<br>-15.0) | (150.0,<br>300.0,<br>400.0) |
| N57:1                  | 40201             | Load Offset Setpoint #1 (Suction<br>Press, Process Control, Discharge<br>Press)     | F-INT     |                           | Read-<br>Write | (0.1, 0.1,<br>0.5)           | (150.0,<br>300.0,<br>20.0)  |
| N57:2                  | 40202             | Load Interval Setpoint #1 (Suction<br>Press, Process Control, Discharge<br>Press)   | INT       |                           | Read-<br>Write | (1, 1, 1)                    | (600,<br>600, 5)            |
| N57:3                  | 40203             | Unload Offset Setpoint #1 (Suction<br>Press, Process Control, Discharge<br>Press)   | F-INT     |                           | Read-<br>Write | (0.1, 0.1,<br>0.5)           | (150.0,<br>300.0,<br>20.0)  |
| N57:4                  | 40204             | Unload Interval Setpoint #1 (Suction<br>Press, Process Control, Discharge<br>Press) | INT       |                           | Read-<br>Write | (1, 1, 1)                    | (600,<br>600, 5)            |
| N57:5                  | 40205             | Control Setpoint #2 (Suction Press,<br>Process Control, Discharge Press)            | F-INT     |                           | Read-<br>Write | (-15.0,<br>-100.0,<br>-15.0) | (150.0,<br>300.0,<br>400.0) |
| N57:6                  | 40206             | Load Offset Setpoint #2 (Suction<br>Press, Process Control, Discharge<br>Press)     | F-INT     |                           | Read-<br>Write | (0.1, 0.1,<br>0.5)           | (150.0,<br>300.0,<br>20.0)  |
| N57:7                  | 40207             | Load Interval Setpoint #2 (Suction<br>Press, Process Control, Discharge<br>Press)   | INT       |                           | Read-<br>Write | (1, 1, 1)                    | (600,<br>600, 5)            |
| N57:8                  | 40208             | Unload Offset Setpoint #2 (Suction<br>Press, Process Control, Discharge<br>Press)   | F-INT     |                           | Read-<br>Write | (0.1, 0.1,<br>0.5)           | (150.0,<br>300.0,<br>20.0)  |
| N57:9                  | 40209             | Unload Interval Setpoint #2 (Suction<br>Press, Process Control, Discharge<br>Press) | INT       |                           | Read-<br>Write | (1, 1, 1)                    | (600,<br>600, 5)            |
| N57:10                 | 40210             | IO Based Setpoint Control                                                           | INT       | 0 = Disable<br>1 = Enable | Read           | NA                           | NA                          |

Table B-11. Compressor Control Setpoints Block

| Ethernet IP<br>Address | Modbus<br>Address | Auto Cycle                                                                                          | Data Type | Value                     | Mode           | Lower<br>Range               | Higher<br>Range             |
|------------------------|-------------------|----------------------------------------------------------------------------------------------------|-----------|---------------------------|----------------|------------------------------|-----------------------------|
| N58:0                  | 40220             | Start Setpoint #1 (Suction Press, Process<br>Control, Discharge Press)                              | F-INT     |                           | Read-<br>Write | (-15.0,<br>-100.0,<br>-15.0) | (150.0,<br>150.0,<br>400.0) |
| N58:1                  | 40221             | Start Delay Time Setpoint #1 (Suction<br>Press, Process Control, Discharge Press)                   | INT       |                           | Read-<br>Write | (1, 1, 1)                    | (600,<br>300,<br>300)       |
| N58:2                  | 40222             | Stop Setpoint #1 (Suction Press, Process<br>Control, Discharge Press)                               | F-INT     |                           | Read-<br>Write | (-15.0,<br>-100.0,<br>-15.0) | (150.0,<br>150.0,<br>400.0) |
| N58:3                  | 40223             | Stop Delay Time Setpoint #1 (Suction<br>Press, Process Control, Discharge Press)                    | INT       |                           | Read-<br>Write | (1, 1, 1)                    | (600,<br>300,<br>300)       |
| N58:4                  | 40224             | Start Setpoint #2 (Suction Press, Process<br>Control, Discharge Press)                              | F-INT     |                           | Read-<br>Write | (-15.0,<br>-100.0,<br>-15.0) | (150.0,<br>150.0,<br>400.0) |
| N58:5                  | 40225             | Start Delay Time Setpoint #2 (Suction<br>Press, Process Control, Discharge Press)                   | INT       |                           | Read-<br>Write | (1, 1, 1)                    | (600,<br>300,<br>300)       |
| N58:6                  | 40226             | Stop Setpoint #2 (Suction Press, Process<br>Control, Discharge Press)                               | F-INT     |                           | Read-<br>Write | (-15.0,<br>-100.0,<br>-15.0) | (150.0,<br>150.0,<br>400.0) |
| N58:7                  | 40227             | Stop Delay Time Setpoint #2 (Suction<br>Press, Process Control, Discharge Press)                    | INT       |                           | Read-<br>Write | (1, 1, 1)                    | (600,<br>300,<br>300)       |
| N58:8                  | 40228             | Minimum Load Shutdown Timer                                                                         | INT       |                           | Read-<br>Write | (1, 1, 1)                    | (3600,<br>3600,<br>3600)    |
| N58:9                  | 40229             | Minimum Load Shutdown Timer Enable/<br>Disable (Suction Press, Process Control,<br>Discharge Press) | INT       | 0 = Disable<br>1 = Enable | Read           |                              |                             |

Table B-12. Auto Cycle Block

| Ethernet IP<br>Address | Modbus<br>Address | Stop Load & Force Unload                      | Data Type | Value | Mode | Lower<br>Range | Higher<br>Range |
|------------------------|-------------------|-----------------------------------------------|-----------|-------|------|----------------|-----------------|
| N59:0                  | 40240             | High Suction Pressure Stop Load Setpoint      | F-INT     |       | Read | NA             | NA              |
| N59:1                  | 40241             | High Discharge Pressure Stop Load Setpoint    | F-INT     |       | Read | NA             | NA              |
| N59:2                  | 40242             | Low Suction Pressure Stop Load Setpoint       | F-INT     |       | Read | NA             | NA              |
| N59:3                  | 40243             | High Motor Current Stop Load Setpoint         | F-INT     |       | Read | NA             | NA              |
| N59:4                  | 40244             | High Suction Pressure Force Unload Setpoint   | F-INT     |       | Read | NA             | NA              |
| N59:5                  | 40245             | High Discharge Pressure Force Unload Setpoint | F-INT     |       | Read | NA             | NA              |
| N59:6                  | 40246             | Low Suction Pressure Force Unload Setpoint    | F-INT     |       | Read | NA             | NA              |
| N59:7                  | 40247             | High Motor Current Force Unload Setpoint      | F-INT     |       | Read | NA             | NA              |
| N59:8                  | 40248             | Unload Timer                                  | INT       |       | Read | NA             | NA              |

## Table B-13. Stop Load & Force Unload Block

## Table B-14. Oil Control Block

| Ethernet IP<br>Address | Modbus<br>Address | Oil Control                      | Data Type | Value | Mode | Lower<br>Range | Higher<br>Range |
|------------------------|-------------------|----------------------------------|-----------|-------|------|----------------|-----------------|
| N60:0                  | 40260             | Oil Crankcase Heater Temperature | F-INT     |       | Read | NA             | NA              |

## Table B-15. Compressor VFD Block

| Ethernet IP<br>Address | Modbus<br>Address | Compressor VFD      | Data Type | Value | Mode | Lower<br>Range | Higher<br>Range |
|------------------------|-------------------|---------------------|-----------|-------|------|----------------|-----------------|
| N61:0                  | 40270             | VFD Gain (P)        | F-INT     |       | Read | NA             | NA              |
| N61:1                  | 40271             | VFD Reset (I)       | F-INT     |       | Read | NA             | NA              |
| N61:2                  | 40272             | VFD Rate (D)        | F-INT     |       | Read | NA             | NA              |
| N61:3                  | 40273             | VFD Interval        | INT       |       | Read | NA             | NA              |
| N61:4                  | 40274             | Minimum Speed (rpm) | INT       |       | Read | NA             | NA              |
| N61:5                  | 40275             | Maximum Speed (rpm) | INT       |       | Read | NA             | NA              |

## Table B-16. Pumpdown Block

| Ethernet IP<br>Address | Modbus<br>Address | Pumpdown                                 | Data Type | Value                | Mode       | Lower<br>Range | Higher<br>Range |
|------------------------|-------------------|------------------------------------------|-----------|----------------------|------------|----------------|-----------------|
| N62:0                  | 40280             | Stop Pressure Setpoint #1                | F-INT     |                      | Read-Write | -15.0          | 200.0           |
| N62:1                  | 40281             | Stop Delay Time Setpoint #1<br>(seconds) | INT       |                      | Read-Write | 1              | 60              |
| N62:2                  | 40282             | Stop Pressure Setpoint #2                | F-INT     |                      | Read-Write | -15.0          | 200.0           |
| N62:3                  | 40283             | Stop Delay Time Setpoint #2<br>(seconds) | INT       |                      | Read-Write | 1              | 60              |
| N62:4                  | 40284             | Pumpdown Operation                       | INT       | 0 = Stop,<br>1 = Run | Read-Write |                |                 |

| Ethernet IP | Modbus  | Pulldown                                                            | Data  | Value                                                                              | Mode       | Lower | Higher |
|-------------|---------|---------------------------------------------------------------------|-------|------------------------------------------------------------------------------------|------------|-------|--------|
| Address     | Address | T dildowit                                                          | Туре  | Value                                                                              | Mode       | Range | Range  |
| N63:0       | 40290   | Step Value (Suct. Press/<br>Proc Temp)                              | F-INT |                                                                                    | Read-Write | 0.0   | 10.0   |
| N63:1       | 40291   | Delay Per Step Hours<br>(Suct. Press/Proc Temp)                     | INT   |                                                                                    | Read-Write | 0     | 20     |
| N63:2       | 40292   | Delay Per Step Minutes<br>(Suct. Press/Proc Temp)                   | INT   |                                                                                    | Read-Write | 0     | 59     |
| N63:3       | 40293   | Stop Value (Suct. Press/<br>Proc Temp)                              | F-INT |                                                                                    | Read-Write | -15.0 | 200.0  |
| N63:4       | 40294   | Auto Cycle Differential<br>Start Offset (Suct. Press/<br>Proc Temp) | F-INT |                                                                                    | Read-Write | 1.0   | 20.0   |
| N63:5       | 40295   | Auto Cycle Differential<br>Stop Offset (Suct. Press/<br>Proc Temp)  | F-INT |                                                                                    | Read-Write | 1.0   | 20.0   |
| N63:6       | 40296   | Initiate Pulldown at Next<br>Start / Every Start                    | INT   | 1 = Initiate Pulldown<br>at Next Start,<br>2 = Initiate Pulldown<br>at Every Start | Read-Write |       |        |

## Table B-17. Pulldown Block

## Table B-18. Alarms/Trips Block (Page 1) (1 of 2)

| Ethernet IP<br>Address | Modbus<br>Address | Alarms/Trips (Page 1)                         | Data Type | Value | Mode           | Lower<br>Range | Higher<br>Range |
|------------------------|-------------------|-----------------------------------------------|-----------|-------|----------------|----------------|-----------------|
| N65:0                  | 40400             | Low Suction Pressure Alarm Setpoint #1        | F-INT     |       | Read-<br>Write | -15            | 300             |
| N65:1                  | 40401             | Low Suction Pressure Trip Setpoint #1         | F-INT     |       | Read-<br>Write | -15            | 300             |
| N65:2                  | 40402             | High Discharge Pressure Alarm Setpoint #1     | F-INT     |       | Read           |                |                 |
| N65:3                  | 40403             | High Discharge Pressure Trip Setpoint #1      | F-INT     |       | Read           |                |                 |
| N65:4                  | 40404             | Low Process Temperature Alarm Setpoint #1     | F-INT     |       | Read-<br>Write | -100           | 210             |
| N65:5                  | 40405             | Low Process Temperature Trip Setpoint #1      | F-INT     |       | Read-<br>Write | -100           | 210             |
| N65:6                  | 40406             | High Process Temperature Alarm Setpoint<br>#1 | F-INT     |       | Read-<br>Write | -100           | 210             |
| N65:7                  | 40407             | Low Suction Pressure Alarm Setpoint #2        | F-INT     |       | Read-<br>Write | -15            | 300             |
| N65:8                  | 40408             | Low Suction Pressure Trip Setpoint #2         | F-INT     |       | Read-<br>Write | -15            | 300             |
| N65:9                  | 40409             | High Discharge Pressure Alarm Setpoint #2     | F-INT     |       | Read           |                |                 |
| N65:10                 | 40410             | High Discharge Pressure Trip Setpoint #2      | F-INT     |       | Read           |                |                 |
| N65:11                 | 40411             | Low Process Temperature Alarm Setpoint #2     | F-INT     |       | Read-<br>Write | -100           | 210             |

| Ethernet IP<br>Address | Modbus<br>Address | Alarms/Trips (Page 1)                         | Data Type | Value                 | Mode           | Lower<br>Range | Higher<br>Range |
|------------------------|-------------------|-----------------------------------------------|-----------|-----------------------|----------------|----------------|-----------------|
| N65:12                 | 40412             | Low Process Temperature Trip Setpoint #2      | F-INT     |                       | Read-<br>Write | -100           | 210             |
| N65:13                 | 40413             | High Process Temperature Alarm Setpoint<br>#2 | F-INT     |                       | Read-<br>Write | -100           | 210             |
| N65:14                 | 40414             | Low Process Pressure Alarm Setpoint #1        | F-INT     | (Currently<br>Unused) | Read-<br>Write | -15            | 300             |
| N65:15                 | 40415             | Low Process Pressure Trip Setpoint #1         | F-INT     | (Currently<br>Unused) | Read-<br>Write | -15            | 300             |
| N65:16                 | 40416             | High Process Pressure Alarm Setpoint #1       | F-INT     | (Currently<br>Unused) | Read-<br>Write | -15            | 350             |
| N65:17                 | 40417             | High Process Pressure Trip Setpoint #1        | F-INT     | (Currently<br>Unused) | Read-<br>Write | -15            | 350             |
| N65:18                 | 40418             | Low Process Pressure Alarm Setpoint #2        | F-INT     | (Currently<br>Unused) | Read-<br>Write | -15            | 300             |
| N65:19                 | 40419             | Low Process Pressure Trip Setpoint #2         | F-INT     | (Currently<br>Unused) | Read-<br>Write | -15            | 300             |
| N65:20                 | 40420             | High Process Pressure Alarm Setpoint #2       | F-INT     | (Currently<br>Unused) | Read-<br>Write | -15            | 300             |
| N65:21                 | 40421             | High Process Pressure Trip Setpoint #2        | F-INT     | (Currently<br>Unused) | Read-<br>Write | -15            | 300             |

Table B-18. Alarms/Trips Block (Page 1) (2 of 2)

# Appendix B • Communication Tables

| Ethernet IP<br>Address | Modbus<br>Address | Alarms/Trips (Page 2)                       | Data Type | Value | Mode           | Lower<br>Range | Higher<br>Range |
|------------------------|-------------------|---------------------------------------------|-----------|-------|----------------|----------------|-----------------|
| N66:0                  | 40430             | Low Suction Temperature Alarm               | F-INT     |       | Read-<br>Write | -100           | 210             |
| N66:1                  | 40431             | Low Suction Temperature Trip                | F-INT     |       | Read-<br>Write | -100           | 210             |
| N66:2                  | 40432             | High Discharge Temperature Alarm            | F-INT     |       | Read           | NA             | NA              |
| N66:3                  | 40433             | High Discharge Temperature Trip             | F-INT     |       | Read           | NA             | NA              |
| N66:4                  | 40434             | Low Crankcase Oil Temperature - Start Alarm | F-INT     |       | Read           | NA             | NA              |
| N66:5                  | 40435             | Low Crankcase Oil Temperature - Start Trip  | F-INT     |       | Read           | NA             | NA              |
| N66:6                  | 40436             | Low Crankcase Oil Temperature - Run Alarm   | F-INT     |       | Read           | NA             | NA              |
| N66:7                  | 40437             | Low Crankcase Oil Temperature - Run Trip    | F-INT     |       | Read           | NA             | NA              |
| N66:8                  | 40438             | High Crankcase Oil Temperature Alarm        | F-INT     |       | Read           | NA             | NA              |
| N66:9                  | 40439             | High Crankcase Oil Temperature Trip         | F-INT     |       | Read           | NA             | NA              |

## Table B-19. Alarms/Trips Block (Page 2)

Table B-20. Alarms/Trips Block (Page 3)

| Ethernet IP<br>Address | Modbus<br>Address | Alarms/Trips (Page 3)                    | Data Type | Value | Mode | Lower<br>Range | Higher<br>Range |
|------------------------|-------------------|------------------------------------------|-----------|-------|------|----------------|-----------------|
| N67:0                  | 40460             | Low Oil Pressure Alarm                   | F-INT     |       | Read | NA             | NA              |
| N67:1                  | 40461             | Low Oil Pressure Trip                    | F-INT     |       | Read | NA             | NA              |
| N67:2                  | 40462             | High Filter Diff. Pressure - Start Alarm | F-INT     |       | Read | NA             | NA              |
| N67:3                  | 40463             | High Filter Diff. Pressure - Start Trip  | F-INT     |       | Read | NA             | NA              |
| N67:4                  | 40464             | High Filter Diff. Pressure - Run Alarm   | F-INT     |       | Read | NA             | NA              |
| N67:5                  | 40465             | High Filter Diff. Pressure - Run Trip    | F-INT     |       | Read | NA             | NA              |
| N67:6                  | 40466             | High Motor Amps Alarm                    | F-INT     |       | Read | NA             | NA              |
| N67:7                  | 40467             | High Motor Amps Trip                     | F-INT     |       | Read | NA             | NA              |

Table B-21. Timers Block (Page 1)

| Ethernet IP<br>Address | Modbus<br>Address | Timers (Page 1)                                       | Data Type | Value | Mode | Lower<br>Range | Higher<br>Range |
|------------------------|-------------------|-------------------------------------------------------|-----------|-------|------|----------------|-----------------|
| N68:0                  | 40500             | Load Increase Start Delay (seconds)                   | INT       |       | Read | NA             | NA              |
| N68:1                  | 40501             | Compressor Interlock Bypass (seconds)                 | INT       |       | Read | NA             | NA              |
| N68:2                  | 40502             | Low Oil Pressure Diff. Bypass (seconds)               | INT       |       | Read | NA             | NA              |
| N68:3                  | 40503             | Low Crankcase Oil Temperature Changeover<br>(seconds) | INT       |       | Read | NA             | NA              |
| N68:4                  | 40504             | High Discharge Temperature Bypass (seconds)           | INT       |       | Read | NA             | NA              |
| N68:5                  | 40505             | High Filter Diff. Pressure Changeover (seconds)       | INT       |       | Read | NA             | NA              |
| N68:6                  | 40506             | High Motor Amps Bypass (seconds)                      | INT       |       | Read | NA             | NA              |
| Ethernet IP<br>Address | Modbus<br>Address | Timers (Page 2)                                  | Data Type | Value | Mode           | Lower<br>Range | Higher<br>Range |
|------------------------|-------------------|--------------------------------------------------|-----------|-------|----------------|----------------|-----------------|
| N69:0                  | 40520             | Communication Failure Detect Timer<br>(minutes)  | INT       |       | Read           | NA             | NA              |
| N69:1                  | 40521             | Restart On Power Failure Timer (minutes)         | INT       |       | Read-<br>Write | 1              | 120             |
| N69:2                  | 40522             | True Anti-Recycle Timer (minutes)                | INT       |       | Read-<br>Write | 6              | 60              |
| N69:3                  | 40523             | Accumulative Anti-Recycle Timer (min-<br>utes)   | INT       |       | Read-<br>Write | 6              | 60              |
| N69:4                  | 40524             | Hot Starts per Hour                              | INT       |       | Read-<br>Write | 1              | 10              |
| N69:5                  | 40525             | Oil Recovery Solenoid Shutoff Delay<br>(seconds) | INT       |       | Read           | NA             | NA              |
| N69:6                  | 40526             | Low Oil Level Alarm Delay (seconds)              | INT       |       | Read           | NA             | NA              |
| N69:7                  | 40527             | Low Oil Level Trip Delay (seconds)               | INT       |       | Read           | NA             | NA              |

Table B-23. Configuration (Time) Block

| Ethernet IP<br>Address | Modbus<br>Address | Configuration<br>(Time) | Data Type | Value  | Mode       | Lower<br>Range | Higher<br>Range |
|------------------------|-------------------|-------------------------|-----------|--------|------------|----------------|-----------------|
| N70:0                  | 40600             | Time – Hours            | INT       | (HH)   | Read-Write | 0              | 23              |
| N70:1                  | 40601             | Time – Min              | INT       | (MM)   | Read-Write | 0              | 59              |
| N70:2                  | 40602             | Time – Secs             | INT       | (SS)   | Read-Write | 0              | 59              |
| N70:3                  | 40603             | Date – Year             | INT       | (YYYY) | Read-Write | 1970           | 2037            |
| N70:4                  | 40604             | Date – Month            | INT       | (1-12) | Read-Write | 1              | 12              |
| N70:5                  | 40605             | Date – Day              | INT       | (1-31) | Read-Write | 1              | 31              |

# Appendix B • Communication Tables

| Ethernet<br>IP Address | Modbus<br>Address                                                                                                    | Configuration (Other)                        | Data Type                                                                  | Value                                                                                                    | Mode | Lower<br>Range | Higher<br>Range |
|------------------------|----------------------------------------------------------------------------------------------------|----------------------------------------------|----------------------------------------------------------------------------|----------------------------------------------------------------------------------------------------|------|----------------|-----------------|
| N71:0                  | N71:0 40610 No. of Cylinders $0 = 2 \text{ cyl}$<br>ENUM $0 = 2 \text{ cyl}$<br>2 = 4  cyl<br>3 = 5  cyl<br>4 = 6  cyl<br>5 = 7  cyl<br>6 = 8  cyl |                                              | 0 = 2 cyl<br>1 = 3 cyl<br>2 = 4 cyl<br>3 = 5 cyl<br>4 = 6 cyl<br>5 = 7 cyl | Read                                                                                                    | NA   | NA             |                 |
|                        |                                                                                                    |                                              | -                                                                          | 6 = 8 cyl<br>7 = 12 cyl<br>8 = 16 cyl                                                                                                    |      |                |                 |
| N71:1                  | 40611                                                                                                    | No. of Unloaders                             | ENUM                                                                       | 0 = No Unloader<br>1 = 1 Unloader, 33%<br>2 = 1 Unloader, 50%<br>3 = 2 Unloaders, 25, 50%<br>4 = 2 Unloaders, 25, 50, 75%<br>5 = 2 Unloaders, 29, 57%<br>6 = 2 Unloaders, 33, 66%<br>7 = 2 Unloaders, 40, 60%<br>8 = 2 Unloaders, 50, 100%<br>9 = 3 Unloaders, 13, 38, 63%<br>10 = 3 Unloaders, 14, 29, 43, 57%<br>11 = 3 Unloaders, 17, 33, 50, 66, 83%<br>12 = 3 Unloaders, 17, 33, 50, 66, 83%<br>13 = 3 Unloaders, 33, 50, 66%<br>15 = 3 Unloaders, 33, 66, 100%<br>16 = 4 Unloaders, 13, 25, 38, 50, 63, 75%<br>17 = 4 Unloaders, 25, 50, 75, 100% | Read | NA             | NA              |
| N71:2                  | 40612                                                                                                    | Suction Pressure Con-<br>trol Available      | INT                                                                        | 0 = No, 1 = Yes                                                                                                    | Read | NA             | NA              |
| N71:3                  | 40613                                                                                                    | Suction Pressure Con-<br>trol # of Setpoints | INT                                                                        |                                                                                                    | Read | NA             | NA              |
| N71:4                  | 40614                                                                                                    | Process Control Avail-<br>able               | INT                                                                        | 0 = No, 1 = Yes                                                                                                    | Read | NA             | NA              |
| N71:5                  | 40615                                                                                                    | Process Control # of<br>Setpoints            | INT                                                                        |                                                                                                    | Read | NA             | NA              |
| N71:6                  | 40616                                                                                                    | Process Control Type                         | ENUM                                                                       | 0 = Temperature<br>1 = Pressure                                                                                                    | Read | NA             | NA              |

# Table B-24. Configuration (Other) Block (1 of 2)

| Ethernet<br>IP Address | Modbus<br>Address | Configuration (Other)                          | Data Type | Value                                                                                          | Mode           | Lower<br>Range | Higher<br>Range |
|------------------------|-------------------|------------------------------------------------|-----------|------------------------------------------------------------------------------------------------|----------------|----------------|-----------------|
| N71:7                  | 40617             | Discharge Pressure<br>Control Available        | INT       | 0 = No, 1 = Yes                                                                                | Read           | NA             | NA              |
| N71:8                  | 40618             | Discharge Pressure Con-<br>trol # of Setpoints | INT       | 0 = No, 1 = Yes                                                                                | Read           | NA             | NA              |
| N71:9                  | 40619             | Restart On Power Failure                       | ENUM      | 0 = Always<br>1 = Never<br>2 = Timed<br>3 = Remote Lock Off<br>4 = Boot in Remote (Direct I/O) | Read-<br>Write | NA             | NA              |
| N71:10                 | 40620             | Oil Monitoring                                 | ENUM      | 0 = No Oil Filter Monitoring<br>1 = Only Oil Filter In<br>2 = Oil Filter In and Oil Filter Out | Read           | NA             | NA              |
| N71:11                 | 40621             | Oil Level Trip Available                       | INT       | 0 = No, 1 = Yes                                                                                | Read           | NA             | NA              |
| N71:12                 | 40622             | Anti-Recycle                                   | ENUM      | 0 = True Anti-Recycle<br>1 = Accumulative Anti-Recycle<br>2 = Hot Starts                       | Read           | NA             | NA              |
| N71:13                 | 40623             | Compressor Sequencing                          | INT       | 0 = No, 1 = Yes                                                                                | Read           | NA             | NA              |
| N71:14                 | 40624             | Idle Time Trip                                 | INT       | 0 = No, 1 = Yes                                                                                | Read           | NA             | NA              |
| N71:15                 | 40625             | On Communication<br>Failure                    | ENUM      | 0 = Revert to Local Control<br>1 = Stop with Alarm                                             | Read           | NA             | NA              |
| N71:16                 | 40626             | Panel ID                                       | INT       |                                                                                                | Read           | NA             | NA              |
| N71:17                 | 40627             | Compressor VFD                                 | INT       | 0 = Disable<br>1 = Enable                                                                      | Read           | NA             | NA              |
| N71:18                 | 40628             | Condenser Control<br>Enabled                   | INT       | 0 = Disable<br>1 = Enable                                                                      | Read           | NA             | NA              |

# Table B-24. Configuration (Other) Block (continued) (2 of 2)

# Table B-25. Trend Chart

|                        | (1013)            |                            |           |                                |      |                |                 |  |  |  |
|------------------------|-------------------|----------------------------|-----------|--------------------------------|------|----------------|-----------------|--|--|--|
| Ethernet IP<br>Address | Modbus<br>Address | Trend Chart                | Data Type | Value                          | Mode | Lower<br>Range | Higher<br>Range |  |  |  |
| N72:0                  | 40650             | Trend Files Location       | ENUM      | 0 = Hard Disk<br>1 = USB Drive | Read | NA             | NA              |  |  |  |
| N72:1                  | 40651             | Motor Current Enabled      | INT       | 0 = Disabled<br>1 = Enabled    | Read | NA             | NA              |  |  |  |
| N72:2                  | 40652             | Suction Pressure Enabled   | INT       | 0 = Disabled<br>1 = Enabled    | Read | NA             | NA              |  |  |  |
| N72:3                  | 40653             | Discharge Pressure Enabled | INT       | 0 = Disabled<br>1 = Enabled    | Read | NA             | NA              |  |  |  |
| N72:4                  | 40654             | Oil Pressure Enabled       | INT       | 0 = Disabled<br>1 = Enabled    | Read | NA             | NA              |  |  |  |

| Ethernet IP<br>Address | Modbus<br>Address | Trend Chart                             | Data Type | Value                       | Mode | Lower<br>Range | Higher<br>Range |
|------------------------|-------------------|-----------------------------------------|-----------|-----------------------------|------|----------------|-----------------|
| N72:5                  |                   | Filter In Pressure Enabled              | INT       | 0 = Disabled<br>1 = Enabled | Read | NA             | NA              |
| N72:6                  |                   | Filter Out Pressure Enabled             | INT       | 0 = Disabled<br>1 = Enabled | Read | NA             | NA              |
| N72:7                  |                   | Suction Temperature En-<br>abled        | INT       | 0 = Disabled<br>1 = Enabled | Read | NA             | NA              |
| N72:8                  |                   | Discharge Temperature<br>Enabled        | INT       | 0 = Disabled<br>1 = Enabled | Read | NA             | NA              |
| N72:9                  |                   | Oil Temperature Enabled                 | INT       | 0 = Disabled<br>1 = Enabled | Read | NA             | NA              |
| N72:10                 |                   | Process Control Enabled                 | INT       | 0 = Disabled<br>1 = Enabled | Read | NA             | NA              |
| N72:11                 |                   | Auxiliary Input #1 Enabled              | INT       | 0 = Disabled<br>1 = Enabled | Read | NA             | NA              |
| N72:12                 |                   | Auxiliary Input #2 Enabled              | INT       | 0 = Disabled<br>1 = Enabled | Read | NA             | NA              |
| N72:13                 |                   | Auxiliary Input #3 Enabled              | INT       | 0 = Disabled<br>1 = Enabled | Read | NA             | NA              |
| N72:14                 |                   | Auxiliary Input #4 Enabled              | INT       | 0 = Disabled<br>1 = Enabled | Read | NA             | NA              |
| N72:15                 |                   | Auxiliary Input #5 Enabled              | INT       | 0 = Disabled<br>1 = Enabled | Read | NA             | NA              |
| N72:16                 |                   | Auxiliary Input #6 Enabled              | INT       | 0 = Disabled<br>1 = Enabled | Read | NA             | NA              |
| N72:17                 |                   | Auxiliary Input #7 Enabled              | INT       | 0 = Disabled<br>1 = Enabled | Read | NA             | NA              |
| N72:18                 |                   | Auxiliary Input #8 Enabled              | INT       | 0 = Disabled<br>1 = Enabled | Read | NA             | NA              |
| N72:19                 |                   | Compressor Load Percent-<br>age Enabled | INT       | 0 = Disabled<br>1 = Enabled | Read | NA             | NA              |
| N72:20                 |                   | Compressor VFD Enabled                  | INT       | 0 = Disabled<br>1 = Enabled | Read | NA             | NA              |
| N72:21                 |                   | Standard Analog Output #1<br>Enabled    | INT       | 0 = Disabled<br>1 = Enabled | Read | NA             | NA              |
| N72:22                 |                   | Standard Analog Output #2<br>Enabled    | INT       | 0 = Disabled<br>1 = Enabled | Read | NA             | NA              |
| N72:23                 |                   | Standard Analog Output #3<br>Enabled    | INT       | 0 = Disabled<br>1 = Enabled | Read | NA             | NA              |
| N72:24                 |                   | Standard Analog Output #4<br>Enabled    | INT       | 0 = Disabled<br>1 = Enabled | Read | NA             | NA              |
| N72:25                 |                   | Standard Analog Output #5<br>Enabled    | INT       | 0 = Disabled<br>1 = Enabled | Read | NA             | NA              |
| N72:26                 |                   | Virtual Input #1 Enabled                | INT       | 0 = Disabled<br>1 = Enabled | Read | NA             | NA              |

Table B-25. Trend Chart (2 of 3)

# Appendix B • Communication Tables

| Ethernet IP<br>Address | Modbus<br>Address | Trend Chart              | Data Type | Value                       | Mode | Lower<br>Range | Higher<br>Range |
|------------------------|-------------------|--------------------------|-----------|-----------------------------|------|----------------|-----------------|
| N72:27                 |                   | Virtual Input #2 Enabled | INT       | 0 = Disabled<br>1 = Enabled | Read | NA             | NA              |
| N72:28                 |                   | Virtual Input #3 Enabled | INT       | 0 = Disabled<br>1 = Enabled | Read | NA             | NA              |
| N72:29                 |                   | Virtual Input #4 Enabled | INT       | 0 = Disabled<br>1 = Enabled | Read | NA             | NA              |
| N72:30                 |                   | Virtual Input #5 Enabled | INT       | 0 = Disabled<br>1 = Enabled | Read | NA             | NA              |
| N72:31                 |                   | RV Input #1 Enabled      | INT       | 0 = Disabled<br>1 = Enabled | Read | NA             | NA              |
| N72:32                 |                   | RV Input #2 Enabled      | INT       | 0 = Disabled<br>1 = Enabled | Read | NA             | NA              |
| N72:33                 |                   | RV Input #3 Enabled      | INT       | 0 = Disabled<br>1 = Enabled | Read | NA             | NA              |
| N72:34                 |                   | RV Input #4 Enabled      | INT       | 0 = Disabled<br>1 = Enabled | Read | NA             | NA              |
| N72:35                 |                   | RV Input #5 Enabled      | INT       | 0 = Disabled<br>1 = Enabled | Read | NA             | NA              |
| N72:36                 |                   | RV Input #6 Enabled      | INT       | 0 = Disabled<br>1 = Enabled | Read | NA             | NA              |
| N72:37                 |                   | RV Input #7 Enabled      |           | 0 = Disabled<br>1 = Enabled | Read | NA             | NA              |

# Table B-25. Trend Chart (3 of 3)

| Ethernet IP<br>Address | Modbus<br>Address | Compressor Scheduling           | Data Type | Value | Mode       | Lower<br>Range | Higher<br>Range |
|------------------------|-------------------|---------------------------------|-----------|-------|------------|----------------|-----------------|
| N73:0                  |                   | Sunday Event #1 Control Mode    | ENUM      |       | Read-Write | 0              | 6               |
| N73:1                  | 40801             | Sunday Event #1 Hour            | INT       |       | Read-Write | 0              | 23              |
| N73:2                  | 40802             | Sunday Event #1 Minute          | INT       |       | Read-Write | 0              | 59              |
| N73:3                  | 40803             | Sunday Event #2 Control Mode    | ENUM      |       | Read-Write | 0              | 6               |
| N73:4                  | 40804             | Sunday Event #2 Hour            | INT       |       | Read-Write | 0              | 23              |
| N73:5                  |                   | Sunday Event #2 Minute          | INT       |       | Read-Write | 0              | 59              |
| N73:6                  | 40806             | Sunday Event #3 Control Mode    | ENUM      |       | Read-Write | 0              | 6               |
| N73:7                  | 40807             | Sunday Event #3 Hour            | INT       |       | Read-Write | 0              | 23              |
| N73:8                  | 40808             | Sunday Event #3 Minute          | INT       |       | Read-Write | 0              | 59              |
| N73:9                  | 40809             | Sunday Event #4 Control Mode    | ENUM      |       | Read-Write | 0              | 6               |
| N73:10                 |                   | Sunday Event #4 Hour            | INT       |       | Read-Write | 0              | 23              |
| N73:11                 | 40811             | Sunday Event #4 Minute          | INT       |       | Read-Write | 0              | 59              |
| N73:12                 | 40812             | Monday Event #1 Control Mode    | ENUM      |       | Read-Write | 0              | 6               |
| N73:13                 | 40813             | Monday Event #1 Hour            | INT       |       | Read-Write | 0              | 23              |
| N73:14                 | 40814             | Monday Event #1 Minutes         | INT       |       | Read-Write | 0              | 23              |
| N73:15                 |                   | Monday Event #2 Control Mode    | ENUM      |       | Read-Write | 0              | 6               |
| N73:16                 | 40816             | Monday Event #2 Hour            | INT       |       | Read-Write | 0              | 23              |
| N73:17                 | 40817             | Monday Event #2 Minute          | INT       |       | Read-Write | 0              | 59              |
| N73:18                 | 40818             | Monday Event #3 Control Mode    | ENUM      |       | Read-Write | 0              | 6               |
| N73:19                 | 40819             | Monday Event #3 Hour            | INT       |       | Read-Write | 0              | 23              |
| N73:20                 |                   | Monday Event #3 Minute          | INT       |       | Read-Write | 0              | 59              |
| N73:21                 | 40821             | Monday Event #4 Control Mode    | ENUM      |       | Read-Write | 0              | 6               |
| N73:22                 | 40822             | Monday Event #4 Hour            | INT       |       | Read-Write | 0              | 23              |
| N73:23                 | 40823             | Monday Event #4 Minute          | INT       |       | Read-Write | 0              | 59              |
| N73:24                 | 40824             | Tuesday Event #1 Control Mode   | ENUM      |       | Read-Write | 0              | 6               |
| N73:25                 |                   | Tuesday Event #1 Hour           | INT       |       | Read-Write | 0              | 23              |
| N73:26                 | 40826             | Tuesday Event #1 Minutes        | INT       |       | Read-Write | 0              | 23              |
| N73:27                 | 40827             | Tuesday Event #2 Control Mode   | ENUM      |       | Read-Write | 0              | 6               |
| N73:28                 | 40828             | Tuesday Event #2 Hour           | INT       |       | Read-Write | 0              | 23              |
| N73:29                 | 40829             | Tuesday Event #2 Minute         | INT       |       | Read-Write | 0              | 59              |
| N73:30                 |                   | Tuesday Event #3 Control Mode   | ENUM      |       | Read-Write | 0              | 6               |
| N73:31                 | 40831             | Tuesday Event #3 Hour           | INT       |       | Read-Write | 0              | 23              |
| N73:32                 | 40832             | Tuesday Event #3 Minute         | INT       |       | Read-Write | 0              | 59              |
| N73:33                 | 40833             | Tuesday Event #4 Control Mode   | ENUM      |       | Read-Write | 0              | 6               |
| N73:34                 | 40834             | Tuesday Event #4 Hour           | INT       |       | Read-Write | 0              | 23              |
| N73:35                 |                   | Tuesday Event #4 Minute         | INT       |       | Read-Write | 0              | 59              |
| N73:36                 | 40836             | Wednesday Event #1 Control Mode | ENUM      |       | Read-Write | 0              | 6               |
| N73:37                 | 40837             | Wednesday Event #1 Hour         | INT       |       | Read-Write | 0              | 23              |
| N73:38                 | 40838             | Wednesday Event #1 Minutes      | INT       |       | Read-Write | 0              | 23              |

# Table B-26. Compressor Scheduling Block (1 of 3)

| Ethernet IP<br>Address | Modbus<br>Address | Compressor Scheduling           | Data Type | Value | Mode       | Lower<br>Range | Higher<br>Range |
|------------------------|-------------------|---------------------------------|-----------|-------|------------|----------------|-----------------|
| N73:39                 | 40839             | Wednesday Event #2 Control Mode | ENUM      |       | Read-Write | 0              | 6               |
| N73:40                 |                   | Wednesday Event #2 Hour         | INT       |       | Read-Write | 0              | 23              |
| N73:41                 | 40841             | Wednesday Event #2 Minute       | INT       |       | Read-Write | 0              | 59              |
| N73:42                 | 40842             | Wednesday Event #3 Control Mode | ENUM      |       | Read-Write | 0              | 6               |
| N73:43                 | 40843             | Wednesday Event #3 Hour         | INT       |       | Read-Write | 0              | 23              |
| N73:44                 | 40844             | Wednesday Event #3 Minute       | INT       |       | Read-Write | 0              | 59              |
| N73:45                 |                   | Wednesday Event #4 Control Mode | ENUM      |       | Read-Write | 0              | 6               |
| N73:46                 | 40846             | Wednesday Event #4 Hour         | INT       |       | Read-Write | 0              | 23              |
| N73:47                 | 40847             | Wednesday Event #4 Minute       | INT       |       | Read-Write | 0              | 59              |
| N73:48                 | 40848             | Thursday Event #1 Control Mode  | ENUM      |       | Read-Write | 0              | 6               |
| N73:49                 | 40849             | Thursday Event #1 Hour          | INT       |       | Read-Write | 0              | 23              |
| N73:50                 |                   | Thursday Event #1 Minutes       | INT       |       | Read-Write | 0              | 23              |
| N73:51                 | 40851             | Thursday Event #2 Control Mode  | ENUM      |       | Read-Write | 0              | 6               |
| N73:52                 | 40852             | Thursday Event #2 Hour          | INT       |       | Read-Write | 0              | 23              |
| N73:53                 | 40853             | Thursday Event #2 Minute        | INT       |       | Read-Write | 0              | 59              |
| N73:54                 | 40854             | Thursday Event #3 Control Mode  | ENUM      |       | Read-Write | 0              | 6               |
| N73:55                 |                   | Thursday Event #3 Hour          | INT       |       | Read-Write | 0              | 23              |
| N73:56                 | 40856             | Thursday Event #3 Minute        | INT       |       | Read-Write | 0              | 59              |
| N73:57                 | 40857             | Thursday Event #4 Control Mode  | ENUM      |       | Read-Write | 0              | 6               |
| N73:58                 | 40858             | Thursday Event #4 Hour          | INT       |       | Read-Write | 0              | 23              |
| N73:59                 | 40859             | Thursday Event #4 Minute        | INT       |       | Read-Write | 0              | 59              |
| N73:60                 |                   | Friday Event #1 Control Mode    | ENUM      |       | Read-Write | 0              | 6               |
| N73:61                 | 40861             | Friday Event #1 Hour            | INT       |       | Read-Write | 0              | 23              |
| N73:62                 | 40862             | Friday Event #1 Minutes         | INT       |       | Read-Write | 0              | 23              |
| N73:63                 | 40863             | Friday Event #2 Control Mode    | ENUM      |       | Read-Write | 0              | 6               |
| N73:64                 | 40864             | Friday Event #2 Hour            | INT       |       | Read-Write | 0              | 23              |
| N73:65                 |                   | Friday Event #2 Minute          | INT       |       | Read-Write | 0              | 59              |
| N73:66                 | 40866             | Friday Event #3 Control Mode    | ENUM      |       | Read-Write | 0              | 6               |
| N73:67                 | 40867             | Friday Event #3 Hour            | INT       |       | Read-Write | 0              | 23              |
| N73:68                 | 40868             | Friday Event #3 Minute          | INT       |       | Read-Write | 0              | 59              |
| N73:69                 | 40869             | Friday Event #4 Control Mode    | ENUM      |       | Read-Write | 0              | 6               |
| N73:70                 |                   | Friday Event #4 Hour            | INT       |       | Read-Write | 0              | 23              |
| N73:71                 | 40871             | Friday Event #4 Minute          | INT       |       | Read-Write | 0              | 59              |
| N73:72                 | 40872             | Saturday Event #1 Control Mode  | ENUM      |       | Read-Write | 0              | 6               |
| N73:73                 | 40873             | Saturday Event #1 Hour          | INT       |       | Read-Write | 0              | 23              |
| N73:74                 | 40874             | Saturday Event #1 Minutes       | INT       |       | Read-Write | 0              | 23              |
| N73:75                 |                   | Saturday Event #2 Control Mode  | ENUM      |       | Read-Write | 0              | 6               |
| N73:76                 | 40876             | Saturday Event #2 Hour          | INT       |       | Read-Write | 0              | 23              |
| N73:77                 | 40877             | Saturday Event #2 Minute        | INT       |       | Read-Write | 0              | 59              |

| Table B-26. 0 | Compressor | Scheduling | Block | (2 of 3) |
|---------------|------------|------------|-------|----------|
|---------------|------------|------------|-------|----------|

| Ethernet IP<br>Address | Modbus<br>Address | Compressor Scheduling          | Data Type | Value                          | Mode       | Lower<br>Range | Higher<br>Range |
|------------------------|-------------------|--------------------------------|-----------|--------------------------------|------------|----------------|-----------------|
| N73:78                 | 40878             | Saturday Event #3 Control Mode | ENUM      |                                | Read-Write | 0              | 6               |
| N73:79                 | 40879             | Saturday Event #3 Hour         | INT       |                                | Read-Write | 0              | 23              |
| N73:80                 | 40880             | Saturday Event #3 Minute       | INT       |                                | Read-Write | 0              | 59              |
| N73:81                 | 40881             | Saturday Event #4 Control Mode | ENUM      |                                | Read-Write | 0              | 6               |
| N73:82                 | 40882             | Saturday Event #4 Hour         | INT       |                                | Read-Write | 0              | 23              |
| N73:83                 | 40883             | Saturday Event #4 Minute       | INT       |                                | Read-Write | 0              | 59              |
| N73:84                 | 40884             | Comp Schedule Enable/Disable   | INT       | 0 = Dis-<br>able<br>1 = Enable | Read-Write |                |                 |

Table B-26. Compressor Scheduling Block (3 of 3)

 Table B-27. Compressor Sequencing Block

| Ethernet IP<br>Address | Modbus<br>Address | Compressor Sequencing                                      | Data Type | Value | Mode | Lower<br>Range | Higher<br>Range |
|------------------------|-------------------|------------------------------------------------------------|-----------|-------|------|----------------|-----------------|
| N74:0                  | 40900             | Control Mode                                               | ENUM      |       | Read | NA             | NA              |
| N74:1                  | 40901             | Control Setpoint (Suct. Press, Pro-<br>cess, Disch. Press) | F-INT     |       | Read | NA             | NA              |
| N74:2                  | 40902             | Start Offset                                               | F-INT     |       | Read | NA             | NA              |
| N74:3                  | 40903             | Stop Offset                                                | F-INT     |       | Read | NA             | NA              |
| N74:4                  | 40904             | Start Timer                                                | F-INT     |       | Read | NA             | NA              |
| N74:5                  | 40905             | Stop Timer                                                 | F-INT     |       | Read | NA             | NA              |

| Ethernet IP<br>Address | Modbus<br>Address | Condenser Control                         | Data Type | Value                                                              | Mode       | Lower<br>Range | Higher<br>Range |
|------------------------|-------------------|-------------------------------------------|-----------|--------------------------------------------------------------------|------------|----------------|-----------------|
| N75:0                  |                   | Run Mode                                  | ENUM      | 0 = Run Never<br>1 = Run With Comp<br>2 = Run Always<br>3 = Manual | Read-Write |                |                 |
| N75:1                  | 40951             | Summer Winter Profile                     | ENUM      | 0 = Summer<br>1 = Winter                                           | Read-Write |                |                 |
| N75:2                  | 40952             | High to Low Speed Fan Delay<br>(seconds)  | INT       |                                                                    | Read-Write | 5              | 30              |
| N75:3                  | 40953             | Condenser Setpoint                        | F-INT     |                                                                    | Read-Write | 100            | 150             |
| N75:4                  | 40954             | Upper Deadband                            | F-INT     |                                                                    | Read-Write | 0.5            | 20              |
| N75:5                  |                   | Lower Deadband                            | F-INT     |                                                                    | Read-Write | 0.5            | 20              |
| N75:6                  | 40956             | Switch Temp                               | F-INT     |                                                                    | Read-Write | 25             | 45              |
| N75:7                  | 40957             | Summer/Winter Auto Switch<br>Enabled      | INT       | 0 = Disabled<br>1 = Enabled                                        | Read-Write |                |                 |
| N75:8                  | 40958             | Condenser VFD Gain (P)                    | F-INT     |                                                                    | Read-Write | 0              | 10              |
| N75:9                  | 40959             | Condenser VFD Reset (I)                   | F-INT     |                                                                    | Read-Write | 0              | 10              |
| N75:10                 |                   | Condenser VFD Rate (D)                    | F-INT     |                                                                    | Read-Write | 0              | 10              |
| N75:11                 | 40961             | Condenser VFD Minimum<br>Speed (%)        | INT       |                                                                    | Read-Write | 0              | 20              |
| N75:12                 | 40962             | Condenser VFD Maximum<br>Speed (%)        | INT       |                                                                    | Read-Write | 80             | 100             |
| N75:13                 | 40963             | Step #1 Enabled (Summer,<br>Winter)       | INT       | 0 = Disabled<br>1 = Enabled                                        | Read-Write |                |                 |
| N75:14                 | 40964             | Step #2 Enabled (Summer,<br>Winter)       | INT       | 0 = Disabled<br>1 = Enabled                                        | Read-Write |                |                 |
| N75:15                 |                   | Step #3 Enabled (Summer,<br>Winter)       | INT       | 0 = Disabled<br>1 = Enabled                                        | Read-Write |                |                 |
| N75:16                 | 40966             | Step #4 Enabled (Summer,<br>Winter)       | INT       | 0 = Disabled<br>1 = Enabled                                        | Read-Write |                |                 |
| N75:17                 | 40967             | Step #5 Enabled (Summer,<br>Winter)       | INT       | 0 = Disabled<br>1 = Enabled                                        | Read-Write |                |                 |
| N75:18                 | 40968             | Step #1 Manual On/Off<br>(Summer, Winter) | INT       | 0 = OFF<br>1 = ON                                                  | Read-Write |                |                 |
| N75:19                 | 40969             | Step #2 Manual On/Off<br>(Summer, Winter) | INT       | 0 = OFF<br>1 = ON                                                  | Read-Write |                |                 |
| N75:20                 |                   | Step #3 Manual On/Off<br>(Summer, Winter) | INT       | 0 = OFF<br>1 = ON                                                  | Read-Write |                |                 |
| N75:21                 | 40971             | Step #4 Manual On/Off<br>(Summer, Winter) | INT       | 0 = OFF<br>1 = ON                                                  | Read-Write |                |                 |
| N75:22                 | 40972             | Step #5 Manual On/Off<br>(Summer, Winter) | INT       | 0 = OFF<br>1 = ON                                                  | Read-Write |                |                 |

# Table B-28. Condenser Control Block

| Ethernet IP<br>Address | Modbus<br>Address | Virtual Inputs and Result Variables | Data<br>Type | Value           | Mode       | Lower<br>Range | Higher<br>Range |
|------------------------|-------------------|-------------------------------------|--------------|-----------------|------------|----------------|-----------------|
| N76:0                  |                   | Virtual Digital Input #1            | INT          | 0 = OFF, 1 = ON | Read-Write | NA             | NA              |
| N76:1                  | 41001             | Virtual Digital Input #2            | INT          | 0 = OFF, 1 = ON | Read-Write | NA             | NA              |
| N76:2                  | 41002             | Virtual Digital Input #3            | INT          | 0 = OFF, 1 = ON | Read-Write | NA             | NA              |
| N76:3                  | 41003             | Virtual Digital Input #4            | INT          | 0 = OFF, 1 = ON | Read-Write | NA             | NA              |
| N76:4                  | 41004             | Virtual Digital Input #5            | INT          | 0 = OFF, 1 = ON | Read-Write | NA             | NA              |
| N76:5                  |                   | Virtual Analog Input #1             | INT          |                 | Read-Write | 0              | 1000            |
| N76:6                  | 41006             | Virtual Analog Input #2             | INT          |                 | Read-Write | 0              | 1000            |
| N76:7                  | 41007             | Virtual Analog Input #3             | INT          |                 | Read-Write | 0              | 1000            |
| N76:8                  | 41008             | Virtual Analog Input #4             | INT          |                 | Read-Write | 0              | 1000            |
| N76:9                  | 41009             | Virtual Analog Input #5             | INT          |                 | Read       | 0              | 1000            |
| N76:10                 |                   | Result Variable Digital Input #1    | INT          | 0 = OFF, 1 = ON | Read       | NA             | NA              |
| N76:11                 | 41011             | Result Variable Digital Input #2    | INT          | 0 = OFF, 1 = ON | Read       | NA             | NA              |
| N76:12                 | 41012             | Result Variable Digital Input #3    | INT          | 0 = OFF, 1 = ON | Read       | NA             | NA              |
| N76:13                 | 41013             | Result Variable Digital Input #4    | INT          | 0 = OFF, 1 = ON | Read       | NA             | NA              |
| N76:14                 | 41014             | Result Variable Digital Input #5    | INT          | 0 = OFF, 1 = ON | Read       | NA             | NA              |
| N76:15                 |                   | Result Variable Digital Input #6    | INT          | 0 = OFF, 1 = ON | Read       | NA             | NA              |
| N76:16                 | 41016             | Result Variable Digital Input #7    | INT          | 0 = OFF, 1 = ON | Read       | NA             | NA              |
| N76:17                 | 41017             | Result Variable Analog Input #1     | F-INT        |                 | Read       | NA             | NA              |
| N76:18                 | 41018             | Result Variable Analog Input #2     | F-INT        |                 | Read       | NA             | NA              |
| N76:19                 | 41019             | Result Variable Analog Input #3     | F-INT        |                 | Read       | NA             | NA              |
| N76:20                 |                   | Result Variable Analog Input #4     | F-INT        |                 | Read       | NA             | NA              |
| N76:21                 | 41021             | Result Variable Analog Input #5     | F-INT        |                 | Read       | NA             | NA              |
| N76:22                 | 41022             | Result Variable Analog Input #6     | F-INT        |                 | Read       | NA             | NA              |
| N76:23                 | 41023             | Result Variable Analog Input #7     | F-INT        |                 |            | NA             | NA              |

Table B-29. Virtual Inputs and Result Variables Block

## NOTE

- **Compressor Scheduling Enable/Disable:** if a valid schedule has not been defined (on screen or through communications), this command will fail.
- Compressor Scheduling Control Mode ENUM values:
  - 0 = Unscheduled
  - 1 = Suction Pressure SP1
  - 2 = Suction Pressure SP2
  - 3 = Process Control SP1
  - 4 = Process Control SP2
  - 5 = Discharge Pressure SP1
  - 6 = Discharge Pressure SP2
- If the control mode being set isn't active in the configuration, the command will result in error. This value can be changed only when the schedule is disabled
- Compressor Scheduling Hour INT This value can be changed only when the schedule is disabled
- Compressor Scheduling Minute INT This value can be changed only when the schedule is disabled

# Introduction

This document provides the guidelines to successfully communicate and integrate with the MicroVission control panel.

# Networking

The MicroVission supports two different hardware networks:

- Ethernet: Supporting Modbus TCP and Ethernet IP protocols
- RS485: Supporting serial Modbus RTU protocol

# **Communication Wire**

For any communication network to work properly, you must use a proper wire.

# **Ethernet Cable Specifications**

For Ethernet communication, we recommend to use the Category 6 cable. Many installations now use gigahertz switches, and category 6 provides greater immunity to signal crosstalk.

# RS-422/485 Cable Specifications

We recommend you following cables for RS-422/485 serial communications.

Although you may elect to use other cables, a low capacitance (less than 15 pF/ft.) is important for high-speed digital communication links. The cables listed below are all 24-gauge, 7x32 stranded, with 100-ohm nominal impedance and a capacitance of 12.5 pF/ft.

Select from the following four-pair, three-pair, and twopair cables, depending on your application needs. All will yield satisfactory results. We recommend you to choose a cable with one more pair than your application requires.

Use one of the extra wires, rather than a shield, for the common.

#### Four-Pair

- Belden P/N 8104 (with overall shield)
- Belden P/N 9728 (individually shielded)
- Belden P/N 8164 (individually shielded with overall shield)
- Manhattan P/N M3477 (individually shielded with overall shield)
- Manhattan P/N M39251 (individually shielded with overall shield)

| Communication         |               |           |                          |           |  |  |  |
|-----------------------|---------------|-----------|--------------------------|-----------|--|--|--|
| Active Remote Control | Ethernet      |           | On Communication Failure |           |  |  |  |
| ✓ Direct I/O          |               |           | Revert to Local Control  |           |  |  |  |
| Auto Control          |               |           | ✓ Serial (Modbus RTU)    |           |  |  |  |
| Oligital) Manual Cont | trol          |           | Node Address             | 1         |  |  |  |
| Cap Hold Control      | None          |           | Port                     | P12/RS485 |  |  |  |
|                       |               |           | Baud Rate                | 9600 -    |  |  |  |
| ✓ Ethernet            |               |           | Data Bits                | 8         |  |  |  |
| IP Address            | 192.168.1.12  |           | Stop Bits                | • 1 2     |  |  |  |
| Subnet Mask           | 255.255.255.0 |           | Parity                   | Even -    |  |  |  |
| Gateway               | 192.168.1.1   |           | VNC Account              |           |  |  |  |
| Protocol              | Modbus TCP -  |           | New Password             |           |  |  |  |
| Node Address          | 1             |           | Verify New Password      |           |  |  |  |
| Compressor Seque      | ncing         |           | Port Number              | 5900      |  |  |  |
|                       |               |           |                          |           |  |  |  |
| Page 1 2 3            | 4 5 6         | ]         | Apply Close              |           |  |  |  |
|                       | Figure C-1.   | Configura | ntion Screen (Page 3     | 3)        |  |  |  |

# Appendix C • Remote Control and Monitoring

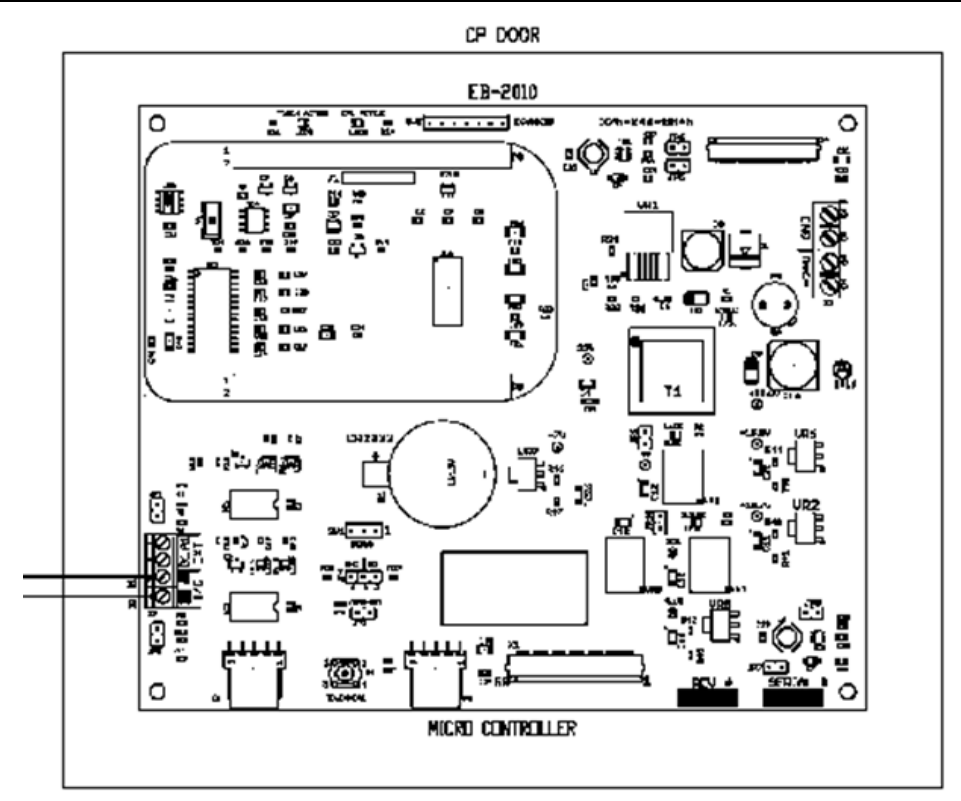

Figure C-2. Serial Communication Ports on Single Board Computer

# Three-Pair

- Belden P/N 8103 (with overall shield)
- Belden P/N 9730 (individually shielded)
- Belden P/N 8163 (individually shielded with overall shield)
- Manhattan P/N M3476 (individually shielded with overall shield)
- Manhattan P/N M39250 (individually shielded with overall shield)

#### Two-Pair

- Belden P/N 8102 (with overall shield)
- Belden P/N 9729 (individually shielded)
- Belden P/N 8162 (individually shielded with overall shield)
- Manhattan P/N M3475 (individually shielded with overall shield)
- Manhattan P/N M39249 (individually shielded with overall shield)

# Common Register Setup to Control the MicroVission (Compressor Control) Via Communications

# **Register Setup and Control Scenario**

First, place the MicroVission panel in **REMOTE** mode before the sending the Compressor Control commands (Registers 40170 through 40182).

To do this, tap the **START** button on the Main page and then the **REMOTE** button, see Figure C-3.

#### Modbus Register 40171 - Active Remote Control

Reading this register can be used to verify the Active Remote Control mode, which was previously setup from the Configuration screen. Writing to this register can change the Active Remote Control mode, however this is not common.

- 0 = None (internal local setpoints will be used to control the compressor)
- 1 = Direct I/O (hardwired control via digital inputs. Refer to wiring diagram)
- 2 = Serial (serial communications via RS485 Modbus RTU)
- 3 = Ethernet (Modbus TCP or Ethernet IP communications)

# Appendix C • Remote Control and Monitoring

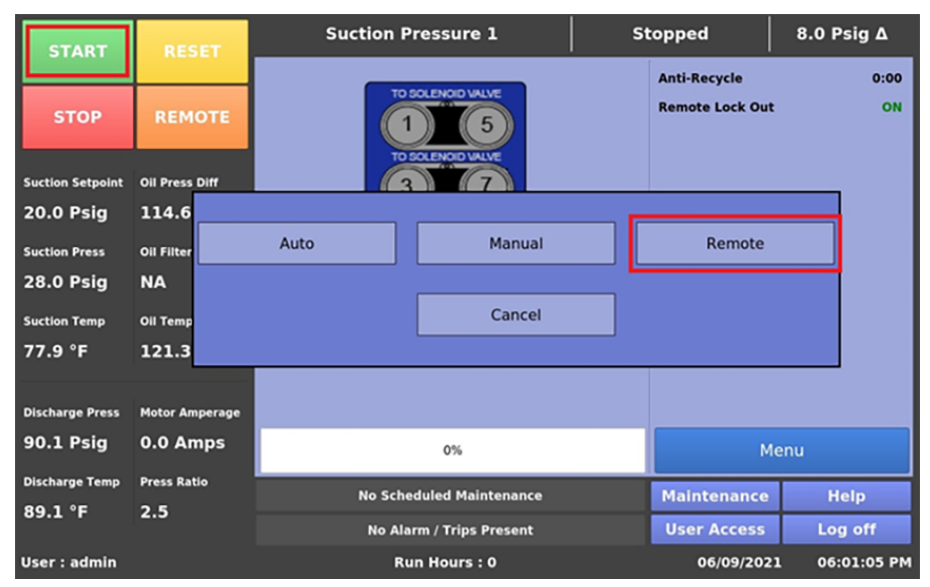

Figure C-3. Setting MicroVission in Remote Mode

Typically, the following registers are setup (written to) before a "START" command is given to the compressor.

## Modbus Register 40172 - Remote Control Select

- 0 = Auto Control: If you select Auto Control, the MicroVission will control compressor capacity from its internal Control Setpoints.
- 1 = Pulse Load / Unload: If you select Pulse Load / Unload, the MicroVission will control compressor load from contents of Remote Step Load register 40174 and Remote Step Unload register 40175.
- 2 = Hold Capacity %: If you select Capacity Hold , the MicroVission will control compressor capacity from contents of Capacity Hold % register 40176.

If you select Hold Capacity, then it is necessary to write a Capacity Hold value to register 40176 before the compressor is started, typically 0% to prevent the compressor from loading immediately.

# Modbus Register 40176 - Capacity Hold %

Value = 0-100

# Cap Hold Operation without VFD

The Capacity Hold % value defines the capacity for the compressor to operate at. The MicroVission loads the steps based on the Capacity Hold % value provided in the range of 0% - 100%. Refer to Figure C-4 for reference.

For example, if the number of Unloaders configured in Configuration screen is 4 (25%, 50%, 75%, 100%), then Load Steps would be 0%, 25%, 50% & 75%. Progress Bar on Main screen should display capacity at which the compressor is currently operating. The rules of capacity hold algorithm are:

- If Capacity Hold % value is greater than or equal to (Next Load Step % - Offset), step is added. When Capacity Hold % value is above 20% (25 – 5), then compressor operates at 25% capacity and Progress Bar should be loaded at 25%, refer Figure C-4. When Capacity Hold % value is above 45% (50 – 5), then compressor would operate at 50% capacity and progress bar should be loaded at 50%. When Capacity Hold % value is above 70% (75 – 5), then compressor would operate at 75% capacity and progress bar should be loaded at 75%. When Capacity Hold % value is above 95% (100 – 5), then compressor would operate at 100% capacity and progress bar should be loaded at 100%.
- 2. If Capacity Hold % value is less than or equal to (Previous Load Step % + Offset), step is removed. When Capacity Hold % value is below 80% (75 + 5), then compressor operates at 75% capacity and progress bar should be loaded at 75%. When Capacity Hold % value is below 55% (50 + 5), then compressor operates at 50% capacity and progress bar should be loaded at 50%. When Capacity Hold % value is below 30% (25 + 5), compressor would operate at 25% capacity and progress bar should be loaded at 25%. When Capacity Hold % value is below 5% (0 + 5), then compressor would operate at 0% capacity and progress bar should be loaded at 0%.
- If Capacity Hold % value varies within the range of (Previous Load Step % + Offset) and (Next Load Step % - Offset), then compressor capacity would not vary and would stay at current step. When Capacity Hold % value is greater than 30% (25 + 5) and lesser than 45% (50 - 5), then compressor operates at 50% capacity and progress bar should be loaded at 50%.

## NOTE

Offset is used at Load Step % and is 5%.

## NOTE

Once Compressor is Loading or Unloading a step, next step is allowed to Load or Unload respectively only after 5 seconds.

#### Cap Hold Operation With VFD

Using a VFD with a compressor requires considering the VFD capacity as part of the entire capacity of the compressor. When Capacity Hold % value is varied from 0% to 50% compressor capacity is varied based on unloader steps and when Capacity Hold % value is varied from 50% to 100%, compressor capacity is varied based on the VFD speed. Hence, the unloader steps are considered the first 1/2 of the total capacity and VFD is considered as the other ½ of the total capacity. When a VFD is employed, the normal control method is to first move the steps from 0% - 100% (i.e. first ½ of the total capacity) and when additional capacity is still required, then the VFD speed is ramped up from 0% - 100% (i.e. other ½ of the total capacity) When capacity needs to be removed from the system, first VFD speed is ramped down till 0% and then unloader steps are removed. Refer to Figure C-5 for reference.

For example, If the number of Unloaders configured in Configuration screen is 4 (25%, 50%, 75%, 100%), then Load Steps would be 0%, 25%, 50% & 75%. Progress bar on Main screen should display the total capacity at which the compressor is currently operating. The rules of capacity hold algorithm with VFD are:

1. If Capacity Hold % value is greater than or equal to ((Next Load Step % - Offset) / 2), step is added. When Capacity Hold % value is above 10% ((25 - 5) / 2), then unloader steps would be loaded at 25% and progress bar should be loaded at 12% (25 / 2), refer Figure C-5. When Capacity Hold % value is above 22.5% ((50 – 5) / 2), then unloader steps would be loaded at 50% and progress bar should be loaded at 25% (50 / 2). When Capacity Hold % value is above 35% ((75 - 5) / 2), then unloader steps would be loaded at 75% and progress bar should be loaded at 37% (75 / 2). When Capacity Hold % value is above 47.5% ((100 - 5) / 2), then unloader steps would be loaded at 100 % and progress bar should be loaded at 50% (100 / 2) i.e. ½ of the total capacity. Once unloader steps are loaded to 100%, it constitutes ½ of the total capacity (i.e. 50%), then if Capacity Hold % value goes above 50%, VFD speed will start ramping up and progress bar should be loaded at Capacity Hold % value. For example, when Capacity Hold % is set to 75%, then unloader steps would be loaded at 100% & VFD Speed would be set at 50% (VFD Output at 12 mA) and progress bar should be loaded at 75% ((100 + 50) / 2). VFD Speed would be at maximum (VFD Output at 20 mA) when Capacity Hold % value is set at 100%.

- 2. If Capacity Hold % value is varied from 100% to 50%, VFD speed would be ramped down from 100% till 0%. VFD Speed would be at minimum (VFD Output at 4 mA) when Capacity Hold % value is set at 50%. If Capacity Hold % value goes below 50%, then unloader steps will start getting removed. If Capacity Hold % value is less than or equal to ((Previous Load Step % + Offset) / 2), step will be removed. When Capacity Hold % value is below 40% ((75 + 5) / 2), then unloader steps would be loaded at 75% and progress bar should be loaded at 37% (75 / 2). When Capacity Hold % value is below 27.5% ((50 + 5) / 2), then unloader steps would be loaded at 50% and progress bar should be loaded to 25% (50 / 2). When Capacity Hold % value is below 15% ((25 + 5) / 2), then unloader steps would be loaded at 25% and progress bar should be loaded at 12% (25 / 2). When Capacity Hold % value is below 2.5% ((0 + 5) / 2), then unloader steps would be loaded at 0% and progress bar should be loaded at 0%.
- 3. If Capacity Hold % value varies within the range of ((Previous Load Step % + Offset) / 2) and ((Next Load Step % - Offset) / 2), then unloader step would not vary and would stay at current step. When Capacity Hold % value is greater than 15% ((25 + 5) / 2) and lesser than 22.5% ((50 - 5) / 2), then unloader steps would be loaded at 50% and progress bar should be loaded at 25% (50 / 2). This is only applicable when Capacity Hold % value is varying from 0% to 50%.

# Modbus Register 40177 - Active Setpoint

This register is used in conjunction with Register 40172 = 0, Auto Control mode.

- 1 = Setpoint #1 Active
- 2 = Setpoint #2 Active (note: you must enable two setpoints from Configuration screen first).

Sometimes compressors are switched from Suction Pressure control mode to Process Temp control mode or vice versa. This can be done via communications using the following register.

#### Modbus Register 40173 - Auto Capacity Control Type

- 0 = Suction Pressure (if enabled from Configuration screen)
- 1 = Process Temp (if enabled from Configuration screen)
- 2 = Discharge Pressure (if enabled from Configuration screen)

# Compressor Start and Stop Commands

Modbus Register 40178 – Start Command

• 1 = Start Compressor in Remote Auto Mode

Two (2) minute Remote mode time-out timer

Once the compressor has been started in Remote Auto mode using the Start Compressor Command, a 2 - minute timer starts. If no further communication takes place to the MicroVission within 2 minutes, the MicroVission is placed in Local Auto mode, a yellow banner is displayed on the MicroVission indicating that a "Remote Comm Time-out" occurred, and the Event List will get populated with a time-stamped "Remote Comm Time-out" event.

#### Modbus Register 40179 - Stop Command

• 1 = Stop Compressor Command

MicroVission panel will remain in Remote (Idle) mode after a Stop Compressor command has been given.

| START           | RESET           | Suction Pressure 1       | Remote | (Cap Hold)      | -4.0 % <b>Δ</b> |
|-----------------|-----------------|--------------------------|--------|-----------------|-----------------|
| JIANI           |                 |                          | [      | Anti-Recycle    | 47:28           |
| STOP            | REMOTE          | 10 SOLENDID VALVE        |        | Remote Lock Out | OFF             |
| Remote Setpoint | Oil Press Diff  | 3 70 SOLENOD VALVE       |        |                 |                 |
| 21.0 %          | 165.9 Psig      |                          |        |                 |                 |
| Suction Press   | Oil Filter Diff |                          |        |                 |                 |
| 4.7 Psig        | NA              | TO SOLENDID VALVE        |        |                 |                 |
| Suction Temp    | Oil Temp        |                          |        |                 |                 |
| 77.2 °F         | 111.0 °F        |                          |        |                 |                 |
|                 |                 |                          |        |                 |                 |
| Discharge Press | Motor Amperage  |                          |        |                 |                 |
| 180.8 Psig      | 4.3 Amps        | 25%                      |        | Me              | enu             |
| Discharge Temp  | Press Ratio     | No Scheduled Maintenance |        | Maintenance     | Help            |
| 193.3 °F        | 10.1            | No Alarm / Trips Present |        | User Access     | Log off         |
| User : admin    |                 | Run Hours : 5            |        | 04/22/2021      | 01:33:33 AM     |

Figure C-4. Remote Cap Hold without Compressor VFD

| START                     | DESET                        | Suction Pressure 1       | Remote | e (Cap Hold)    | -1.0 % <b>Δ</b> |
|---------------------------|------------------------------|--------------------------|--------|-----------------|-----------------|
| STANT                     |                              |                          |        | Anti-Recycle    | 0:00            |
| STOP                      | REMOTE                       | 10 SOLENDID VALVE        |        | Remote Lock Out | OFF             |
| Remote Setpoint<br>11.0 % | Oil Press Diff<br>165.9 Psig |                          |        |                 |                 |
| Suction Press             | Oil Filter Diff              |                          |        |                 |                 |
| 4.7 Psig                  | NA                           | TO SOLENOID VALVE        |        |                 |                 |
| Suction Temp              | Oil Temp                     | (2) $(6)$                |        |                 |                 |
| 77.4 °F                   | 111.0 °F                     |                          |        |                 |                 |
| Discharge Press           | Motor Amperage               |                          |        |                 |                 |
| 180.8 Psig                | 4.3 Amps                     | 12%                      |        | Me              | nu              |
| Discharge Temp            | Press Ratio                  | No Scheduled Maintenance |        | Maintenance     | Help            |
| 193.3 °F                  | 10.1                         | No Alarm / Trips Present |        | User Access     | Log off         |
| User : admin              |                              | Run Hours : 5            |        | 04/22/2021      | 01:37:31 AM     |

Figure C-5. Remote Cap Hold with Compressor VFD

# Remote Control via Direct I/O (Hard-wired)

Remote Control of the compressor can also be accomplished using hard-wired inputs. These include Remote Start-Stop digital input, Remote Increase digital input and Remote Decrease digital input. For communication register information, refer to Appendix B: Communication Table.

## **Configuration Screen Setup**

Refer to Figure C-1. Configuration screen (Page 3).

For Direct I/O control:

- Configure the "Active Remote Control" drop-down box to "Direct I/O". This selection activates the Remote Start-Stop digital input. This is the only selection that activates the Remote Start-Stop digital input.
- Below the "Active Remote Control" selection box, select the "Direct I/O" check box.

Now, radio-buttons for selecting the desired control method are available:

- Auto Control
- (Digital) Manual Control Compressor Capacity controlled via Remote Increase and Remote Decrease Digital Inputs.
- Cap Hold Control Compressor Capacity controlled via Remote Capacity % Analog Input.

# Auto Control

The compressor starts or stops based on the status of Remote Start/Stop Digital Input, but the compressor capacity is controlled from the internal compressor control setpoints entered in the MicroVission. You can enable or disable the Auto-cycle setpoints as required.

# (Digital) Manual Control

The compressor starts or stops based on the status of Remote Start/Stop Digital Input, but the compressor capacity is controlled from the Remote Increase and Remote Decrease Digital Inputs.

# Cap Hold Control

The compressor starts and stops based on the status of Remote Start/Stop Digital Input, but the compressor capacity is controlled from an Auxiliary Analog Input. The Auxiliary Analog Input value will be proportional to 0% - 100% capacity hold value. Auxiliary Analog Input range can be configured using I/O jumper selection settings in Instrument Calibration screen, refer Figure C-8. For instance, 4mA = 0%, 12mA = 50%, and 20mA = 100%.

## Cap Hold Operation without VFD

The Remote Capacity % (Aux Analog Input value) defines the capacity for the compressor to operate at. The MicroVission loads the steps based on the Remote Capacity % value provided in the range of 0% - 100%.

For example, If the number of Unloaders configured in Configuration screen is 4 (25%, 50%, 75%, 100%), then Load Steps would be 0%, 25%, 50% & 75%. Progress bar on Main screen should display capacity at which the compressor is currently operating. The rules of capacity hold algorithm are:

- If Remote Capacity % value is greater than or equal to (Next Load Step % - Offset), step will be added. When Remote Capacity % value is above 20% (25 – 5), then compressor will operate at 25% capacity and progress bar should be loaded at 25%, refer Figure C-6. When Remote Capacity % value is above 45% (50 – 5), then compressor would operate at 50% capacity and progress bar should be loaded at 50%. When Remote Capacity % value is above 70% (75 – 5), then compressor would operate at 75% capacity and progress bar should be loaded at 75%. When Remote Capacity % value is above 95% (100 – 5), then compressor would operate at 100% capacity and progress bar should be loaded at 100%.
- 2. If Remote Capacity % value is less than or equal to (Previous Load Step % + Offset), step will be removed. When Remote Capacity % value is below 80% (75 + 5), then compressor will operate at 75% capacity and progress bar should be loaded at 75%. When Remote Capacity % value is below 55% (50 + 5), then compressor will operate at 50% capacity and progress bar should be loaded at 50%. When Remote Capacity % value is below 30% (25 + 5), compressor would operate at 25% capacity and progress bar should be loaded at 25%. When Remote Capacity % value is below 5% (0 + 5), then compressor would operate at 0% capacity and progress bar should be loaded at 0%.
- 3. If Remote Capacity % value varies within the range of (Previous Load Step % + Offset) and (Next Load Step % Offset), then compressor capacity would not vary and would stay at current step. When Remote Capacity % value is greater than 30% (25 + 5) and lesser than 45% (50 5), then compressor will operate at 50% capacity and progress bar should be loaded at 50%.

# NOTE

Offset is used at Load Step % and is 5%.

# NOTE

Once Compressor is Loading or Unloading a step, next step would be allowed to Load or Unload respectively only after 5 seconds.

# Cap Hold Operation With VFD

Using a VFD with a compressor requires considering the VFD capacity as part of the entire capacity of the compressor. When Remote Capacity % value is varied from 0% to 50% compressor capacity is varied based on unloader steps and when Remote Capacity % value is varied from 50% to 100%, compressor capacity is varied based on the VFD speed. Hence the unloader steps are considered the first ½ of the total capacity and VFD is considered as the other ½ of the total capacity. When a VFD is employed, the normal control method is to first move the steps from 0% - 100% (i.e. first ½ of the total capacity) and when additional capacity is still required, then the VFD speed is ramped up from 0% - 100% (i.e. other <sup>1</sup>/<sub>2</sub> of the total capacity). When capacity needs to be removed from the system, first VFD speed is ramped down till 0% and then unloader steps are removed.

For example, If the number of Unloaders configured in Configuration screen is 4 (25%, 50%, 75%, 100%), then Load Steps would be 0%, 25%, 50% & 75%. Progress bar on s Screen should display the total capacity at which the compressor is currently operating. The rules of capacity hold algorithm with VFD are:

- 1. If Remote Capacity % value is greater than or equal to ((Next Load Step % - Offset) / 2), step will be added. When Remote Capacity % value is above 10% ((25 - 5) / 2), then unloader steps would be loaded at 25% and progress bar should be loaded at 12% (25 / 2), refer Figure C-7. When Remote Capacity % value is above 22.5% ((50 - 5) / 2), then unloader steps would be loaded at 50% and progress bar should be loaded at 25% (50 / 2). When Remote Capacity % value is above 35% ((75 – 5) / 2), then unloader steps would be loaded at 75% and progress bar should be loaded at 37% (75 / 2). When Remote Capacity % value is above 47.5% ((100 – 5) / 2), then unloader steps would be loaded at 100 % and progress bar should be loaded at 50% (100 / 2) i.e. ½ of the total capacity. Once unloader steps are loaded to 100%, it constitutes ½ of the total capacity (i.e. 50%), then if Remote Capacity % value goes above 50%, VFD speed will start ramping up and progress bar should be loaded at Remote Capacity % value. For example, when Remote Capacity % is set to 75%, then unloader steps would be loaded at 100% & VFD Speed would be set at 50% (VFD Output at 12 mA) and progress bar should be loaded at 75% ((100 + 50) / 2). VFD Speed would be at maximum (VFD Output at 20 mA) when Remote Capacity % value is set at 100%.
- 2. If Remote Capacity % value is varied from 100% to 50%, VFD speed would be ramped down from 100% till 0%. VFD Speed would be at minimum (VFD Output at 4 mA) when Remote Capacity % value is set at 50%. If Remote Capacity % value goes below 50%, then unloader steps will start getting removed. If Remote Capacity % value is less than or equal to ((Previous Load Step % + Offset) / 2), step will be removed. When Remote Capacity % value is below 40% ((75 + 5) / 2), then unloader steps would be loaded at 75% and progress bar should be loaded at 37% (75 / 2). When Remote Capacity % value is below 27.5% ((50 + 5) / 2), then unloader steps would be loaded at 50% and progress bar should be loaded to 25% (50 / 2). When Remote Capacity % value is below 15% ((25 + 5) / 2), then unloader steps would be loaded at 25% and progress bar should be loaded at 12% (25 / 2). When Remote Capacity % value is below 2.5% ((0 + 5) / 2), then unloader steps would be loaded at 0% and progress bar should be loaded at 0%.
- 3. If Remote Capacity % value varies within the range of ((Previous Load Step % + Offset) / 2) and ((Next Load Step % - Offset) / 2), then unloader step would not vary and would stay at current step. When Remote Capacity % value is greater than 15% ((25 + 5) / 2) and lesser than 22.5% ((50 - 5) / 2), then unloader steps would be loaded at 50% and progress bar should be loaded at 25% (50 / 2). This is only applicable when Remote Capacity % value is varying from 0% to 50%.

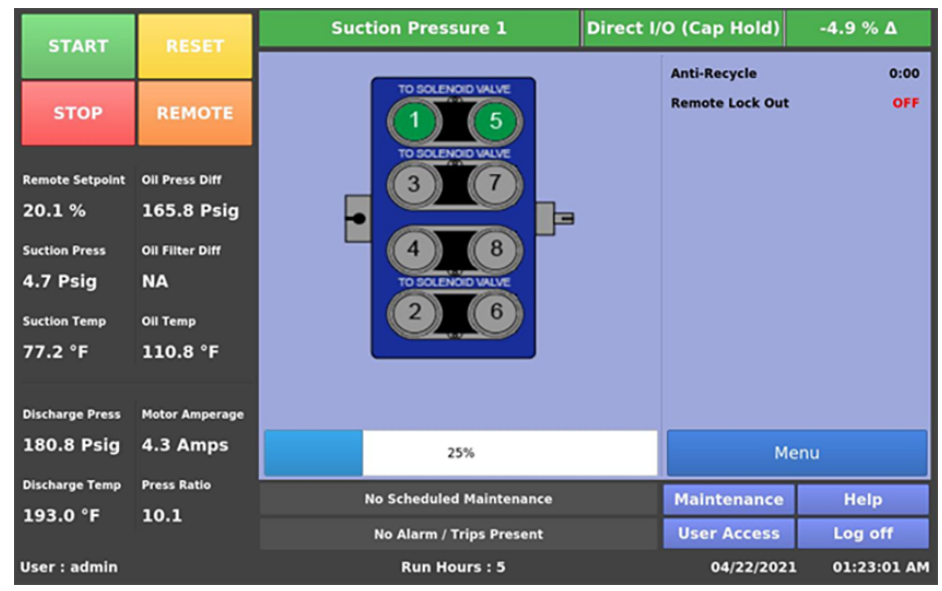

Figure C-6. Direct IO Cap Hold without Compressor VFD

| START           | RESET           | Suction Pressure 1       | Direct I/O (Cap Hold) | -1.3 % <b>Δ</b> |
|-----------------|-----------------|--------------------------|-----------------------|-----------------|
| JIANI           | NESCI           |                          | Anti-Recycle          | 0:00            |
| STOP            | REMOTE          | TO SOLENOID VALVE        | Remote Lock Out       | OFF             |
| Remote Setpoint | Oil Press Diff  | TO SOLENOID VALVE        |                       |                 |
| 10.8 %          | 165.8 Psig      |                          |                       |                 |
| Suction Press   | Oil Filter Diff |                          |                       |                 |
| 4.7 Psig        | NA              | TO SOLENOID VALVE        |                       |                 |
| Suction Temp    | Oil Temp        | 2 6                      |                       |                 |
| 77.2 °F         | 110.8 °F        |                          |                       |                 |
| -               |                 |                          |                       |                 |
| Discharge Press | Motor Amperage  |                          |                       |                 |
| 180.8 Psig      | 4.3 Amps        | 12%                      | м                     | enu             |
| Discharge Temp  | Press Ratio     | No Scheduled Maintenance | Maintenance           | Help            |
| 193.0 °F        | 10.1            | No Alarm / Trips Present | User Access           | Log off         |
| User : admin    |                 | Run Hours : 5            | 04/22/202             | 1 01:21:31 AM   |

Figure C-7. Direct IO Cap Hold with Compressor VFD

| START            | DESET           | Suction Pr       | essure 1          | st                   | topped    |       | 8.6 Psig ∆  |
|------------------|-----------------|------------------|-------------------|----------------------|-----------|-------|-------------|
| START            | NES ET          | Auxiliary Inputs |                   |                      |           |       |             |
|                  |                 | Aux 1: Analog Au | Aux 2: Remote C.  | Aux 3: A             | Analog Au | Aux 4 | : Analog Au |
| STOP             | REMOTE          | I/O              | Device Calibratio | n                    |           |       |             |
|                  |                 | A/D bit Value    | Units             |                      | Min       | 1     | Max         |
| Suction Setpoint | Oil Press Diff  | 3423             | Percent           |                      |           |       |             |
| 20.0 Psig        | 142.1 Psig      | Calibrated Value | Channel Calibrat  | ion                  |           |       |             |
| Suction Press    | Oil Filter Diff | 79.9 %           | Offset            | Range                |           |       |             |
| 28.6 Psig        | NA              |                  | Adjustment        | I/O Jumper Selection |           |       |             |
| Suction Temp     | Oil Temp        |                  |                   | 4ma - 2              | 20ma      |       |             |
| 77.4 °F          | 111.0 °F        |                  | Total Offset      | Min                  |           | Max   |             |
|                  |                 |                  | 0.0 %             | 4.0 ma               |           | 20.0  | ma          |
| Discharge Press  | Motor Amperage  |                  |                   |                      |           |       |             |
| 203.1 Psig       | 0.0 Amps        |                  |                   |                      |           |       |             |
|                  |                 | Page 1 2 3       | 3 4 5 6           | 5                    |           |       | Menu        |
| Discharge Temp   | Press Ratio     | No Sched         | luled Maintenance |                      | Maintena  | nce   | Help        |
| 193.3 °F         | 5.0             | No Alar          | m / Trips Present | User Access Log off  |           |       |             |
| User : admin     |                 | Run              | Hours : 13        |                      | 04/24     | 2021  | 01:52:00 AM |

Figure C-8. Analog Auxiliary Input (Remote Capacity %) Settings- Calibration Screen

# **Control Scenario**

Once the Configuration screen is configured to the desired type of Digital I/O control, the MicroVission needs to be placed in REMOTE mode. To do this, tap the green color START button on the Main page, and then tap the REMOTE button.

The Remote Start-Stop input now becomes active. The state of the Remote Enable Output should be determined by the controlling device. When it is determined to be ON, then the controlling device can energize the Remote Start-Stop input. After the compressor starts, then the compressor capacity is controlled by the selected option. To restart the compressor after a power failure, refer to Restart on Power Failure options available in the Configuration screen.

# **Remote Monitoring**

It should be noted that while the compressor is being controlled (starting, stopping and load control) via hard-wired inputs, monitoring of compressor operating parameters can also be carried out by using the communication ports available in the MicroVission. Remote monitoring can be accomplished by utilizing either the Ethernet communication port (via Ethernet IP or Modbus TCP/IP) or the serial port (via RS485 Modbus RTU). For communication register information, refer to Appendix B: Communication Table.

# **Communication Port Setup**

See Figure C-1. Configuration screen (Page 3).

# For Serial Port Modbus RTU Monitoring

- Check the "Serial" box inside the "Communications" section.
- Configure serial port settings (baud rate, # data bits, # stop bits, parity) and panel ID number (which is "node" number for Modbus RTU).

# For Ethernet Monitoring

- Check the "Ethernet" box inside the "Communications" section.
- Configure IP address and Subnet Mask.
- Select Protocol (Ethernet IP or Modbus TCP/ IP)

Once the port is setup properly, communication can be established. You will be able to read from and write to registers. In Direct I/O mode, you cannot write to registers in the Control Block region of Modbus registers 40170 through 40182.

#### NOTE

If you see Figure C – 9. Ethernet Port Detection Failure message on Main screen. Please turn off the panel and wait for 10 sec. and then turn on the panel.

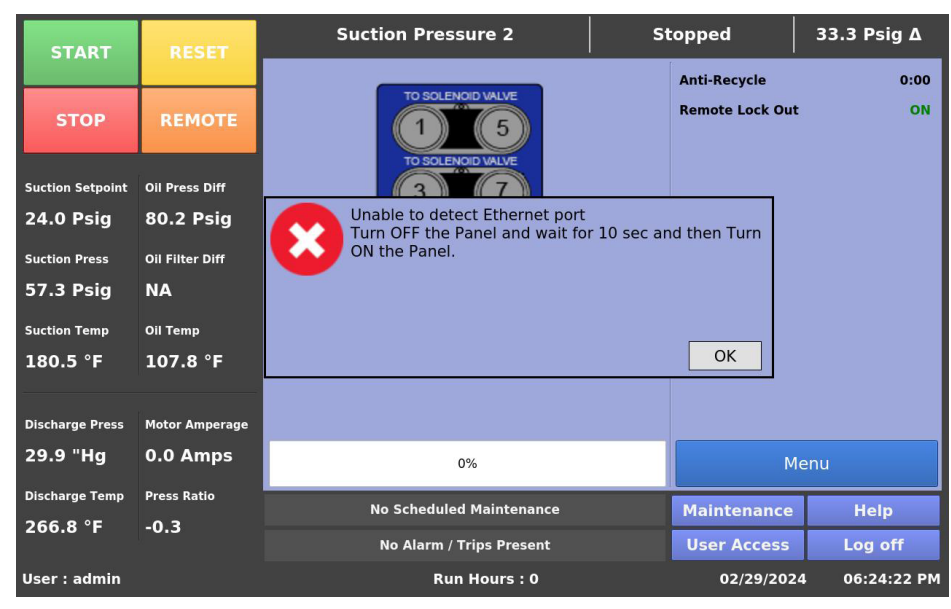

Figure C-9. Ethernet Port Detection Failure Message - Home Screen

# MicroVission Compressor Sequencing Setup

# Scope

MicroVission programs – version 1.2 and later.

#### Overview

Compressor sequencing in the MicroVission panel is carried out by utilizing the Ethernet communication port using TCP protocol.

Compressor sequencing is accomplished by every compressor, monitoring its own control parameter (either suction pressure, process temperature). As its control parameter changes value, it will make decisions based on the own priority and status of other compressors configured in sequencing to start, stop, load and unload the compressor as needed, to maintain the control setpoint which is defined in the Compressor Sequencing screen. The following explanation is provided taking into consideration that the physical ethernet network has been installed between all MicroVission panels.

# **Configuration Overview**

#### Setup Of Compressor For Sequencing

Logon to the Compressor and navigate to the Compressor Sequencing screen, Page 1. You can setup compressors for sequencing from Equipment List. Options under Equipment List are populated depending on devices shown in Device List screen of Compressor Sequencing menu.

| START             | RESET             | Suction Pressure 1       | w       | aiting      | -7.0   | -7.0 Psig ∆  |  |
|-------------------|-------------------|--------------------------|---------|-------------|--------|--------------|--|
| START             | neset             | Compressor Sequencing    |         |             |        |              |  |
|                   | The second second | Equipment                | IP Addr | ess Pr      | iority | Status       |  |
| STOP              | REMOTE            | Compl                    | 192.16  | 8.1.95 1    |        | 1            |  |
|                   |                   | Comp2                    | 192.16  | 8.1.96 2    |        | C            |  |
| Auto Seq Setpoint | Oil Press Diff    | Comp3                    | 192.16  | 8.1.97 3    |        | $\checkmark$ |  |
| 22.0 Psig         | 58.8 Psig         | None                     |         | 9           |        |              |  |
| Suction Press     | Oil Filter Diff   | None                     |         | 0           |        |              |  |
| 15.0 Psig         | NA                | None                     |         |             |        |              |  |
| Suction Temp      | Oil Temp          | None                     |         |             |        |              |  |
| 39.7 °F           | 119.0 °F          | None                     |         |             |        |              |  |
|                   |                   | None                     |         |             |        |              |  |
| Discharge Press   | Motor Amperage    | None                     |         |             |        |              |  |
| 93.2 Psig         | 2.0 Amps          | Page 1 2 3 4             |         |             |        | Menu         |  |
| Discharge Temp    | Press Ratio       | No Scheduled Maintenance |         | Maintenance |        | Help         |  |
| 127.0 °F          | 3.6               | No Alarm / Trips Present |         | User Access | Le     | og off       |  |
| User : admin      |                   | Run Hours : 7            |         | 07/09/202   | 20 11  | :56:18 AM    |  |

Figure D-1. Setup of Compressor for Loading and Unloading Compressors (Page 1)

#### **Compressor Sequencing Menu Setup**

The compressor loads and unloads itself based on the control settings that are set in Compressor Sequencing Setpoints (see Figure D-2) and Compressor Control Setpoints menu (see Figure D-3).

With Page 2 of the Compressor Sequencing screen (see Figure D-2), you can view and adjust compressor sequencing settings. The pressure / temperature control setpoints, Start/Stop offset and Start/Stop timers to accomplish sequencing control are defined here:

- 1. Suction Pressure / Process Temperature Setpoint
- 2. Start Offset
- 3. Start Timer
- 4. Stop Offset
- 5. Stop Timer
- 6. Compressor Sequencing Control Mode

#### Suction Pressure / Process Temperature

• Compressor Sequencing Algorithm modifies Compressor Capacity to maintain the Suction Pressure / Process Temperature at this value.

#### Start Offset

 Defines the offset from pressure/temperature control setpoint to start Compressor. If suction pressure / process temperature goes above start offset setpoint and highest priority compressor is loaded fully then sequencing algorithm allows starting of second highest priority compressor according to Start Timer and load to cater increasing load requirements. The lead (highest priority) compressor should not wait to meet this condition (i.e should bypass this settings).

#### Start Timer

• Provides delay to start the next compressor in sequencing. In start/load sequence if suction pressure/ process temperature goes above start offset then it is monitored for start time period.

#### Stop Offset

 Defines the offset from control setpoint to stop compressor. If suction pressure / process temperature goes below this setpoint value, then it allows to stop the compressor if it is not the highest priority compressor. The lead (highest priority) compressor should not stop in the sequencing if Suction Pressure/ process temperature drops below (Setpoint – Stop Offset).

| STADT              | DESET           | Suction Pressu                                                                        | ire 1                       | Auto S      | eq         | 53.4 Psig ∆ |  |
|--------------------|-----------------|---------------------------------------------------------------------------------------|-----------------------------|-------------|------------|-------------|--|
| START              | REDET           | Compressor Sequenc                                                                    | ing                         |             |            |             |  |
| STOP               | REMOTE          | Sequencing Control Mode  • Suction Pressure  Process Control Suction Pressure Control |                             |             |            |             |  |
| Auto Can Categolat |                 | Setpoint                                                                              | 22.0 Psig                   |             |            |             |  |
| 22 0 Peig          | 21 6 Peig       | Start Offset                                                                          | 6.0 Psig                    | Start Timer | 90         | sec         |  |
| 22.0 PSig          | 21.0 PSig       | Stop Offset                                                                           | 6.0 Psig                    | Stop Timer  | 90         | sec         |  |
| Suction Press      | Oil Filter Diff | Process Temperature (                                                                 | Process Temperature Control |             |            |             |  |
| 75.4 Psig          | NA              | Setpoint                                                                              | 25.0 °F                     |             |            |             |  |
| Suction Temp       | Oil Temp        | Start Offset                                                                          | 6.0 °F                      | Start Timer | 90         | sec         |  |
| 469.1 °F           | 125.2 °F        | Stop Offset                                                                           | 6.0 °F                      | Stop Timer  | 90         | 0 sec       |  |
| Discharge Press    | Motor Amperage  | 1                                                                                     |                             |             |            |             |  |
| 106.4 Psia         | 6.2 Amps        |                                                                                       |                             |             |            |             |  |
|                    |                 | Page 1 2 3                                                                            | 4                           |             |            | Menu        |  |
| Discharge Temp     | Press Ratio     | No Scheduled I                                                                        | Maintenance                 | Mai         | ntenance   | Help        |  |
| 237.0 F            | 1.5             | No Alarm / Tri                                                                        | ps Present                  | Use         | r Access   | Log off     |  |
| User : admin       |                 | Run Hou                                                                               | rs : 0                      |             | 07/03/2021 | 02:39:31 AM |  |

Figure D-2. Compressor Sequencing Control Setpoints (Page 2)

#### Stop Timer

• Provides delay to stop the next compressor in sequencing. In unload/stop sequence if Suction Pressure/ Process Temperature goes below Stop Offset then it will be monitored for stop time period.

#### **Compressor Sequencing Control Mode**

• Defines the control mode for compressor sequencing.

#### NOTE

Load / Unload offset setpoint and Load / Unload Interval settings refer from Compressor Control screen (see Figure D-3).

Users below security level 2 (Supervisor) are not allowed to edit the sequencing settings.

#### Example:

#### **Compressor Sequencing Setpoints:**

Pressure control setpoints for setpoint 22 psig,

Suction Pressure setpoint = 22 psig Start Offset = 6 psig Start Timer = 10 sec Stop Offset = 6 psig Stop Timer = 10 sec **Compressor Control Setpoints:** Load Offset = 2 psig Load Interval = 20 sec Unload Offset = 2 psig Unload Interval = 20 sec

#### Assumptions:

Compressor Sequencing Table on Page 1 has below settings.

| Equipment | uipment IP Address |   | Status       |
|-----------|--------------------|---|--------------|
| Comp1     | 192.168.1.95       | 1 | >            |
| Comp2     | 192.168.1.96       | 2 | $\checkmark$ |

| START             | DESET           | Suction Pressure 1        | Stopped    | 2.8 Psig Δ          |
|-------------------|-----------------|---------------------------|------------|---------------------|
| START             | RESET           | Compressor Control        |            |                     |
| STOP              | REMOTE          | Setpoint Max              | Limit      | Min Limit           |
|                   |                 | Suction Pressure Control  |            |                     |
| Suction Set Point | Oil Press Diff  |                           | Setpoint 1 | Setpoint 2          |
| 20.0 Psig         | 107.1 Psig      | Pressure Control Setpoint | 20.0 Psig  | 24.0 Psig           |
| Suction Press     | Oil Filter Diff | Load Offset               | 1.5 Psig   | 0.5 Psig            |
| 22.8 Psig         | 30.0 "Ha        | Load Interval             | 5 sec      | 5 sec               |
|                   | All 7           | Unload Offset             | 1.5 Psig   | 0.5 Psig            |
| 69.2 °F           | 117 2 °E        | Unload Interval           | 5 sec      | 5 sec               |
| 05.2 1            | 11/.2           |                           |            |                     |
| Discharge Press   | Motor Amperage  |                           |            |                     |
| 203.1 Psig        | 0.0 Amps        | Page 1 2 3 4 5 (          | 5          | Menu                |
| Discharge Temp    | Press Ratio     | No Scheduled Maintenance  | Mainten    | ance Help           |
| 55.2 °F           | 5.8             | No Alarm / Trips Present  | User Ac    | cess Log off        |
| User : admin      |                 | Run Hours : 0             | 01/2       | 29/2019 02:24:53 PM |

Figure D-3. Compressor Control Menu Setup (Load & Unload Setpoints) (Page 1)

- The above compressor sequencing settings are in sync with all connected compressors (in example it is Comp1 and Comp2).
- Comp1 started in Auto Sequencing mode and Comp2 started in auto sequence standby.
- Both the compressors are waiting for its turn showing status as green checked mark (i.e. "Ready to Run").

Suction pressure currently = 18 psig, it is below start offset defined above. The sequencing will start.Comp1 would start in auto sequence and run at minimum step/ load without monitoring start offset condition for start time period.

Now assume suction pressure currently = 30 psig, Highest priority compressor (comp1) will start loading according to load offset and load Interval defined in Compressor Control menu of Comp1. As suction pressure is above suction pressure control setpoint, compressor will load fully. Once Comp1 is loaded fully, Comp2 will get its turn and starts monitoring start pressure against start offset for start time period then starts running in auto sequencing. Comp2 will load according to load Interval settings defined in Compressor Control Menu.

Suction pressure currently = 17 psig, it is less than suction control setpoint, so program will start unloading first lowest priority compressor (i.e. Comp2) according to unload Interval defined in Compressor Control Menu of Comp2. Once it is unloaded Comp2 will be running at minimum load, checking for further drop/ rise of suction pressure. Comp1 will be in fully loaded state.

Suction pressure currently = 12 psig, it is less than stop offset, so program will start monitoring suction pressure for stop time period (i.e.10 sec) and once it is elapsed Comp2 will shut off. It will go in "Auto Seq Standby" Mode showing status as "Ready to Run". If suction pressure is still below stop offset then Comp1 will not be allowed to STOP as it is the highest priority compressor in the sequencing. It will be running in Auto sequence with minimum load.

# **Compressor Sequencing Equipment List**

With the first page of the Compressor Sequencing screen, you can view and adjust settings that are used for sequencing the compressors, see Figure D-1.

## Equipment

• This label is updated depending on devices shown in Page 3 of Devices List. This contains names of all the compressors in the network communicating with the compressor. Equipment name is automatically updated when new device is added from Page 3.

#### Examples of acceptable unique names:

- comp1, comp2, etc.
- **IP Address**
- This label is updated depending on devices shown in Page 3 of Devices List. This contains IP Address of all the compressors in the network communicating with the compressor. IP Address is automatically updated when new device added from Page 3 or when new fresh device is added the sequencing network.

## Priority

• Options of this combo box are updated depending on number of devices shown in Page 3 of Devices List. This defines priorities of compressors on the network. This priority decides the sequence order in which compressors will be turned on and off during sequence cycle. The lower the priority number, the greater is the priority of the compressor. You should choose the priorities of the compressors.

# Example:

"1" is highest priority.

Compressor with priority "2" has higher priority than compressor with priority "4".

You can configure all settings for a compressor and set the priority to 0, so that it won't be a part of sequencing steps. If you decide to turn on this compressor by setting non-zero, then it is considered for the next load / unload cycle.

#### NOTE

Setting a compressors priority to 0 while it is running in Auto Sequencing mode puts the respective compressor into local Auto mode. This feature is used to add / remove compressors to/from sequence table when running in auto sequence mode. You can put the compressor back into Auto Sequence mode for sequencing. Simply, tap Start->Auto Seq on the compressor.

#### Status

• It is status Symbols shown on the Compressor Sequencing screen. It shows the status of compressors, see Table D-1.

#### NOTE

Before configuring the Compressor Sequencing table on one of the compressors, log on to compressors one by one and set the IP address, Compressor Name from Configuration screen and tap the Apply button to save the changes and then select the Compressor sequencing check box from the Configuration screen Page 3. Now, log on to one of the compressors and check if devices are available in the device list. Else, add other compressors from Device List screen Page 3 of Compressor Sequencing screen. After adding, configure compressors from Equipment List table in Page 1. Once the devices are added and configured in the table, then same settings will be synced with all compressors configured in table. User can view and modify the compressor sequencing settings from any compressor which are configured in table. Now, go to compressors one by one, then put each Compressor in Seq Stand-By mode and start sequencing by tapping Auto Seq button from one of the Compressors. Before tapping Auto Seg button make sure other compressors are in Standby mode.

# Table D-1. Status Symbols

| Symbol                  | Description                                                                                                    |
|-------------------------|----------------------------------------------------------------------------------------------------|
| -                       | Default, if compressor is not configured in sequencing table.                                                                                                    |
| ?                       | Compressor is configured in sequencing<br>table but is not configured in "Auto Seq-<br>Standby" mode or is not detected in<br>network or control mode is not correct<br>or sequencing table configuration is not<br>correct or Compressor is waiting in Anit-<br>recycle or Run Permissive. |
| <b>~</b>                | Compressor configured in sequencing<br>table and is in ready to run state. You'll<br>normally see this icon when you have<br>initiated Compressor Sequencing on<br>the compressor by pressing the green<br>Unit Start button and then the Auto Seq<br>button or Seq Standby button.         |
|                         | Compressor is running with Alarm /<br>Load Limit condition.                                                                                                    |
| 8                       | Compressor is in Error Condition.                                                                                                    |
| П                       | Compressor running at full load without<br>any error or running with partial load<br>without any error.                                                                                                    |
| C                       | Compressor is under active control<br>(loading/unloading steps).                                                                                                    |
| ↓                       | Compressor running into its stop timer, will be stopped.                                                                                                    |
| $\overline{\mathbf{h}}$ | Compressor is next in sequence for unloading.                                                                                                    |
| 1                       | Compressor running into its start timer, will be started.                                                                                                    |

# Configuring Sequencing Table On Compressor

Compressor name in Equipment is updated when new device is added from Device List Page 3.

Assign Priority for the compressor.

You can start auto sequencing (from the any one of the compressors). Tap the green START button and then the "Auto Seq" button. Before you start Auto Sequence, first start other compressors in Auto Seq Standby mode. For this, select the green START button and then the "Seq Stand-By" button.

# Walk-Through Of Sequencing Loading And Unloading

(Assume Suction Pressure Control)

Example:

Pressure control setpoints for setpoint 22 psig,

Comp Sequencing Control Mode – Suction Pressure

Suction pressure control setpoint = 22 psig

Start Offset = 6 psig

Start Timer = 90 sec

Stop Offset = 6 psig

Stop Timer = 90 sec

# Compressor Control screen settings:

Load Offset = 2 psig

Load Interval = 20 sec

Unload Offset = 2 psig

Unload Interval = 20 sec

#### Priority settings:

Compressor Sequencing Table on Page 1 has below settings.

| Equipment | IP Address   | Status |   |
|-----------|--------------|--------|---|
| Comp1     | 192.168.1.95 | 1      | ? |
| Comp2     | 192.168.1.96 | 2      | ? |
| Comp3     | 192.168.1.97 | 3      | ? |

Sequencing Loading mode operates in the following way:

Once table is configured and, Comp2 and Comp3 are placed in auto seq stand-by mode by tapping "Seq Stand-By" button from start menu, then start sequencing by pressing "Auto Seq" button in Comp1. Refer Figure D-4.

| START             | DECET           | Auto Seq Stand-by                    |              |       | -7.0 Psig ∆ |  |
|-------------------|-----------------|--------------------------------------|--------------|-------|-------------|--|
| START             | REJET           | Compressor Sequencing                |              |       |             |  |
| STOP REMOTE       |                 | Equipment                            | IP Address   |       | / Status    |  |
|                   |                 | Compl                                | 192.168.1.95 | 1     | • 🗸         |  |
|                   |                 | Comp2                                | 192.168.1.96 | 2     | • 🗸         |  |
| Auto Seq Setpoint | Oil Press Diff  | Comp3                                | 192.168.1.97 | 3     | • 🗸         |  |
| 22.0 Psig         | 58.8 Psig       | None                                 |              |       |             |  |
| Suction Press     | Oil Filter Diff | None                                 |              | 0     |             |  |
| 15.0 Psig         | NA              | None                                 |              | 0     | -           |  |
| Suction Temp      | Oil Temp        | None                                 |              |       |             |  |
| 39.5 °F           | 118.8 °F        | None                                 |              |       |             |  |
| ż                 |                 | None                                 |              |       |             |  |
| Discharge Press   | Motor Amperage  | None                                 |              |       |             |  |
| 93.0 Psig         | 2.0 Amps        | Page 1 2 3 4                         |              |       | Menu        |  |
| Discharge Temp    | Press Ratio     | No Scheduled Maintenance Maintenance |              |       | Help        |  |
| 126.8 °F          | 3.6             | No Alarm / Trips Present             |              | ess   | Log off     |  |
| User : admin      |                 | Run Hours : 7                        | 07/09        | /2020 | 10:51:26 PM |  |

Figure D-4. Compressor(s) Started in Sequencing (Page 1)

#### NOTE

#### "1" is highest priority.

# Compressor with priority "2" has higher priority than compressor with priority "3".

The Comp1 (being highest priority device) program monitors its suction pressure value.During load cycle when suction is below the configured start offset value (22+6 = 28 psig), then also the Comp1 starts running in auto sequencing mode with the minimum step (bypassing this setpoint) and start loading compressor Comp1 according to load offset and load interval when suction press goes above setpoint(22 + 2 Psig). Program loads Comp1 as per steps configured until it reaches its full load/ maximum step. Once Comp1 starts running at full load and suction pressure is still above Start Pressure Offset ( i.e. > start offset value of 22+6 = 28 psig), then second highest priority compressor Comp2 starts monitoring suction pressure against start offset for start time (90 sec ) period. This process is continued till either setpoint is achieved or all compressors are running at their full load/ maximum step. Refer Figure D-5 for load cycle status details.

| START RESET       |                 | Suction Pressure 1       | uto Seq    | 6.5         | Psig ∆   |          |
|-------------------|-----------------|--------------------------|------------|-------------|----------|----------|
|                   |                 | Compressor Sequencing    |            |             |          |          |
|                   |                 | Equipment                | IP Address |             | Priority | Status   |
| STOP              | REMOTE          | Compl                    | 192.16     | 8.1.95      | 1 -      | 11       |
|                   |                 | Comp2                    | 192.16     | 8.1.96      | 2 -      | 1        |
| Auto Seq Setpoint | Oil Press Diff  | Comp3                    | 192.16     | 8.1.97      | 3.       | 1        |
| 22.0 Psig         | 324.0 Psig      | None                     |            |             | o -      |          |
| Suction Press     | Oil Filter Diff | None                     |            |             | 0 0      |          |
| 28.5 Psig         | NA              | None                     |            |             |          |          |
| Suction Temp      | Oil Temp        | None                     |            |             |          |          |
| 40.4 °F           | 112.6 °F        | None                     |            |             |          |          |
|                   |                 | None                     |            |             |          |          |
| Discharge Press   | Motor Amperage  | None                     |            |             | 0        |          |
| 168.8 Psig        | 2.0 Amps        | Page 1 2 3 4             |            |             |          | Menu     |
| Discharge Temp    | Press Ratio     | No Scheduled Maintenance |            | Maintenand  | :e       | Help     |
| 69.0 °F           | 4.3             | No Alarm / Trips Present |            | User Access |          | og off   |
| User : admin      |                 | Run Hours : 7            |            | 07/09/2     | 020 09   | 20:43 PM |

Figure D-5. Compressor(s) Load Cycle in Sequencing (Page 1)

# **Overview Of Compressor Unloading**

If suction pressure drops below control setpoint (22-2=20 psig), then lowest priority compressor starts unloading and unloads to its minimum step. If Suction Pressure further drops below Stop Offset (22-6=16 psig) for stop time period, then compressor shuts off and is placed in Auto Seq standby mode. Once lowest priority compressor is stopped and suction pressure is below unload offset, then second lowest priority compressor starts unloading.

In this example, during unloading cycle when suction pressure falls below a value less than suction control setpoint value (22-2 = 20 psig) for the time period of the unload timer, then the program selects the lowest priority compressor (Comp3) from the list and starts unloading the compressor. The program unloads Comp3 as per steps configured until it reaches its minimum step. Once Comp3 is unloaded to its minimum step and suction pressure drops below stop offset for stop time period, then Comp3 shuts off and switches to seq standby mode. Once Comp3 turns off then program picks second lowest priority compressors (in this case Comp2) from all running compressors list and starts unloading it if suction pressure is still below unload offset (22-2 = 20 psig). Program unloads Comp2 and if suction pressure stays below stop offset (22-6 = 16 psig) then Comp2 turns off. Once Comp2 turns off, Comp1 starts unloading and unloads to its minimum load and does not turn off, Comp1 continue running at minimum load. Refer Figure D-6 for unload cycle.

During load / unload phase, if the communication with any of the active / running / idle compressor is lost, then highest priority compressor logs event for the same. Compressor with errors / trip / alarm/ load limit conditions can be identified with its respective status symbol.

| START RESET       |                 | Suction Pressure 1 Auto Seq -7.0 Ps |         |             |        |           |
|-------------------|-----------------|-------------------------------------|---------|-------------|--------|-----------|
|                   |                 | Compressor Sequencing               |         |             |        |           |
|                   |                 | Equipment                           | IP Addr | ress Pr     | iority | Status    |
| STOP              | REMOTE          | Compl                               | 192.16  | 8.1.95 1    |        | 1         |
|                   |                 | Comp2                               | 192.16  | 8.1.96 2    |        | 11        |
| Auto Seq Setpoint | Oil Press Diff  | Comp3                               | 192.16  | 8.1.97 3    |        | 1         |
| 22.0 Psig         | 58.9 Psig       | None                                |         |             |        |           |
| Suction Press     | Oil Filter Diff | None                                |         | 9           |        |           |
| 15.0 Psig         | NA              | None                                |         |             |        |           |
| Suction Temp      | Oil Temp        | None                                |         |             |        |           |
| 40.2 °F           | 118.5 °F        | None                                |         |             |        |           |
|                   |                 | None                                |         |             |        |           |
| Discharge Press   | Motor Amperage  | None                                |         |             |        |           |
| 93.0 Psig         | 2.0 Amps        | Page 1 2 3 4                        |         |             |        | Menu      |
| Discharge Temp    | Press Ratio     | No Scheduled Maintenance            |         | Maintenance |        | Help      |
| 126.8 °F          | 3.6             | No Alarm / Trips Present            |         | User Access |        | og off    |
| User: admin       |                 | Run Hours : 7                       |         | 07/09/202   | 20 13  | :53:45 AM |

Figure D-6. Compressor(s) Unload Cycle in Sequencing (Page 1)

# **Compressor Experiencing a Failure**

When compressor experiences an operational failure, then that compressor is temporarily skipped during the sequencing decisions. The compressor is placed into a "Local Auto" mode. You need to reset and clear the fault before placing the compressor back in sequencing mode. To put the compressor back in seq mode, tap the Start-> Auto Seq on the compressor. It resumes its "set" priority order. If you give any further command to increase compressor load, the compressor restarts.

#### 1. Compressor Experiencing a Failure

When the compressor experiences an operational failure then that compressor is temporarily skipped during the sequencing decisions. The failure messages are logged into compressor sequencing log reference Figure D-7.

#### Failure Type

• Communication Error / Power To Compressor is Turned Off: If the compressor power is turned off/ TCP communication is failed, then the compressors that are currently being sequenced will get a "TCP Comm Error". It is an indication that the compressor has lost communication to the other compressors. This takes approximately 1 minute to occur and the "TCP Comm Error" message is logged into the comp sequencing log on the compressors. Once Communication Error is detected, then compressor is placed in local Auto if it is running in Auto Seq.

- **Trip:** If compressor is stopped due to trip condition, then "Trip on Compressor" message is logged into the comp sequencing log on the compressors.
- Stop Load / Force Unload Conditions: While the compressor is running, if there occurs stop load/force unload condition, then "Stop Load on Compressor"/ "Force Unload on Compressor" message is logged into the comp sequencing log on the compressors.
- Compressor Sequencing Control Mode Changed: If compressor sequencing control mode is different than active control mode in Compressor Control screen, then "Control Mode Changed on Compressor" is logged into the comp sequencing log. Once Compressor Sequencing Control Mode Changed Error is detected then compressor is placed in local Auto mode if it is running in Auto Seq.
- **Priority Set To Zero:** If priority of compressor is set to zero, then compressor will be considered out of sequence. Compressor will be placed in local auto if it is running in auto seq.

| START            | RESET           | Suction Pressure 1                                                                                                    | Stopped                                                                                   | 14.8 Psig Δ     |  |  |
|------------------|-----------------|----------------------------------------------------------------------------------------------------|-------------------------------------------------------------------------------------------|-----------------|--|--|
| START            | RESET           | Compressor Sequencing                                                                                                    |                                                                                           |                 |  |  |
| STOP             | REMOTE          | Date         Time         Type         Mess           01/28/2021         08:43 PM         Error         TCP           01/28/2021         08:39 PM         Error         Anti-           01/28/2021         08:39 PM         Error         Anti- | sage<br>Communication Error On: Con<br>recycle On: Comp3.97<br>recycle On: Comp3.96       | 1p2.96          |  |  |
|                  |                 | 01/28/2021 08:39 PM Error Anti-                                                                                                    | pressor Stopped On: Comp2.96                                                              | 6               |  |  |
| Suction Setpoint | Oil Press Diff  | 01/28/2021 08:39 PM Info Stop<br>01/28/2021 08:39 PM Error Trip                                                                                                    | Timer Initiated On: Comp2.96<br>Condition On: Comp3.97                                    | 5               |  |  |
| 20.0 Psig        | 97.0 Psig       | 01/28/2021 08:39 PM Alarm Alarr<br>01/28/2021 08:39 PM Info Com                                                                                                    | n Condition On: Comp3.97<br>pressor Started On: Comp3.93                                  | ,               |  |  |
| Suction Press    | Oil Filter Diff | 01/28/2021 08:39 PM Info Start<br>01/28/2021 08:39 PM Info Com                                                                                                    | Timer Initiated On: Comp3.9<br>pressor Started On: Comp2.9                                | 5               |  |  |
| 34.8 Psig        | NA              | 01/28/2021 08:39 PM Info Start<br>01/28/2021 08:39 PM Info Com<br>01/28/2021 08:39 PM Info Stop                                                                                                    | Timer Initiated On: Comp2.9<br>pressor Stopped On: Comp2.9<br>Timer Initiated On: Comp2.9 | 6<br>16         |  |  |
| Suction Temp     | Oil Temp        | 01/28/2021 08:39 PM Info Com<br>01/28/2021 08:39 PM Info Stop                                                                                                    | pressor Stopped On: Comp3.9<br>Timer Initiated On: Comp3.9                                | 7               |  |  |
| 38.6 °F          | 119.2 °F        | 01/28/2021 08:39 PM Info Reco<br>01/28/2021 08:39 PM Error Stop                                                                                                    | Recovered from Load Limit: Comp3.97<br>Stop Load On: Comp3.97                             |                 |  |  |
|                  |                 | 01/28/2021 08:39 PM Info Com                                                                                                    | pressor Started On: Comp3.97                                                              | 7               |  |  |
| Discharge Press  | Motor Amperage  | 01/28/2021 08:39 PM Info Start                                                                                                    | pressor Started On: Comp3.9                                                               | 5               |  |  |
| 118.1 Psig       | 0.0 Amps        | Page 1 2 3 4                                                                                                    |                                                                                           | Menu            |  |  |
| Discharge Temp   | Press Ratio     | No Scheduled Maintenance                                                                                                    | Maintenan                                                                                 | e Help          |  |  |
| 206.1 °F         | 2.7             | Ho scheduled Maintenance                                                                                                    |                                                                                           |                 |  |  |
|                  |                 | No Alarm / Trips Present                                                                                                    | No Alarm / Trips Present User Access Log o                                                |                 |  |  |
| User : admin     |                 | Run Hours : 0                                                                                                    | 01/28/2                                                                                   | 021 08:43:31 PM |  |  |

| Figure D-7.                            | Compressor | Sequencing | Log | (Page 4) |
|----------------------------------------|------------|------------|-----|----------|
| ······································ |            |            | 5   | ()       |

#### NOTE

Compressor sequencing log is synced with all compressors configured in the sequencing table provided compressors are available in network. User can see compressor sequencing log from any of the compressors. If comp is waiting in Anti Recycle or Run Permissive condition then that comp is skipped and control is passed to next comp.

#### Troubleshooting

- 1. If compressor's status shows 🕐 symbol, then you should check if the compressor is in seq standby mode/ control mode error is present/ priority is set to zero.
- 2. Check status symbols of all compressors on sequencing table.
- 3. Check errors / info log on Compressor Sequencing Event Log screen.

# MicroVission Compressor Sequencing Setup And Configuration Overview

This document should be used as a supplement to the MicroVission micro-controller Operation and Service manual. This document is intended to help with the steps involved in setting up a compressor sequencing network. Compressor sequencing is accomplished using a distributed communication arrangement. Compressor sequencing in the MicroVission panel is carried out through the MicroVission Ethernet communication port, using the TCP protocol.

Compressor sequencing is accomplished by the MicroVission compressor panel monitoring its own control parameter (either suction pressure or process temperature). As the control parameter changes value and deviates from the control setpoint, the highest priority compressor panel makes decisions to start, load and unload compressors as needed, in order to maintain the control setpoint. The control setpoint is defined in the Compressors "Compressor Sequencing" menu.

#### NOTE

The order of which compressors are started, stopped, loaded and unloaded is determined by "compressor priority" which is defined in the MicroVission panel – the Compressor Sequencing Menu. The following explanation is provided taking into consideration that all the panels are configured for sequencing, as shown in Figure D-8.

# **Configuration Overview**

(Note that before carrying out the further steps, you must configure the compressors).

#### Steps Required for Setting Up MicroVission Compressor

Enable compressor sequencing setup from the Configuration screen. Log on and go to Page 3 of the Configuration screen of the compressor. (Reference Figure D-8).

- Assign a unique compressor name.
- Set the Active Remote Control to "Ethernet".
- Enable Ethernet port.
- Assign a unique Ethernet IP address. Assign "family" subnet mask and gateway.
- Once above steps have been completed, then tap Apply button and do not exit the Configuration screen. Next configure compressor sequencing parameters.

- Enable compressor sequencing.
- Identify (create) compressor sequencing network name.
- Once above steps have been completed, then tap Apply button and exit the Configuration screen.

The compressor adds other devices available in the same network and begin sharing its status information over the network at a rate of once every 20 seconds at this point.

Repeat the setup steps for all MicroVission compressor on the network, assigning unique addresses and compressor name. Make note that the Network Name must be the same for all compressors which will participate in the sequencing. Also, ensure that the Gateway Address is of the same subnet of IP addresses for the compressor to be recognized by other compressors.

| Communication         |               |                   |                          |  |  |  |
|-----------------------|---------------|-------------------|--------------------------|--|--|--|
| Active Remote Control | Ethernet      | - On Communicatio | On Communication Failure |  |  |  |
| Direct I/O            |               | Revert to Local C | Revert to Local Control  |  |  |  |
| Auto Control          |               | Serial (Modbus    | RTU)                     |  |  |  |
|                       |               |                   |                          |  |  |  |
|                       | None          |                   | P12/RS485                |  |  |  |
| Run Permissive        |               |                   |                          |  |  |  |
| ✓ Ethernet            |               |                   |                          |  |  |  |
| IP Address            | 192.168.1.12  |                   | • 1 • 2                  |  |  |  |
| Subnet Mask           | 255.255.255.0 |                   |                          |  |  |  |
| Gateway               | 192.168.1.1   | VNC Account       |                          |  |  |  |
| Protocol              | Modbus TCP    | New Password      |                          |  |  |  |
| Node Address          | 1             | Verify New Passwo | ord                      |  |  |  |
| ✓ Compressor Seque    | ncing         | Port Number       | 5900                     |  |  |  |
| Network Name          | vilter        |                   |                          |  |  |  |
|                       |               |                   |                          |  |  |  |
| Page 1 2 3            | 4 5 6 7       | 8                 | Apply Close              |  |  |  |

Figure D-8. Configuration Screen - Compressor Sequencing Setup (Page 3)

# Setting Up the MicroVission Compressor Sequencing Parameters

NOTE

The changes made from compressor are always synced with all compressors which are configured in device list.

# Adding MicroVission Panels To the Devices List

Now that the network is configured, the next step is to add the compressors into the sequencing algorithm and start assigning priorities to the compressors on the network. To add the MicroVission compressors for sequencing, navigate to the Compressor Sequencing screen – Page 3 and tap the "View Detected Devices" button, which displays all MicroVission panels those are reachable. See Figure D-9.

In this example – we have connected two MicroVission panels to the Ethernet Network. To add these compressors so that it will be included in the compressor sequencing algorithm, check the "Add" box as shown in Figure D-9. Then tap the OK button.

After you tap the OK button, it will take you to the Page 3 of the sequencing screen and you'll see compressors listed in the Device List as shown in Figure D-10.

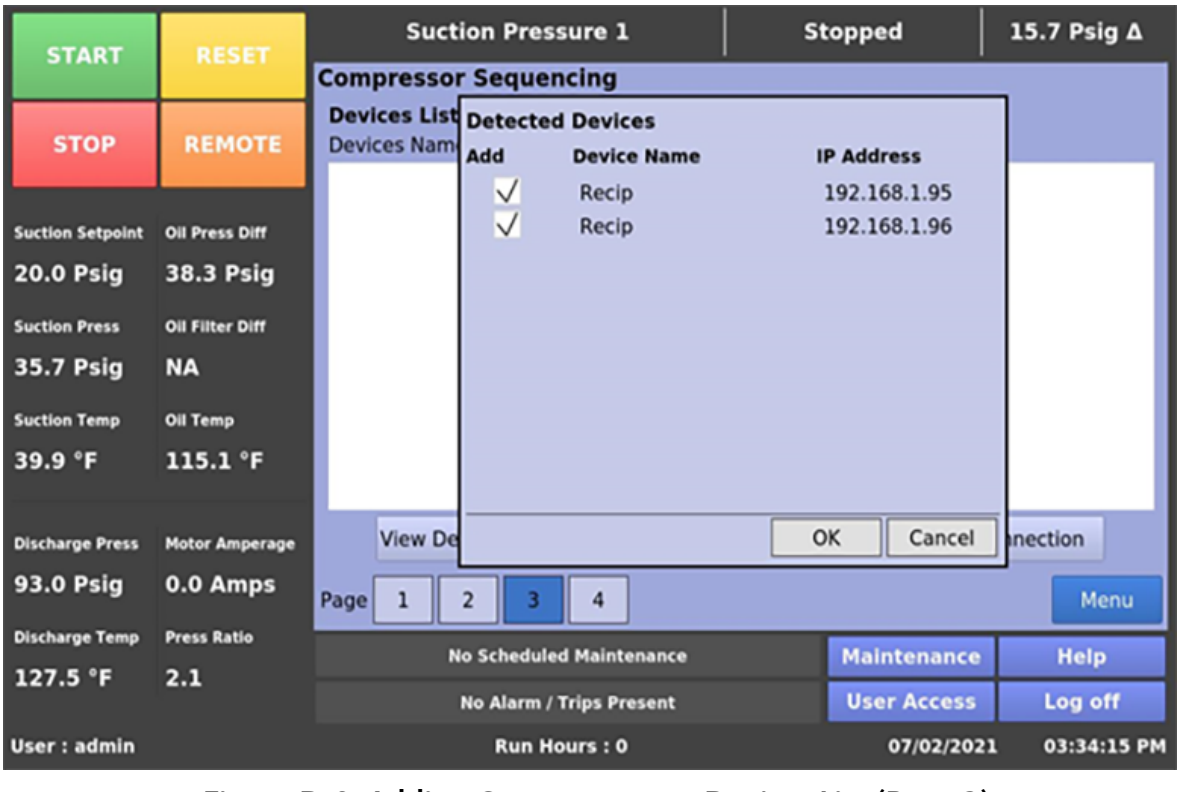

Figure D-9. Adding Compressors to Devices List (Page 3)

| START            | RESET           | Suction Pressure 1                           | St            | opped       | 5.2 Psig ∆    |
|------------------|-----------------|----------------------------------------------|---------------|-------------|---------------|
|                  |                 | Compressor Sequencing                        |               |             |               |
| STOP             | REMOTE          | Devices List Devices Name Device Recip Micro | es Type       | IP Address  | 95            |
| Suction Setpoint | Oil Press Diff  | Recip Micro                                  | Vission       | 192.168.1.  | 96            |
| 20.0 Psig        | 48.7 Psig       |                                              |               |             |               |
| Suction Press    | Oil Filter Diff |                                              |               |             |               |
| 25.2 Psig        | NA              |                                              |               |             |               |
| Suction Temp     | Oil Temp        |                                              |               |             |               |
| 39.7 °F          | 115.1 °F        |                                              |               |             |               |
| Discharge Press  | Motor Amperage  | View Detected Devices                        | Delete Device | Test C      | onnection     |
| 92.8 Psig        | 0.0 Amps        | Page 1 2 3 4                                 |               |             | Menu          |
| Discharge Temp   | Press Ratio     | No Scheduled Maintena                        | ince          | Maintenance | Help          |
| 126.5 °F         | 2.7             | No Alarm / Trips Present                     |               | User Access | Log off       |
| User : admin     |                 | Run Hours : 0                                |               | 04/20/202   | 1 07:35:10 AM |

Figure D-10. Devices List in Compressor Sequencing Screen (Page 3)

# **Testing the MicroVission Panel Connections**

After the MicroVission panels are added to the Devices List, we recommend you to test the network connections of these devices. Reference Figure D-11.

Highlight the MicroVission panel that you'd like to test. Then tap the "Test Connection" button. A pop-up window "Test Connection Successful" appears. If the test is unsuccessful, double check the Ethernet settings to ensure that those parameters in the MicroVission panels are configured properly.

Continue to select the compressors listed in the Devices List and test the connection of all compressors.

| START                                                                                  | RESET                                                                        | Suction Pre                           | ssure 1                      | St         | opped                     | 5.2 Psig ∆        |
|----------------------------------------------------------------------------------------|------------------------------------------------------------------------------|---------------------------------------|------------------------------|------------|---------------------------|-------------------|
| START                                                                                  | RESET                                                                        | Compressor Seque                      | encing                       |            |                           |                   |
| STOP                                                                                   | REMOTE                                                                       | Devices List<br>Devices Name<br>Recip | Devices Type<br>MicroVission | e          | IP Address<br>192.168.1.1 | 95                |
| Suction Setpoint<br>20.0 Psig<br>Suction Press<br>25.2 Psig<br>Suction Temp<br>39.9 °F | Oll Press Diff<br>48.7 Psig<br>Oll Filter Diff<br>NA<br>Oll Temp<br>114.9 °F | Recip<br>Test Cor                     | MicroVission                 | 1          | 192.168.1.<br>ОК          | 96                |
| Discharge Press<br>92.9 Psig<br>Discharge Temp                                         | Motor Amperage<br>0.0 Amps<br>Press Ratio                                    | View Detected D<br>Page 1 2 3         | evices Dele                  | ete Device | Test C                    | onnection<br>Menu |
| 127.2 °F                                                                               | 2.7                                                                          | No Schedu                             | / Trips Present              |            | User Access               | Log off           |
| User : admin                                                                           |                                                                              | Run I                                 | Hours : 0                    |            | 04/20/202                 | 1 07:36:48 AM     |

Figure D-11. Testing Connection in Compressor Sequencing Screen (Page 3)
# Deleting MicroVission Panels From the Devices List

After the MicroVission panels are added to the Devices List, if you want to remove device from sequencing, it can be done using Delete Device button in the Page 3 of Compressor Sequencing screen. Reference Figure D-12.

Highlight the MicroVission panel that you'd like to delete. Then tap the "Delete Device" button. A dialog box, "Confirm Delete Device" appears. Tap OK to delete the device from the list. On tapping OK button, it will delete the device from list.

| START                      | DESET                       | Suction Pressure 1                                 | 51                           | topped           | 5.2 Psig ∆    |  |  |
|----------------------------|-----------------------------|----------------------------------------------------|------------------------------|------------------|---------------|--|--|
| START                      | RESET                       | Compressor Sequencing                              |                              |                  |               |  |  |
| STOP                       | REMOTE                      | Devices List<br>Devices Name Device<br>Recip Micro | Devices Type<br>MicroVission |                  | 95            |  |  |
| Suction Setpoint 20.0 Psig | Oil Press Diff<br>48.7 Psig | Recip Confirm Delete                               | Device ?                     |                  |               |  |  |
| Suction Press              | Oil Filter Diff             |                                                    |                              |                  |               |  |  |
| 25.2 Psig                  | NA                          |                                                    |                              |                  |               |  |  |
| Suction Temp               | Oil Temp                    | OK Cancel                                          |                              |                  |               |  |  |
| 39.9 °F                    | 114.7 °F                    |                                                    |                              |                  |               |  |  |
| Discharge Press            | Motor Amperage              | View Detected Devices                              | Delete Device                | Test C           | onnection     |  |  |
| 92.8 Psig                  | 0.0 Amps                    | Page 1 2 3 4                                       |                              | Menu             |               |  |  |
| Discharge Temp             | Press Ratio                 | No Scheduled Maintenance                           |                              | Maintenance Help |               |  |  |
| 126.5 °F                   | 2.7                         | No Alarm / Trips Prese                             | nt                           | User Access      | Log off       |  |  |
| User : admin               |                             | Run Hours : 0                                      |                              | 04/20/202        | 1 07:37:10 AM |  |  |

Figure D-12. Deleting Device from Devices List in Compressor Sequencing Screen (Page 3)

# Setting Up the Compressor Sequencing Table

Once the network connections of all the compressors have been tested, then they can be added to the Compressor Sequencing table of the MicroVission panel. Reference Figure D-13.

Under the Equipment Column compressor names will be listed. Select the priority (1 to 10) you want to give for the compressor from the drop-down list box. Once the MicroVission panel has added the compressors to the sequencing algorithm and has verified communication with every other compressor, the Status column shows a question mark icon as shown in Figure D-13.

| START            | RESET           | Suction Pressure 1                                   | si     | topped      | -5.0 Psig ∆ |           |
|------------------|-----------------|------------------------------------------------------|--------|-------------|-------------|-----------|
| START            |                 | Compressor Sequencing                                |        |             |             |           |
| STOP             | REMOTE          | Equipment                                            | IP Add | ress Pri    | ority       | Status    |
|                  |                 | Compl                                                | 192.16 | 8.1.95 1    | •           | 2         |
|                  |                 | Comp2                                                | 192.16 | 8.1.96 2    | •           | ?         |
| Suction Setpoint | Oil Press Diff  | Comp3                                                | 192.16 | 8.1.97 3    |             | ?         |
| 20.0 Psig        | 58.8 Psig       | None                                                 |        |             | -           |           |
| Suction Press    | Oil Filter Diff | None                                                 |        |             |             |           |
| 15.0 Psig        | NA              | None                                                 |        |             |             |           |
| Suction Temp     | Oil Temp        | None                                                 |        |             |             |           |
| 39.7 °F          | 119.0 °F        | None                                                 |        |             |             |           |
|                  |                 | None                                                 |        |             |             |           |
| Discharge Press  | Motor Amperage  | None                                                 |        |             |             |           |
| 93.0 Psig        | 0.0 Amps        | Page 1 2 3 4 Menu                                    |        |             |             | Menu      |
| Discharge Temp   | Press Ratio     | No Scheduled Maintenance<br>No Alarm / Trips Present |        | Maintenance |             | Help      |
| 126.5 °F         | 3.6             |                                                      |        | User Access |             | Log off   |
| User : admin     |                 | Run Hours : 7                                        |        | 07/09/202   | 0 02        | :08:47 PM |

Figure D-13. Setting up Compressors for Sequencing (Page 1)

### Final Steps For Setting Up Compressor Sequencing

The MicroVission panels now needs to be placed into Seq Standby mode for the compressor being allowed to sequence them. Reference Figure D-14.

At the MicroVission panel Comp2 and Comp3, press the green START button, then tap the Seq Stand-By button. This places Comp2 and Comp3 into seq standby mode to allow the MicroVission panel to start in sequencing.

You will see the top banner that displays "Auto Seq Stand-By" to signify that the MicroVission panel is now in ready to run state showing status green checked mark. Reference Figure D-15. Then tap the green START button, then tap the Auto Seq button on Comp1 to start the compressor sequencing.

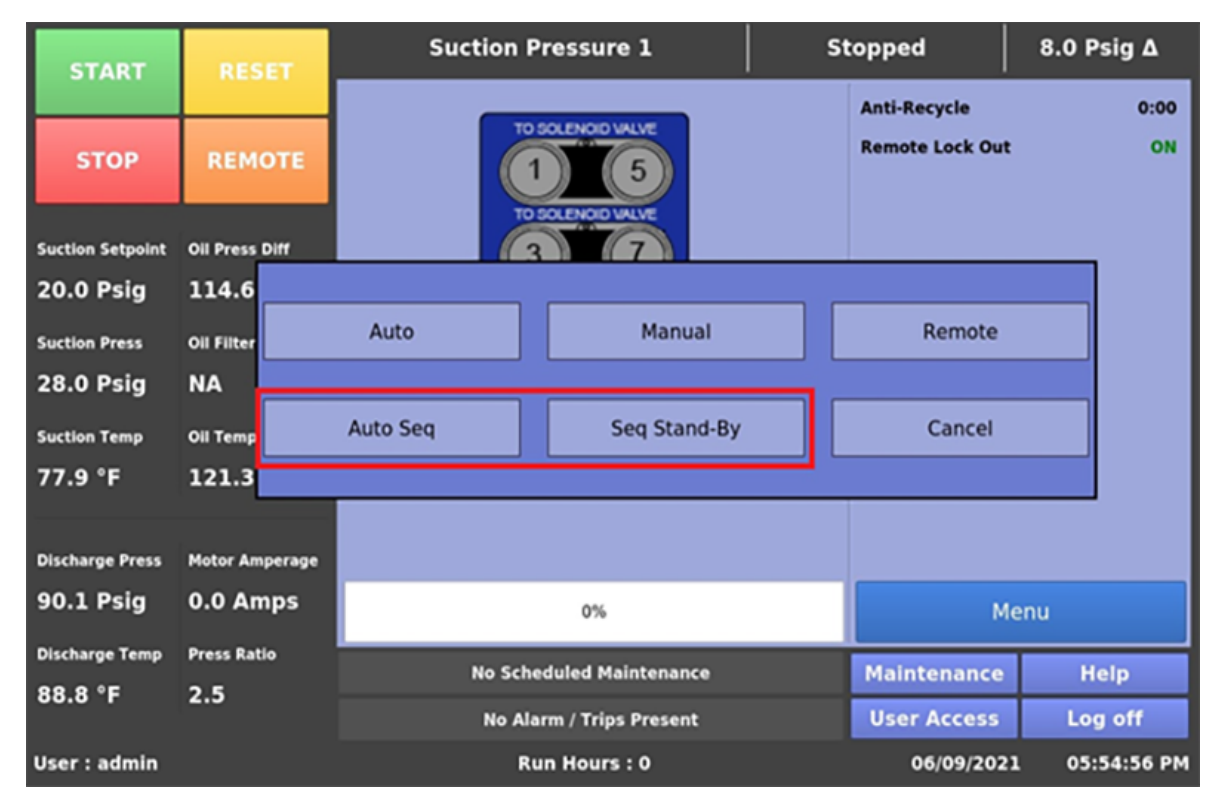

Figure D-14. Placing Compressors in Auto Seq or Seq Stand-By

| START                            | RESET           | Auto Seq Stand-by        |              |                        | -7.0 Psig ∆ |              |  |
|----------------------------------|-----------------|--------------------------|--------------|------------------------|-------------|--------------|--|
| START                            |                 | Compressor Sequencing    |              |                        |             |              |  |
| STOP                             | REMOTE          | Equipment IP Address     |              | ress Pr                | iority      | Status       |  |
|                                  |                 | Compl                    | 192.16       | 8.1.95 1               |             | $\checkmark$ |  |
|                                  |                 | Comp2                    | 192.168.1.96 |                        |             | $\checkmark$ |  |
| Auto Seq Setpoint Oil Press Diff |                 | Comp3                    | 192.16       | 8.1.97 3               | ×           | 1            |  |
| 22.0 Psig                        | 58.8 Psig       | None                     |              | 0                      |             |              |  |
| Suction Press                    | Oil Filter Diff | None                     |              | 0                      |             |              |  |
| 15.0 Psig                        | NA              | None                     |              | 0                      |             |              |  |
| Suction Temp                     | Oil Temp        | None                     |              |                        |             |              |  |
| 39.5 °F                          | 118.8 °F        | None                     |              |                        |             |              |  |
|                                  |                 | None                     |              |                        |             |              |  |
| Discharge Press                  | Motor Amperage  | None                     |              | 0                      |             |              |  |
| 93.0 Psig                        | 2.0 Amps        | Page 1 2 3 4             |              |                        |             | Menu         |  |
| Discharge Temp                   | Press Ratio     | No Scheduled Maintenance |              | Maintenance            |             | Help         |  |
| 126.8 °F 3.6                     |                 | No Alarm / Trips Present |              | User Access            |             | Log off      |  |
| User : admin                     |                 | Run Hours : 7            |              | 07/09/2020 10:51:26 PN |             |              |  |

Figure D-15. Compressors in Ready to Run State (Page 1)

### Abbreviations Used On the MicroVission Panel Screen

As space is limited on the screen of the MicroVission panel, at times we have used abbreviations to refer to parameters, variables, etc. Given below is a list of abbreviations used on the screens and its expanded form.

| Abbreviation | Meaning                         |  |  |
|--------------|---------------------------------|--|--|
| Max          | Maximum                         |  |  |
| Min          | Minimum                         |  |  |
| Admin        | Administrator                   |  |  |
| Press        | Pressure                        |  |  |
| Temp         | Temperature                     |  |  |
| Diff         | Differential                    |  |  |
| Disch.       | Discharge                       |  |  |
| Auto         | Automatic                       |  |  |
| Seq          | Sequence                        |  |  |
| SP           | Setpoint                        |  |  |
| VFD          | Variable Frequency Drive        |  |  |
| Sync         | Synchronize                     |  |  |
| I/O          | Input/Output                    |  |  |
| VNC          | Virtual Network Computing       |  |  |
| RTD          | Resistance Temperature Detector |  |  |

#### Table E. Abbreviations Used

## About Vilter

Vilter is a technology leader in energy-efficient, environmentally conscious solutions in its industry. The 150-year history of the Vilter brand tells a rich story of perseverance and drive to cultivate continuous innovation within the industrial refrigeration and gas compression industries. Vilter offers unprecedented efficiency, productivity and reliability in cooling, recovery, and compression. It combines best-in-class technology with proven engineering and design to create quality products and latest solutions for customers worldwide.

### About Copeland

Vilter is a business segment of Copeland, a global leader in providing sustainable climate solutions for customers in industrial, commercial and consumer markets around the world. Copeland combines category-leading brands in compression, controls, software and monitoring for heating, cooling and refrigeration. With best-in-class engineering and design and the broadest portfolio of modulated solutions, we're not just setting the standard for compressor leadership; we're pioneering its evolution. Combining our technology with our smart energy management solutions, we can regulate, track, and optimize conditions to help protect temperature-sensitive goods over land and sea, while delivering comfort in any space. Through energyefficient products, regulation-ready solutions, and expertise, we're revolutionizing the next generation of climate technology for the better. For more information please visit

Copeland.com

#### Copeland.com/Vilter

Copeland Industrial LP (Vilter) reserves the right to make changes in design and specifications without notice. 35391MV Rev. 2 (09/24) Copeland and Vilter are trademarks of Copeland or one of its affiliated companies. ©2024 Copeland LP. All rights reserved.

### COPELAND. ENGINEERED FOR SUSTAINABILITY.